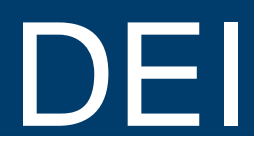

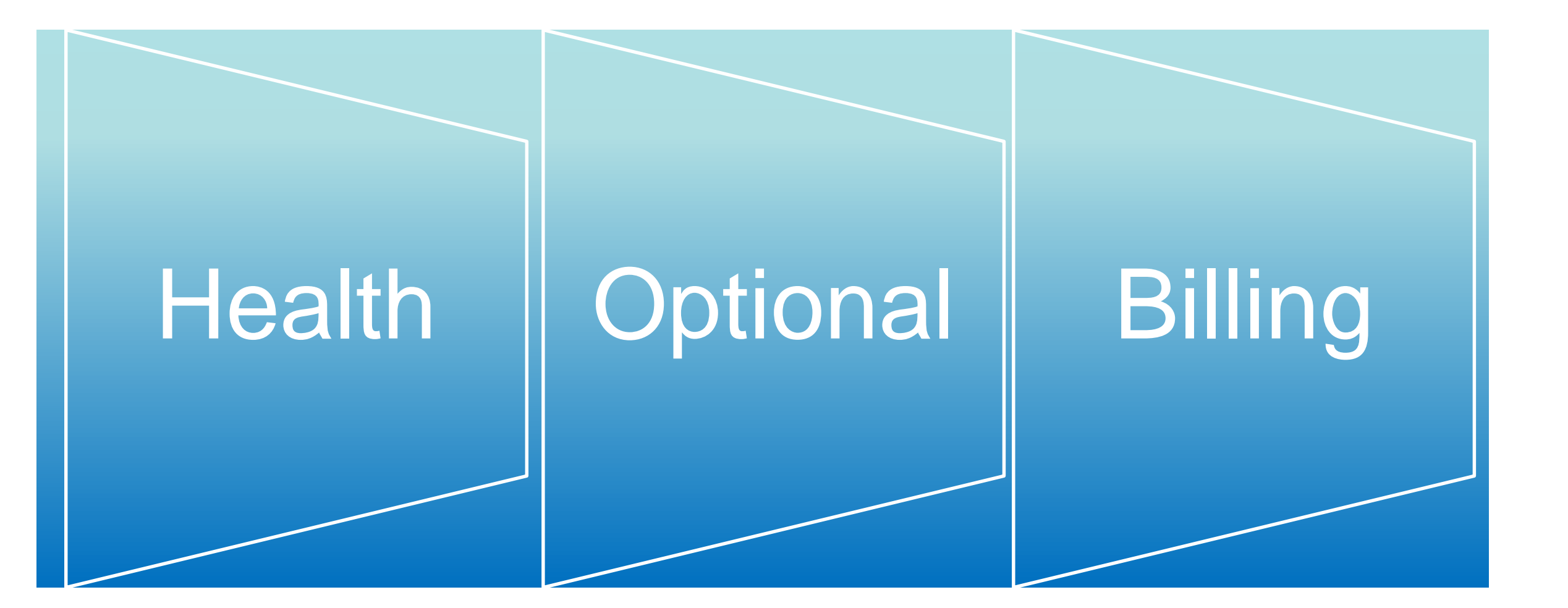

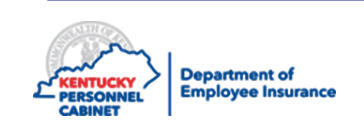

### **Course Map**

Lesson 1: IC Responsibilities

Lesson 2: Benefits Offered

Lesson 3: Additional Benefits and TPAs

Lesson 4: On-Line Tools

Lesson 5: Benefits Administration

Lesson 6: Optional Insurance

Lesson 7: Qualifying Events

Lesson 8: Transfers, Leaves, & Terminations

Lesson 9: KHRIS Processing

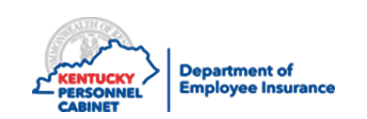

### **Counsel Employees**

• Answer health, dental, vision, and life insurance questions and provide contact details where they may receive additional information

### **Administration Manual**

 Be familiar with and use the DEI Administration Manual to complete your responsibilities as an IC/BL in addition to processing and procedure guidelines for enrollment in the Kentucky Employees' Health Plan and Optional Insurance Benefits

### Manage Monthly Bills

• If your duties include Billing Liaison reconcile, process and release the health, dental, vision and life premiums, administrative fees and flexible benefits all within Biller Direct

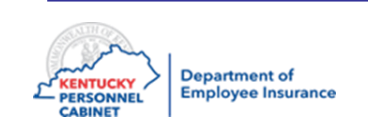

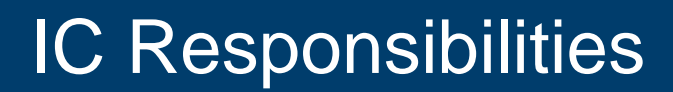

#### Provide the following to your new employees

- A copy of the Checklist for New Employees (located under "forms" then "miscellaneous")
- KEHP website <u>http://kehp.ky.gov</u>
- Optional Insurance Branch website: <a href="https://personnel.ky.gov/pages/insurance.aspx">https://personnel.ky.gov/pages/insurance.aspx</a>
- Training on benefits available, including the web address to obtain the Summary Plan Descriptions: <u>https://personnel.ky.gov/Pages/KEHP-Forms-for-members.aspx</u>

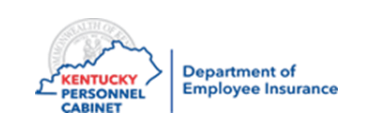

### **Course Map**

Lesson 1: IC Responsibilities

Lesson 2: Benefits Offered

Lesson 3: Additional Benefits and TPAs

Lesson 4: On-Line Tools

Lesson 5: Benefits Administration

Lesson 6: Life Insurance

Lesson 7: Qualifying Events

Lesson 8: Transfers, Leave, & Terminations

Lesson 9: KHRIS Processing

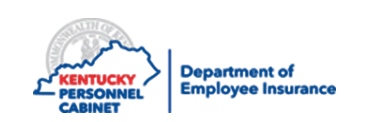

### Available Levels of Coverage

Single coverage for the member only

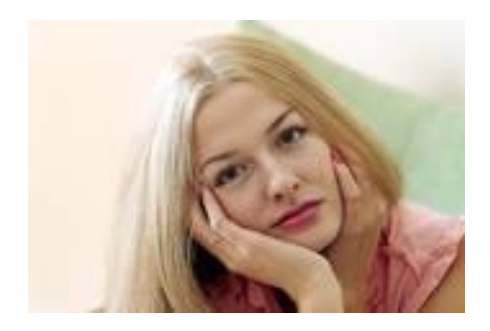

Couple coverage for the member and his/her eligible covered spouse

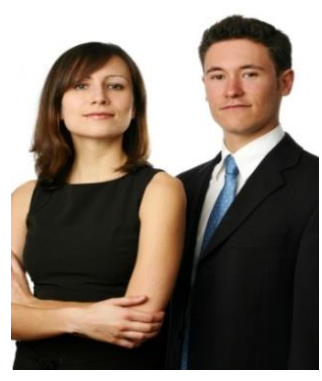

Parent Plus coverage for the member and eligible dependent(s) except the spouse

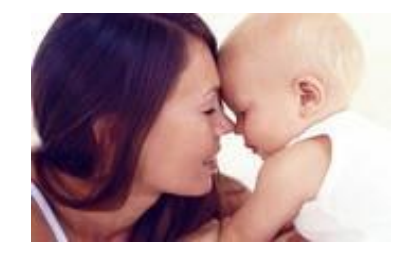

Family coverage for the member, the member's spouse and one or more dependent children

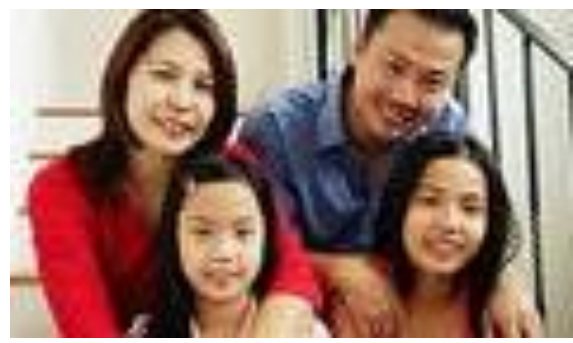

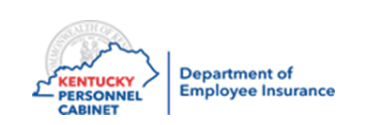

### Livingwell CDHP

- Single \$1500
- Family \$2750
- Coinsurance 85/15
- Maximum Out of Pocket
  - Single \$3000
  - Family \$5750
- Medical and pharmacy costs both apply toward the deductible and out-of-pocket
- Value Formulary– less brand names and more generic options
- \$500 HRA for single coverage- \$7,500 cap
- \$1000 for couple, parent-plus and family coverage- \$7,500 cap
- Funds up to \$7500 roll from year to year

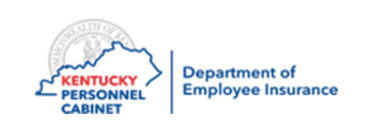

### Livingwell PPO

- Single \$1000
- Family \$1750
- Coinsurance 80/20
- Maximum Out of Pocket
  - Single \$3000
  - Family \$5750
- PCP Copay \$25
- Specialist Copay \$50
- Medical and pharmacy costs DO NOT apply toward the deductible but will towards your out-of-pocket maximum
- Value Formulary– less brand name options and more generic options
- No HRA funds

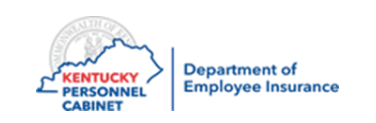

### Livingwell Basic CDHP

- Single \$2000
- Family \$3750
- Coinsurance 70/30
- Maximum Out of Pocket
  - Single \$4000
  - Family \$7750
- Medical and pharmacy costs both apply toward the deductible and out-of-pocket
- Value Formulary more generic drug options and less brand-name options
- \$250 HRA for single coverage- \$7,500 cap
- \$500 for couple, parent-plus and family coverage- \$7,500 cap
- Funds up to \$7500 roll from year to year

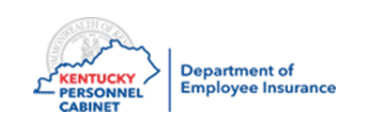

### Livingwell Limited High Deductible

- Single \$4250
- Family \$8250
- Coinsurance 50/50
- Maximum Out of Pocket
  - Single \$5250
  - Family \$10,250
- Medical and pharmacy costs both apply toward the deductible and out-ofpocket
- Value Formulary more generic drug options and less brand-name options
- No HRA funds and no co-pays

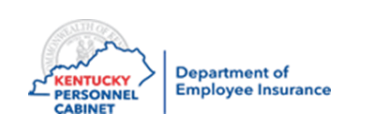

#### KEHP 2021 Benefits Grid

| Plan Options                                                                                                    | Living                 | Well CDHP              | Living           | LivingWell PPO LivingWell Basic CDHP Deduct |                        | Limited High<br>ible Plan |                        |                        |
|----------------------------------------------------------------------------------------------------|------------------------|------------------------|------------------|---------------------------------------------|------------------------|---------------------------|------------------------|------------------------|
|                                                                                                    | In-Network             | Out-of-Network         | In-Network       | Out-of-Network                              | In-Network             | Out-of-Network            | In-Network             | Out-of-Network         |
| Lifetime Maximum                                                                                                    | Unlimited              | Unlimited              | Unlimited        | Unlimited                                   | Unlimited              | Unlimited                 | Unlimited              | Unlimited              |
| HRA                                                                                                    | Single \$50            | 0; Family \$1,000      | Not A            | pplicable                                   | Single \$25            | 0; Family \$500           | Not A                  | pplicable              |
| Annual Deductible*                                                                                                    | Single \$1,500         | Single \$2,750         | Single \$1,000   | Single \$1,750                              | Single \$2,000         | Single \$3,250            | Single \$4,250         | Single \$8,250         |
|                                                                                                    | Family \$2,750         | Family \$5,250         | Family \$1,750   | Family \$3,250                              | Family \$3,750         | Family \$6,250            | Family \$8,250         | Family \$16,250        |
|                                                                                                    | Applies to Me          | dical and Pharmacy     | Applies          | to Medical                                  | Applies to Med         | dical and Pharmacy        | Applies to Med         | ical and Pharmacy      |
| Annual Medical                                                                                                    | Single \$3,000         | Single \$5,750         | Single \$3,000   | Single \$5,750                              | Single \$4,000         | Single \$7,750            | Single \$5,250         | Single \$10,250        |
| Out-of-Pocket Maximum**                                                                                                    | Family \$5,750         | Family \$11,250        | Family \$5,750   | Family \$11,250                             | Family \$7,750         | Family \$11,250           | Family \$10,250        | Family \$20,250        |
| Deductibles & Out-of-Pocket Maximums for In-Network and Out-of-Network providers accumulate separately and do not cross apply. |                        |                        |                  |                                             |                        |                           |                        |                        |
| Co-Insurance                                                                                                    | Plan: 85%              | Plan: 60%              | Plan: 80%        | Plan: 60%                                   | Plan: 70%              | Plan: 50%                 | Plan: 50%              | Plan: 40%              |
|                                                                                                    | Member: 15%            | Member: 40%            | Member: 20%      | Member: 40%                                 | Member: 30%            | Member: 50%               | Member: 50%            | Member: 60%            |
| Doctor's Office Visits                                                                                                    | Deductible             | Deductible             | Co-pay: \$25 PCP | Deductible                                  | Deductible             | Deductible                | Deductible             | Deductible             |
|                                                                                                    | then 15%               | then 40%               | \$50 Specialist  | then 40%                                    | then 30%               | then 50%                  | then 50%               | then 60%               |
| Annual Prescription Drug Out-of-Pocket Maximum**                                                                               | Combined with          | Combined with          | Single \$2,500   | Single \$5,000                              | Combined with          | Combined with             | Combined with          | Combined with          |
|                                                                                                    | Medical                | Medical                | Family \$5,000   | Family \$10,000                             | Medical                | Medical                   | Medical                | Medical                |
| <b>30-Day Supply***</b><br>Tier 1 – Generic<br>Tier 2 – Formulary                                                              | Deductible<br>then 15% | Deductible<br>then 40% | \$15<br>\$40     | \$30<br>\$80                                | Deductible<br>then 30% | Deductible<br>then 50%    | Deductible<br>then 50% | Deductible<br>then 60% |
| 90-Day Supply (Retail or Mail Order)***<br>Tier 1 – Generic<br>Tier 2 – Formulary                                              | Deductible<br>then 15% | Not Covered            | \$30<br>\$80     | Not Covered                                 | Deductible<br>then 30% | Not Covered               | Deductible<br>then 50% | Not Covered            |
| Physician Care (Inpatient/Outpatient/Other)                                                                                    | Deductible             | Deductible             | Deductible       | Deductible                                  | Deductible             | Deductible                | Deductible             | Deductible             |
|                                                                                                    | then 15%               | then 40%               | then 20%         | then 40%                                    | then 30%               | then 50%                  | then 50%               | then 60%               |
| Diagnostic Tests**** In Doctor's Office                                                                                        | Deductible             | Deductible             | Office Visit     | Deductible                                  | Deductible             | Deductible                | Deductible             | Deductible             |
|                                                                                                    | then 15%               | then 40%               | Co-pay           | then 40%                                    | then 30%               | then 50%                  | then 50%               | then 60%               |
| Other Laboratory                                                                                                    | Deductible             | Deductible             | Deductible       | Deductible                                  | Deductible             | Deductible                | Deductible             | Deductible             |
|                                                                                                    | then 15%               | then 40%               | then 20%         | then 40%                                    | then 30%               | then 50%                  | then 50%               | then 60%               |

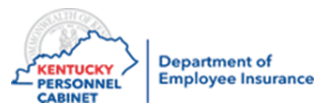

### **KEHP 2021 Benefits Grid**

| Plan Options                                                     | LivingWell CDHP                                                                                                    |                        | LivingWell P                                                                              | LivingWell Basic CDHP  |                        | LivingWell Limited High<br>Deductible Plan |                        |                        |  |
|------------------------------------------------------------------|----------------------------------------------------------------------------------------------------|------------------------|-------------------------------------------------------------------------------------------|------------------------|------------------------|--------------------------------------------|------------------------|------------------------|--|
|                                                                  | In-Network                                                                                                    | Out-of-Network         | In-Network                                                                                | Out-of-Network         | In-Network             | Out-of-Network                             | In-Network             | Out-of-Network         |  |
| Outpatient/Ambulatory<br>Surgery Center                          | Deductible<br>then 15%                                                                                                    | Deductible<br>then 40% | Deductible<br>then 20%                                                                    | Deductible<br>then 40% | Deductible<br>then 30% | Deductible<br>then 50%                     | Deductible<br>then 50% | Deductible<br>then 60% |  |
| Emergency Room (Benefit for<br>emergency medical treatment only) | Deductible then 15%                                                                                                    |                        | \$150 Co-pay<br>then Deductible then 20%<br>Co-pay waived if admitted                     |                        | Deductible then 30%    |                                            | Deductible then 50%    |                        |  |
| ER Physician Care                                                | Deductib                                                                                                    | le then 15%            | Deductible then 20%                                                                       |                        | Deductible then 30%    |                                            | Deductible then 50%    |                        |  |
| Ambulance                                                        | Deductib                                                                                                    | le then 15%            | Deductible the                                                                            | en 20%                 | Deductil               | Deductible then 30%                        |                        | Deductible then 50%    |  |
| Urgent Care Center                                               | Deductib                                                                                                    | le then 15%            | \$50 Co-pa                                                                                | \$50 Co-pay            |                        | Deductible then 30%                        |                        | Deductible then 50%    |  |
| Routine Well Child                                               | Covered at 100%                                                                                                    | Deductible then 40%    | Covered at 100%                                                                           | Deductible then 40%    | Covered at 100%        | Deductible then 50%                        | Covered at 100%        | Deductible then 60%    |  |
| Routine Well Adult                                               | Covered at 100%                                                                                                    | Deductible then 40%    | Covered at 100%                                                                           | Deductible then 40%    | Covered at 100%        | Deductible then 50%                        | Covered at 100%        | Deductible then 60%    |  |
| Mental Health                                                    | Treated the same as any other health condition. See specifics related to PCP office visit, inpatient, and outpatient services. |                        |                                                                                           |                        |                        |                                            |                        |                        |  |
| Autism Services                                                  | Treated the same as any other health condition. See specifics related to PCP office visit, inpatient, and outpatient services. |                        |                                                                                           |                        |                        |                                            |                        |                        |  |
| Allergy Injections                                               | Deductible then 15%                                                                                                    | Deductible then 40%    | \$15 Co-pay                                                                               | Deductible then 40%    | Deductible then 30%    | Deductible then 50%                        | Deductible<br>then 50% | Deductible<br>then 60% |  |
| Allergy Serum                                                    | Deductible then 15%                                                                                                    | Deductible then 40%    | \$15 Co-pay                                                                               | Deductible then 40%    | Deductible then 30%    | Deductible then 50%                        | Deductible<br>then 50% | Deductible<br>then 60% |  |
| Maternity Care<br>(See SPD for specifics)                        | Deductible then 15%                                                                                                    | Deductible then 40%    | \$25 Co-pay (office visit<br>pregnancy diagnosed)<br>Delivery Charge: Deductible then 20% | Deductible then 40%    | Deductible then 30%    | Deductible then 50%                        | Deductible<br>then 50% | Deductible<br>then 60% |  |
| Durable Medical Equipment                                        | Deductible then 15%                                                                                                    | Deductible then 40%    | Deductible then 20%                                                                       | Deductible then 40%    | Deductible then 30%    | Deductible then 50%                        | Deductible<br>then 50% | Deductible<br>then 60% |  |
| Therapy Services<br>(Per Visit; Physical, Occupational,          | Deductible then 15%                                                                                                    | Deductible then 40%    | Deductible then 20%                                                                       | Deductible then 40%    | Deductible then 30%    | Deductible then 50%                        | Deductible<br>then 50% | Deductible then 60%    |  |
| Speech - combined limit)                                         |                                                                                                    |                        | Maximum of 90 c                                                                           | ombined therapy visits | per calendar year      |                                            |                        |                        |  |
| Chiropractic Care                                                | Deductible then 15%                                                                                                    | Deductible then 40%    | \$25 Co-pay                                                                               | Deductible then 40%    | Deductible<br>then 30% | Deductible<br>then 50%                     | Deductible<br>then 50% | Deductible<br>then 60% |  |
| (Manipulation Therapy)                                           |                                                                                                    |                        | 11 1 Cac 1 1                                                                              |                        |                        |                                            |                        |                        |  |

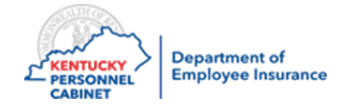

# Employer contribution of \$2,100 annually or \$175/month new employees only (not available for retirees)

- Member will receive HealthEquity Visa card pre-loaded with available funds
  - \$1050 loaded Jan 1<sup>st</sup> (amounts pro-rated based on effective date of coverage)
  - \$1050 loaded July 1<sup>st</sup> (amount pro-rated based on effective date of coverage)
- Unused money carries to from 2021 to 2022 if member elects the same Waiver HRA option (\$50 - \$2,100)
- If a member, member's spouse or dependent is contributing funds to a Health Savings Account (HSA), he/she should consult a tax advisor prior to establishing an HRA or FSA

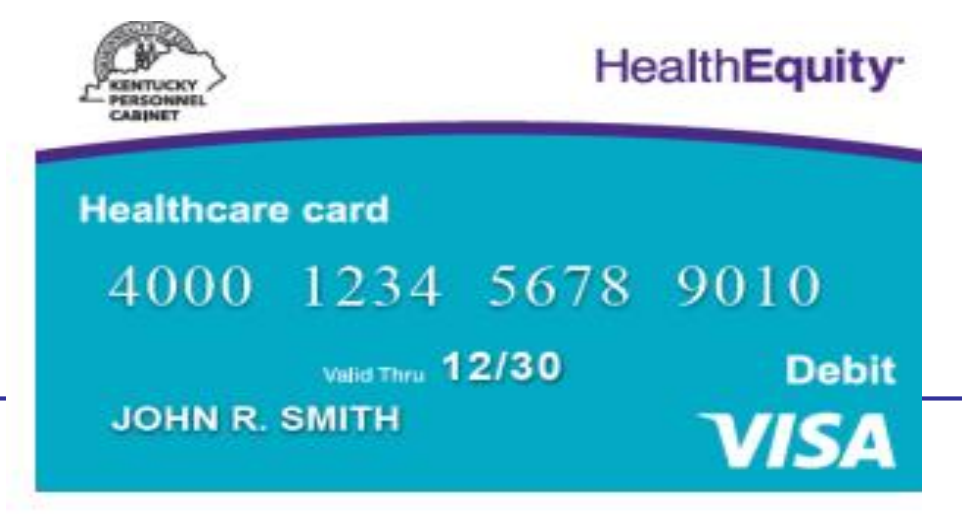

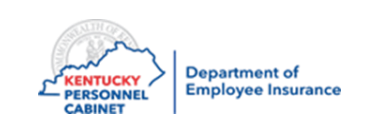

#### Waiver General Purpose HRA

- Can be used to pay for qualified medical, pharmacy, dental and vision expenses
- Requires member to sign the Waiver HRA Declaration and state what Source of other coverage
- Employees must submit proof of other qualifying insurance

### Who is Eligible

- Any active employee of a participating agency
- A retiree who has returned to work and does not have coverage under the retirement systems AND has employer group coverage
- An employee has Medicare but is also covered by a spouse's <u>employer group</u> coverage

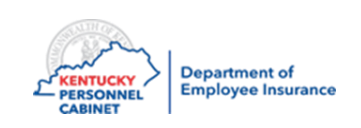

Please make sure your employees are aware of the following:

 When you enter a new hire and enroll them in the Waiver General Purpose HRA, your employee must provide proof that they are covered by an <u>employer-sponsored group</u> health plan. You must enter this information in the HRBEN0001.

 The employee must submit either a 1095 or a letter from the other insurance listing the members' name and effective date. It must clearly show that the coverage is with an employer and not a private plan.

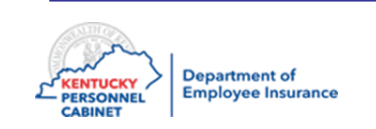

Members who elect the Waiver Limited Purpose HRA will receive the same benefit amount as the General Purpose HRAs, \$2,100 annually but the funds can only be used for dental and vision expenses

- Medical and pharmacy expenses are not reimbursable
- Waiver Limited Purpose HRA funds will not rollover to Waiver (GP) HRA
- Unused money carries to next plan year if member elects the same Waiver Limited Purpose HRA option (\$50 \$2,100) from plan year 2021 to 2022
- Can be used to pay for qualified dental and vision expenses
- Does not require member to sign the Waiver HRA Declaration

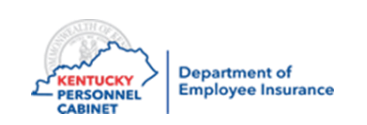

### Who is Eligible

- Any active employee of a participating agency
- A return to work retiree who does not have coverage under the retirement systems
- An employee who does not have other <u>employer-sponsored group</u> health insurance coverage but, has an individual or <u>government-sponsored</u> health plan like Medicare, Medicaid, Tricare, or VA Benefits etc.

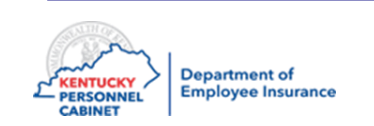

### Waiver No HRA

- No funds are provided
- Does not require member to sign the Waiver HRA Declaration

### Who is Eligible

- Any active employee of a participating agency
- A return to work retiree who has coverage with the retirement systems
- A member, member's spouse or dependent who is contributing funds to a Health Savings Account (HSA)

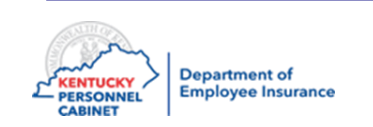

### **Flexible Spending Accounts**

### **HEALTHCARE FSA**

- · Medical and prescription deductibles, co-payments and co-insurance
- · Certain dental fees such as cleanings, fillings and crowns
- Orthodontic treatment

Department of Employee Insurance

- · Vision fees including contacts, eyeglasses and laser vision correction
- Medical supplies such as wheelchairs, crutches and walkers
- FSA funds can be used for family members
- The current limit for contributions to a Healthcare FSA is \$2,750 per employee (plus up to \$550 carry over)
- Healthcare FSA funds are pre-loaded on a Healthcare Card with WageWorks
- It is a use it or lose it account, with only \$550 allowable carry over to the next plan year
- \*\*\*\*\*\*\*Check with WageWorks for a complete IRS approved listing or visit the FSA Store on their website

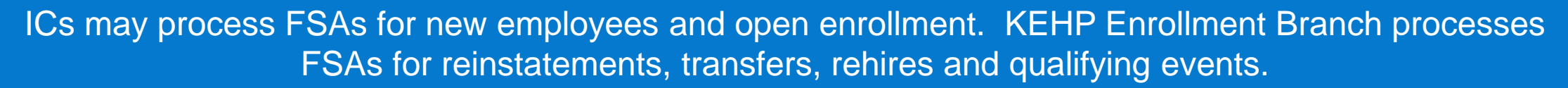

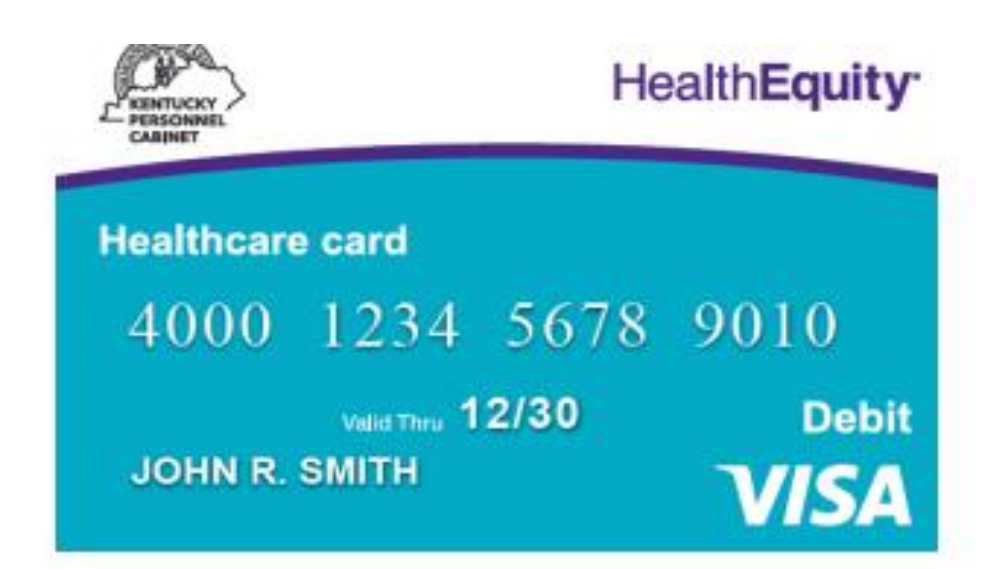

### Child and Adult daycare FSA

- Allows members to pay for dependent care expenses such as daycare or after-school programs for dependents up to age 13, or an adult day care
- Maximum contribution is based on member's tax filing status.
  - \$5,000 for married, filing a joint return;
  - \$5,000 filing as head-of-household;
  - \$2,500 married, filing separate returns
- No VISA card available
  - Members can only be reimbursed as funds are contributed to the account

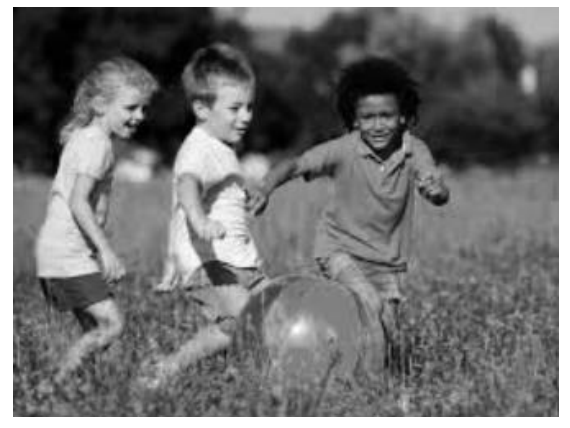

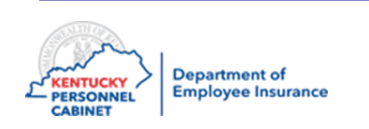

### **No Cost Preventative Care**

- For preventative services such as immunizations, preventative screenings, well-child, and well-adult visits
- All KEHP plans cover an extensive list of preventative services delivered by a network provider without charging a co-payment or co-insurance even if yearly deductible hasn't been met

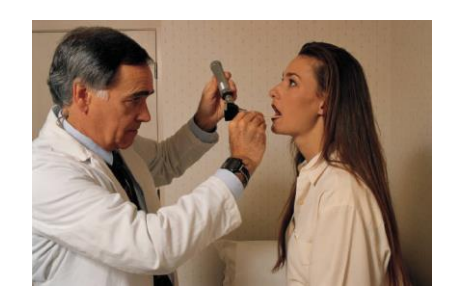

• Flu shots are free at any participating pharmacy or provider through the KEHP's preventative benefit all year

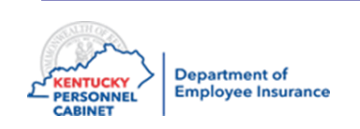

- Networks and doctors are the same for all plans
- You do not need a referral to see a specialist unless the specialist is requiring the referral

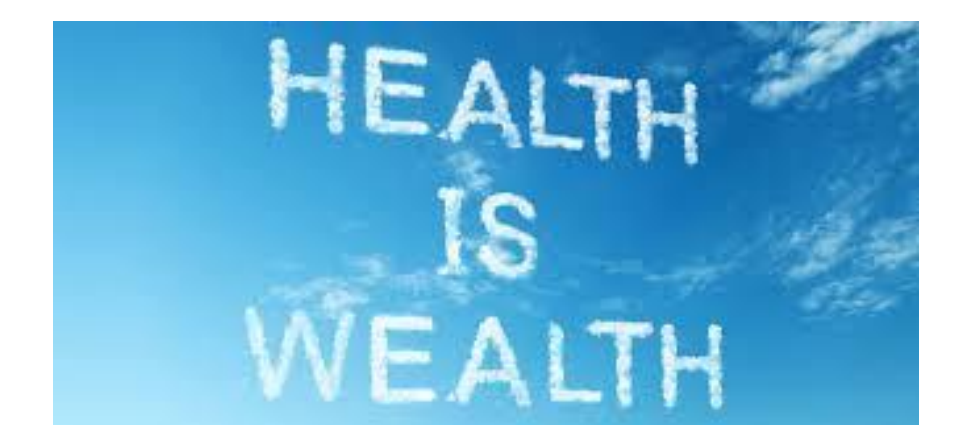

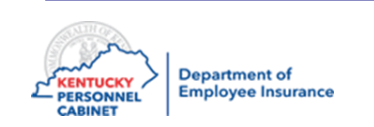

### **Tobacco Use Declaration**

- The commonwealth is committed to fostering and promoting wellness and health in the workforce
- Focus is on tobacco use, not just smoking
- Status is based on both the member and/or dependent(s) tobacco use for ages over 18
- As part of the KEHP wellness program, KEHP provides a monthly discount in premium contribution rates for non-tobacco users

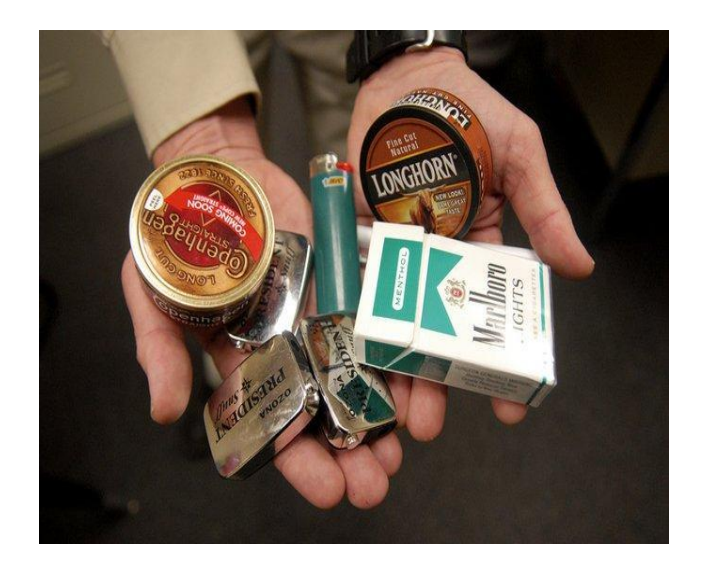

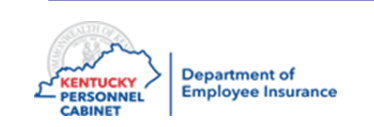

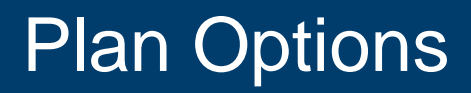

#### Life Insurance Options for employee include:

 Basic \$20,000 Accidental Death & Dismemberment (AD&D) provided to all full time eligible employees by the employer

#### Additional AD&D Plans employee may purchase for themselves:

- \$5,000
- \$10,000
- \$25,000
- \$50,000
- \$100,000
- \$150,000

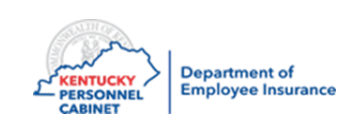

## **Dependent Plan Options**

| Qualified<br>Dependent      | <u>Plan A</u> | <u>Plan B</u> | <u>Plan C</u> | <u>Plan D</u> | <u>Plan E</u> | <u>Plan F</u> | <u>Plan G</u> | <u>Plan H</u> |
|-----------------------------|---------------|---------------|---------------|---------------|---------------|---------------|---------------|---------------|
| Spouse                      | \$10,000      | \$5,000       | \$5,000       | \$10,000      | 0             | \$20,000      | \$20,000      | 0             |
| Child under 6<br>months     | \$2,500       | \$1,500       | 0             | 0             | \$2,500       | \$2,500       | 0             | \$2,500       |
| Child 6 months<br>to age 26 | \$5,000       | \$3,000       | 0             | 0             | \$5,000       | \$10,000      | 0             | \$10,000      |

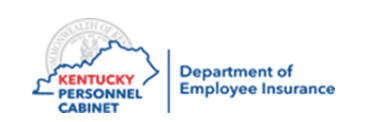

### **Basic and Optional Life AD&D**

- Basic and Optional Life include AD&D (accidental death and dismemberment)
- Basic and Optional Life also covers death due to natural causes

### Example

- Employee passes due to an accident the beneficiary will receive \$40,000 (insurance amount doubles)
- Employee passes due to natural causes the beneficiary will receive \$20,000 (amount of policy)

### **Dismemberment Coverage**

- AD&D also includes dismemberment coverage
- Amount payable depends on the type of loss the employee experiences due to an accident
- For Dismemberment Percentages and losses not covered for accidental death please refer to the Booklet/Certificate of Coverage

https://personnel.ky.gov/KGLI/Life%20Insurance%20Booklet.pdf

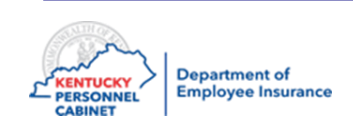

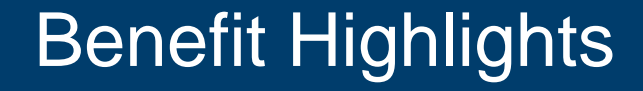

#### Accelerated Death Benefit for Basic and Optional Life Coverage

- An employee must have a life expectancy of 12 months or less
- Employees premiums must be paid up to date to be eligible
- The terminal illness proceeds are equal to 75% of what employee is currently enrolled in. (basic and optional)

### Example

- Employee is enrolled in \$20,000, they would receive \$15,000 of benefit
- Employee passes and the remaining balance of \$5,000 would be paid out to the beneficiary, providing the employee is still employed and not drawing any type of disability

### Dependent Life Plans are not covered under the AD&D or Accelerated Death Benefit plan options

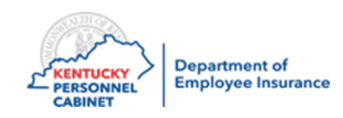

### **Dental and Vision Optional Insurance - Anthem**

- Dental and vision insurance is available to active employees.
- Pre taxed
- If a member elects health, dental and/or vision, the member will receive more than one card from Anthem. For example, the member may receive one card for health and one card for dental/vision depending on what they have elected.

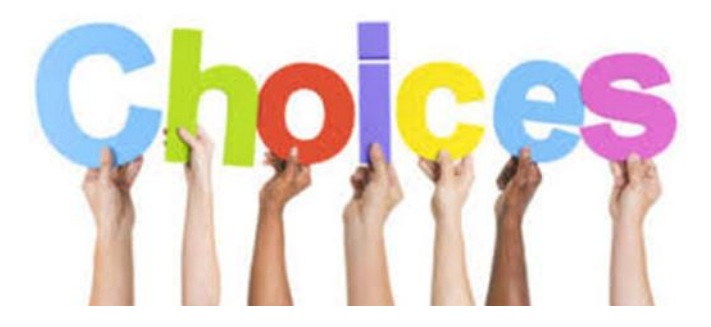

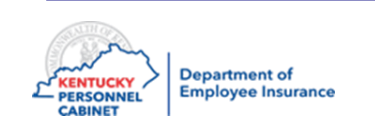

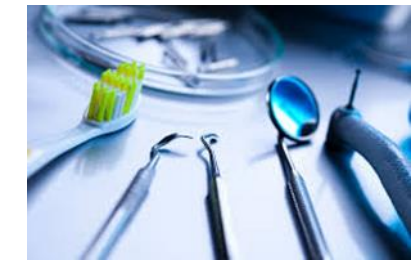

|                                                            | Bronze                           | Silver                           | Gold                             |  |
|------------------------------------------------------------|----------------------------------|----------------------------------|----------------------------------|--|
| Your dental plan at a glance                               | In- / Out-of-Network*            | In- / Out-of-Network*            | In- / Out-of-Network*            |  |
| Annual Benefit Maximum                                     | \$750                            | \$1000                           | \$1500                           |  |
| Annual Deductible                                          | \$50                             | \$50                             | \$50                             |  |
| Orthodontia (child only)                                   | . Not covered                    | Not covered                      | \$1500                           |  |
| Diagnostic & Preventive Service                            | 100% / 100% of allowable amount* | 100% / 100% of allowable amount* | 100% / 100% of allowable amount* |  |
| Basic Services                                             | 50% / 50% of allowable amount*   | 80% / 80% of allowable amount*   | 80% / 80% of allowable amount*   |  |
| Oral Surgery (Simple)                                      | 50% / 50% of allowable amount*   | 80% / 80% of allowable amount*   | 80% / 80% of allowable amount*   |  |
| Major Services (including Complex<br>Surgery and Implants) | Not covered                      | 50% / 50% of allowable amount*   | 50% / 50% of allowable amount*   |  |

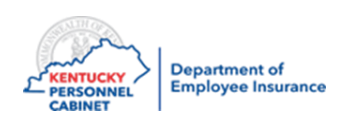

### Vision

|                                                                  | Bronze                                        | Silver                                        | Gold                                         |
|------------------------------------------------------------------|-----------------------------------------------|-----------------------------------------------|----------------------------------------------|
| Exam with dilation as necessary                                  | \$10 copay                                    | \$10 copay                                    | \$10 copay                                   |
| Frames                                                           | \$125 allowance,<br>20% off any balance       | \$150 allowance,<br>20% off any balance       | \$150 allowance,<br>20% off any balance      |
| Eyeglass lenses: Single vision,<br>bifocal, trifocal, lenticular | \$25 copay                                    | \$10 copay                                    | \$10 copay                                   |
| Standard progressive lens                                        | \$65 copay                                    | \$65 copay                                    | \$20 copay                                   |
| Premium progressive lens                                         | Tier 1: \$85<br>Tier 2: \$95<br>Tier 3: \$110 | Tier 1: \$85<br>Tier 2: \$95<br>Tier 3: \$110 | Tier 1: \$40<br>Tier 2: \$50<br>Tier 3: \$65 |

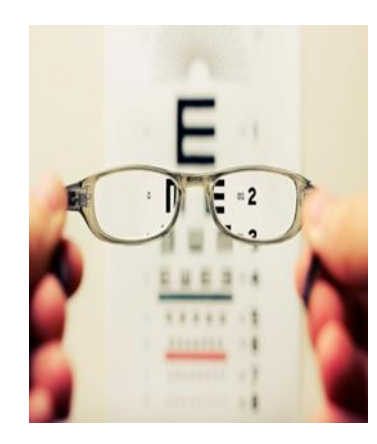

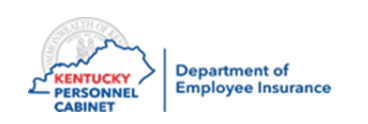

### **Course Map**

Lesson 1: IC Responsibilities

Lesson 2: Benefits Offered

Lesson 3: Additional Benefits and TPAs

Lesson 4: On-Line Tools

Lesson 5: Benefits Administration

Lesson 6: Optional Insurance

Lesson 7: Qualifying Events

Lesson 8: Transfers, Leaves, & Terminations

Lesson 9: KHRIS Processing

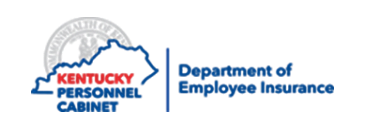

### **TPAs Contact Information**

#### Anthem BC/BS

- Medical TPA 844-402-5347(KEHP)
- Dental and Vision

#### CVS/Caremark

• Pharmacy Benefits Manager – 866-601-6934

#### HealthEquity

- FSA/HRA 877-430-5519
- COBRA Administrator 877-502-6272

#### Nationwide

• Group Life - 888-581-8834

#### WebMD

• Wellness Vendor –866-746-1316

#### Smartshopper

• Transparency Vendor – 855-869-2133

#### Rethink

• Supports those caring for children with learning or

behavioral challenges including autism - 800-714-9285

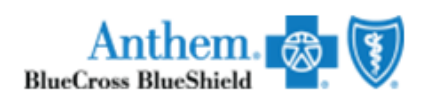

#### **CVS**/caremark<sup>®</sup>

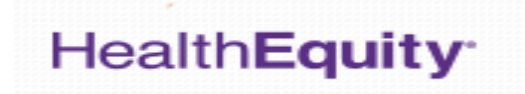

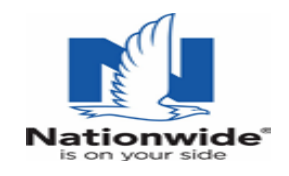

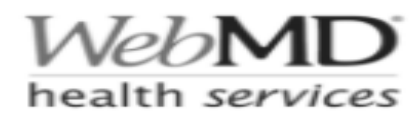

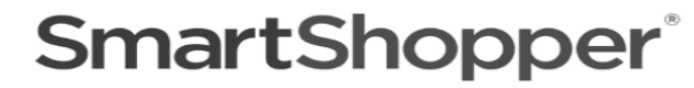

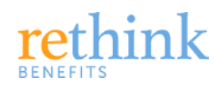

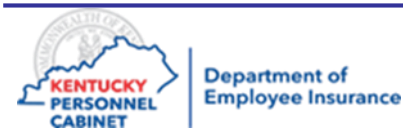

### **Additional Benefits**

### LiveHealth Online

• Sign up for free at livehealthonline.com or on the mobile app

### **Diabetes Prevention Program (DPP)**

• 844-402-KEHP (5347)

#### Value Benefits Diabetic, COPD & Asthma

• 844-402-KEHP (5347)

### myStrength

• Anthem.com/KEHP or 844-402-5347

### **Personal Health Consultants**

• Anthem.com/KEHP or 844-402-5347

#### NurseLine 24/7

• 877-636-3720

### **Future Moms**

• Anthem.com/KEHP or 844-402-5347

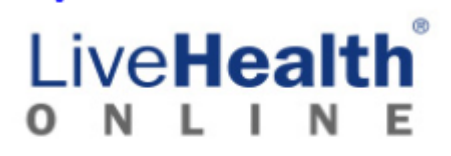

Anthem. Reference Shield

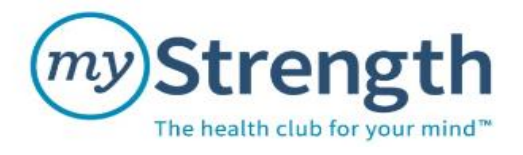

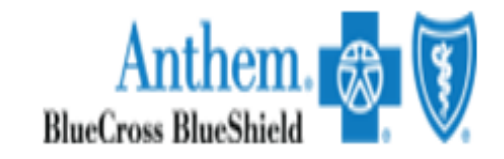

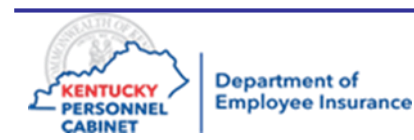

### Value Benefits For Diabetes & COPD/ Asthma

| Value Benefit Design                                                                     | LivingWell CDHP              | LivingWell PPO | LivingWell<br>Basic CDHP     | LivingWell<br>Limited HDP    |
|------------------------------------------------------------------------------------------|------------------------------|----------------|------------------------------|------------------------------|
| <b>30-Day Supply</b><br>Tier 1 – Generic<br>Tier 2 – Formulary                           | (no deductible)<br>0%<br>10% | \$0<br>\$25    | (no deductible)<br>0%<br>25% | (no deductible)<br>0%<br>45% |
| <b>90-Day Supply</b><br>(Retail or Mail Order)<br>Tier 1 – Generic<br>Tier 2 – Formulary | (no deductible)<br>0%<br>10% | \$0<br>\$50    | (no deductible)<br>0%<br>25% | (no deductible)<br>0%<br>45% |

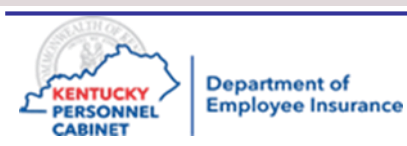

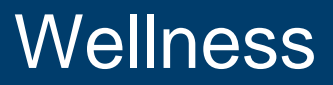

- WebMD offers KEHP members wellness benefits and rewards.
- It all starts with keeping your LivingWell promise but <u>all</u> KEHP members have access to the same wellness benefits regardless of the health plan they choose
- All planholders must complete the LivingWell promise
- Cross-reference members must both fulfill the LW promise
- Requires completion of the WebMD Health Assessment (HA) using the online portal or a Biometric Screening
- \$40 monthly premium discount if promise is fulfilled
- Promise period is January 1, 2021 through <u>July 1, 2021</u>
- Refer all wellness questions and inquiries regarding the completion of the LivingWell Promise to WebMD

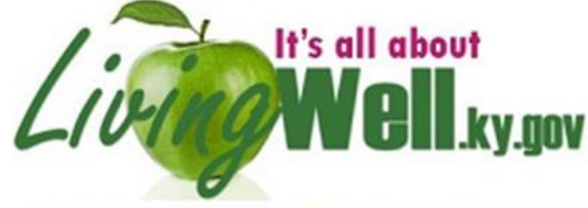

Kentucky Employees' Health Plan member wellness portal

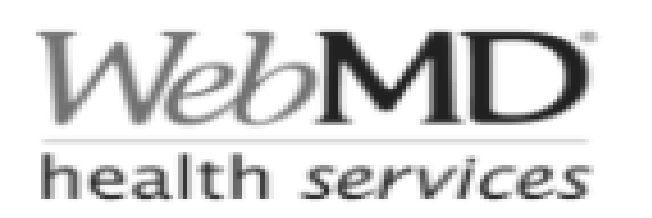

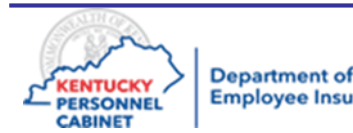

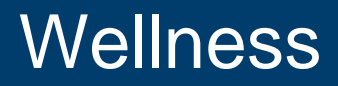

#### Living >> Well Bellevice Enlana Dayton **Regional Well-being Coordinators Territory Map** Ft. Thoma Newport Silver Grove Walton Verane Southeate Individual questions about your LivingWell account or portal? Contact the Customer Service: 1-866-746-1316. Bracker Grant endieto August Greenu Mason Planning a well-being presentation, fair or event? Russell Lewis Achiond Fairview Ower Raceion Contact your Regional Well-being Coordinator below. enny Reming Emine Carter Scott Bourbor Shelby Elliott efferson memorica Foyette Cark Morgan Menifee ALC: NO Bal Thit Wolfe Medison Barrais Handan Sec. 1 Estil Davis Royd Clovergiont Elizobeth West Pol Lee Plice Owenubo Breathitt Pikeville Merion eckeon Const Line Owsley Knott Grayaon Perry Otilo Inerade Gamey Hopkins Hart City Jenkins Pulaski Laurel Muhlenberg Butler Edmonso Leslie at Bernet Scimemet. Adair Science MIN Berren Warnen Crack Knox Harian Bailard lowing Green Pendlecenh Casiema Logan Wayne Whitley Aussellville artisle Marshall Christian Graves Trigg Todd. Allen Morroe Simpleon Modeld cheman Calloway Murray **Elisha Fisher** Ken Robinson **Kim Demling Charity Kabaiku D. Renee Smith** efisher@webmd.net krobinson@webmd.net kdemling@webmd.net ckabaiku@webmd.net dawsmith@webmd.net 502-200-4733 502-780-1047 502-200-4734 502-909-2512 502-873-6129

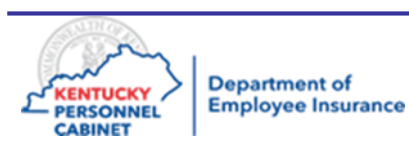

### Customer Service 1-866-746-1316
# Where Can it Be Done?

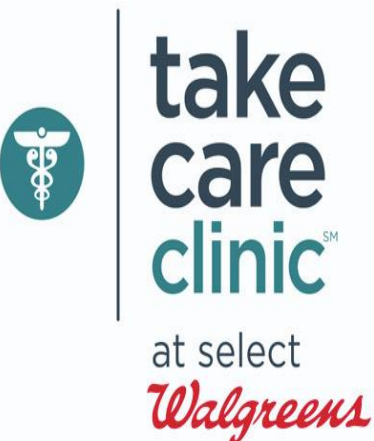

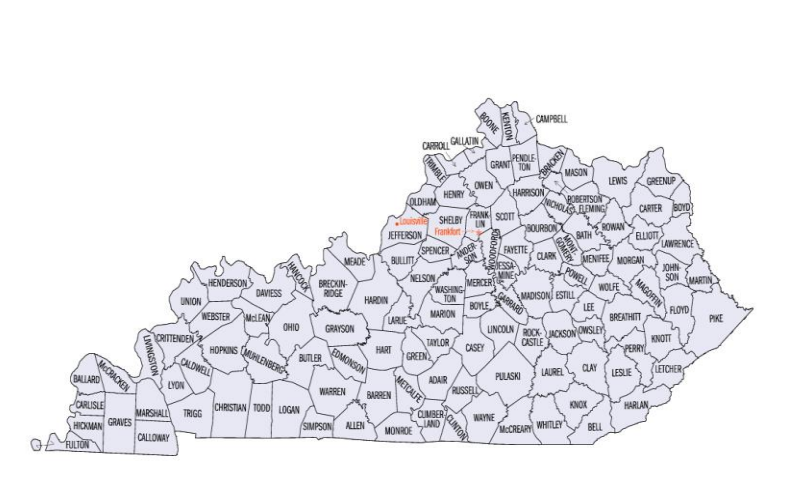

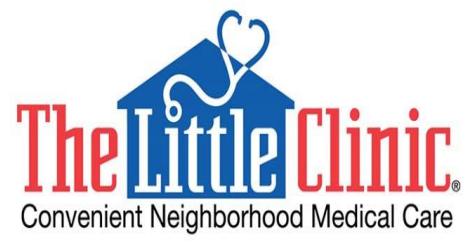

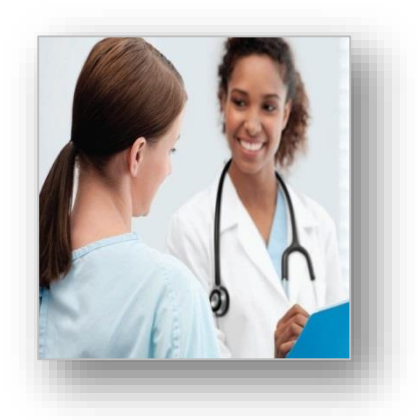

## Your Local Health Department

Primary Care Physician

If you want to have a Biometric Screening event hosted at your worksite, please contact your Regional Well-being Coordinator in your area

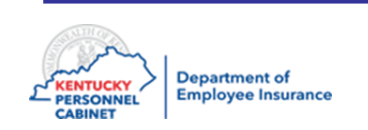

# Course Map

Lesson 1: IC Responsibilities

Lesson 2: Benefits Offered

Lesson 3: Additional Benefits and TPAs

Lesson 4: On-Line Tools

Lesson 5: Benefits Administration

Lesson 6: Optional Insurance

Lesson 7: Qualifying Events

Lesson 8: Transfers, Leaves, & Terminations

Lesson 9: KHRIS Processing

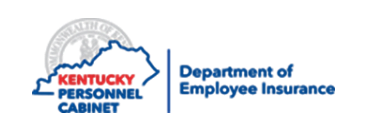

# KHRIS

| Pages - Health Insurance ×<br>← → C ↑  Secure   https://personnel.ky.gov/Pages/healthinsurance.aspx                                                                                      | ● - □ > |
|----------------------------------------------------------------------------------------------------|---------|
| Ky.gov An Official Website of the Commonwealth of Kentucky                                                                                                    |         |
| KENTUCKY PERSONNEL         A site for state employee and benefit participant team members         Search                                                                                 |         |
| Benefits - Resources - Services - Find a Job News HR Administrators KHRIS I                                                                                                    | Login   |
| Kentucky Employees' Health Plan                                                                                                    |         |
| LiveHealth Online<br>Feeling under the weather? Sign up with LiveHealth online<br>and see a doctor free of charge for all KEHP health plan<br>members.<br>Learn more about this benefit. |         |
|                                                                                                    |         |

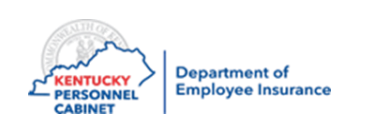

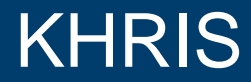

#### Enter your KHRIS ID and Password

If you have cannot remember your password click on the link for Forgot/Reset Password link below

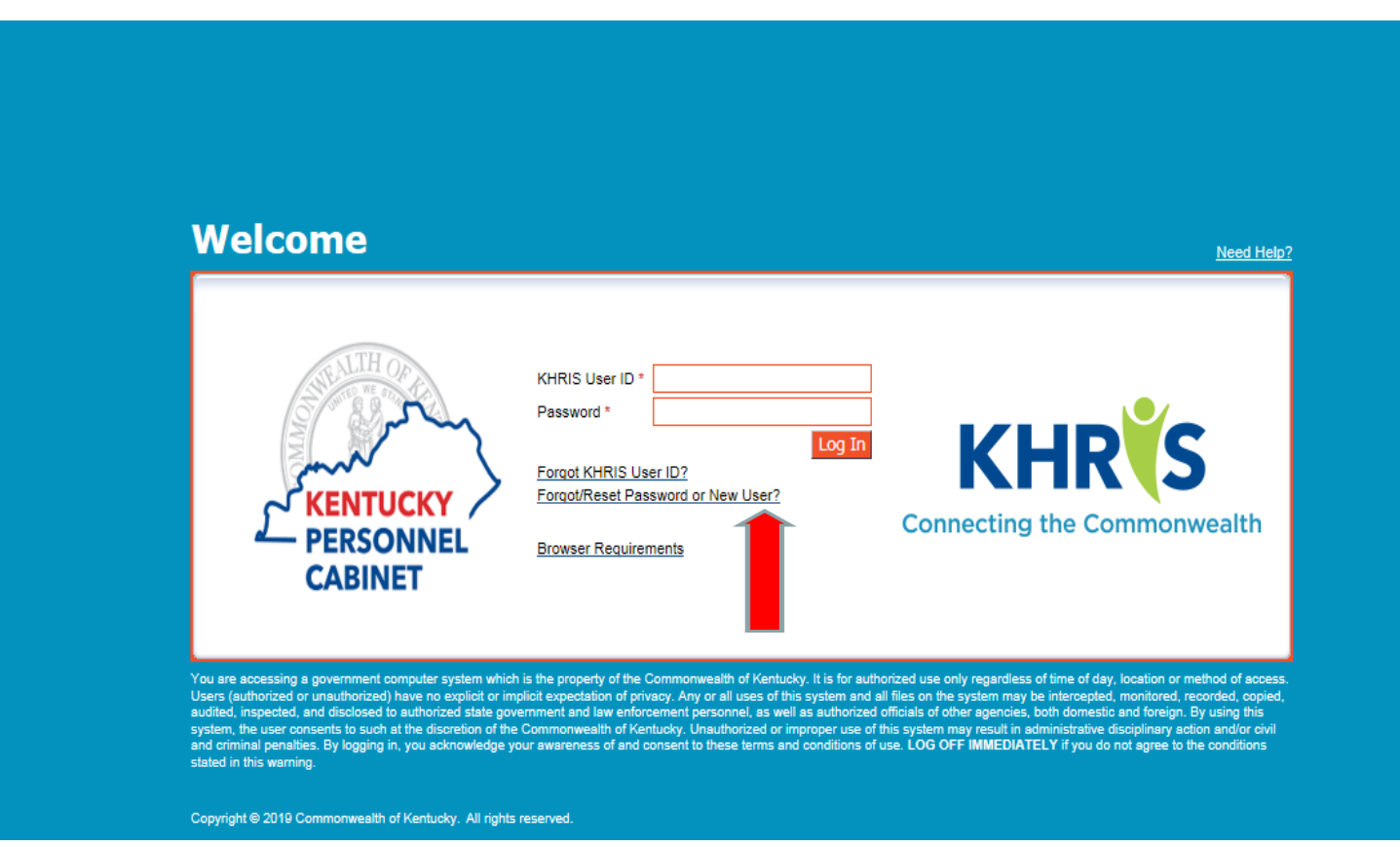

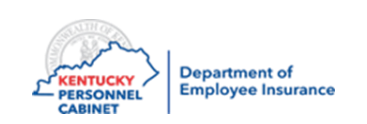

This is what you will see when you click on Forgot/Reset Password.

Please follow the prompts for your information so that KHRIS can verify you. Once you have completed all the information you will be allowed to set up a new Password.

| Forgot/Reset Pass              | word or New User?                      |                       |  |
|--------------------------------|----------------------------------------|-----------------------|--|
| I⇒ 1<br>Validate KHRIS User ID | 2<br>Authenticate Employee Information | 3 – I<br>New Password |  |
| Enter your KHRIS User ID       | 12                                     |                       |  |
| * KHRIS User ID:               | Validate                               |                       |  |
|                                |                                        |                       |  |
|                                |                                        |                       |  |
|                                |                                        |                       |  |
|                                |                                        |                       |  |
|                                |                                        |                       |  |
|                                |                                        |                       |  |

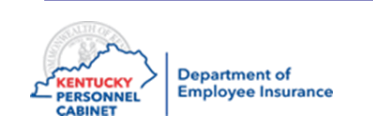

# KENTUCKYPERSONNEL

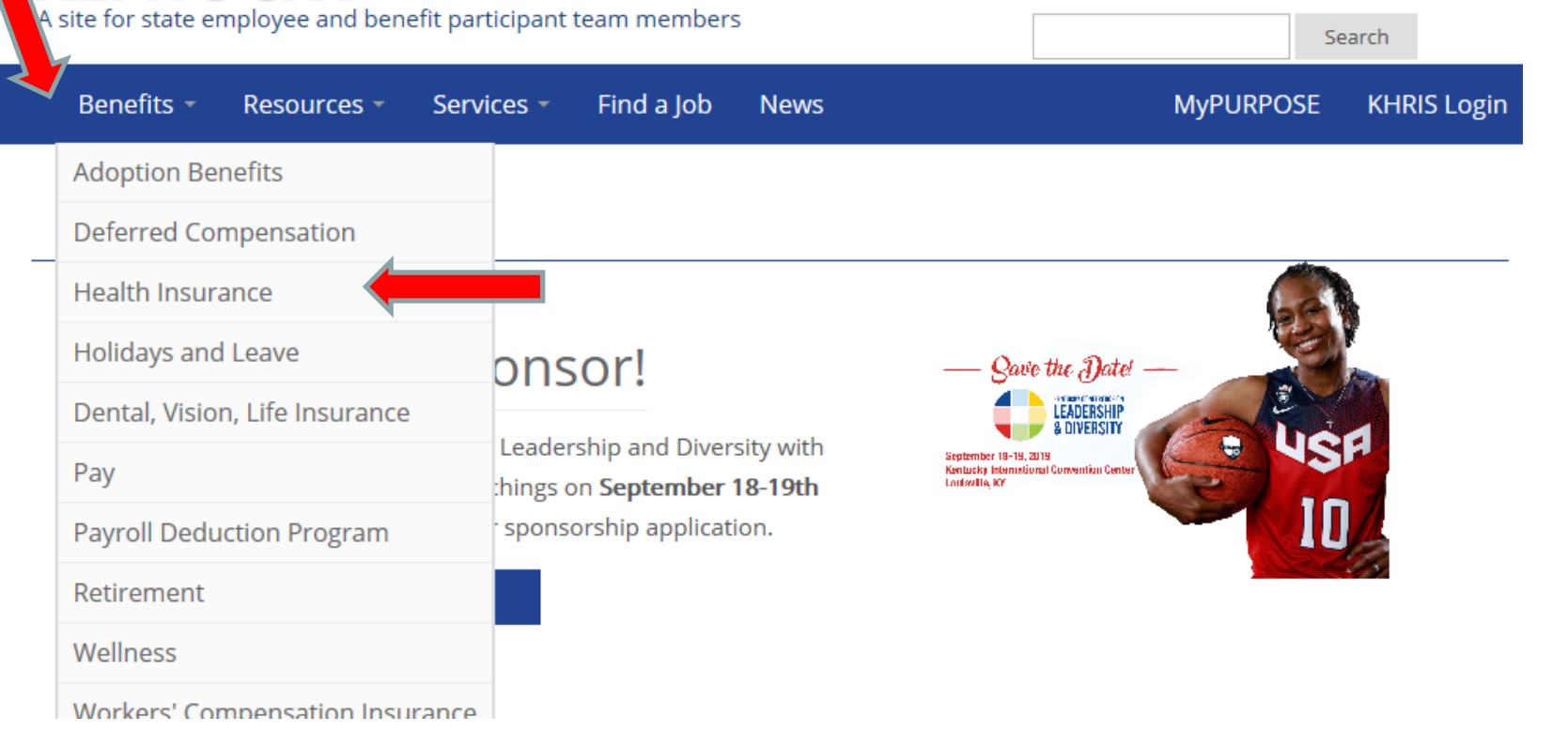

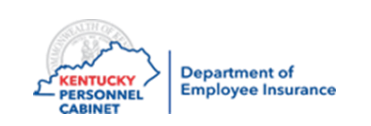

# **Optional Insurance**

|   | Site for state employee and benefit part | <b>NEL</b><br>ticipant team members                          | Search                                                                             |
|---|------------------------------------------|--------------------------------------------------------------|------------------------------------------------------------------------------------|
| < | Benefits - Resources - Servi             | ces - Find a Job News                                        | MyPURPOSE KHRIS Login                                                              |
|   | Adoption Benefits                        |                                                              |                                                                                    |
|   | Deferred Compensation                    |                                                              |                                                                                    |
|   | Health Insurance                         |                                                              |                                                                                    |
|   | Holidays and Leave                       | onsor                                                        | - Save the Date! -                                                                 |
|   | Dental, Vision, Life Insurance           |                                                              | LEADERSHIP<br>& DIVERSITY                                                          |
|   | Pay                                      | Leadership and Diversity with<br>hings on September 18-19th: | September 18-19, 2019<br>Kentucky International Convention Center<br>LorderUle, Kr |
|   | Payroll Deduction Program                | sponsorship application.                                     |                                                                                    |
|   | Retirement                               |                                                              |                                                                                    |
|   | Wellness                                 |                                                              |                                                                                    |
|   | Workers' Compensation Insurance          |                                                              |                                                                                    |

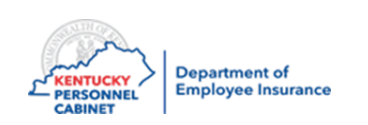

# **KEHP**

| Plan Options                                                                           | T Programs and Services                                                                          | Resources                                                                                                    | KEHP Information                                                                                                |
|----------------------------------------------------------------------------------------|--------------------------------------------------------------------------------------------------|----------------------------------------------------------------------------------------------------|----------------------------------------------------------------------------------------------------|
| LivingWell CDHP<br>LivingWell PPO<br>Scroll down<br>to click on<br>IC/HRG<br>resources | LivingWell<br>Livingwell Health Clinics<br>SmartShopper<br>LiveHealth Online<br>Rethink Benefits | Enrolling or Changing Coverage<br>2021 Benefits Selection Guide<br>Docs, Forms and Legal Notices<br>Flu Shots | KEHP Vendors<br>Board & Committee Information<br>Historical Information<br>Retiree Resources<br>Member Webinars |

#### COBRA

For information about your COBRA benefits, please click here.

#### **IC/HRG** Resources

Information, tools and resources for insurance coordinators, human resource generalists and billing liaisons. Click here.

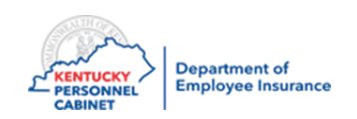

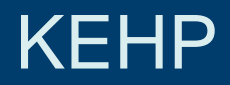

Click Chere for the new enrollment application.

Click Mhere for 2021 Newborn Calculator.

Click Phere for LivingWell Regional Well-being Coordinator Territory Map.

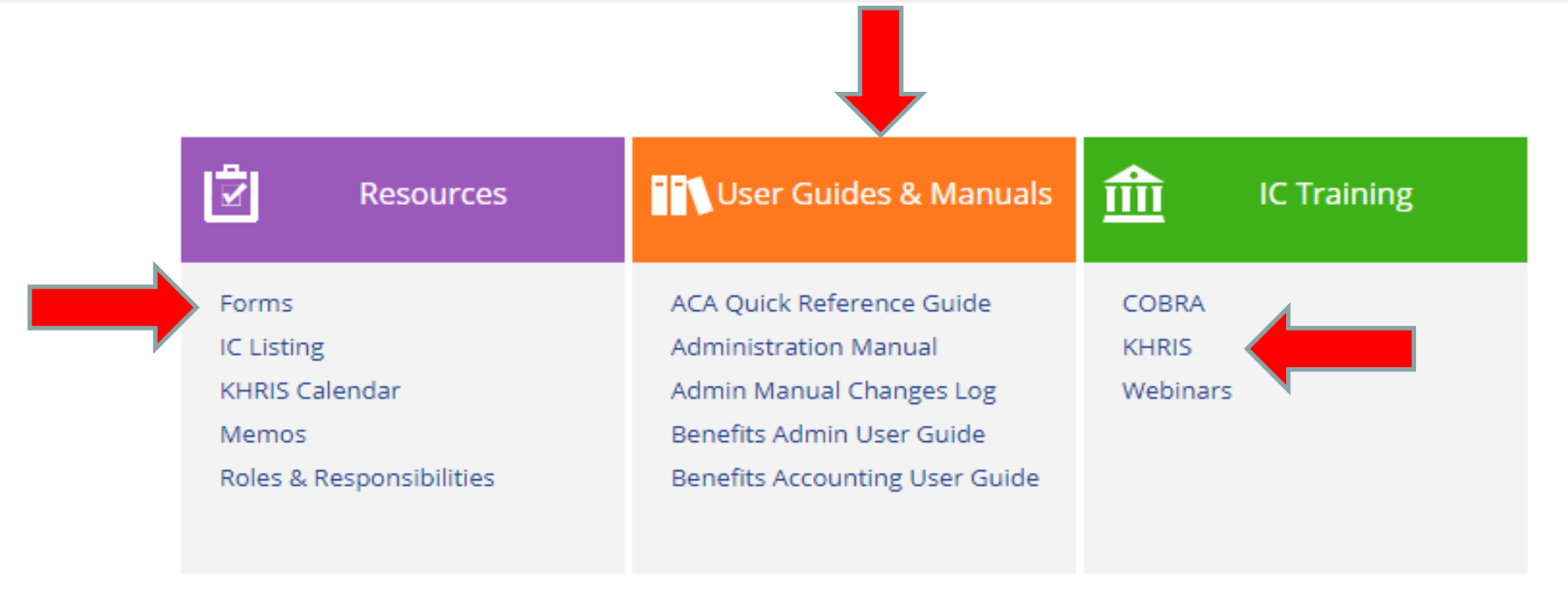

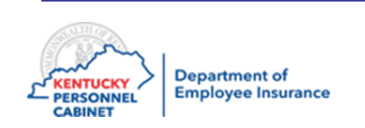

# LivingWell

| Plan Options                       | <b>Programs and Services</b>            | Resources                                                       | KEHP Information                              |
|------------------------------------|-----------------------------------------|-----------------------------------------------------------------|-----------------------------------------------|
| LivingWell CDHP<br>LivingWell PPO  | LivingWell<br>Livingwell Health Clinics | Enrolling or Changing Coverage<br>2021 Benefits Selection Guide | KEHP Vendors<br>Board & Committee Information |
| LivingWell Basic CDHP              | SmartShopper                            | Docs, Forms and Legal Notices                                   | Historical Information                        |
| LivingWell Limited High Deductible | LiveHealth Online                       | Flu Shots                                                       | Retiree Resources                             |
| FAQs                               | Rethink Benefits                        |                                                                 | Member Webinars                               |

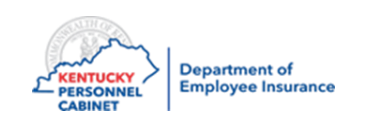

## WebMD ONE

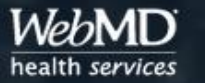

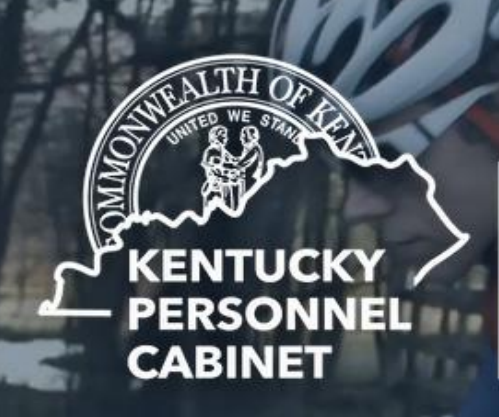

Kentucky Employees' Health Plan

#### Improved experience powered by WebMD ONE

Our well-being partner, StayWell, has merged with WebMD Health Services to boost your LivingWell experience in every way.

With the new WebMD ONE wellness portal, you can find what you're looking for more quickly and enjoy personalized recommendations, information, and action plans. And you can rest assured that your information is secure.

#### What to expect the first time you visit the site in 2021:

If this is your first visit in 2021, you will need to create a new WebMD account to participate in the 2021 LivingWell program.

Follow the steps to enter a new Registration ID and create a new Lisername and Password. You'll answer a

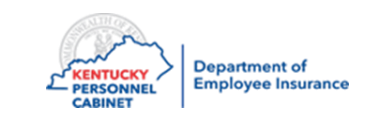

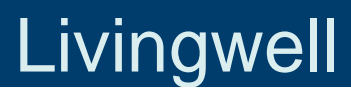

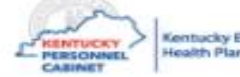

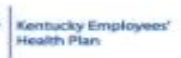

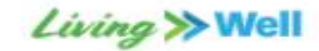

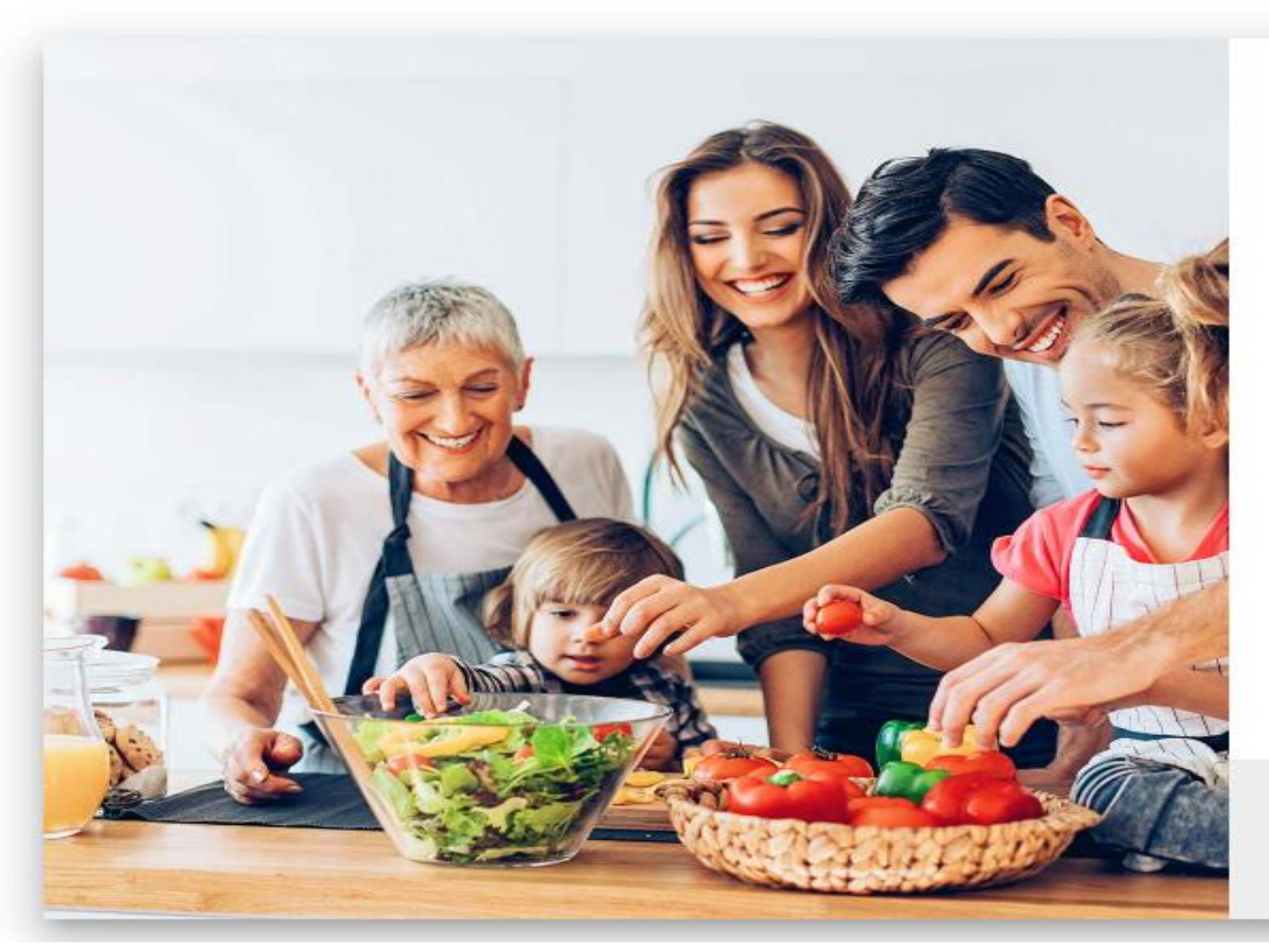

| Sign in    |   |
|------------|---|
| Username * |   |
| Password * | 8 |

SIGN IN

Forgot username or password?

Don't have an account yet?

CREATE ACCOUNT

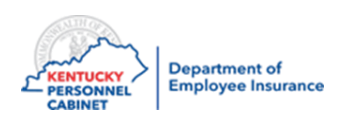

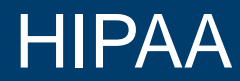

# All ICs/HRGs are required to complete annual HIPAA training

- You will receive an IC memo with a link each year
- Training links are available under *MyPurpose*
- You will need your KHRIS ID and Password
- Follow the directions given in IC MEMO 20-15

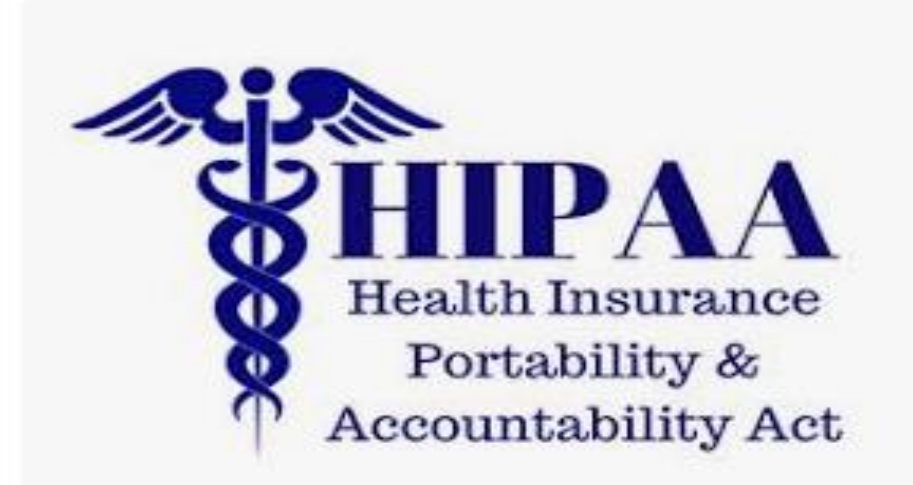

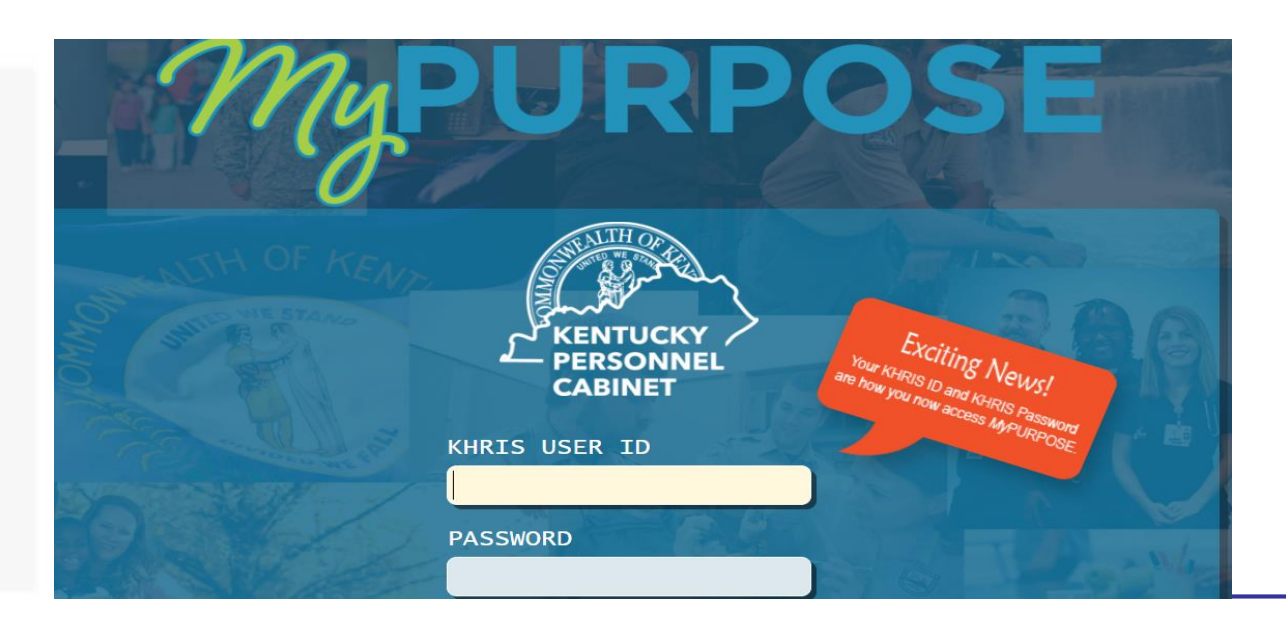

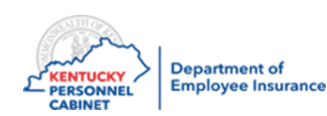

# Course Map

Lesson 1: IC Responsibilities

Lesson 2: Benefits Offered

Lesson 3: Additional Benefits and TPAs

Lesson 4: On-Line Tools

Lesson 5: Benefits Administration

Lesson 6: Optional Insurance

Lesson 7: Qualifying Events

Lesson 8: Transfers, Leaves, & Terminations

Lesson 9: KHRIS Processing

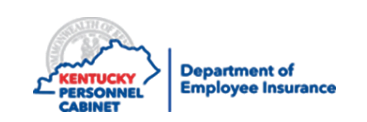

# Use KHRIS to manage the following benefit types:

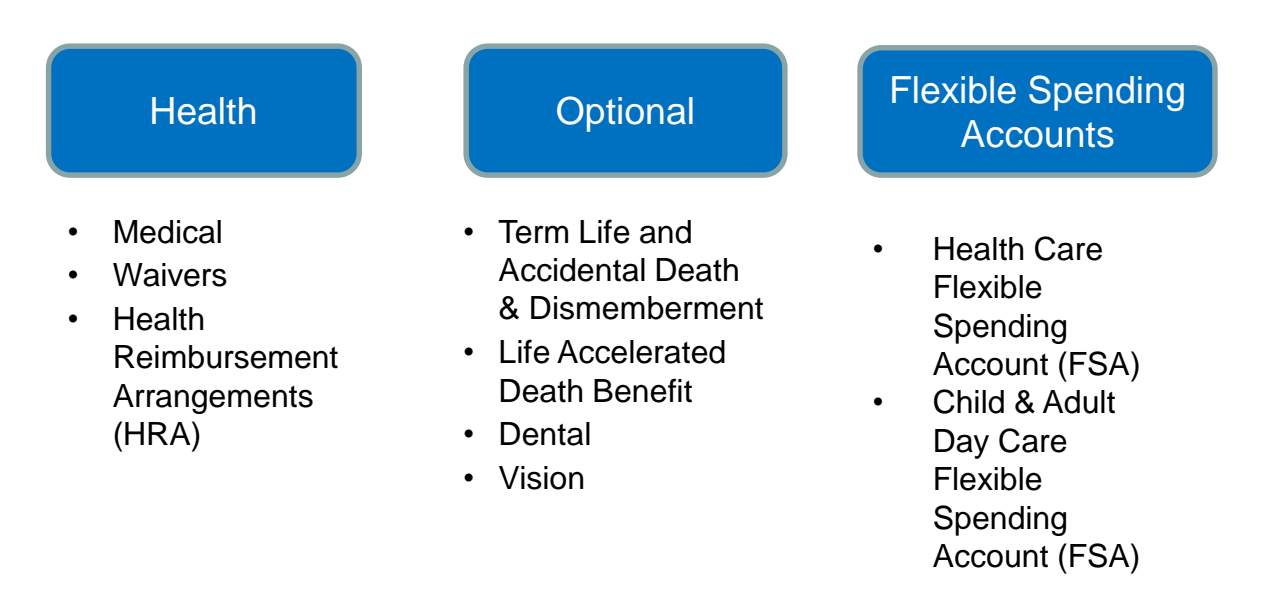

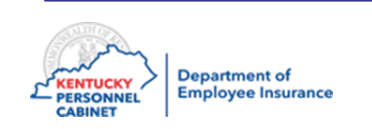

Full time employees of the following agencies who contribute to a state sponsored retirement system

- State Agencies
- Boards of Education
- Health Departments
- Quasi Agencies
- School Board Members (participate on a post-tax basis and are responsible for total premiums). Participation in life insurance is not permitted.

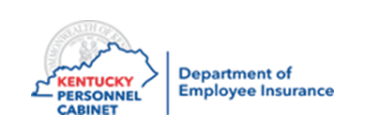

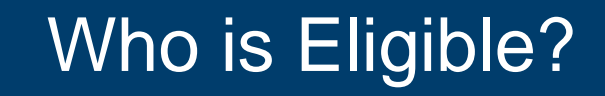

#### **KPPA** and **TRS** Retirees who return to work

- Must be offered a KEHP health plan, Waiver HRA or Waiver No HRA
- Employees must contact their retirement system to determine whether they will be eligible for a plan through their retirement system or whether they should enroll in KEHP
- A current Enrollment/Change application must be completed with the active agency to avoid a default election. Refer to the Administration Manual Chapter 1.
- If they want to elect an FSA, they must complete the Enrollment/Change application with their active employer

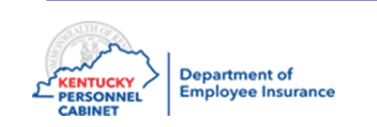

#### **Employee or Retiree's Spouse**

• Legally married spouse

### **Employee or Retiree's child under age 26**

- Single or married
- Working or not
- In school or not
- Includes member's child, step-child, adopted child, foster child or grandchild who meets dependent eligibility criteria

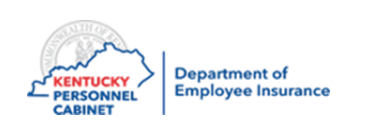

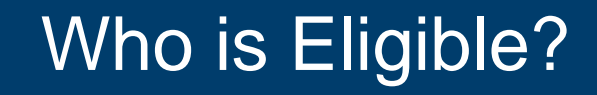

#### **Disabled dependent children**

- May continue to be covered beyond the limiting age if:
  - The disability started before the limiting age
  - The disability is medically certified by a physician
- If not covered prior to the limiting age, will be allowed to enroll only if the dependent experiences loss of other coverage
- All other eligibility requirements apply
- You can request a Certification Form from Jeff Wiley at 502-564-1205 or jeffrey.wiley@ky.gov

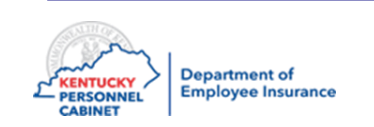

#### **Other considerations**

- A foster child must have been placed by an authorized agency or court order
- A grandchild may only be added with a court order
- Superintendent with working spouse
- Active employees and dependent spouses age 65 or older
- Deceased or Medicare Eligible Retiree's Beneficiary
- Spouses of Retirees

Note: All of these may require supporting documentation and are subject to signature date guidelines. Refer to current Administration Manual Appendix I for specifics.

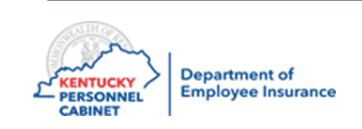

#### Affordable Care Act

- Federal law requires all large employers to offer minimum essential coverage to all of the fulltime employees and their dependents
- The employee must be employed on average at least 30 hours of service per week (or 130 hours of service per month)
- The ACA eligible Employee must be provided the opportunity to enroll in Health Insurance coverage
- An ACA eligible Employee who fails to enroll or waive coverage will be automatically enrolled in the Single Coverage Level of the LivingWell Limited High Deductible Plan

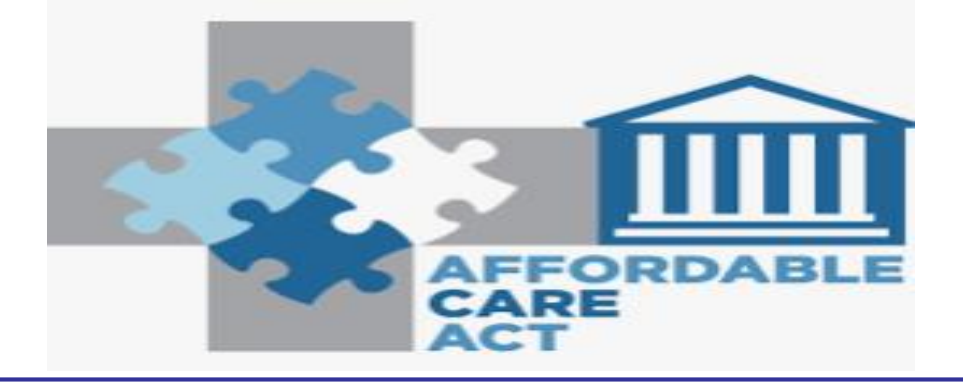

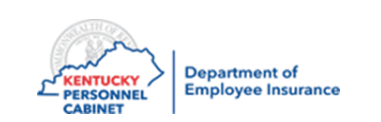

New employees have **35** calendar days from their date of hire to make elections online through KHRIS ESS or complete an enrollment application electing one of the following:

- Enroll in a health insurance plan
- Enroll in a General Purpose Waiver HRA or Waiver Limited Purpose HRA
- Waive coverage with no HRA

#### and/or

- Enroll in a Healthcare and/or Child and Adult Daycare FSA
- Enroll in a life insurance plan
- Enroll in Anthem dental plan
- Enroll in Anthem vision plan
- \*\*Coverage for new employees is effective on the first day of the second month following the date of hire

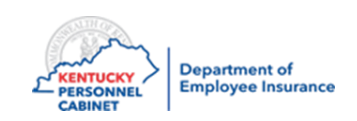

The KHRIS system counts exactly **35** calendar days beginning with the day after the hire date

- Employees should enroll online via KHRIS ESS. They will receive a new hire letter instructing them to do so. In addition, New Hire Enrollment Steps are available on the website. If for some reason, they are unable to complete their new hire enrollment online, they may complete a paper application and provide to you to enter into KHRIS.
- ICs may enroll the employee in KHRIS provided the employee completed the application and signed it within **35** days
- ID cards will be mailed to the employee's home address **10-14** business days after the enrollment is processed in KHRIS

NOTE: ICs who enroll an employee online MUST keep a copy of the employee's application on file. DO NOT SEND APPLICATION TO EIB or OIB.

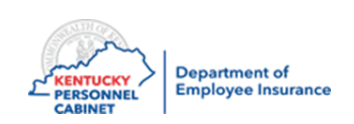

# **Enrollment – New Hire**

#### **1 – Personnel Action PA40**

- IC performs the **new hire action** in KHRIS to **create an employee record**
- KHRIS generates the employee's KHRIS user ID within 24-48 hours. The IC will give the employee ID to the employee as part of their new employee orientation to enroll in their eligible benefits.

\*Note: New employee or employees going from PT<100 to PT>100 or FT should be given a full "New Employee" Packet.

\*Refer to the Admin Manual for the KEHP Insurance and Flexible Spending Account Checklist for New Employees

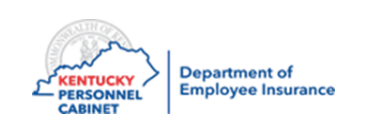

To trigger a KHRIS User ID, the IC must complete the employee's "shell" in PA40

- The employee is automatically enrolled into the Default LivingWell Limited High Deductible Plan single level and the Basic Life Insurance
- New Hires will have 35 days from hire to enroll in any Optional Plans
- If the application is not entered into KHRIS within 14 calendar days of the plan's effective date, the default plan ID card will be triggered

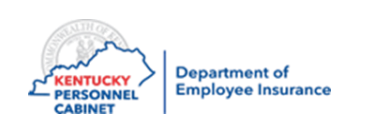

# KHRIS User ID

#### ICs can look up KHRIS user IDs

- 1. PA20 "Basic personal data" tab
- 2. IT 00105 "Communication"
- 3. Click "Display" and view the system ID
- 4. ID format: ABC1234

| Display HR Master Data              |                                                     |
|-------------------------------------|-----------------------------------------------------|
| y <u>∕aa</u> ⊕                      |                                                     |
|                                     | Personnel no.                                       |
| ind by                              | Name                                                |
| Person                              | EE group L External - BN Personnel area             |
| · 🛗 Collective search help          | EE subgroup 41 24 Non-Paid Pers. subarea            |
| · 🚻 Search Term                     |                                                     |
| • 🛗 Free search                     | Basic personal data Payroll Benefits Time Taxes Pla |
|                                     |                                                     |
| I G I F F. I 6                      | Infotype text S Period                              |
| it list                             | 0031 Reference Personnel Numbers    Period          |
| Arconnel numb Name Cost conter name | 0035 Company Instructions Trom                      |
|                                     | 0040 Objects on Loan OToday                         |
|                                     | 0041 Date Specifications                            |
|                                     | 0077 Additional Personal Data — OFrom curr          |
|                                     | 0094 Residence Status OTo Curren                    |
|                                     | 0102 Grievances NA                                  |
|                                     | p105 Communication                                  |
|                                     | 0697 Drug Screening                                 |

| Display 0105 Communication                                        |                                                                                               |
|-------------------------------------------------------------------|-----------------------------------------------------------------------------------------------|
| la 🕞 🧟                                                            |                                                                                               |
|                                                                   | Personnel No Name                                                                             |
| Find by                                                           | Position 99999999 Integration: default position                                               |
| 🕆 🚑 Person                                                        | Status Active                                                                                 |
| • 🛗 Collective search help                                        | Start         07/01/2019         12/31/9999         Chng         07/05/2019         BATCH_PIN |
| · 🛗 Search Term                                                   |                                                                                               |
| · 🋗 Free search                                                   | 0105 Communication                                                                            |
|                                                                   | Type 0001 System user name (SY-UNAME)                                                         |
| II (2) <b>I T T</b> , <b>I</b> , <b>E</b> ( <b>1</b> , <b>E</b> ) | System ID                                                                                     |

**b**.

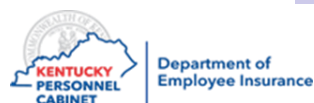

# Who Can Enroll Online?

#### The following members can enroll online:

- Commonwealth Paid Employees
- Non-Commonwealth Paid Employees
- KCTCS Retirees
- TRS Retirees
- JCP/LRP

#### The following must use a paper application:

- Cross-reference planholders
- Members with a disabled dependent
- KPPA retirees (or enroll through KPPA enrollment portal)
- Qualifying events

NOTE: IC must complete hiring action (PA 40) for members to enroll online

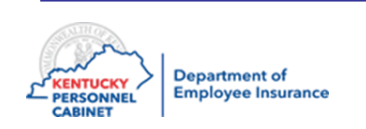

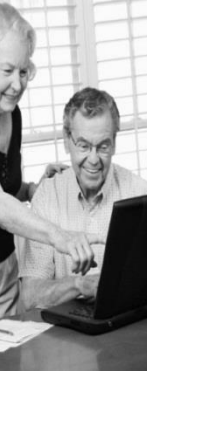

# **Enrollment – New Hire**

This action is completed after the New Hire Action:

#### 2 – PA30

- Employee enrolls through ESS or submits paperwork to IC for processing
- If there is a paper application submitted, the IC must add dependents and beneficiaries

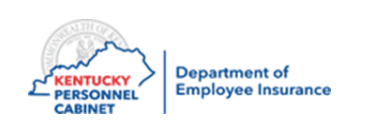

# **Enrollment – New Hire**

This action is completed after the New Hire Action:

#### 3 – HRBEN001 Enrollment

- Employee enrolls through ESS or submits paperwork to IC for processing.
- If there is a paper application submitted, the IC completes the initial benefit enrollment in KHRIS.

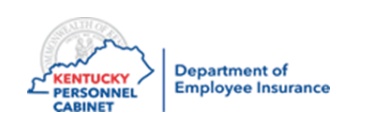

# Enrollment

New employees who do not meet the enrollment deadline will be defaulted to the LivingWell Limited High Deductible Plan at the single level.

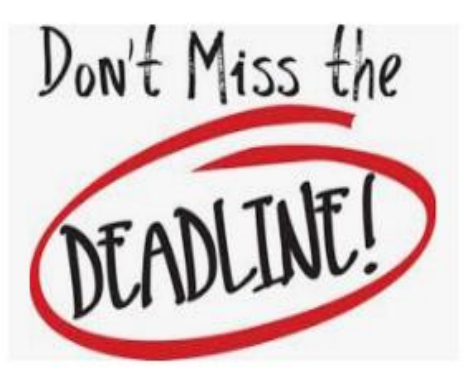

- KHRIS will automatically default the member to a LivingWell Limited High Deductible Plan unless action is taken within the timeframe to enroll
- Member will not be able to enroll in coverage until the next Open Enrollment period or unless a qualifying event is experienced that will allow enrollment
- The member may file an exception

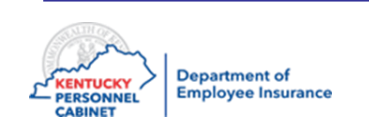

COBRA is a federal law that requires all employers to provide continuation of medical coverage at group rates in certain instances where there is a loss of group insurance coverage

Timely entry into MUNIS or KHRIS is important to generate all notices to members

- New hires
- New dependents
- Transfers
- New retirees

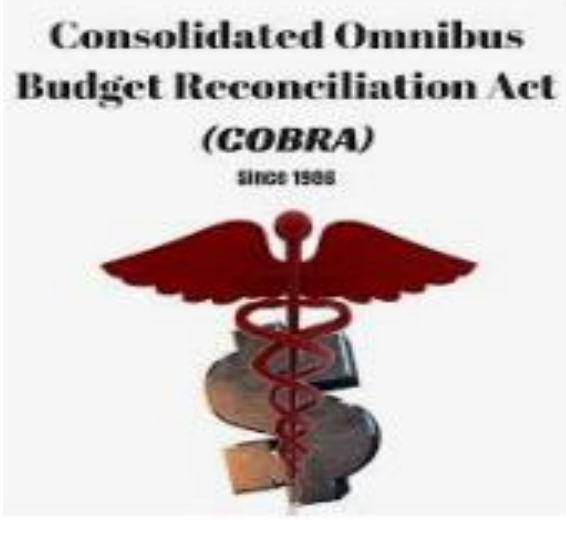

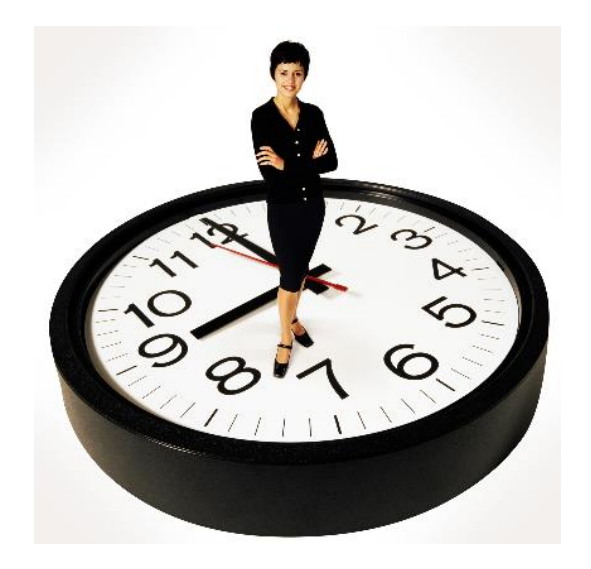

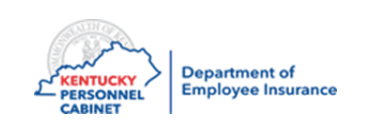

# New Hire COBRA Notification

After an employee is hired into KHRIS or after an employee is entered into KHRIS, HealthEquity will then send the COBRA packet to the employee.

\*ICs <u>are not responsible</u> for notifying HealthEquity regarding COBRA of qualifying events and separations such as retirements and terminations.

Questions can be directed to <u>Gregg.turner@ky.gov</u> or 1-888-581-8834 Option 4.

# Health**Equity**

COBRA Administrator Customer Service 888-678-4861

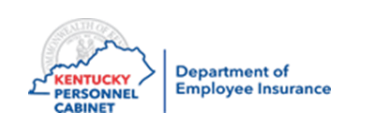

#### Life Insurance

\*IC is <u>responsible</u> for notifying employee they're able to covert their life insurance, if their employment terminates. You may use transaction **ZBNF002** in KHRIS to generate a letter. Please refer to the **Benefits User Guide** for step by step instructions.

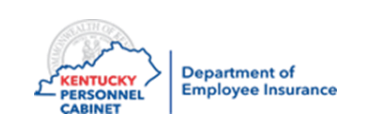

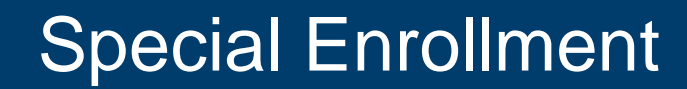

For certain enrollment situations, you may not see what you expect when you try to enroll the employee. Here are a few Special Enrollment scenarios listed below:

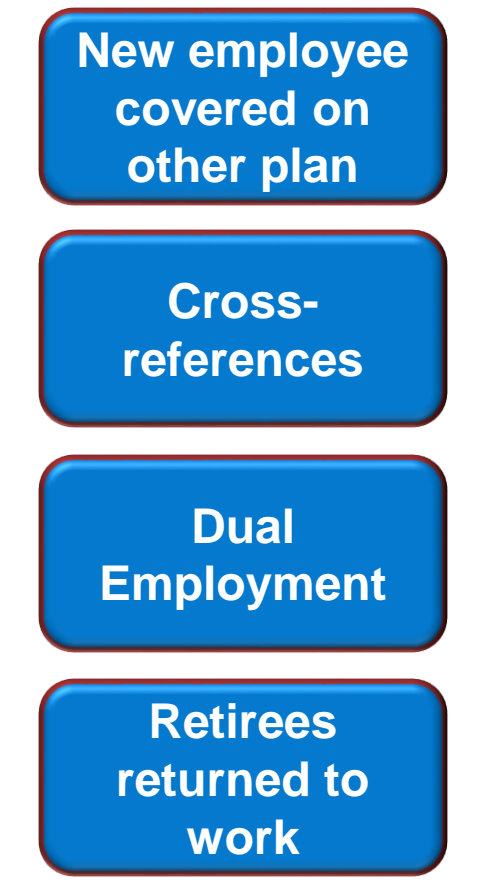

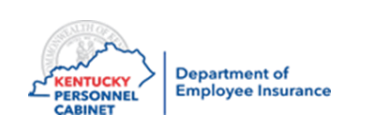

# New Employee on Another Plan

New employee covered on someone else's plan

#### Child

- The system determines if the new employee is a child between the ages of 19-25 currently covered under another KEHP plan (child will be dropped automatically at the end of the month they turn 26)
- Only waiver plans offered until the new employee (child) has been dropped from the other plan

#### Spouse

- The system determines if the new employee is a spouse on another member's plan
- Only waiver plans offered until the new employee (spouse) has been dropped from the other plan

If your employee has selected a waiver plan, go ahead and enroll, if KHRIS will let you. If it is the Waiver w/\$ be sure to attach the dependents they have listed.

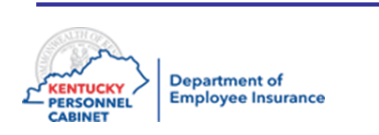

# **Cross Reference**

When an employee's spouse becomes eligible for health benefits, they may request the cross reference payment option to apply their money towards the same family plan.

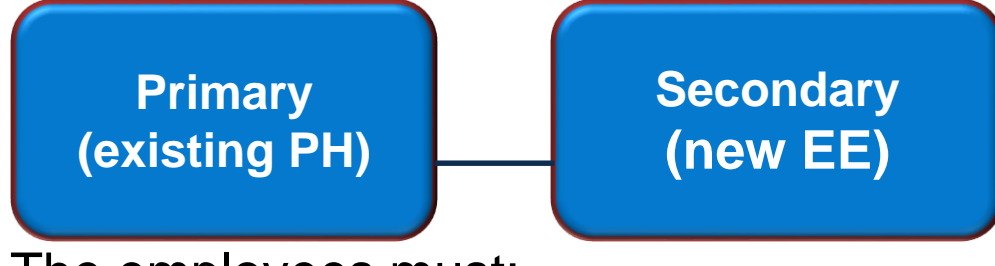

The employees must:

- Be legally married and have at least 1 dependent under 26 years old.
- Be eligible employees or retirees
   participating in KEHP
- Elect the existing coverage
- Complete an enrollment application and submit to IC for signing. All four signatures should be on application before uploading to DEI.

Important: Upload the application to DEI for processing through the DEI online form

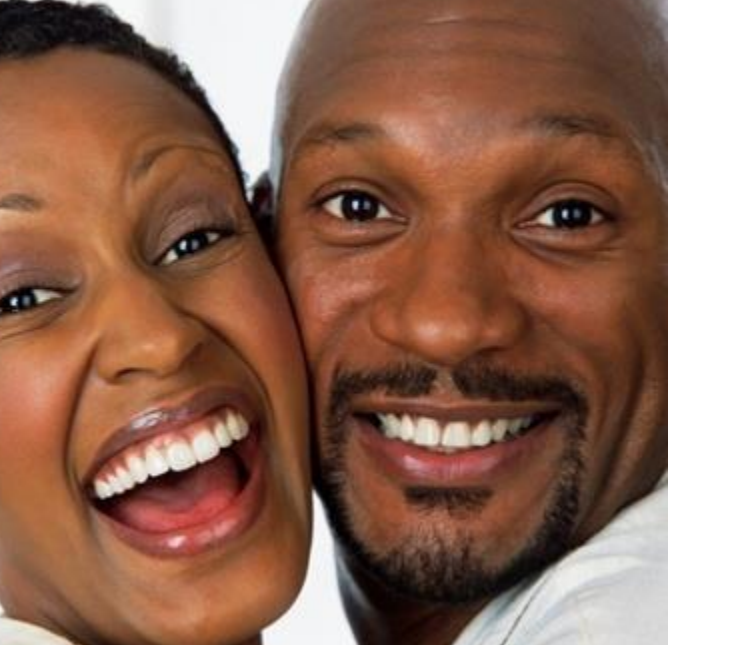

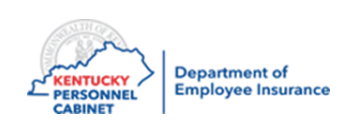
### **Cross Reference Primary Determination**

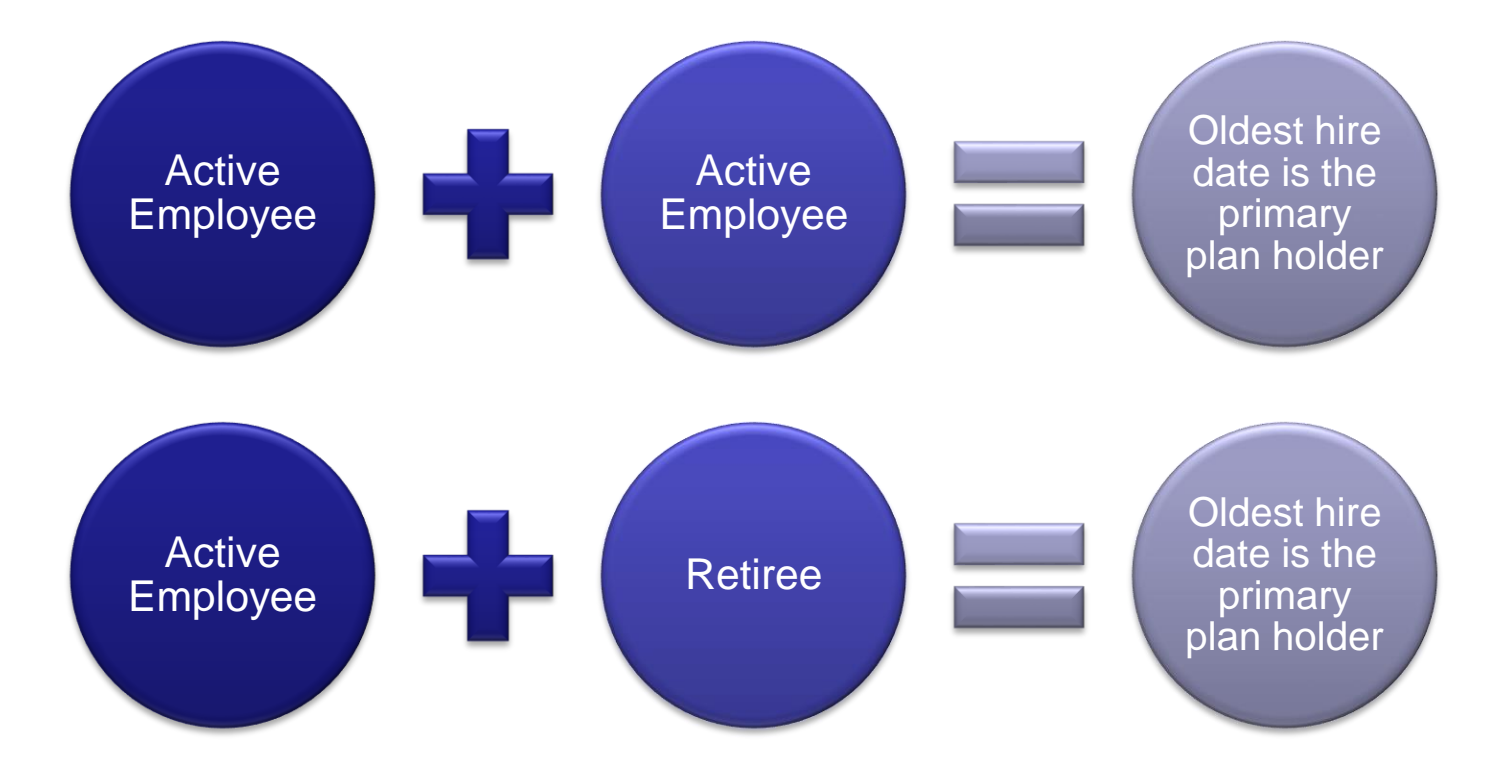

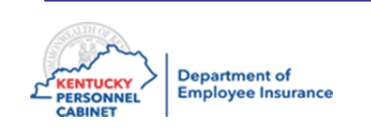

### **Cross Reference Process Flow**

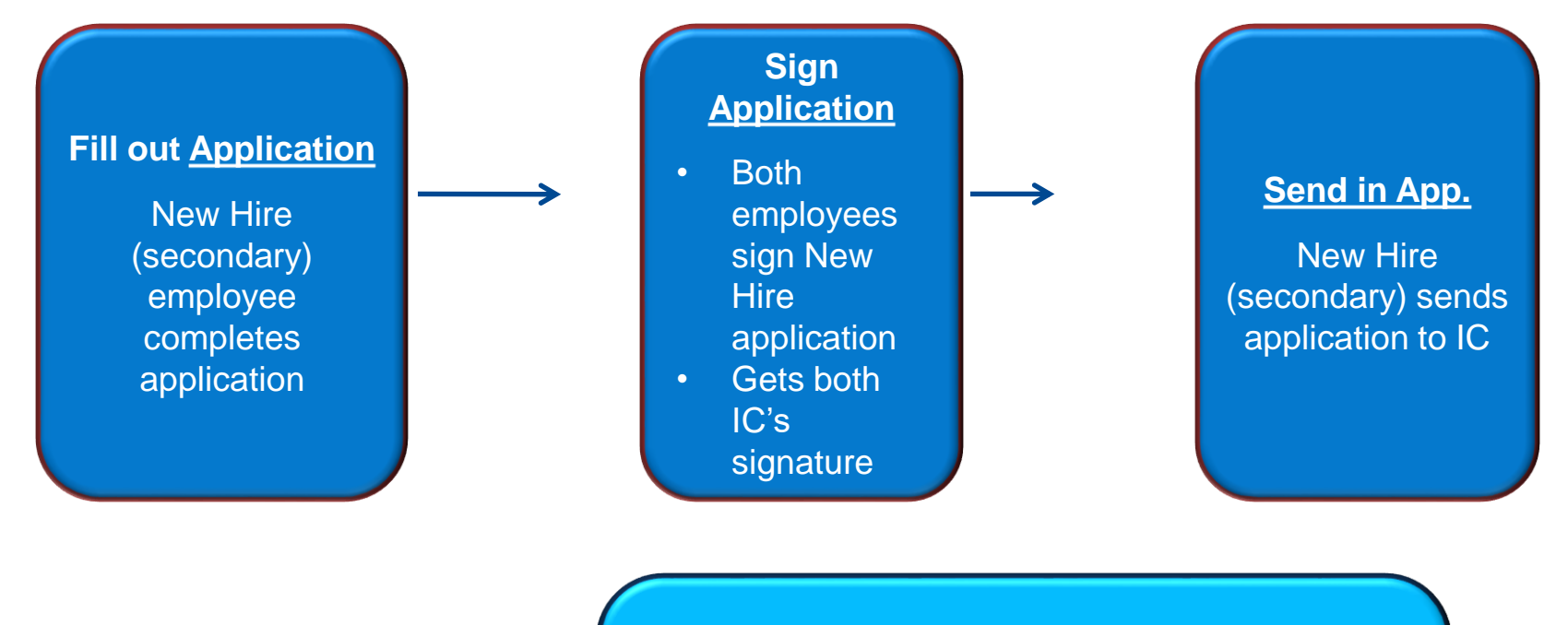

### KEHP Enrollment Branch Completes Enrollment Process

- Enrolls the secondary in the Health FSA and cross referenced payment option.
- Sets up primary with a cross referenced payment option.

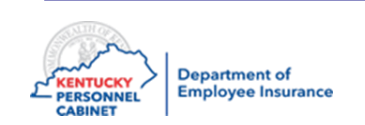

# **Cross Reference Termination**

<u>VERY IMPORTANT</u>: No automation to this process

\*KEHP Enrollment Branch <u>must</u> be notified by IC when their employee becomes ineligible.

- The remaining plan holder is defaulted to Parent Plus
- Plan holder has 35 days to change to a single, full family, or waiver/no HRA plan
- Refer to Chapter 3 of the Administrative Manual for more Cross reference information

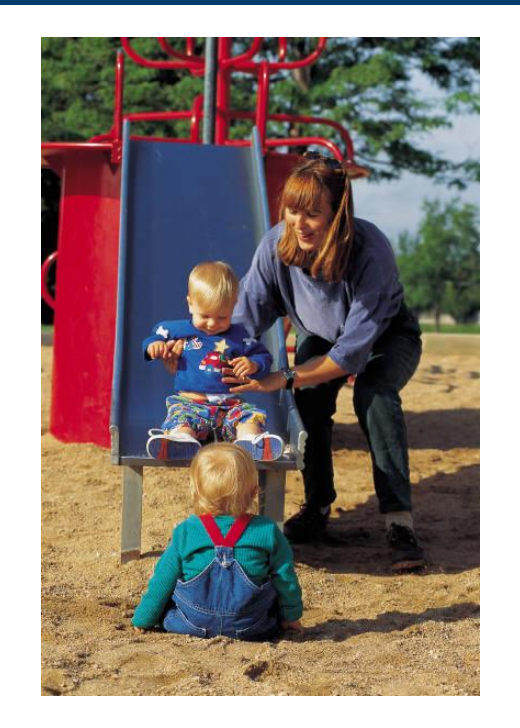

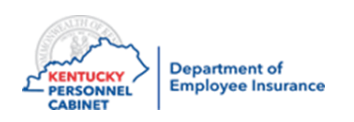

# Dual Employee

Represents an employee actively employed and eligible for benefits under more than one KEHP or OIB participating employer.

| Employee                                                                                                    | <b>Benefits Administration</b>                                                              |
|----------------------------------------------------------------------------------------------------|---------------------------------------------------------------------------------------------|
| Receives two active personnel numbers; one for each position                                                                                                    | NOTE: Infotypes – 2, 6, 21,<br>376, and 105 (email subtype)<br>share information across all |
| If benefit eligible under both employers:                                                                                                    | personnel numbers for the                                                                   |
| <ul> <li>Receives two employer contributions for<br/>health coverage and one contribution for<br/>life, dental, and vision coverage</li> </ul>                                                      | employee. Data changes made<br>to one of these infotypes<br>automatically updates the same  |
| <ul> <li>Can enroll online with ESS to display<br/>benefits for both personnel numbers</li> </ul>                                                                                                   | number.                                                                                     |
| <ul> <li>Member can contribute to an FSA under<br/>both personnel numbers, but can only<br/>contribute up to \$2750 combined for the<br/>two (This is an IRS rule, not a KEHP<br/>rule.)</li> </ul> |                                                                                             |

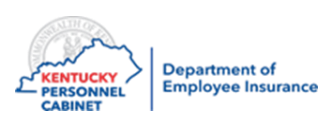

### Dual Employee

Dual Employee - Two Contributions What you will see in HRBEN0001

| Agency 1<br>If member has: | Agency 2<br>You will see this in HRBEN001                                                                                                    |
|----------------------------|----------------------------------------------------------------------------------------------------|
| • Health                   | <ul> <li>Waiver</li> <li>Waiver General Purpose HRA</li> <li>Waiver Limited Purpose HRA</li> <li>(If you only see waivers then they are a dual employee or a dependent on someone else's plan)</li> </ul> |
|                            |                                                                                                    |
| • Waiver HRA               | <ul> <li>Waiver</li> <li>Waiver General Purpose HRA</li> <li>Waiver Limited Purpose HRA</li> <li>Health</li> </ul>                                                                                        |

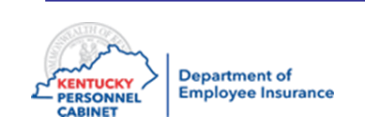

# Retirees Returning to Work

### Retirees who return to work

### Health:

- Have two active personnel numbers
  - Retiree pernr
  - New Active Agency pernr
- May enroll in ESS on their active job only (using new active agency pernr)
- May enroll through retirement system using retiree information assigned by retirement agency
- For Optional plans employee will be processed as a New Hire

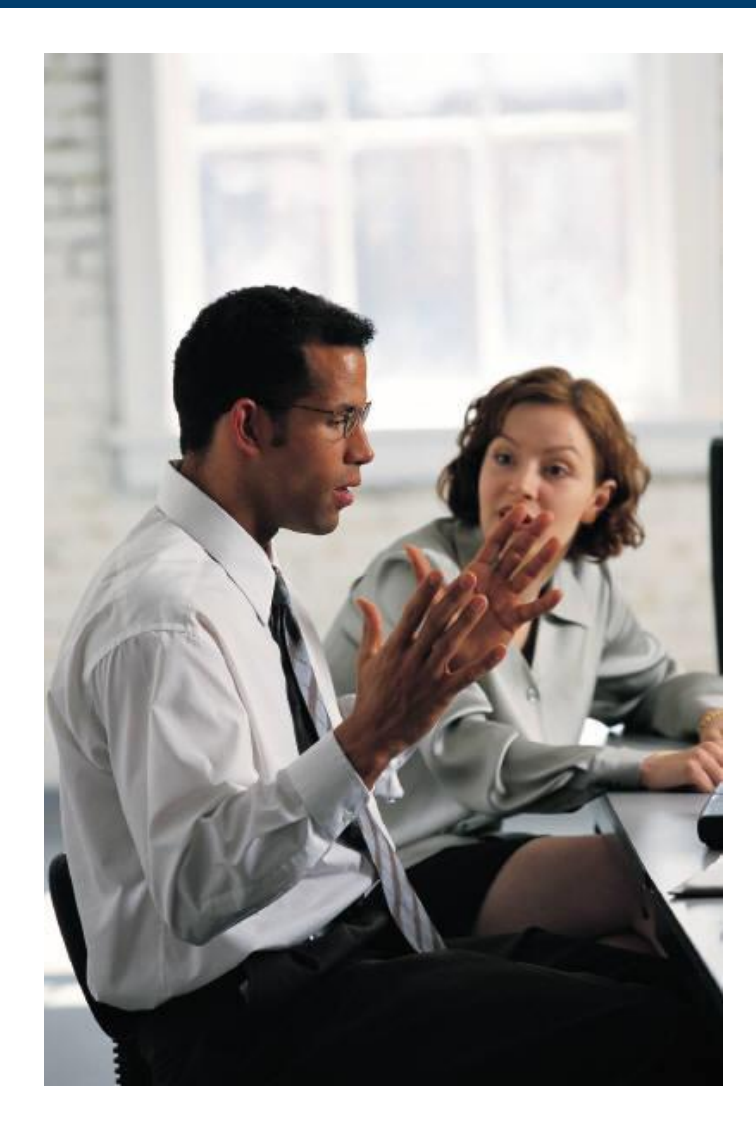

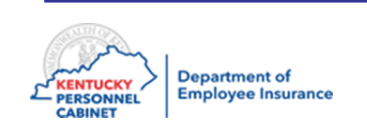

### Retirees Returned to Work

Retirees returned to work

| <u>KPPA</u><br>KY Public Pensions Authority<br>Retiree Returned to Work                                                                         | <u>TRS</u><br>Teachers'<br>Retirement System<br>Retiree Returned to Work    |  |  |  |  |
|----------------------------------------------------------------------------------------------------|-----------------------------------------------------------------------------|--|--|--|--|
| <ul> <li>Health insurance can come from<br/>either KPPA or the active employer</li> <li>Only one health plan, no double-<br/>dipping</li> </ul> | <ul> <li>Health insurance can only come<br/>from active employer</li> </ul> |  |  |  |  |

\*Return to work Retirees should contact their retirement system to confirm benefit eligibility rules

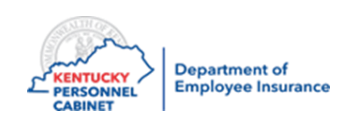

### Course Map

Lesson 1: IC Responsibilities

Lesson 2: Benefits Offered

Lesson 3: Additional Benefits and TPAs

Lesson 4: On-Line Tools

Lesson 5: Benefits Administration

Lesson 6: Optional Insurance

Lesson 7: Qualifying Events

Lesson 8: Transfers, Leave & Terminations

Lesson 9: KHRIS Processing

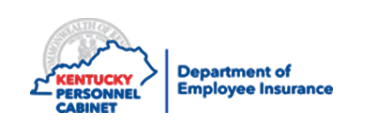

# **Optional Coverage Premium**

KHRIS automatically re-calculates the optional coverage premiums for an employee when he/she moves from one of the following age groups to another:

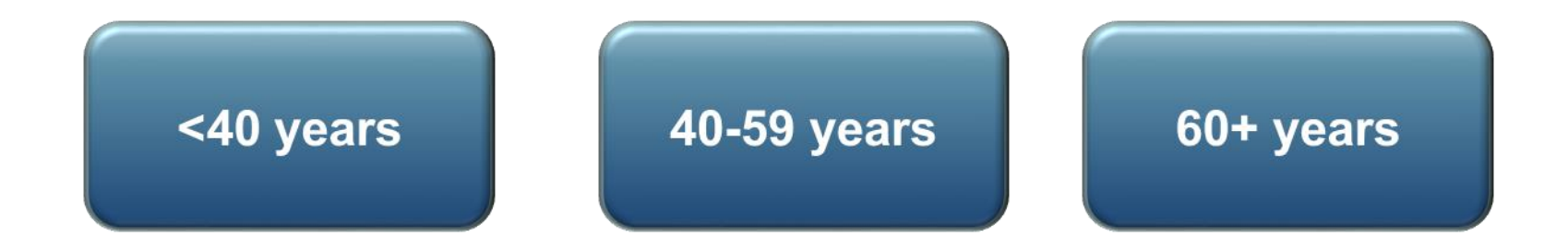

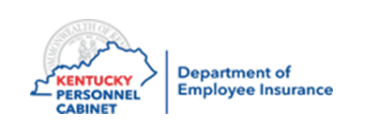

### Life Plans – Evidence of Insurability (EOI)

Participants can request to add or increase life plans without a qualifying event by submitting an Enrollment Change Termination Form. IC will forward to OIB to initiate the EOI process. Please do not start payroll deductions until employee has been approved. If the employee is approved the new deduction will appear on your next months bill, following approval.

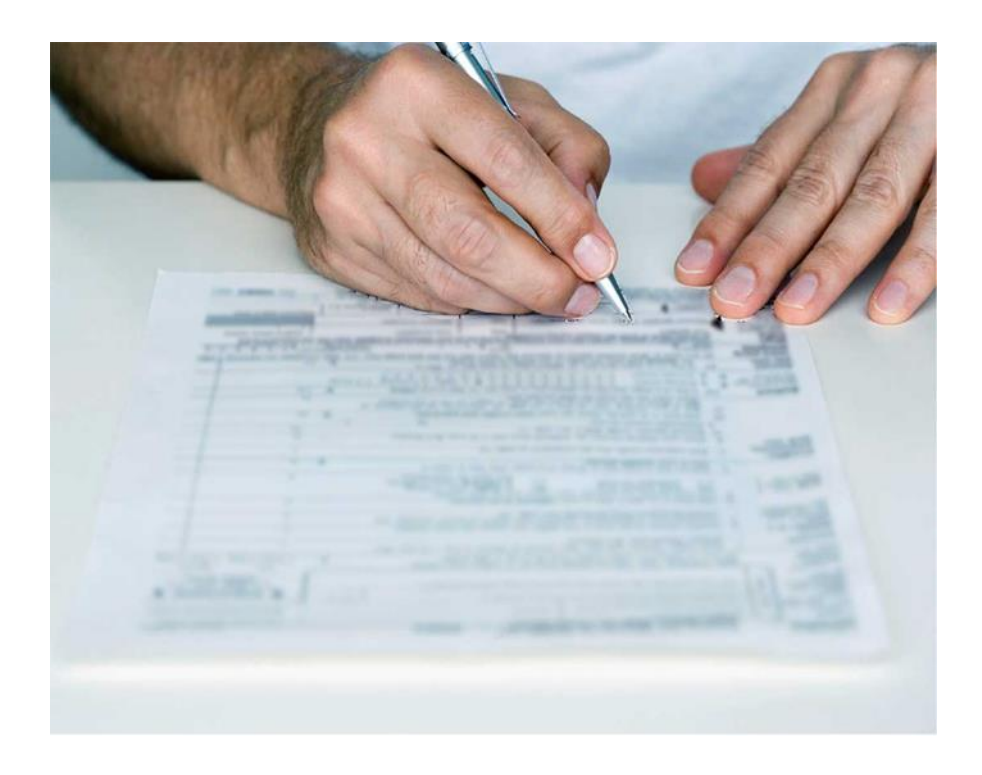

Note: EOI is not required for children. Any questions concerning eligibility, call OIB.

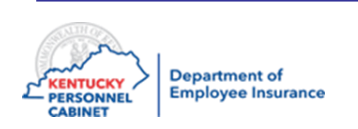

# Life Beneficiary

- An employee may change his/her beneficiary at any time in ESS, this is the preferred method
- The following instructions are to be used for individuals needing technical assistance, or for those who are otherwise unable to complete a Designation of Beneficiary in ESS:
- After the employee has completed the designation of Beneficiary Form, the IC may add or change the beneficiaries on an employee's life insurance plan. (ICs should print confirmation in HRBEN0015 for the employee – this confirmation is for the employee to see that everything was entered correctly). It's recommended to have the employee sign the confirmation.
- When selecting beneficiaries for life, use the following from the drop down list:
- 1 Spouse / 2 Child / 9003 Other Beneficiaries
  - **Note 1:** If a new beneficiary needs to be entered to IT0021 in PA30, use the signature date of updated beneficiary form to add them
  - **Note 2:** When completing HRBEN0001, the start date must be same as signature date on beneficiary form
  - **Note 3:** If the Employee is unable to enter the beneficiary in ESS or the IC is unable to enter in KHRIS; a Designation of Beneficiary form must be completed, signed and dated. The IC should file the original in the employee's personnel file and provide the employee a copy

Note 4: OIB should enter beneficiaries if the agency can't

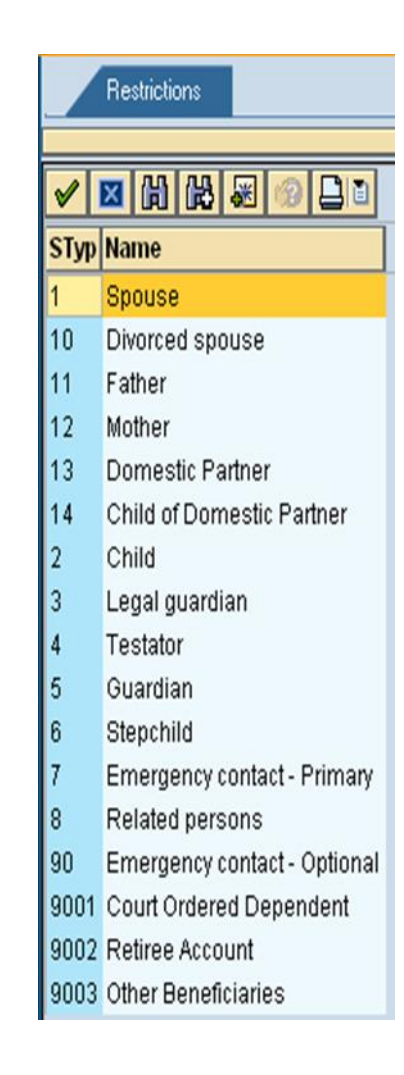

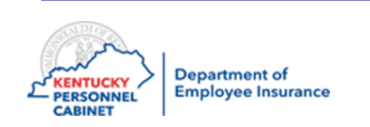

### Course Map

Lesson 1: IC Responsibilities

Lesson 2: Benefits Offered

Lesson 3: Additional Benefits and TPAs

Lesson 4: On-Line Tools

Lesson 5: Benefits Administration

Lesson 6: Optional Insurance

Lesson 7: Qualifying Events

Lesson 8: Transfers, Leave & Terminations

Lesson 9: KHRIS Processing

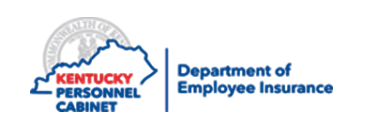

# Qualifying Event- Health, Dental, & Vision

A qualifying event is a life changing event which allows a permitted change to health, life, dental & vision insurance elections or FSA contributions, outside of the open enrollment period.

Consult the Administrative Manual Appendix I for QEs Mid-year scenarios Dependent Eligibility Chart ICs must always notify the Enrollment Information Branch of the following qualifying events:

### Health and/or FSA Qualifying Events

- Marriage
- Birth / adoption / placement
- Court order for child
- Divorce / separation / annulment (Lose Spouse) \*
- Starting Employment
- Termination of Employment
- Death / Death of dependent
- Dependent becomes ineligible (26)
- Dependent reestablishes eligibility
- Begin/End Medicare / Medicaid

- Special enrollment due to eligibility for state premium assistance subsidy
- Begin/End paid leave
- Loss of group health
- Loss of eligibility for individual health
  - coverage (Marketplace)
- Retiree open
   enrollment

- Military leave
- Resident child care change (dependent day care)
- Other open enrollment
- Other employer plan decreases or ceases coverage
- Other permitted

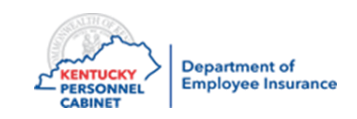

ICs must always notify OIB of qualifying events:

### Life Insurance QE's

- Children can be added at ANY time
- Marriage
- Death
- Employee may term or decrease life plans at anytime

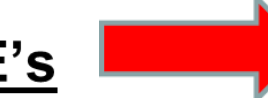

#### C. Dependent Life Insurance (Select One Plan)

Please 🔲 enroll\* my dependents in, 📃 change\* my present plan to, or 🔲 terminate the plan checked below:

| Qualified Dependent                        | Plan A   | Plan B  | Plan C  | Plan D   | Plan E  | Plan F   | Plan G   | Plan H   |
|--------------------------------------------|----------|---------|---------|----------|---------|----------|----------|----------|
| Spouse**                                   | \$10,000 | \$5,000 | \$5,000 | \$10,000 |         | \$20,000 | \$20,000 |          |
| Dependent Children to 6 months             | \$2,500  | \$1,500 |         |          | \$2,500 | \$2,500  |          | \$2,500  |
| Dependent Children<br>6 months-18 years*** | \$5,000  | \$3,000 |         |          | \$5,000 | \$10,000 |          | \$10,000 |
| Monthly Contribution                       | \$10.54  | \$5.70  | \$2.42  | \$8.42   | \$3.48  | \$21.08  | \$16.82  | \$6.96   |

\*Evidence of insurability may be required depending on circumstances.

\*\*Spouse means a person to whom you are legally married.

\*\*\*18 and older if attending an educational institution and relying on the employee for financial support or incapacitated and proof received within 31 days of age limit.

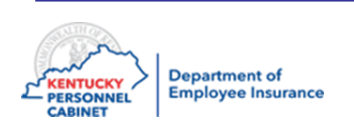

- When an employee experiences a qualifying event, the employee will complete the appropriate form. The forms can be obtained at:
  - The KEHP website:

https://personnel.ky.gov/Pages/KEHP-Forms-for-members.aspx

The DEI Insurance Online Form

https://apps.personnel.ky.gov/DEIFormUpload/login/UploadLogin

 Once the employee has gathered the supporting documentation, completed, signed and dated the form; the employee must submit the form to his/her IC

### \*Please use current forms for 2021

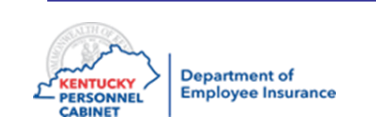

# Enrollment/Change Form

|                                      |                      |                            |                      |                                           | Section 3: Spo    | ouse Informatio       | n                       |               |                                     |                    |               |         |
|--------------------------------------|----------------------|----------------------------|----------------------|-------------------------------------------|-------------------|-----------------------|-------------------------|---------------|-------------------------------------|--------------------|---------------|---------|
|                                      |                      |                            |                      |                                           |                   | Spouse's SSN          | S                       | pouse's Name  | (Last, First, MI)                   | Date of Birt       | th (mm/dd/yy  | yy)     |
| Department of Employee Insurance     |                      |                            |                      |                                           |                   |                       |                         |               |                                     |                    |               |         |
| Kehp.ky.gov Personnel.ky.gov         |                      |                            | h                    | my laws                                   | Male 🗆            | Female                | Health 🗆 Add 🗆 Dro      | p□Remain D    | ental 🗆 Add 🗆 Drop 🗆 Remain         | <b>Vision</b> □Add | Drop      Rei | main    |
| 888-581-8834                         |                      |                            | L KEN                | TUCKY Department of<br>Employee Insurance | I wish to utilize | e the cross-reference | e payment option (two l | KEHP members  | , married with children – no LRP or | JRP)               |               |         |
| DO NOT STAPLE                        | 1 EMPLOYEE RENEEIT   | S ENROLI MENT/CHAN         | CAB<br>IGE FORM      | INET                                      | Spouse's Per      | sonnel Number         | Spouse's Hire           | Date          | Spouse's Organizational Unit #      | SI                 | pouse's Comp  | any #   |
| Section 1: To be completed by the IC | HRG - IN OFFICE US   | F ONLY                     |                      |                                           | Spouse's Pri      | imary Phone #         | Spouse's Secondar       | y Phone #     | Spouse's Email Ad                   | dress-Preferab     | ly Work Email |         |
| KHBIS Organizational Cost Cen        | ter # Company Name   | Company#                   | Coverage             | Hire/OE/Transfer/Term                     |                   |                       |                         |               |                                     |                    |               |         |
| Personnel # Unit #                   | company wante        | company #                  | Effective Date       | Date                                      | Section 4: De     | pendent Inform        | ation                   |               |                                     | Health             | Dental        | Vision  |
|                                      |                      |                            |                      | botte                                     | Child #1 SSN      | Name (Last, Firs      | st, MI)                 | Date of Birth | 🗆 Male 🗆 Female                     | □Add               | □Add          | □Add    |
| Reason(s) for                        | Change in            | Qualifying Event:          |                      |                                           |                   |                       |                         | (mm/dd/yyyy)  | ) Disabled Dependent                | Drop               | Drop          | Drop    |
| Application:                         | Employee             | Marriage                   | Loss of Group        | Health                                    |                   |                       |                         |               |                                     | □Remain            | □Remain       | □Remain |
|                                      | Statue               | □ Birth/Adoption/Placen    | nent 🗆 Begin Medica  | re/Medicaid                               | Child #2 SSN      | Name (Last, Fir       | st, MI)                 | Date of Birth | 🗆 Male 🗆 Female                     | □Add               | □Add          | □Add    |
| Rehire/Reinstate                     | Transfer             | Court Order for Child      | End Medicare         | /Medicaid                                 |                   |                       |                         | (mm/dd/yyyy)  | ) Disabled Dependent                | □Drop              | □Drop         | □Drop   |
| New Group                            | Begin I WOP          | Divorce                    | Sp/Dep Start         | Employment                                |                   |                       |                         |               |                                     | □Remain            | □Remain       | □Remain |
| Qualifying Event                     | End LWOP             | Death                      | 🗆 Sp/Dep Term        | ed Employment                             | Child #3 SSN      | Name (Last, Firs      | st, MI)                 | Date of Birth | 🗆 Male 🗆 Female                     | □Add               | □Add          | □Add    |
| Change or Update                     | Begin Military Leave | Loss of Individual Healt   | th 🗆 Other:          |                                           |                   |                       |                         | (mm/dd/yyyy)  | ) 🗌 Disabled Dependent              | □Drop              | □Drop         | □Drop   |
| □ ACA                                | End Military Leave   | Transfer from one K        | EHP covered entity   | y to another KEHP                         |                   |                       |                         |               |                                     | □Remain            | Remain        | □Remain |
| Exception                            | Retired              | covered entity:            |                      | -                                         | Child #4 SSN      | Name (Last, Firs      | st, MI)                 | Date of Birth | 🗆 Male 🗆 Female                     | □Add               | □Add          | □Add    |
| Open Enrollment                      | Termination          | This section is to be comp | leted by the NEW com | pany & no changes to current              |                   |                       |                         | (mm/dd/yyyy)  | ) 🗌 Disabled Dependent              | □Drop              | □Drop         | □Drop   |
| Update Demographics                  | Summer Transfer      | coverage allowed. Prior A  | lgency #: La         | ast Day Worked:                           |                   |                       |                         |               |                                     | □Remain            | Remain        | □Remain |
| Section 2: Employee Information      |                      |                            |                      |                                           | Child #5 SSN      | Name (Last, Fir       | st, MI)                 | Date of Birth | 🗆 Male 🗆 Female                     | □Add               | □Add          | □Add    |
| Employee's SSN                       | Employee Na          | me (Last, First, MI)       | Date of B            | Birth (mm/dd/yyyy)                        |                   |                       |                         | (mm/dd/yyyy)  | ) 🗌 Disabled Dependent              | Drop               | Drop          | Drop    |
|                                      |                      |                            |                      |                                           |                   |                       |                         |               |                                     | Remain             | □Remain       | □Remain |
| Mailing Address                      | City                 | , State Zip                |                      | County                                    | Child #6 SSN      | Name (Last, Fir       | st, MI)                 | Date of Birth | 🗆 Male 🗆 Female                     | □Add               | □Add          | □Add    |
|                                      |                      |                            |                      |                                           |                   |                       |                         | (mm/dd/yyyy   | ) 🗌 Disabled Dependent              | Drop               |               |         |
| Primary Phone #                      | Second               | lary Phone #               | Email Address        | s-Preferably Work Email                   |                   |                       |                         |               |                                     | Remain             | Remain        | Remain  |
|                                      |                      |                            |                      |                                           | Child #7 SSN      | Name (Last, Firs      | st, MI)                 | Date of Birth | 🗆 Male 🗆 Female                     | □Add               | □Add          | □Add    |
| Sex: Male Female                     | Married: 🗆 Yes 💷     | No                         | Dental 🗆 A           | dd 🗆 Drop 🗆 Remain                        |                   |                       |                         | (mm/dd/yyyy)  | ) 🗌 Disabled Dependent              | Drop               | Drop          | Drop    |
|                                      |                      |                            | Vision 🗆 A           | dd ⊔ Drop ⊔Remain                         |                   |                       |                         |               |                                     | Remain             | □Remain       | □Remain |
| Section 3: Spouse Information        |                      |                            |                      |                                           | 2021 Benefits F   | Inrollment Chan       | ge Form Rev. 12/12      | /2020         |                                     |                    |               |         |
| Spouse's SSN                         | Spouse's Nar         | me (Last, First, MI)       | Date of B            | Birth (mm/dd/yyyy)                        |                   |                       | 0                       | , <b>-</b>    |                                     |                    |               |         |

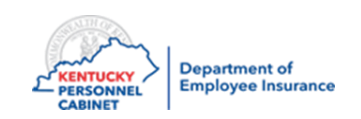

# Enrollment/Change Form

| Employee: |
|-----------|
|-----------|

### Employee SSN:

|    | Section 5: Tohacco Use Declaration Rules governing the Tohacco Use            | e Declaration can be found online at kehn ky goy. You are eligible for the | Section 9: Flexible Spending Accounts                                                                                                    |                                                                                                    |  |  |  |  |
|----|-------------------------------------------------------------------------------|----------------------------------------------------------------------------|----------------------------------------------------------------------------------------------------|----------------------------------------------------------------------------------------------------|--|--|--|--|
|    | non-tobacco user premium contribution rates provided you certify that you     | or any other person to be covered under your plan has not regularly used   | Healthcare Flexible Spending Account                                                                                                    | Child and Adult Daycare Flexible Spending Account                                                                                                    |  |  |  |  |
|    | tobacco within the past six months.                                           | or any other person to be covered ander your partnas not regularly asea    | I request to (check one) 🗆 Enroll in or 🗆 Change my Healthcare FSA                                                                                                    | or I request to (check one) 🗆 Enroll in or 🗆 Change my Child and Adult                                                                                              |  |  |  |  |
|    | Planholder: Within the past 6 months, have you used tobacco regularly?        | ∕es □No                                                                    | calendar year 2021. I understand that the minimum allowable                                                                                                    | Daycare FSA for calendar year 2021. I understand that the minimum                                                                                                   |  |  |  |  |
|    | Has your spouse, if covered under this plan, used tobacco regularly within th | ne past 6 months? 🗆 Yes 🗆 No                                               | contribution is \$10 per month (\$5 per semi-monthly period).                                                                                                    | allowable contribution is \$10 per month (\$5 per semi-monthly period).                                                                                             |  |  |  |  |
|    | Have any children covered under this plan, age 18 or older, used tobacco rei  | gularly within the past 6 months?  Yes  No                                 | Total Calendar Year Contribution; divisible by 24: 5                                                                                                    | Total Calendar Year Contribution; divisible by 24: 5                                                                                                    |  |  |  |  |
|    | Section 6: Health Insurance Plan Options-All plans require the Liv            | ingWell Promise to receive the monthly premium discount of \$40 for the    | ij cross-rej, piedse list the amount jor each employee.                                                                                                    | IJ cross-rej, please list the amount for each employee.                                                                                                    |  |  |  |  |
|    | next plan year. Instructions and more information on fulfilling the LivingW   | ell Promise can be found at livingwell.kv.gov.                             | Employee Name: Amount:                                                                                                    | Employee Name: Amount:                                                                                                    |  |  |  |  |
|    | LivingWell CDHP LivingWell PPO LivingWell Basic CDHP Living                   | gWell Limited High Deductible                                              | *New bires should calculate year contribution from effective date to t                                                                                                    | he *New bires should calculate year contribution from effective date t                                                                                              |  |  |  |  |
|    | □ Waiver (General Purpose) HRA – with \$ (I declare that I and, if applicable | my spouse and my dependents, have other group health plan coverage         | end of the year.                                                                                                    | end of the year.                                                                                                    |  |  |  |  |
|    | that provides minimum value. To the extent applicable. I have listed my       | spouse and all dependents whose medical expenses can be reimbursed         | Maximum calendar year contribution is \$2,750 per eligible reaction of the second second | •Maximum contribution per tax filing status is \$2,500 married filin                                                                                                |  |  |  |  |
|    | under the HRA in Sections 3 and 4 of this application )                       |                                                                            | Minimum calendar year contribution is \$120 (or \$10 per mon                                                                                                    | separately, \$5,000 married filing, or \$5,000 married head of household.                                                                                           |  |  |  |  |
|    | Source of other coverage:  Covered w/mv spouse's employer (does n             | ot include TPICAPE)                                                        | Minimum annual carryover amount is \$550.     Minimum annual carryover amount is \$50                                                                                                    | <ul> <li>Minimum calendar year contribution is \$120 (or \$10 per month).</li> <li>For daycare expenses such as preschool, summer day camp, before/after</li> </ul> |  |  |  |  |
| 7/ | source of other coverage. In covered with spouse semployer (does n            | or include TRICARE) El covered w/my parent s'employer El buargroup         | - Initiation and a carry over a notifiers 556.                                                                                                    | school programs, and child or elder daycare.                                                                                                    |  |  |  |  |
|    | tNotes if you have Madiasid Madiasia TRICARE Christian Haalthaara A           | linister Vateran's Panafite or Individual Coursean w/Markatalaca/Evahanaa  | Section 10: Signatures – Please submit this application to your Company IC/HRG By signing this application, I certify that the information provided in this application is true and correct to the best of my knowledge. I also certify that I have read, understand and agree to the                                                                                                    |                                                                                                    |  |  |  |  |
|    | Note: If you have integrated, medicare, TricAke, Christian Heuricare in       | ninistry, veteran s benefits of marviauar coverage w/marketplace/exchange, |                                                                                                    |                                                                                                    |  |  |  |  |
|    | you are not engible for the waiver of HRA but can elect the waiver ben        | lui vision ONLT HNA.                                                       | Terms and Conditions of participation in the KEHP, the KEHP Legal No                                                                                                    | tices, and the Tobacco Use Declaration. These documents can be found online at                                                                                      |  |  |  |  |
|    | Waiver Limited Purpose HKA – with S                                           |                                                                            | kehp.ky.gov and personnel.ky.gov. By typing my name in the space pr                                                                                                    | ovided below, I am signing this application electronically and am agreeing to                                                                                       |  |  |  |  |
|    | Waiver without HRA – No \$                                                    |                                                                            | conduct this transaction by electronic means.                                                                                                    |                                                                                                    |  |  |  |  |
|    | Default LivingWell Limited High Deductible – IC/HRG use ONLY – This sho       | ould be used when a NEW HIRE does not submit an enrollment form or         | Employee Signature Spouse S                                                                                                    | ignature-REQUIRED if electing cross-reference                                                                                                    |  |  |  |  |
|    | enroll online with KHRIS ESS.                                                 |                                                                            | chipioyee orginatare operate of                                                                                                    |                                                                                                    |  |  |  |  |
|    | Select a Health Premium Level  Single (self only)  Parent Plus (set           | elf + child(ren)) 🗆 Couple (self and spouse) 🛛 Family (self, spouse an     |                                                                                                    |                                                                                                    |  |  |  |  |
|    | child(ren))                                                                   |                                                                            | IC/HRG Signature IC/HRG F                                                                                                    | rinted Name IC/HRG Phone# Date                                                                                                    |  |  |  |  |
|    | Section 7: Anthem Dental Insurance Options                                    | Section 8: Anthem Vision Insurance Options                                 |                                                                                                    |                                                                                                    |  |  |  |  |
|    | 🗆 Dental Bronze 🗆 Dental Silver 🗆 Dental Gold                                 | Uision Bronze Vision Silver Vision Gold                                    | Conversion (C/UDO Circostume DEOUUDED if all stilling stress of features Conv                                                                                                    | unia IC/URC Drivered News IC/URC Descett                                                                                                    |  |  |  |  |
|    | Select a Dental Premium Level                                                 | Select a Vision Premium Level                                              | Spouse's IC/HKG Signature-REQUIRED IT electing cross-reference spo                                                                                                    | JSE'S IC/HKG Printed Name IC/HKG Phone# Date                                                                                                    |  |  |  |  |
|    | □ Single (self only) □ Parent Plus (self + child(ren))                        | □ Single (self only) □ Parent Plus (self + child(ren))                     |                                                                                                    |                                                                                                    |  |  |  |  |
|    | Couple (self and spouse) Family (self, spouse and child(ren)) If cross-       | Couple (self and spouse) Family (self, spouse and child(ren)) If cross-    | 2021 Benefits Enrollment Change Form Rev. 12/12/2020                                                                                                    |                                                                                                    |  |  |  |  |
|    | reference, please list the employee to carry the coverage                     | reference, please list the employee to carry the coverage                  | 2022 Benefits Enrollment Grange Form Nevi 12/12/2020                                                                                                    |                                                                                                    |  |  |  |  |
|    |                                                                               |                                                                            |                                                                                                    | ٦                                                                                                    |  |  |  |  |
|    |                                                                               |                                                                            |                                                                                                    |                                                                                                    |  |  |  |  |

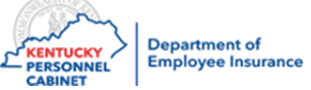

### Life Insurance Beneficiary Form

|   |      | 1   |     |
|---|------|-----|-----|
|   |      | Ľ   |     |
|   | -    | P   |     |
| N | atio | nwi | de. |

Nationwide Life Insurance Company Home Office: Columbus, Ohio Commonwealth of Kentucky Employee Group Life Insurance Program Enrollment/Change/Termination and Designation of Beneficiary Form Group Insurance Contract: NP01002

#### 2021 Plan Year

Please do not staple or attach other documents to this form. Please complete and print all information. Use black or blue ink only. Application Type: New Hire Qualifying Event Open Enrolment Beneficiary Change

| Company Number           | Company Name (S<br>Health Dept.)                                       | specify name or | Agency, :      | School Board or | Organizational Unit# |                | Cost Center #   |  |  |  |
|--------------------------|------------------------------------------------------------------------|-----------------|----------------|-----------------|----------------------|----------------|-----------------|--|--|--|
|                          |                                                                        |                 |                |                 |                      |                |                 |  |  |  |
| Name (Last, First, MI)   |                                                                        | SSN             | E              | Emali           |                      |                | Birthdate       |  |  |  |
|                          |                                                                        |                 |                |                 |                      |                |                 |  |  |  |
| Mailing Address          |                                                                        |                 | Annual         | Salary          | Hire Date            |                | Gender          |  |  |  |
|                          |                                                                        |                 |                |                 |                      |                | 🗆 Male 🔲 Female |  |  |  |
| City, County, State, Zip |                                                                        |                 | Work Telephone |                 |                      | Home Telephone |                 |  |  |  |
|                          |                                                                        |                 |                |                 |                      |                |                 |  |  |  |
| Termination: Dat         | e Employment Ends                                                      |                 |                | Date Life Insur | ance Terminates      |                |                 |  |  |  |
| Reason: 📃 Resign         | Reason: Resigned Retired LWOP Death Military Leave Other               |                 |                |                 |                      |                |                 |  |  |  |
| Reinstate Covera         | Reinstate Coverage: Date Returned to Work     Date Insurance Effective |                 |                |                 |                      |                |                 |  |  |  |
| Reason: 📃 Resign         | Reason: Resigned Retired LWOP Death Military Leave Other               |                 |                |                 |                      |                |                 |  |  |  |

Transfer or Summer Transfer To be completed by the NEW company

| Prior Company Number:               | New Company Number:                 |  |  |  |  |
|-------------------------------------|-------------------------------------|--|--|--|--|
| Last Day Worked at Prior Company:   | Date Hired at New Company:          |  |  |  |  |
| Coverage End Date at Prior Company: | Coverage Begin Date at New Company: |  |  |  |  |

#### A. Basic Life and Accidental Death and Dismemberment (AD&D) Insurance Eligible employees are insured at no cost to the employee for Basic Life and AD&D insurance All Eligible Employees \$20,000 Cost: (employer paid)

B. Optional Life and Accidental Death and Dismemberment (AD&D) Insurance (Select One Plan)

#### I wish to \_\_\_\_enroli\* In, \_\_\_\_change\* to, \_\_\_\_terminate the optional insurance plan checked below:

| Age                                                                      | Option 1<br>\$5,000 | Option 2<br>\$10,000 | Option 3<br>\$25,000 | Option 4<br>\$50,000 | Option 5<br>\$100,000 | Option 6<br>\$150,000 |  |  |  |
|--------------------------------------------------------------------------|---------------------|----------------------|----------------------|----------------------|-----------------------|-----------------------|--|--|--|
| Under age 40                                                             | \$1.10              | \$2.22               | \$5.52               | \$11.04              | \$22.08               | \$33.12               |  |  |  |
| Ages 40-59                                                               | \$2.76              | \$5.52               | \$13.80              | \$27.60              | \$55.20               | \$82.80               |  |  |  |
| Age 60 and over                                                          | \$4.52              | \$9.02               | \$22.54              | \$45.08              | \$90.16               | \$135.24              |  |  |  |
| Evidence of insurability may be required depending on the circumstances. |                     |                      |                      |                      |                       |                       |  |  |  |

#### C. Dependent Life Insurance (Select One Plan)

Please in enroli\* my dependents in, in change\* my present plan to, or in terminate the plan checked below:

| _  |                                                                      |          |         |         |          |         |          |          |          |
|----|----------------------------------------------------------------------|----------|---------|---------|----------|---------|----------|----------|----------|
| Г  | Qualified Dependent                                                  | Plan A   | Plan B  | Plan C  | Plan D   | Plan E  | Plan F   | Plan G   | 🗌 Plan H |
|    | Spouse**                                                             | \$10,000 | \$5,000 | \$5,000 | \$10,000 | -       | \$20,000 | \$20,000 | -        |
|    | Dependent Children to 6 months                                       | \$2,500  | \$1,500 | -       | -        | \$2,500 | \$2,500  | -        | \$2,500  |
|    | Dependent Children<br>6 months to age 26                             | \$5,000  | \$3,000 | -       | -        | \$5,000 | \$10,000 | -        | \$10,000 |
| Γ  | Monthly Contribution                                                 | \$10.54  | \$5.70  | \$2.42  | \$8.42   | \$3.48  | \$21.08  | \$16.82  | \$6.96   |
| 10 | Evidence of insurability may be required depending on circumstances. |          |         |         |          |         |          |          |          |

"Evidence of insurability may be required depending on circumsta "Spouse means a person to whom you are legally married.

#### D. Walver of Optional Life and Dependents Coverage

I certify that I have been given the opportunity to enroll myself and my eligible dependents in the above coverage. I have declined the Optional and/or Dependents Life coverage and understand it will be necessary for me and my dependents to furnish evidence of insurability if I desire any of the above coverage in the tuture (other than during an open enrollment period or other exception detailed in the certificate booklet).

| NGHAPP 2800 CWKY | 1 | Underwritten by Nationwide Life insurance Company | NSHAPP 2800 CWKY | 2 | Underwritten by Nationwide Life Insurance Company |
|------------------|---|---------------------------------------------------|------------------|---|---------------------------------------------------|
|                  |   |                                                   |                  |   |                                                   |

| KENTUCKY  | Department of      |
|-----------|--------------------|
| PERSONNEL | Employee Insurance |
| CABINET   |                    |

#### Nationwide Life Insurance Company Home Office: Columbus, Ohio

Commonwealth of Kentucky Employee Group Life Insurance Program Enrollment/Change/Termination and Designation of Beneficiary Form Group Insurance Contract: NP01002

#### E. Beneficiary Designation/Change

Please complete all appropriate boxes in Ink, printing legibly. If you do not designate one or more beneficiaries, policy proceeds will be paid as outlined in the Certificate of Coverage, unless otherwise regulated by law.

|                        | Basic Life                              | and AD&D        |                 |            |            |
|------------------------|-----------------------------------------|-----------------|-----------------|------------|------------|
| Primary Beneficiary    | ation to all Primar                     | y Beneficiaries | must equal 10   | 0%)        |            |
| Beneficiary Name       | Address (Street, City, State, Zip)      | Relationship    | Date of birth   | SSN        | % of Benef |
|                        |                                         |                 |                 |            |            |
|                        |                                         |                 |                 |            |            |
|                        |                                         |                 |                 |            |            |
|                        |                                         |                 |                 |            |            |
| Contingent Benefic     | lary Information (Allocation to all Cor | tingent Benefic | claries must eq | gual 100%) |            |
| Beneficiary Name       | Address (Street, City, State, Zip)      | Relationship    | Date of birth   | SSN        | % of Benef |
|                        |                                         |                 |                 |            |            |
|                        |                                         |                 |                 |            |            |
|                        |                                         |                 |                 |            | _          |
|                        |                                         |                 |                 |            |            |
| Optional Life and AD&D |                                         |                 |                 |            |            |
| Primary Beneficiary    | on to all Primar                        | y Beneficiaries | must equal 10   | 0%)        |            |
| Beneficiary Name       | Address (Street, City, State, Zip)      | Relationship    | Date of birth   | SSN        | % of Bene  |
|                        |                                         |                 |                 |            |            |
|                        |                                         |                 |                 |            |            |
|                        |                                         |                 |                 |            |            |
|                        |                                         |                 |                 |            |            |
| Contingent Benefic     | lary Information (Allocation to all Cor | tingent Benefic | claries must eq | gual 100%) |            |
| Beneficiary Name       | Address (Street, City, State, Zip)      | Relationship    | Date of birth   | SSN        | % of Benef |
|                        |                                         |                 |                 |            |            |
|                        |                                         |                 |                 |            |            |
|                        |                                         |                 |                 |            |            |
|                        |                                         |                 |                 |            |            |

 If more room is needed to indicate additional primary or contingent beneficiaries, piease attach a separate sheet and list the information indicated above for each beneficiary. Piease sign and date all additional sheets as well as this original form.

 Your group life coverage is issued by Nationvide Life insurance Company, One Nationvide Plaza, 4-06-101 Columbus, OH 43215. Please refer to the Certificate of Insurance and Insurance Contract for all plan details, including any exclusions, limitations and restrictions which may apply.

#### F. Fraud Warning

Any person who knowingly and with intent to defraud any insurance company or other person files an application for insurance containing any materially false information or conceals, for the purpose of misleading, information concerning any fact material thereto commits a fraudulent insurance act, which is a crime.

#### G. Employee Signature and Date (Required)

I, the undersigned, certify that I have read the completed enrollment/change/termination form and agree that all answers in this form are true and complete to the best of my knowledge and belief. I hereby authorize my employer to deduct from my paycheck or examings the amount required to cover my share of the coverage I have selected.

| Employee Signature                                                                                                    |   | Date         |                                |
|----------------------------------------------------------------------------------------------------|---|--------------|--------------------------------|
| IC Signature                                                                                                    |   | Date         |                                |
| Send PERSONNEL CABINET COPY TO:                                                                                            |   |              |                                |
| Department of Employee Insurance<br>Optional Insurance Branch<br>501 High St, 2 <sup>rd</sup> Floor<br>Frankfort, KY 40601 |   |              |                                |
| HAPP 2800 CWKY                                                                                                    | 2 | Underwritten | by Nationwide Life Insurance C |

### https://personnel.ky.gov/Pages/ICs-and-HRGs.aspx

Click Chere for the new enrollment application.

Click Mhere for 2021 Newborn Calculator.

Click Phere for LivingWell Regional Well-being Coordinator Territory Map.

| Resources                                                                  | User Guides & Manuals                                                                                                    | IC Training                |
|----------------------------------------------------------------------------|----------------------------------------------------------------------------------------------------|----------------------------|
| Forms<br>IC Listing<br>KHRIS Calendar<br>Memos<br>Roles & Responsibilities | ACA Quick Reference Guide<br>Administration Manual<br>Admin Manual Changes Log<br>Benefits Admin User Guide<br>Benefits Accounting User Guide | COBRA<br>KHRIS<br>Webinars |

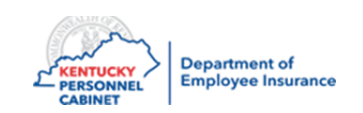

### **DEI Insurance Form**

### DEI Health Insurance Form Uploads

\* This site is fully compatible with IE 11, Edge, and Chrome browsers. \*

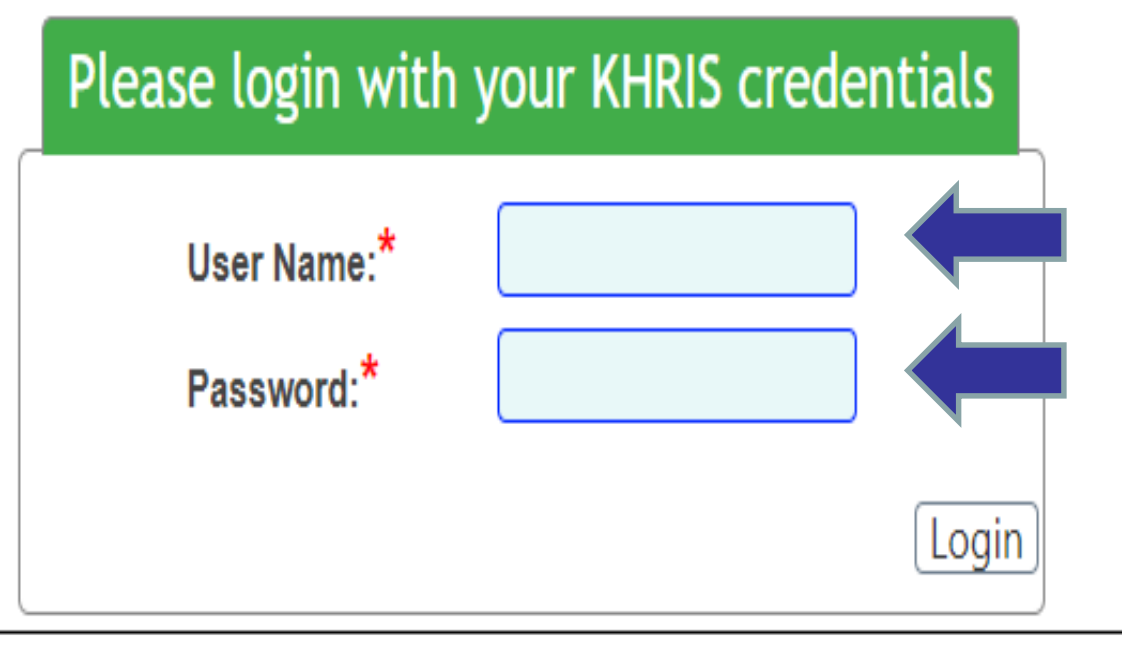

2020 - DEI Health Insurance Form Uploads

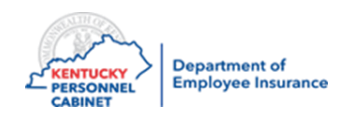

### **DEI Online Form**

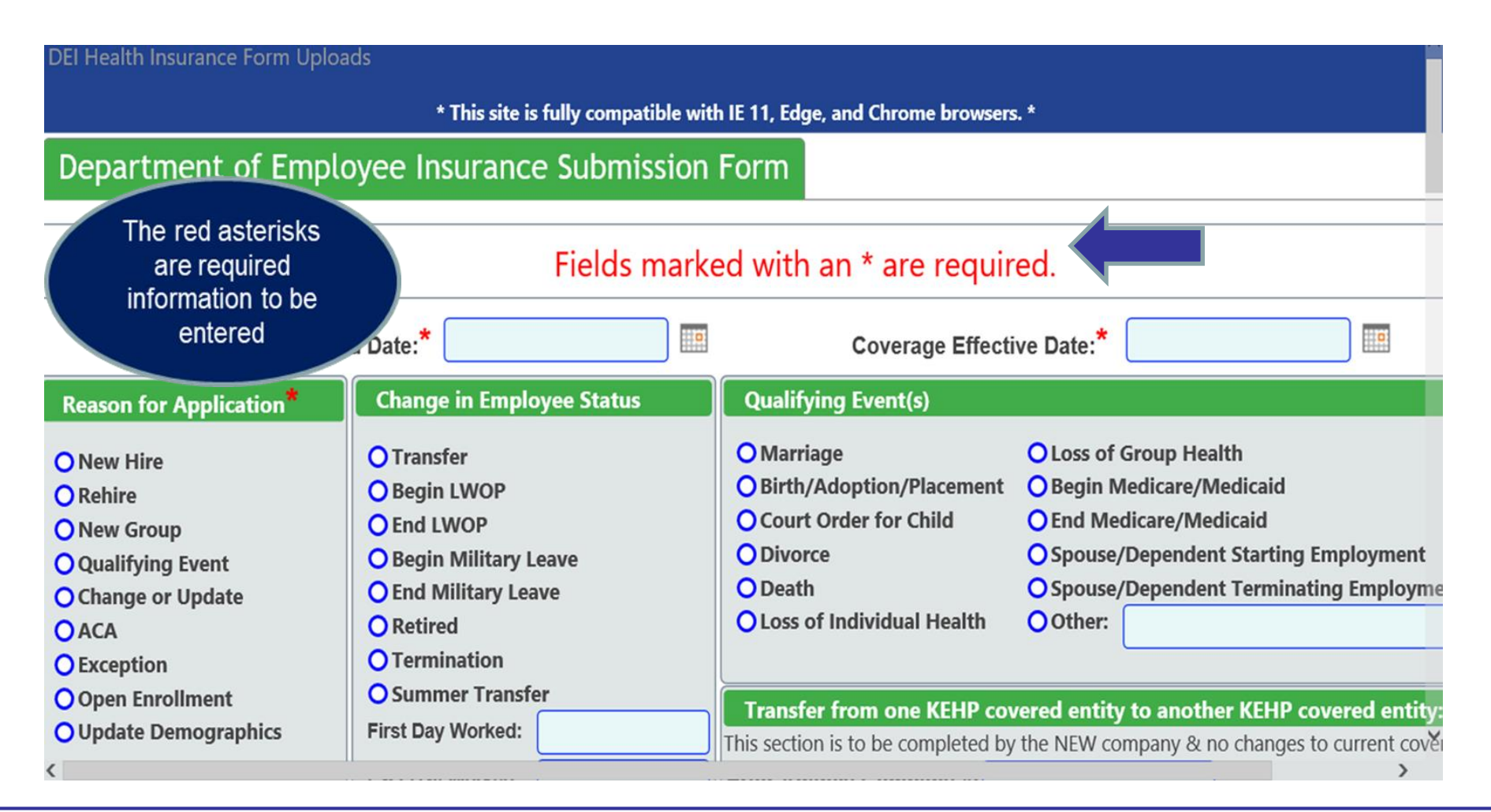

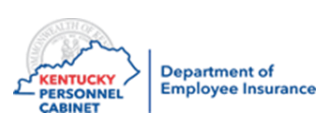

### **DEI** Online Form

|                                       | DEI Health Insurance Form Uploads                                                                                                    |                                                                                                    |                                                                                                    |                                                                                                    |  |  |
|---------------------------------------|----------------------------------------------------------------------------------------------------|----------------------------------------------------------------------------------------------------|----------------------------------------------------------------------------------------------------|----------------------------------------------------------------------------------------------------|--|--|
|                                       | * This site is fully compatible with IE 11, Edge, and Chrome browsers. *<br>Department of Employee Insurance Submission Form                        |                                                                                                    |                                                                                                    |                                                                                                    |  |  |
|                                       |                                                                                                    |                                                                                                    |                                                                                                    |                                                                                                    |  |  |
|                                       |                                                                                                    | Fields marks                                                                                                    | ad with an * are requir                                                                                                    | ad                                                                                                    |  |  |
| Fields marked with an ^ are required. |                                                                                                    |                                                                                                    |                                                                                                    | eu.                                                                                                    |  |  |
|                                       | Receive                                                                                                    | d Date:*                                                                                                    | Coverage Effective Date:*                                                                                                    |                                                                                                    |  |  |
|                                       | Reason for Application*                                                                                                    | Change in Employee Status                                                                                                    | Qualifying Event(s)                                                                                                    |                                                                                                    |  |  |
|                                       | <ul> <li>New Hire</li> <li>Rehire</li> <li>New Group</li> <li>Qualifying Event</li> <li>Change or Update</li> <li>ACA</li> <li>Exception</li> </ul> | <ul> <li>Transfer</li> <li>Begin LWOP</li> <li>End LWOP</li> <li>Begin Military Leave</li> <li>End Military Leave</li> <li>Retired</li> <li>Termination</li> </ul> | <ul> <li>Marriage</li> <li>Birth/Adoption/Placement</li> <li>Court Order for Child</li> <li>Divorce</li> <li>Death</li> <li>Loss of Individual Health</li> </ul> | <ul> <li>Loss of Group Health</li> <li>Begin Medicare/Medicaid</li> <li>End Medicare/Medicaid</li> <li>Spouse/Dependent Starting Employment</li> <li>Spouse/Dependent Terminating Employment</li> <li>Other:</li> </ul> |  |  |
|                                       | Open Enrollment<br>OUpdate Demographics                                                                                                    | O Summer Transfer First Day Worked:                                                                                                    | Transfer from one KEHP cov<br>This section is to be completed by                                                                                                 | vered entity to another KEHP covered entity<br>the NEW company & no changes to current cover                                                                                                    |  |  |

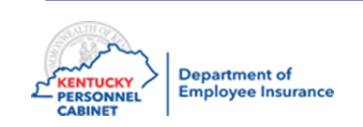

\_

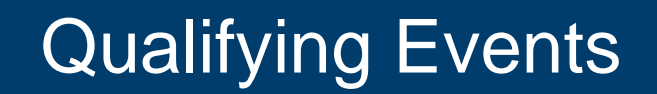

- The timing of the signature date is critical
  - Employees must complete and sign the applicable form before the signature date deadline of <u>35 days</u>
  - The only exception is gaining Medicaid which has a signature date of 60 days
  - The employee does NOT need to wait for any supporting documentation to arrive before the <u>form is signed</u>
- The IC will submit the form to EIB for health insurance and to OIB for Optional insurance:
  - Once the supporting documentation is received
  - The employee and IC have signed and dated the form

### \*Please use current forms for 2021

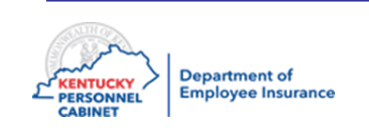

### Qualifying Events that allow pre-signing to the event taking place are:

- Loss of other coverage
- Gaining other group coverage
- Entitlement to Medicare or
- Experiencing a different open enrollment period

The changes are typically effective on the 1st of the month or termed at the end of the month.

No Qualifying Event will become effective prior to the event taking place.

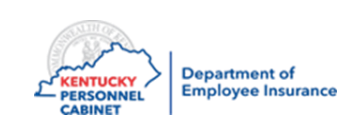

The Qualifying Event date is the date the event takes place NOT the date an employee is notified of the event taking place

### Notification date is only accepted for

• Entitlement to Medicare and Medicaid

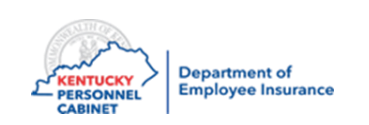

- We will <u>reject</u> any application that we receive that is not complete. Applications must be on the correct form, completed in its entirety and have the required supporting documentation attached (example: loss of other coverage documentation)
- New hires and most QEs have 35-days from the hire date or QE date to sign the application (gain of Medicaid has 60-days)
- ICs must submit the QE to the EIB within <u>45-days from the event date</u> (70-days for gain of Medicaid)
- We will reject the application if it is not received within the required timeframe X
- We will email the IC who signed the application

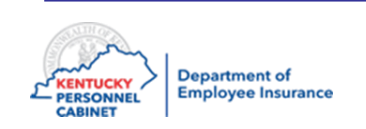

# EIB@ky.gov

# optionalinsurance@ky.gov

- General questions
- Questions regarding Rejected Applications
- Not to be used for submitting new applications. However, you can resubmit rejected applications with the required documentations.
- Not to be used for Urgent Adds Health Only. Dental/Vision do not have Urgent adds available
- It is monitored for more efficient processing
- Will get a response within 24-48 hours depending on volume, phone and applications to be processed

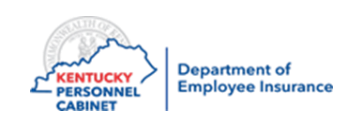

- Use when a member or dependent needs to see a doctor, go to the hospital or get a prescription within the next 24 hours
- Call EIB if the document(s) has not already been submitted or if the member needs to go to the doctor or get a prescription immediately
- If necessary, fax document(s) directly to the EIB/MSB representative you spoke with as this is the only time you should be faxing to us
- If a doctor or hospital visit is required, please provide us with the name and phone number of the doctor or hospital

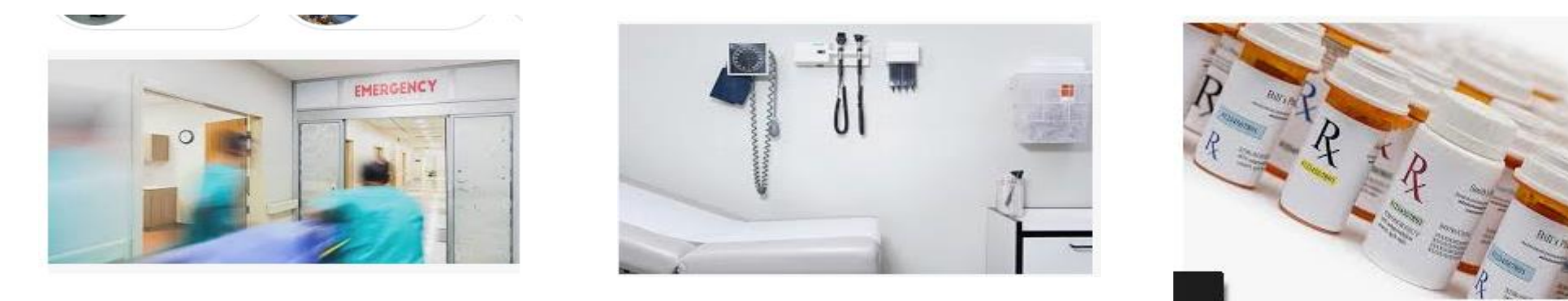

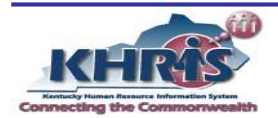

- Nothing should ever be faxed or emailed without calling first and someone from EIB/MSB/OIB has requested it
- Faxes should ALWAYS be addressed to the EIB/MSB/OIB representative you spoke with

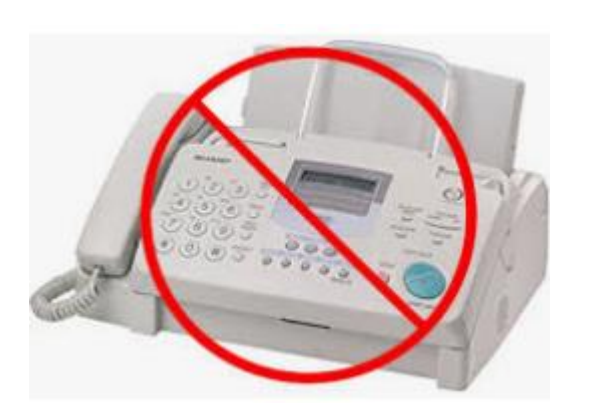

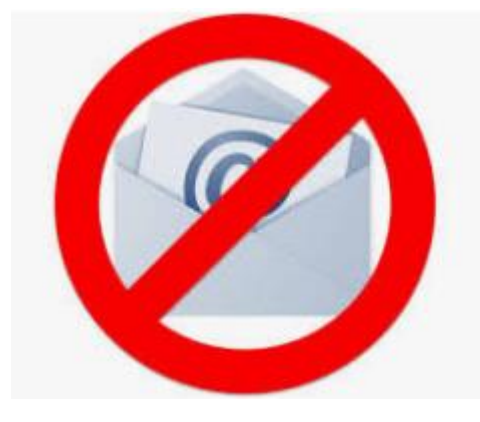

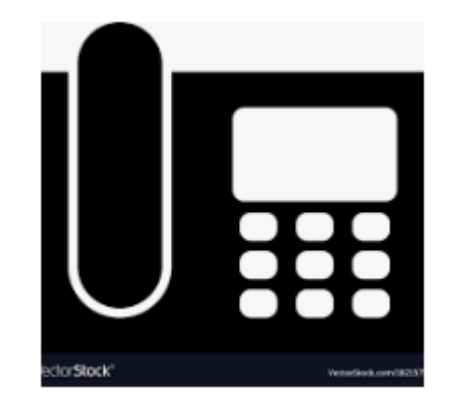

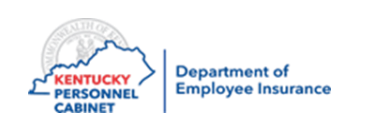

# Mailing to DEI

- No staples
- Do not highlight information. This prevents it from being legible when scanned in.
- 8 1/2 x 11 copies only
- Always include the following to ensure timely and correct processing:
  - Name of the employee
  - Social Security Number of the employee
  - Your name
  - Your company number
- Health, Life, Dental & Vision insurance documents should be addressed to either Enrollment Information Branch or Optional Insurance Branch, DEI, 501 High Street, 2nd floor, Frankfort, KY 40601
- Checks should be addressed to Financial Management Branch, DEI, 501 High Street, 2nd floor, Frankfort, KY 40601

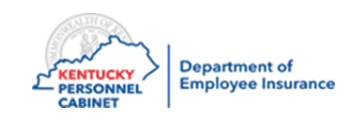

### Course Map

Lesson 1: IC Responsibilities

Lesson 2: Benefits Offered

Lesson 3: Additional Benefits and TPAs

Lesson 4: On-Line Tools

Lesson 5: Benefits Administration

Lesson 6: Optional Insurance

Lesson 7: Qualifying Events

Lesson 8: Transfers, Leave & Terminations

Lesson 9: KHRIS Processing

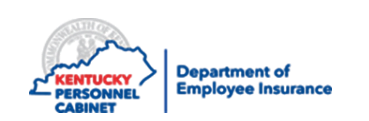

### **Transfer Process in KHRIS**

### When Transferred to a Different Agency

• Two personnel numbers

### NOTE:

These employees will receive a new personnel number, but will keep their existing plan. KEHP monitors a transfer report and; if needed, corrects the transferred employee's health insurance, effective dates or adjusts the FSA amount and life insurance. The IC will not have to take any action.

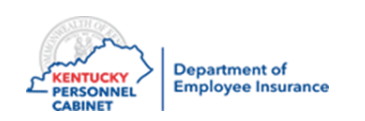

A Transfer takes place when an employee terms employment with one KEHP agency and begins employment with another KEHP agency within 11 days from termination date

- The effective date of the coverage will depend on the type of transfer member experienced:
  - Clean Transfer 0 day
  - Small Break Transfer 1 to 10 working days
  - 11+ days Break Transfer Considered a new hire, 1<sup>st</sup> day of the 2<sup>nd</sup> month following transfer date

Please refer to Administration Manual, Chapters 2 & 6 for guidelines regarding Transfers and effective dates for coverage

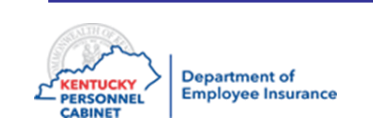

# Leave Without Pay (LWOP)

### **Starting and Ending LWOP - Health Insurance**

- Employee on approved LWOP and works during the Semi-Monthly Billing Period of the 1st through the 15th
  - Health Insurance ends on the 15th of the same month
  - Health Insurance begins on the 1<sup>st</sup> of the same month
- Employee works between the 16th and the end of the month
  - Health Insurance ends on the last day of the same month
  - Health Insurance begins on the 16th day of the same month
- Do not use the MUNIS code 0008
- Must use "Start LWOP" in both MUNIS and KHRIS

### **KDE/Munis:** KDE KHRIS Support Desk at <u>kdekhrissupportdesk@education.ky.gov</u>

\*\*\*\*\*\*If the paycheck an Employee receives is not sufficient to cover his/her portion of the premium, the Employee must submit a personal check for the amount due

\*\*\*\*\*\*Employee CANNOT make changes when ending LWOP unless, they missed OE

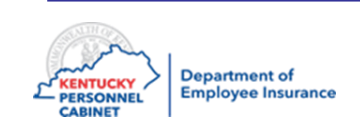

### **Starting LWOP – HRA Employer Contribution**

• Employees on LWOP must work any part of each Semi-Monthly Billing Period to be eligible to receive the HRA employer contribution

Example: If the Employee waives coverage and has the Waiver HRA, and the Employee works one day from the 1st through the 15th, the Employee will be eligible to receive ½ of the employer contribution (\$87.50) for that Semi-Monthly Billing Period.

If the Employee works any time from the 16th to the end of the month, the Employee will receive <sup>1</sup>/<sub>2</sub> of the employer contribution (\$87.50) for that Semi-Monthly Billing Period.

\*\*\*\*If not worked the HRA will terminate the end of the Semi-Monthly Billing Period.

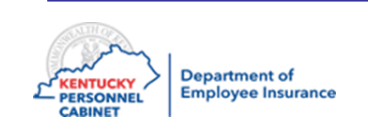

# Employees called to active military duty are eligible for health benefits through TRICARE

- The Employee's Dependents may also be eligible for TRICARE
- Employees have the options below when Beginning Military Leave:
  - Stop their Health Insurance coverage on the last day of the Semi-Monthly Billing Period in which they are activated with the Armed Services
  - Maintain their current level of Health Insurance coverage, as well as maintain military health care coverage. They must ensure that the total premium is paid by the 15<sup>th</sup> day of the month.

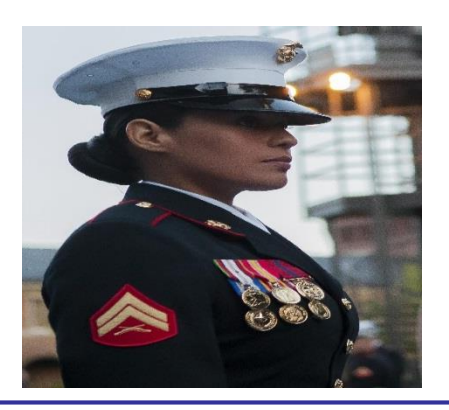

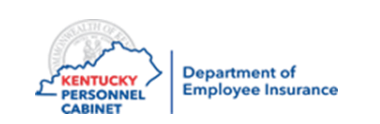
### Return from Leave Without Pay (Life)

When an employee returns from approved LWOP, OIB processes life insurance reinstatements using the following guidelines:

| Return date between:                                                                         |                                                                                                    |  |  |  |
|----------------------------------------------------------------------------------------------|----------------------------------------------------------------------------------------------------|--|--|--|
| 1 <sup>st</sup> – 31 <sup>st</sup><br>Reinstate as of 1 <sup>st</sup> of the following month |                                                                                                    |  |  |  |
| Benefits Not Paid                                                                            | Reinstate Basic Life and Dependent Plan E on first day next month<br>(If they had optional and dependent coverage on spouse, then they must<br>complete the EOI process). Children added automatically |  |  |  |
| Benefits Paid                                                                                | Reinstate to active – 1 <sup>st</sup> day next month following return date, and any optional coverage and dependent coverage                                                                           |  |  |  |
| Military                                                                                     | Reinstate to active – All Life Coverages<br>(Whether they paid or not, reinstate to first day of next month)                                                                                           |  |  |  |

• Please make sure you notify your employees they're able to pay life premiums while on LWOP up to one year.

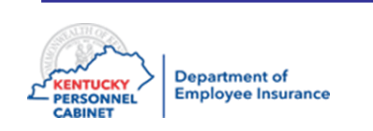

Employees returning from military leave will have all benefits (Health Insurance and Flexible Spending Accounts) reinstated the date they return, without any waiting period

- Employees returning from military leave have the option to delay the reinstatement of their prior elections until military coverage ends. During that time:
  - Employees may waive coverage and enroll in a Waiver Limited Purpose HRA until TRICARE ends
  - Employees electing this option MUST present supporting documentation of military coverage end date and coverage will be reinstated the first day of the month following the date of the loss of coverage through TRICARE

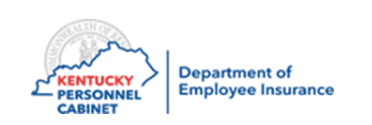

#### Military LWOP

- Begin Military LWOP Coverage stops at the end of the month in which Military LWOP began.
- End Military LWOP Coverage begins 1<sup>st</sup> of the following month from date of return.
   Official LWOP
- Begin Official LWOP Coverage stops at the end of the month in which LWOP began.
- End Official LWOP Coverage begins 1<sup>st</sup> of the following month from date of return.

# \*\*\*\*\*Employee CANNOT make changes when ending LWOP unless, they missed OE

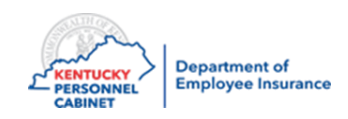

#### **Health Insurance Termination**

- If an employee terminates employment between the 1st and the 15th of the month
  - Health Insurance coverage will terminate on the 15th of the month
- If an employee terminates employment between the 16th and the last day of the month
   Health Insurance coverage will terminate the last day of the month
- Process all terminations in MUNIS and KHRIS
- Follow instructions in the *Benefits User Guide* page 58 for Terminating Benefit Participation

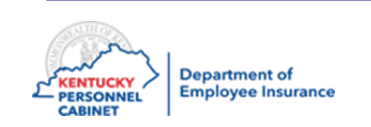

#### **Optional Insurance Termination**

- Life Insurance will always term at the end of the month
- Dental & Vision will always term at the end of the month
- Process all terminations in MUNIS and KHRIS
- Follow instructions in the **Benefits User Guide** page 58 for Terminating Benefit Participation

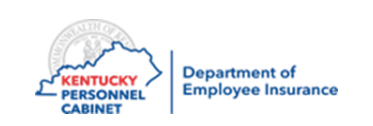

### **Benefits Administration Contacts – Health**

#### **Department of Employee Insurance**

| Member Services                                                                                   | KEHP Enrollment Branch                                                                                                 | Optional Insurance                                                                                       | Financial Management                                                                               |
|---------------------------------------------------------------------------------------------------|----------------------------------------------------------------------------------------------------|----------------------------------------------------------------------------------------------------|----------------------------------------------------------------------------------------------------|
| Branch                                                                                            |                                                                                                    | Branch                                                                                                   | Branch                                                                                             |
| <b>Toll Free:</b> 888-581-8834, Opt. 4<br><b>Main #:</b> 502-564-6534<br><b>Fax:</b> 502-564-5278 | <b>Toll Free:</b> 888-581-8834, Opt. 4<br><b>Main #:</b> 502-564-1205<br><b>Fax:</b> 502-564-1085<br><u>EIB@ky.gov</u> | Toll Free: 888-581-8834, Opt. 5<br>Main #: 502-564-4774<br>Fax: 502-564-1085<br>Optionalinsurance@ky.gov | <b>Toll Free</b> : 888-581-8834, Opt. 6<br><b>Main #:</b> 502-564-9097<br><b>Fax:</b> 502-564-0715 |

Web site: <u>kehp.ky.gov</u> Anthem – Medical Third Party Administrator CVS Caremark - Pharmacy Benefits Manager HealthEquity – FSA/HRA/COBRA Administrator WebMD- Wellness Administrator SmartShopper – Transparency Administration

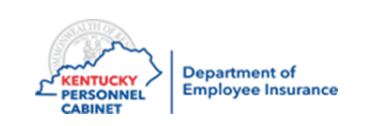

### KEHP Administration Manual, Forms, Memos

The KEHP Administration Manual is updated quarterly as KEHP establishes new internal processes.

Refer to this guide often for specific information and clarity regarding policy and procedures

### https://personnel.ky.gov/Pages/ICs-and-HRGs.aspx

| Resources                             | User Guides & Manuals                                                          | IC Training                |
|---------------------------------------|--------------------------------------------------------------------------------|----------------------------|
| Forms<br>IC Listing<br>KHRIS Calendar | Administration Manual<br>Admin Manual Changes Log<br>Benefits Admin User Guide | COBRA<br>KHRIS<br>Webinars |
| Memos<br>Roles & Responsibilities     | Benefits Accounting User Guide<br>Quick Reference                              |                            |

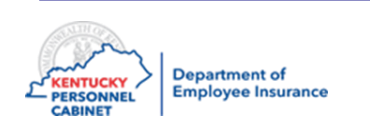

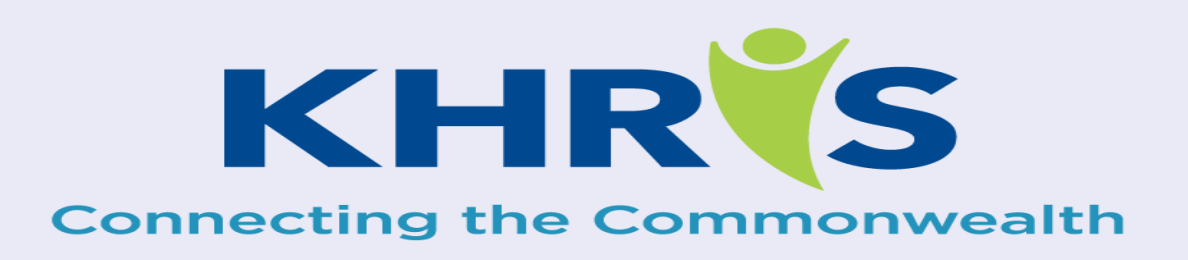

## Processing

Health & Optional Insurance

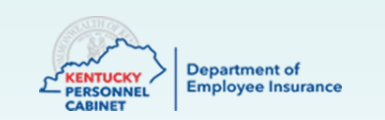

### Actions to be Completed by Insurance Coordinators

- New Hire Enrollments
- Employee Demographic Changes/ Updates
- Terminations
- Health Benefit Enrollment Reporting
- Plan Change History Report
- Insurance Plan Cost Report
- Tobacco Status Report
- Health Post Tax Participants Report
- Life Policy Conversion Letter

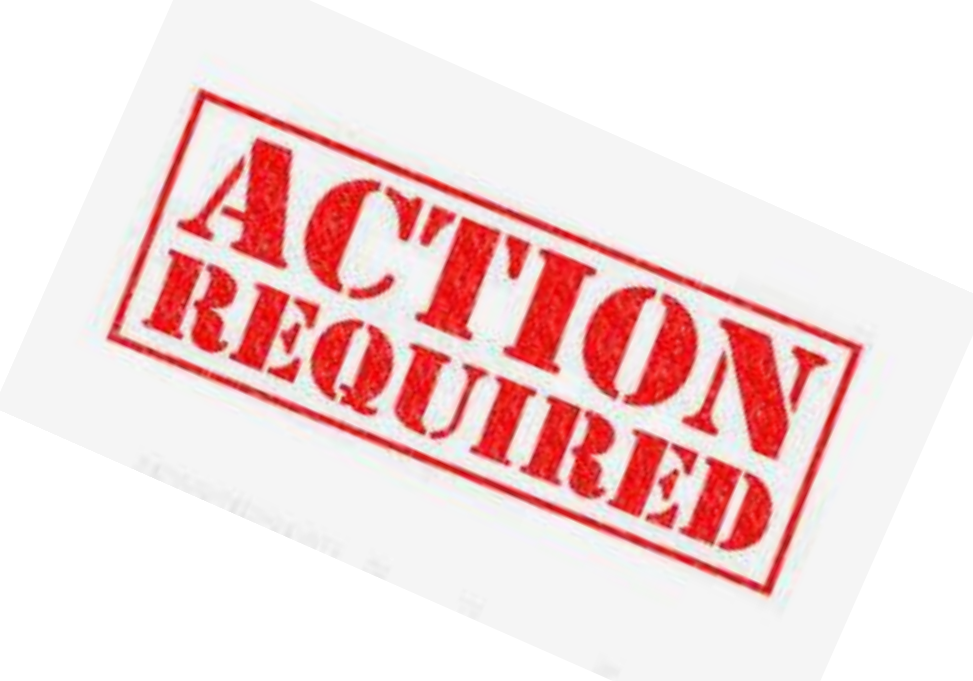

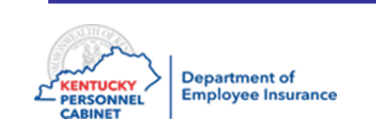

## Actions to be Completed by DEI

- **Cross Reference Payment Options**
- Transfers
- Qualifying Events
- **Dependent Demographic Data Changes**
- Rehires •

٠

- Retirees Returning to Work
- Military Leave begin/end
- Leave Without Pay (LWOP) begin/end •

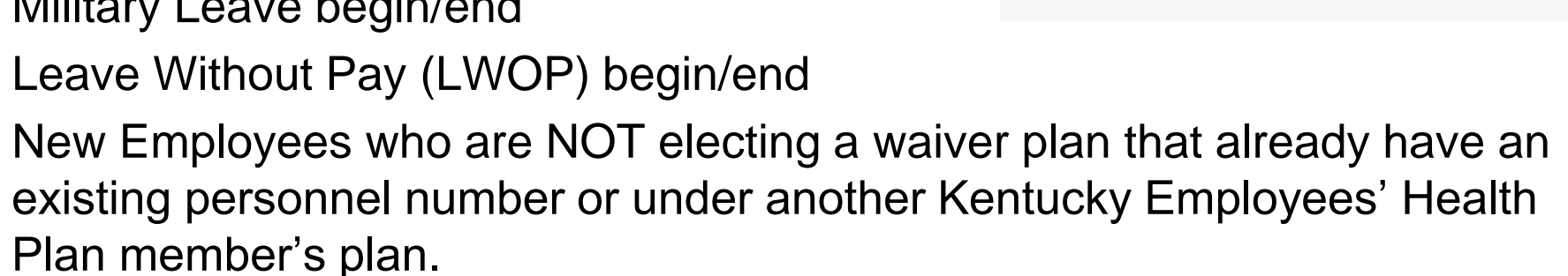

- **Tobacco Use Change Form** ٠
- Evidence of Insurability (EOI) OIB only ٠
- All Cancellation of Coverage Requests OIB only ٠

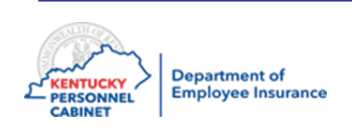

#### Log into KHRIS

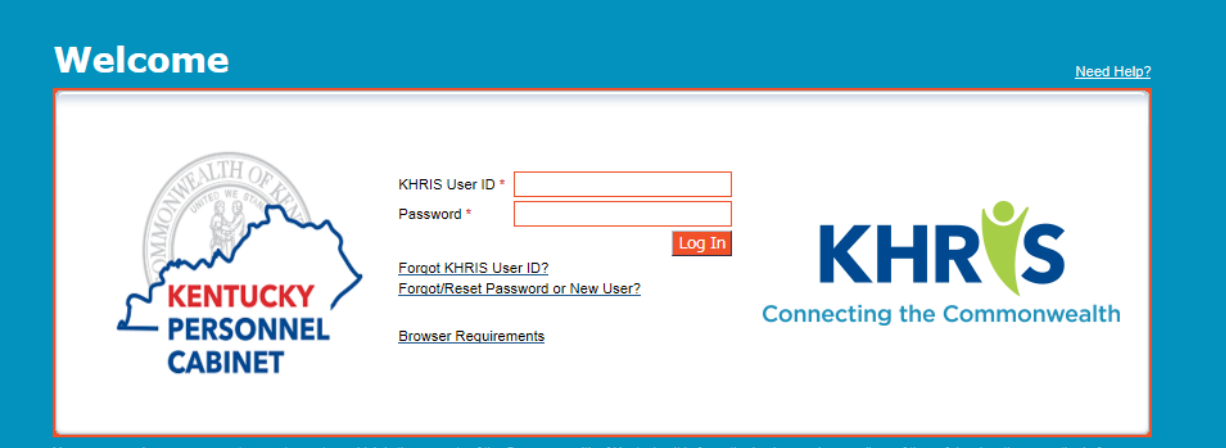

You are accessing a government computer system which is the property of the Commonwealth of Kentucky. It is for authorized use only regardless of time of day, location or method of access. Users (authorized or unauthorized) have no explicit or implicit expectation of privacy. Any or all uses of this system and all files on the system may be intercepted, monitored, recorded, copied, audited, inspected, and disclosed to authorized state government and law enforcement personnel, as well as authorized officials of other agencies, both domestic and foreign. By using this system, the user consents to such at the discretion of the Commonwealth of Kentucky. Unauthorized or improper use of this system may result in administrative disciplinary action and/or civil and criminal penalties. By logging in, you acknowledge your awareness of and consent to these terms and conditions of use. LOG OFF IMMEDIATELY if you do not agree to the conditions stated in this warning.

Copyright @ 2019 Commonwealth of Kentucky. All rights reserved

To login, please use your own KHRIS User ID and Password. New/First time users should click on the "Forgot/Reset Password or New User?" link to create a password. Also, please notice the "Forgot KHRIS User ID" link. Those who have already accessed their KHRIS account but have forgotten or misplaced their User ID can use this link.

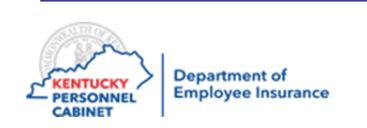

#### Welcome

- After you have logged into KHRIS using your KHRIS User ID and password, select the "Insurance Coordinator NCP1" tab
- Click on **My Transactions** to see the list of Transaction Codes

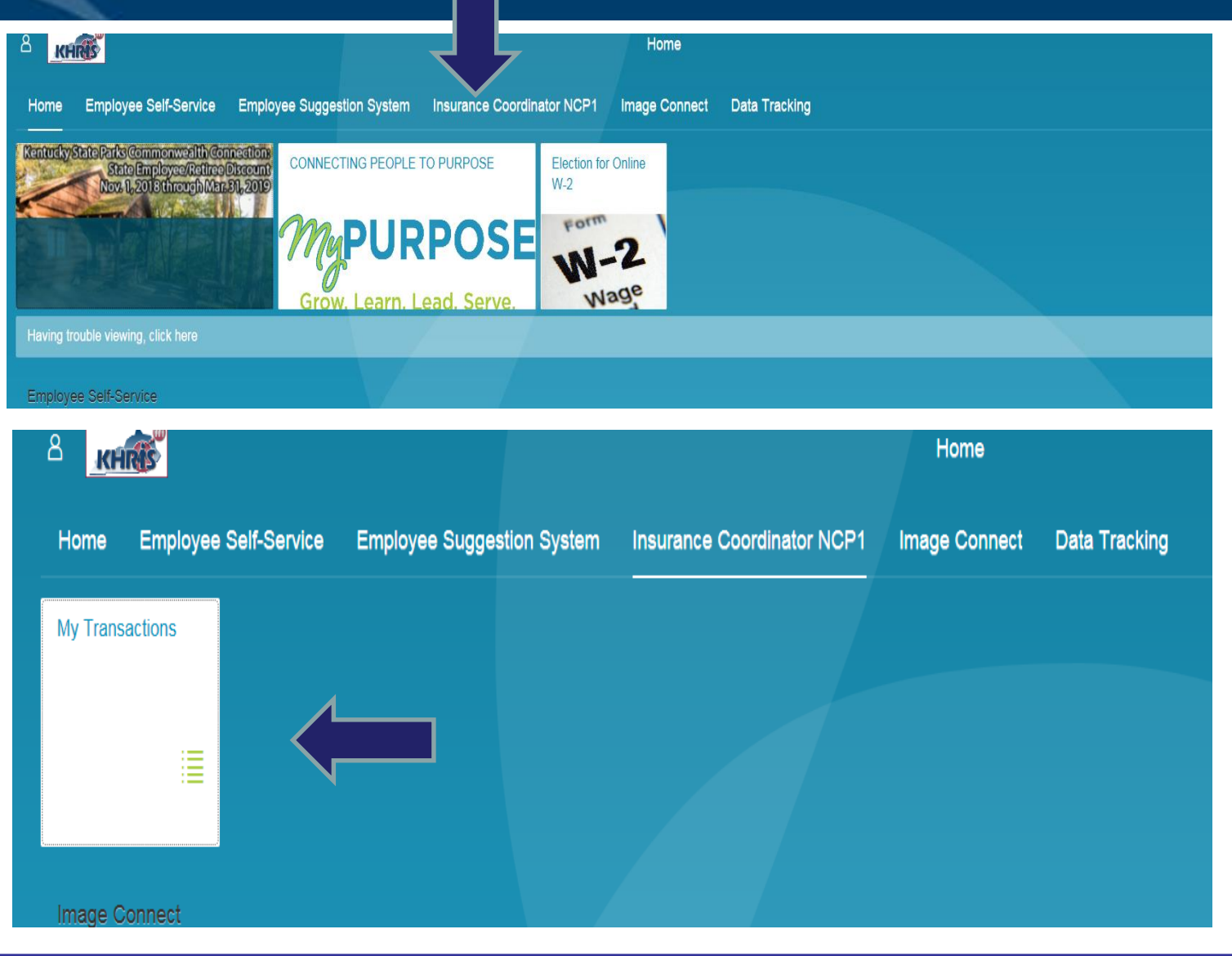

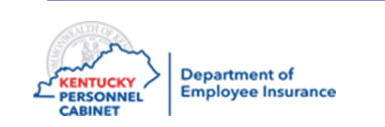

| යි < කි <mark>KHR(S</mark>                                     | My Transactions ∽ Q                                                                                                    |
|----------------------------------------------------------------|----------------------------------------------------------------------------------------------------|
| Related Links                                                  | Welcome to KHRIS Online Benefits Administration System                                                                                                    |
| earch Q                                                        | *Firefox Quantum version will not run tcodes from this page. Please try IE, Edge, or Chrome.                                                                                             |
| HRBEN0001 - Enrollment                                         | Deace use the menu to the left to perform your Insurance Coordinator job duties                                                                                                    |
| HRBEN0003 - Participation Monitor                              |                                                                                                    |
| HRBEN0006 - Plan and Participation Overvi                      | contact os:                                                                                                    |
| HRBEN0014 - Termination of Participation                       | Life Insurance Questions: Contact the Life Insurance Branch at (502) 564-4774.<br>Business Hours are 7:30 am to 4:30 pm EST, Monday through Friday.                                      |
| HRBEN0015 - Confirmation Form                                  | Health Insurance, FSA or HRA Enrollment Questions: Contact the Enrollment Information Branch at (502) 564-1205.<br>Business Hours are 7:30 am to 4:30 pm. FST Monday through Friday.     |
| HRBEN0074 - Insurance Plan Costs                               | Health Insurance, FSA or HRA Billing concerns or questions: Contact the Financial Management Branch at (502) 564-90<br>Business Hours are 7:30 am to 4:30 pm EST. Monday through Friday. |
| HRBEN0078 - FSA Contributions<br>PA20 - Display HR Master Data |                                                                                                    |
| PA30 - Maintain HR Master Data                                 |                                                                                                    |
| PA40 - Personnel Actions                                       |                                                                                                    |
| ZAU_SSN - Social Security Search                               |                                                                                                    |
| ZBNF002 - Benefits Policy Conversion Letter                    |                                                                                                    |
| ZBNF005 - User Password Reset                                  |                                                                                                    |
| ZBNQ0012 - Health Post Tax Participants                        |                                                                                                    |
| ZBNR002 - Plan Utilization                                     |                                                                                                    |
| ZBNR006 - Plan Change History                                  |                                                                                                    |
| ZBNR010 - Display FSA YTD Deductions                           |                                                                                                    |
| ZBNR013 - Dependent Search By SSN                              |                                                                                                    |
| ZBNR014 - Covered Dependents Report                            |                                                                                                    |
| ZBNR032 - Covered Lives for ACA Reporting                      |                                                                                                    |
| ZBNO0018 - Tobacco and LW Non-Eulfilled                        |                                                                                                    |

- This transaction screen is used for viewing employee information.
- Please choose the appropriate transaction from the list on the left to begin processing, displaying screens or running reports
- Before calling EIB, MSB and OIB always check the information in this screen. Never call before researching.
- When calling EIB, MSB and OIB, always view the employee's information on this screen.

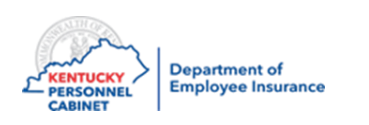

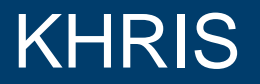

| ය < ක <mark>KHR∛S</mark>                                                                                     |                     | PA20 - Displa                            | ay HR Master | ∙Data ∿                   | /               |               |
|----------------------------------------------------------------------------------------------------|---------------------|------------------------------------------|--------------|---------------------------|-----------------|---------------|
| Menu                                                                                                    | it Cancel System    | Display Overview                         | Refresh Data |                           |                 |               |
| <ul> <li>Fin</li> <li>Fin indicator just type in the transaction code in the command box. Example</li> </ul> |                     | Personnel no.                            |              |                           |                 |               |
| below:<br>/nhrben0014 or /nPA40                                                                              | · · · ·             | Basic personal data                      | Payroll Ben  | efits Tin<br>St. <b>P</b> | me Taxes        | Planning Data |
| Hit                                                                                                    | - <b>∂</b> . »      | 0000 Actions<br>0001 Organizational assi | gnment       |                           | Period     From | То            |
| Personnel number Name                                                                                        | Cost center Cost ce | 0002 Personal data                       |              |                           | 🔵 Today         | Our           |

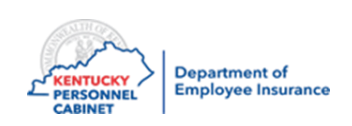

| a < ด Khrťs                                 | My Transactions V Q                                                                                                    |
|---------------------------------------------|----------------------------------------------------------------------------------------------------|
| Related Links                               | Welcome to KHRIS Online Benefits Administration System                                                                                              |
| Search Q                                    | *Firefox Quantum version will not run tcodes from this page. Please try IE, Edge, or Chrome.                                                        |
| HRBEN0001 - Enrollment                      | Please use the menu to the left to perform your Insurance Coordinator iob duties.                                                                   |
| HRBEN0003 - Participation Monitor           | Contact lis:                                                                                                    |
| HRBEN0006 - Plan and Participation Overvi   |                                                                                                    |
| HRBEN0014 - Termination of Participation    | Life Insurance Questions: Contact the Life Insurance Branch at (502) 564-4774.<br>Business Hours are 7:30 am to 4:30 pm EST, Monday through Friday. |
| HRBEN0015 - Confirmation Form               | Health Insurance, FSA or HRA Enrollment Questions: Contact the Enrollment Information Branch at (502) 564-1205.                                     |
| HRBEN0073 - Health Plan Costs               | Business Hours are 7:30 am to 4:30 pm, EST Monday through Friday.                                                                                   |
| HRBEN0074 - Insurance Plan Costs            | Health Insurance, FSA or HRA Billing concerns or questions: Contact the Financial Management Branch at (502) 564-9097.                              |
| HRBEN0078 - FSA Contributions               | Business Hours are 7:30 am to 4:30 pm EST, Monday through Friday.                                                                                   |
| PA20 - Display HR Master Data               |                                                                                                    |
| PA30 - Maintain HR Master Data              |                                                                                                    |
| PA40 - Personnel Actions                    |                                                                                                    |
| ZAU_SSN - Social Security Search            |                                                                                                    |
| ZBNF002 - Benefits Policy Conversion Letter |                                                                                                    |
| ZBNF005 - User Password Reset               |                                                                                                    |
| ZBNQ0012 - Health Post Tax Participants     |                                                                                                    |
| ZBNR002 - Plan Utilization                  |                                                                                                    |
| ZBNR006 - Plan Change History               |                                                                                                    |
| ZBNR010 - Display FSA YTD Deductions        |                                                                                                    |
| ZBNR013 - Dependent Search By SSN           |                                                                                                    |
| ZBNR014 - Covered Dependents Report         |                                                                                                    |
| ZBNR032 - Covered Lives for ACA Reporting   |                                                                                                    |
| ZBNQ0018 - Tobacco and LW Non-Fulfilled     |                                                                                                    |
|                                             |                                                                                                    |

- This transaction screen is used to Update and Correct employee information.
- Does not have micro eligibility built in so many enrollment errors can be made
- Whatever is entered is a live update

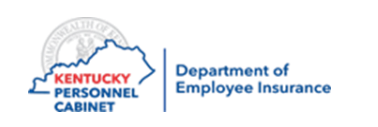

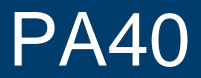

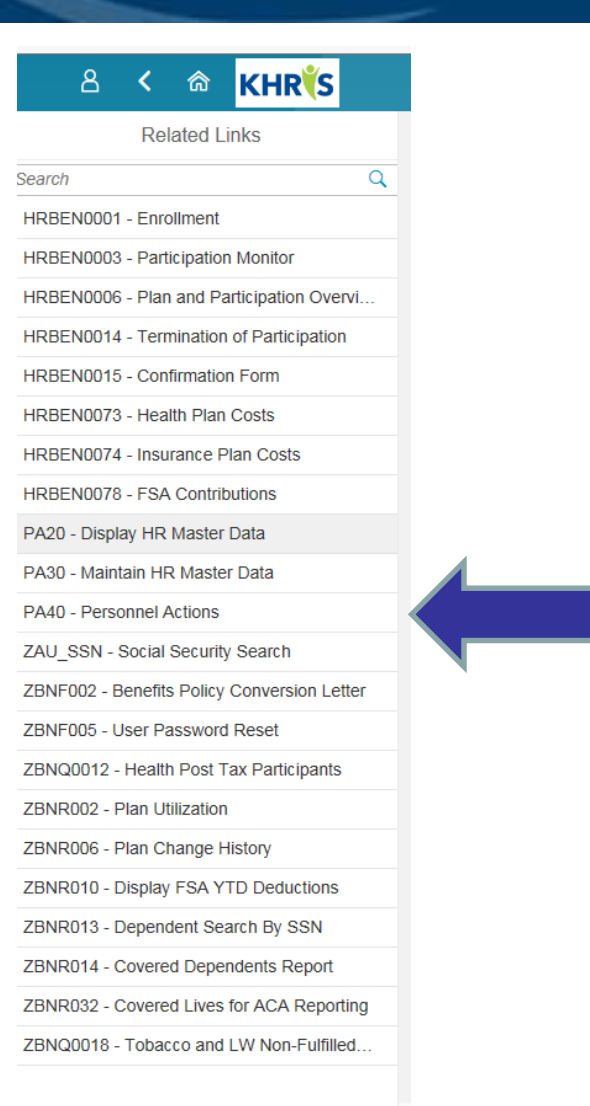

This transaction screen is used to enter or term employee status.

- BN-Begin Participation new hire
- BN-End Participation terming employment

| <b>گ ۲</b>       | N KHR S              |                     |      | PA40 - Personnel Actions     | ~       |          |         |   |
|------------------|----------------------|---------------------|------|------------------------------|---------|----------|---------|---|
| Personnel Act    | tions                | Exit Cancel Syste   | em " | Execute SSN Search           |         |          |         |   |
| (= =)   🏂        | * *   🗟 🕿            |                     |      |                              |         |          |         |   |
|                  |                      | ^                   | Per  | sonnel no.                   |         |          |         |   |
| Collective sea   | irch help            |                     | Fro  | m                            |         |          |         |   |
| Conective sea    | iren neip            |                     |      |                              |         |          |         |   |
| Search Term      |                      | *                   | Pe   | rsonnel Actions              |         |          |         |   |
|                  |                      |                     |      | Action Type                  | Personn | EE group | EE subg |   |
| Hit list         |                      |                     |      | BN - Begin Participation     |         |          |         | ^ |
|                  | 🗧 🖓 🖌   🗵            | 🚊 🗊 🖌 🚿             |      | BN - End Participation       |         |          |         |   |
| Personnel number | Name                 | Cost center name    |      | BN - Begin Leave W / Out Pay |         |          |         |   |
| 00471547         | Vanderpool , Tabatha | Department of Corre |      | BN - End Leave W / Out Pay   |         |          |         |   |
|                  |                      |                     |      | BN - Change FSA Billing Freq |         |          |         |   |
|                  |                      |                     |      | BN - Rehire                  |         |          |         |   |
|                  |                      |                     |      |                              |         |          |         |   |
|                  |                      |                     |      |                              |         |          |         |   |
|                  |                      |                     |      |                              |         |          |         |   |

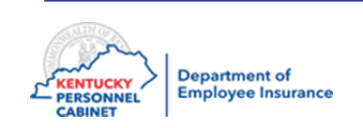

### HRBEN0001

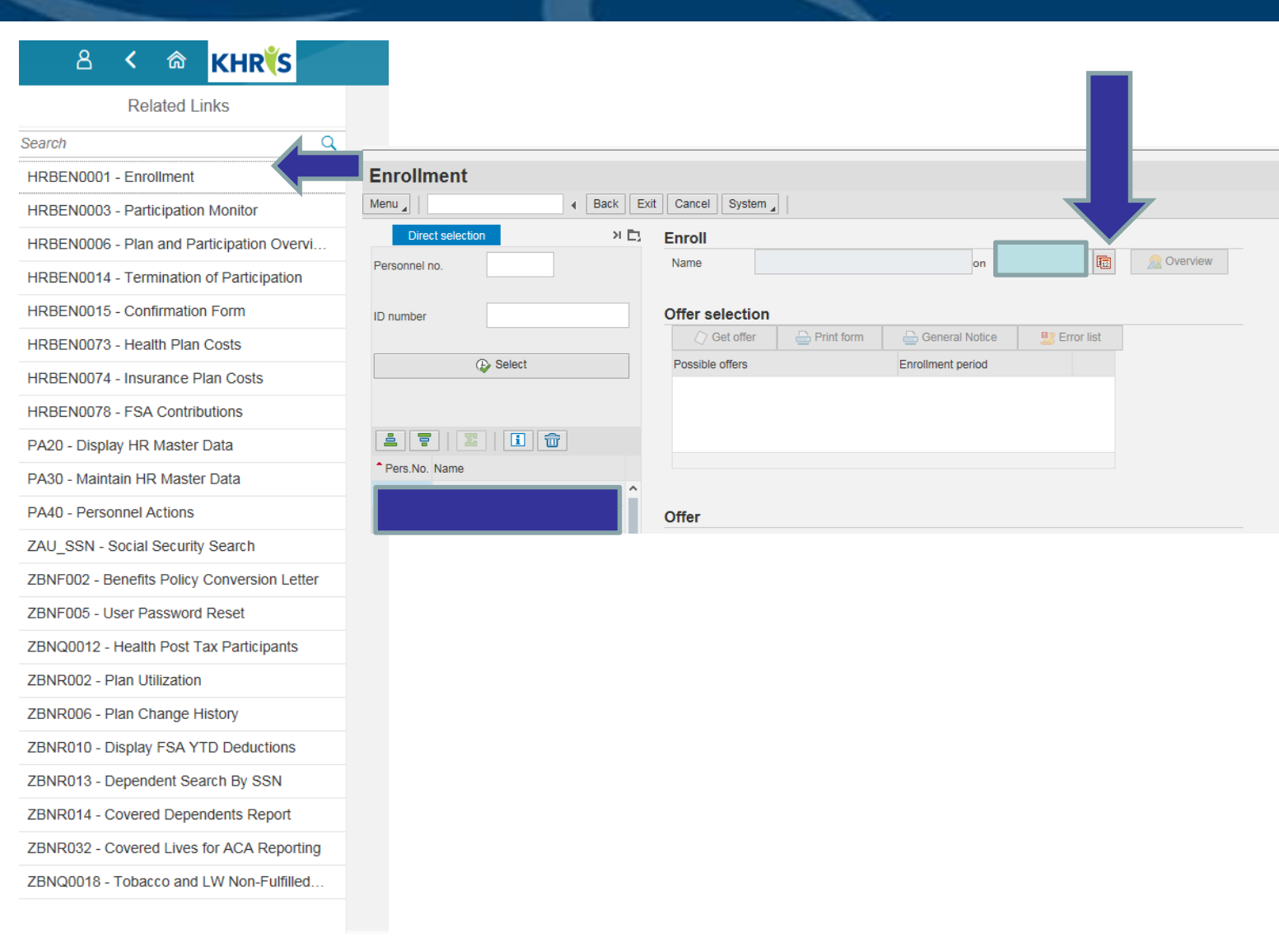

This transaction screen is used to enroll employees in Health, Life, Dental, Vision and FSA's.

- You must always click on the calendar icon to enter a date on this screen
- Enroll the employee in all they have selected before clicking the Enroll button
- Has Micro eligibility built in which ensures no enrollment errors are made

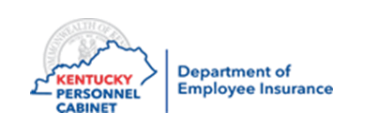

### HRBEN0014

| 8            | <        | ଜ         | KHR              |       |
|--------------|----------|-----------|------------------|-------|
|              | Rel      | ated L    | inks             |       |
| Search       |          |           |                  | Q     |
| HRBEN0001    | - Enro   | llment    |                  |       |
| HRBEN0003    | - Parti  | icipatior | n Monitor        |       |
| HRBEN0006    | - Plan   | and Pa    | articipation Ove | ervi  |
| HRBEN0014    | - Tern   | nination  | of Participatio  | n     |
| HRBEN0015    | - Con    | firmatio  | n Form           |       |
| HRBEN0073    | - Heal   | th Plan   | Costs            |       |
| HRBEN0074    | - Insu   | rance P   | lan Costs        |       |
| HRBEN0078    | - FSA    | Contrib   | outions          |       |
| PA20 - Displ | ay HR    | Master    | Data             |       |
| PA30 - Maint | tain HF  | Naste     | r Data           |       |
| PA40 - Perso | onnel A  | ctions    |                  |       |
| ZAU_SSN -    | Social   | Security  | / Search         |       |
| ZBNF002 - E  | Benefits | Policy    | Conversion Le    | etter |
| ZBNF005 - L  | Jser Pa  | assword   | Reset            |       |
| ZBNQ0012 -   | Health   | Post T    | ax Participants  | ;     |
| ZBNR002 - F  | Plan Ut  | ilization |                  |       |
| ZBNR006 - F  | Plan Ch  | nange H   | listory          |       |
| ZBNR010 - [  | Display  | FSA Y     | TD Deductions    |       |
| ZBNR013 - [  | Depend   | lent Sea  | arch By SSN      |       |
| ZBNR014 - 0  | Covere   | d Depe    | ndents Report    |       |
| ZBNR032 - 0  | Covere   | d Lives   | for ACA Repor    | ting  |
| ZBNQ0018 -   | Tobac    | co and    | LW Non-Fulfill   | ed    |
|              |          |           |                  |       |

This transaction screen is used to terminate benefits.

- You must always click on the calendar icon to enter a date on this screen
- Terminate the employee's coverage in all they are enrolled in before clicking the Terminate button

| ଣ < 🇠 KHR              | K HRE                   | 8EN0014 - Termination o | f Participation $\checkmark$ |            |
|------------------------|-------------------------|-------------------------|------------------------------|------------|
| Termination of Plan Pa | articipation            |                         |                              |            |
| Menu 🛓                 | Back Exit Cancel System |                         |                              | <b>7</b>   |
| Direct selection       | 거 🗅 🛛 Termination for   |                         |                              |            |
| Personnel no.          | Name                    | on                      |                              | 🔊 Overview |
|                        |                         |                         |                              | Ba market  |
| ID number              | In Stop participati     | on 6-8 Display Plan     |                              | Error List |
|                        |                         | Validity period         | Action Da                    | ite        |
| lect                   |                         |                         |                              |            |
|                        |                         |                         |                              |            |
|                        |                         |                         |                              |            |
| 🛓 🗧   🗵   🖬 🌚          |                         |                         |                              |            |
| Pers.No. Name          |                         |                         |                              |            |
| 22100 Hale Gregory M   | <u>^</u>                |                         |                              |            |

### **Common Application Buttons**

| a < 📾 Khr <mark>is</mark>              | PA30 - Maintain HR Master Data 🗸                |               |
|----------------------------------------|-------------------------------------------------|---------------|
|                                        |                                                 |               |
| Maintain HR Master Data                |                                                 |               |
| Menu A Back Exit Cancel                | stem                                            | ew            |
| (= =)   🏂 🗙 🎋   🖲 🕿                    | Personnel no.                                   |               |
| Find by                                |                                                 |               |
| ▼ 🚑 Person                             | A                                               |               |
| Collective search help                 |                                                 |               |
| 🖌 Search Term                          | Basic personal data Payroll Benefits Time Taxes | Planning Data |
| un                                     | Infotype text St. Period                        |               |
| Hit list                               | 0000 Actions   Period                           |               |
| E 9 1 7, 2 0,                          | 0001 Organizational assignment From             | То            |
| Personnel number Name Cost center name | 0002 Personal data                              | O Curr.week   |

- Create create a brand new record. Always used when adding new dependents
- Change to correct an error just entered
- Display to view the record
- Copy to add a record to history
- Overview to view a summary of all records in a specific Infotype
- Execute execute or GO
- Save save

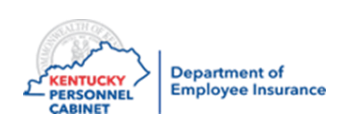

ICs have the ability to delete or void benefit plans; however, they should <u>NEVER</u> process a plan correction using the delete options.

• Never click the Delete button to delete a plan

| <u>Neve</u> | <mark>r</mark> void a pl | an                           |               |                   |                         |
|-------------|--------------------------|------------------------------|---------------|-------------------|-------------------------|
| Ma<br>Mer   | aintain HR Master D      | ata<br>Back Exit Cancel Syst | tem           | ange Display Copy | Delimit Delete Overview |
|             | > 🔿   🏂 ★ 🏂              | ▼ ▲                          | Personnel no. |                   |                         |

If an employee quits prior to the benefit effective date, the employee will need to be terminated in KHRIS.

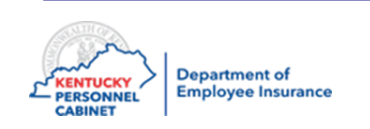

### Common Infotypes – Basic Personal Data Tab

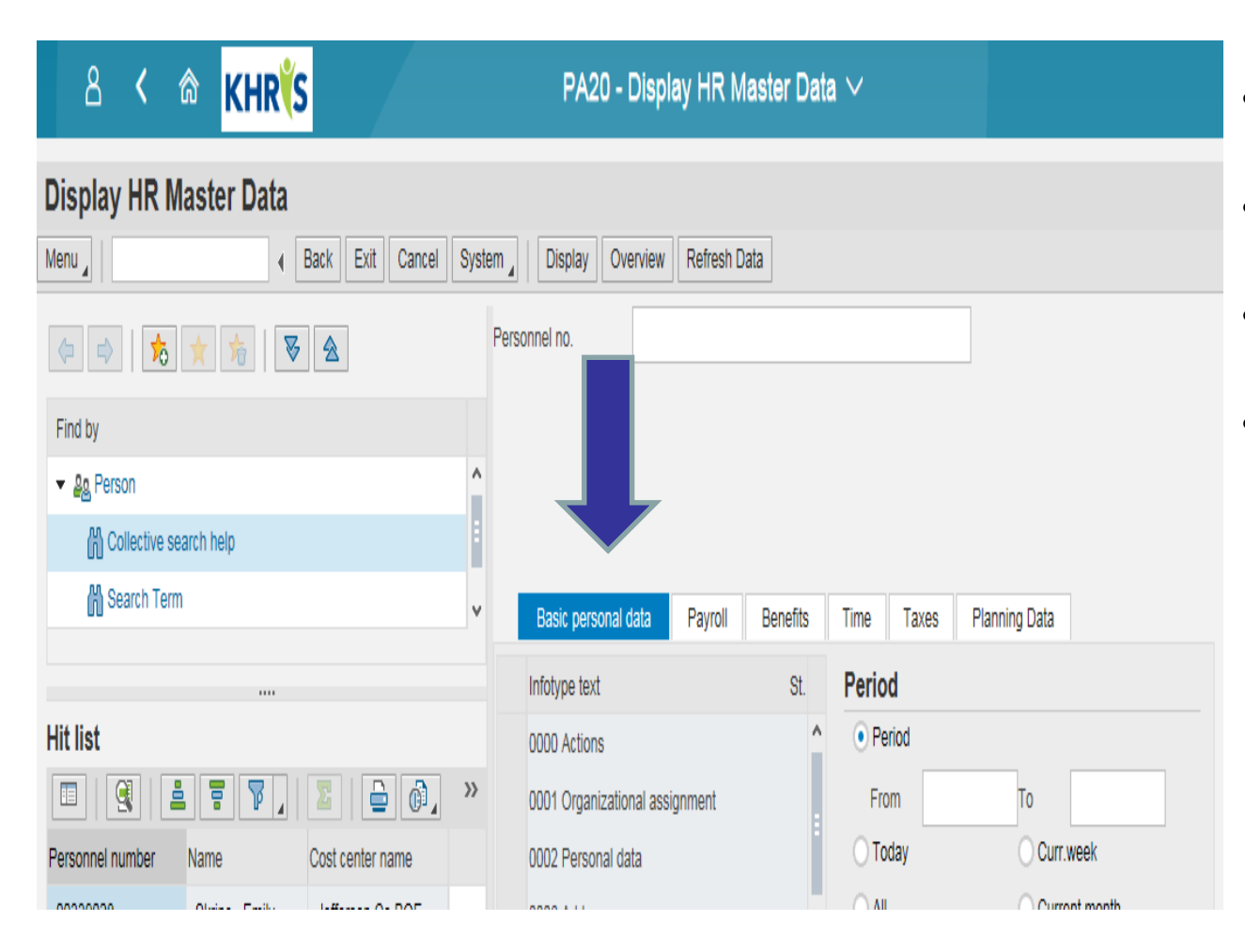

- 0000 Actions list all actions done to employment status
- 0002 Personal Data lists all personal information
- 0006 Addresses lists address(s) and phone numbers
- 0105 Communication lists emails, phone numbers and KHRIS user ID's

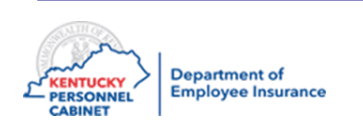

### Common Infotypes - Benefits Tab

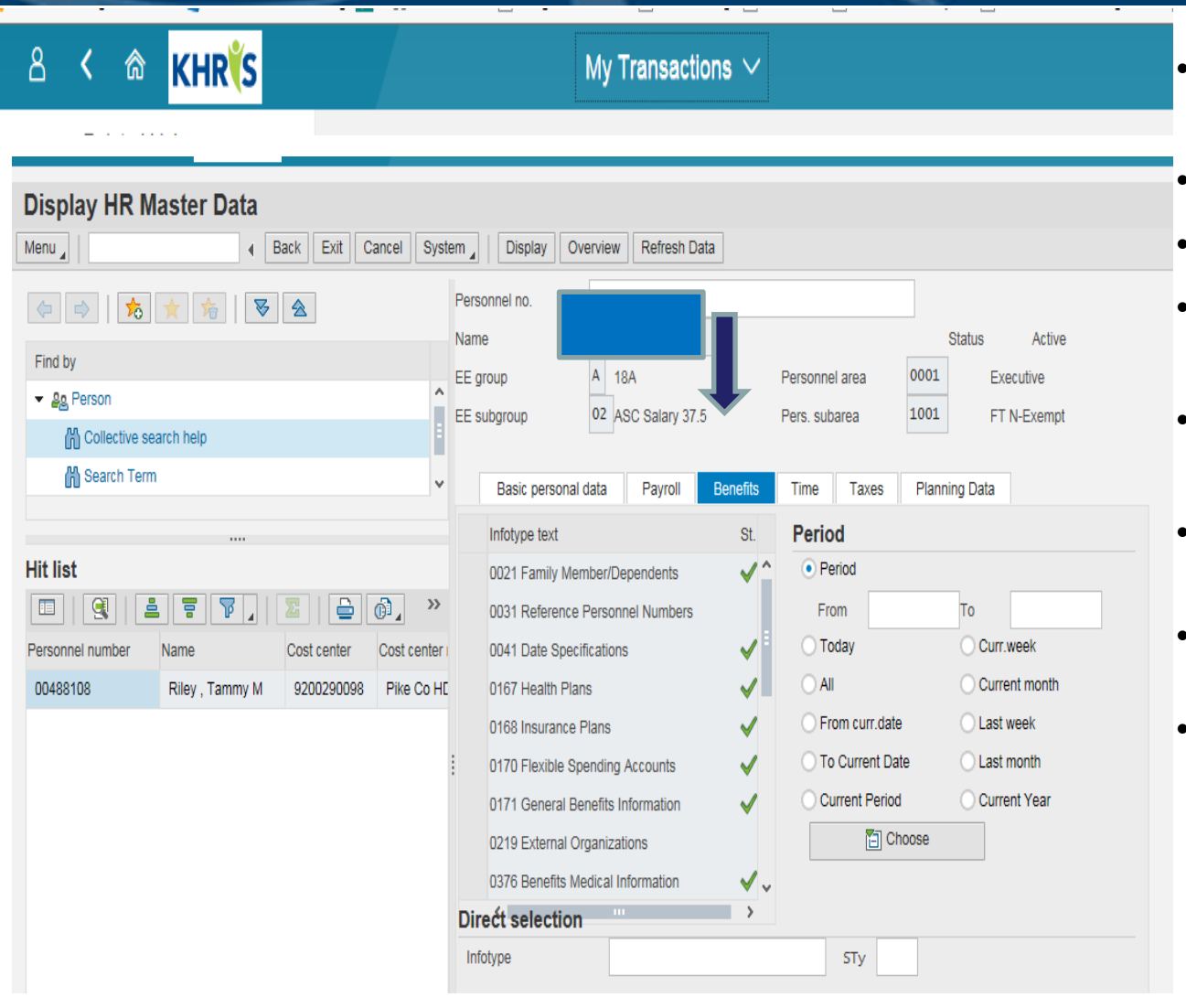

- **0021** Family Member/Dependents lists all family members, dependents and beneficiaries
- **0167** Health Plans view Health, Dental, & Vision plans
- 0168 Insurance Plans lists all Life Insurance plans
- **0170** Flexible Spending Accounts view Healthcare & Dependent Care FSA contributions
- **0171** General Benefits Data view cross-reference, hazardous Duty and plans & start date criteria
- **0219** External Organizations organization(s) that are the employee's beneficiary(s)
- 0376 Benefits Medical Info view tobacco status
- 0378 Adjustment Reasons reasons for plan change(s)

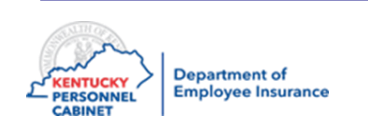

#### Social Security Search – ZAU\_SSN

| ය < ක <mark>KHR(S</mark>                    | My Transaction                                                                             | s ~ Q                                                                     |             |             |                        |
|---------------------------------------------|--------------------------------------------------------------------------------------------|---------------------------------------------------------------------------|-------------|-------------|------------------------|
| Related Links                               | Welcome to Ki                                                                              | IRIS Online Benefits Administration System                                |             |             |                        |
| Search Q                                    | *Firefox Quantum version will not run tcodes from tl                                       | is page. Please try IE, Edge, or Chrome.                                  |             | If this sea | rch shows that         |
| HRBEN0001 - Enrollment                      | Please use the menu to the left to perform v                                               | our Insurance Coordinator job duties                                      |             | your emp    | loyee already          |
| HRBEN0003 - Participation Monitor           | Contact lies                                                                               |                                                                           |             | has a pers  | sonnel number          |
| HRBEN0006 - Plan and Participation Overvi   |                                                                                            |                                                                           |             | you will n  | end to upload          |
| HRBEN0014 - Termination of Participation    | Life Insurance Questions: Contact the Life In<br>Business Hours are 7:30 am to 4:30 pm EST | surance Branch at (502) 564-4774.<br>, Monday through Friday.             |             | you wiii ii |                        |
| HRBEN0015 - Confirmation Form               | Health Insurance, ESA or HRA Enrollment O                                                  | estions: Contact the Enrollment Information Branch at (502) 564-1205.     |             | the applic  | ation using the        |
| HRBEN0073 - Health Plan Costs               | Business Hours are 7:30 am to 4:30 pm, ES                                                  | Monday through Friday.                                                    |             | online for  | m                      |
| HRBEN0074 - Insurance Plan Costs            | Health Insurance, FSA or HRA Billing concern                                               | ns or questions: Contact the Financial Management Branch at (502) 564-909 | 7.          |             |                        |
| HRBEN0078 - FSA Contributions               | Business Hours are 7:30 am to 4:30 pm EST                                                  | , Monday through Friday.                                                  |             |             |                        |
| PA20 - Display HR Master Data               |                                                                                            | Social Security Search                                                    | 2. Enter th | e           | ×                      |
| PA30 - Maintain HR Master Data              |                                                                                            | · · ·                                                                     | Employee    | 's SSN in   |                        |
| PA40 - Personnel Actions                    |                                                                                            |                                                                           | both boxe   | S           |                        |
| ZAU_SSN - Social Security Search            |                                                                                            | Search Criteria                                                           |             |             |                        |
| ZBNF002 - Benefits Policy Conversion Letter |                                                                                            | SSN:                                                                      |             |             |                        |
| ZBNF005 - User Password Reset               |                                                                                            | Re-type SSN:                                                              |             |             | If no records are four |
| ZBNQ0012 - Health Post Tax Participants     | 1. Select ZAU_SSN                                                                          |                                                                           | ,           |             | will say: The SSN ent  |
| ZBNR002 - Plan Utilization                  | Social Security                                                                            |                                                                           |             |             | does not exist in the  |
| ZBNR006 - Plan Change History               |                                                                                            |                                                                           |             |             | system. Please proce   |
| ZBNR010 - Display FSA YTD Deductions        |                                                                                            |                                                                           |             |             | with your action. Sele |
| ZBNR013 - Dependent Search By SSN           |                                                                                            |                                                                           |             |             | Cancel                 |
| ZBNR014 - Covered Dependents Report         |                                                                                            |                                                                           |             |             |                        |
| ZBNR032 - Covered Lives for ACA Reporting   |                                                                                            |                                                                           |             |             |                        |
| ZBNQ0018 - Tobacco and LW Non-Fulfilled     |                                                                                            |                                                                           |             | 3. Select   | SSN                    |
|                                             |                                                                                            |                                                                           |             | Search      | SN Search X Cancel     |

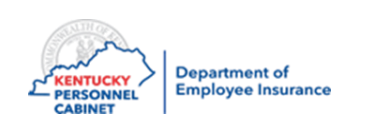

#### Dependent SSN Search-ZBNR013

Always perform Dependent SSN Search before adding a New Hire

#### KHR

ක

Related Links HRBEN0001 - Enrollment HRBEN0003 - Participation Monitor HRBEN0006 - Plan and Participation Ov... HRBEN0014 - Termination of Participation HRBEN0015 - Confirmation Form HRBEN0073 - Health Plan Costs HRBEN0074 - Insurance Plan Costs HRBEN0078 - FSA Contributions PA20 - Display HR Master Data PA30 - Maintain HR Master Data PA40 - Personnel Actions ZAU\_SSN - Social Security Search ZBNF002 - Benefits Policy Conversion L ... ZBNF005 - User Password Reset ZBNQ0012 - Health Post Tax Participants ZBNR002 - Plan Utilization ZBNR006 - Plan Change History ZBNR010 - Display FSA YTD Deductions ZBNR013 - Dependent Search By SSN ZBNR014 - Covered Dependents Report

ZBNR032 - Covered Lives for ACA Repo...

ZBNQ0018 - Tobacco and LW Non-Fulfill...

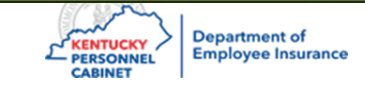

| Additional Selection | on             | ho/21/2010 5         | 4        | 10/31/2010    |                 |
|----------------------|----------------|----------------------|----------|---------------|-----------------|
| Reporting Period     | Enter Employee | μο/ 21/ 2019 <u></u> |          | 10/31/2019    |                 |
| Dependent SSN        | SSN            |                      |          |               |                 |
| First name           |                |                      |          |               |                 |
| Last name            |                |                      | <b>_</b> |               |                 |
| Date of birth        |                |                      | <b>a</b> |               |                 |
|                      |                |                      |          | If you have a | dependent on    |
|                      |                |                      |          | another KEH   | P Members' plan |
|                      |                |                      |          |               |                 |
| lect ZBNR013-        |                |                      |          |               |                 |

| Dependent search by SSN                 |                                            |
|-----------------------------------------|--------------------------------------------|
| Menu A Back Exit Cancel                 | System ,                                   |
| No Records found for selection criteria | If no records are found then click on Exit |

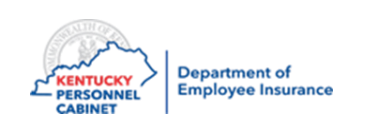

### Dependent search by SSN

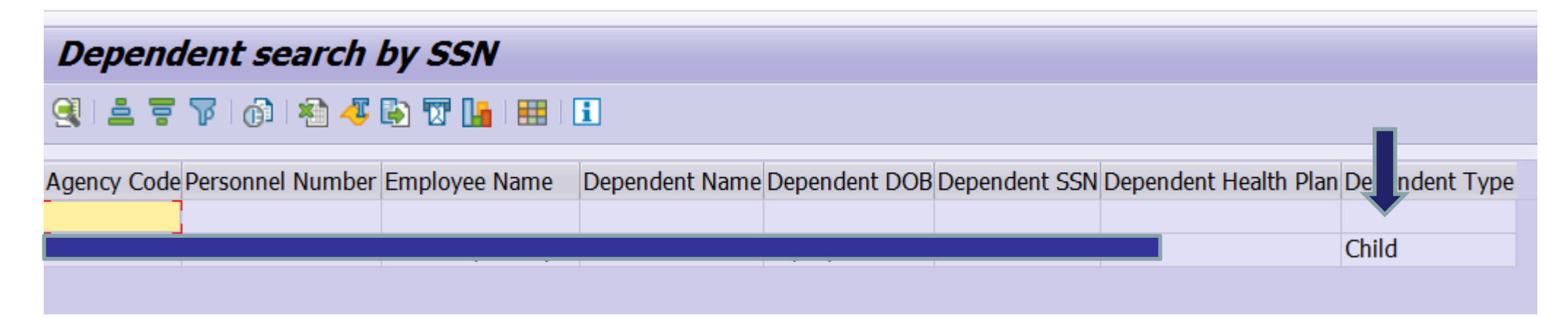

| Dependent search by SSN                                                                         |                                |
|-------------------------------------------------------------------------------------------------|--------------------------------|
| S = 7   (1   * 4 / 1 ) T 🔚   🗄   1                                                              |                                |
| Agency Code Personnel Number Employee Name Dependent Name Dependent DOB Dependent SSN Dependent | lent Health Plan Deputent Type |
|                                                                                                 | Spouse                         |

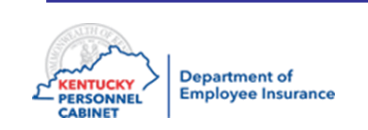

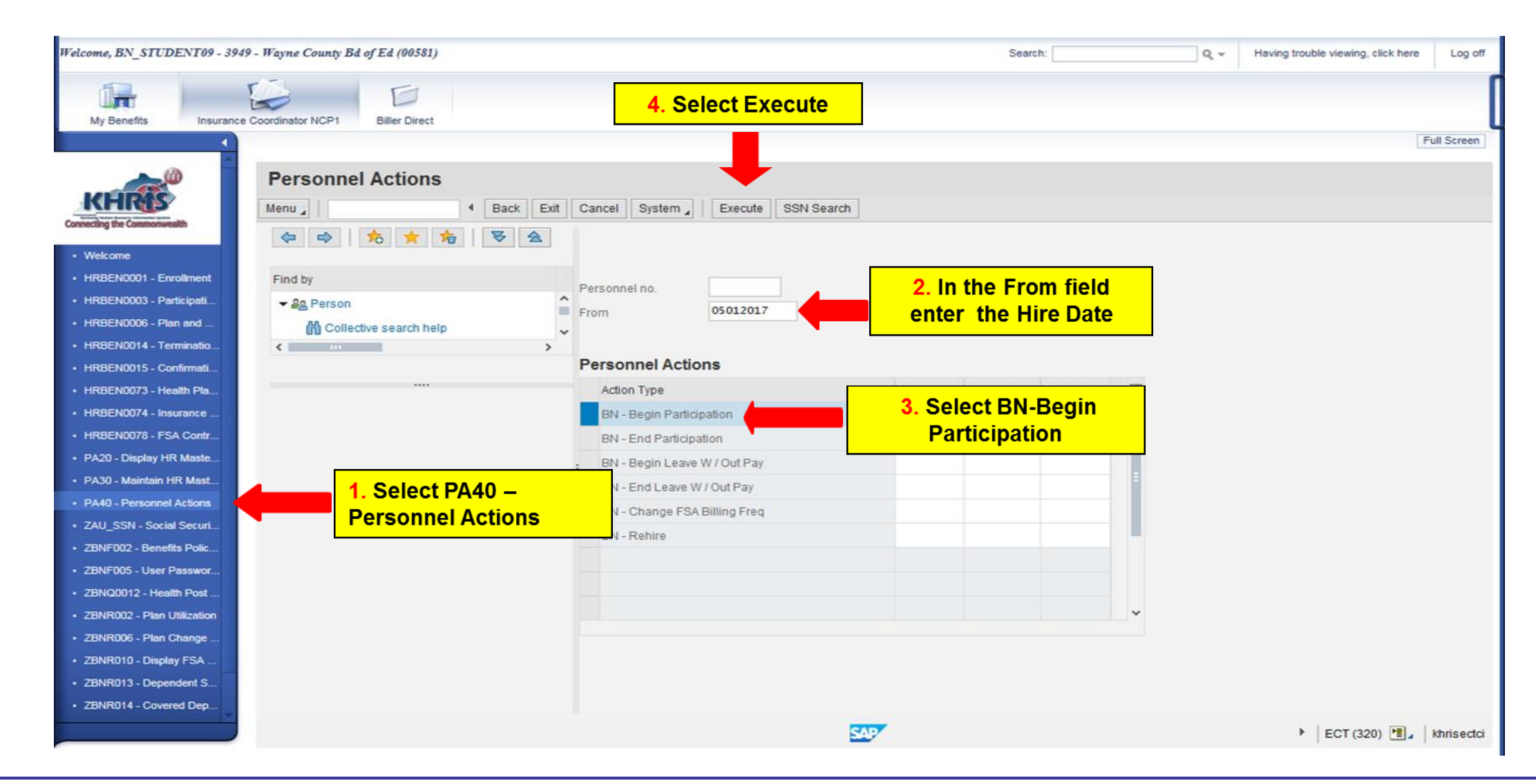

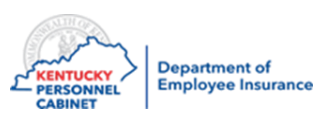

| Welcome BN STUDENT00 - 2040                             | - Wayne County Bd of Fd (00581)      | 2                        |                         |                         |            | Search: 0 - | Having trouble viewing, click have | Log off    |
|---------------------------------------------------------|--------------------------------------|--------------------------|-------------------------|-------------------------|------------|-------------|------------------------------------|------------|
| n eaona, 11. 51 0 DE111 07 - 3343                       | - 17 aprile County Die 07 Ed (00301) | ,                        |                         |                         |            | Q V         | naving bootic newing, cack liefe   | Log of     |
|                                                         |                                      |                          |                         |                         |            |             |                                    |            |
| My Benefits Insurance (                                 | Coordinator NCP1 Biller Direct       |                          |                         |                         |            |             |                                    |            |
| •                                                       |                                      |                          |                         |                         |            |             | Fu                                 | ull Screen |
|                                                         |                                      |                          |                         |                         |            |             |                                    |            |
| Mi 3 Selec                                              | of UU Action                         | ns                       |                         |                         |            |             |                                    |            |
|                                                         |                                      | Save Back Exit Ca        | ancel System   Overview | Change info group       |            |             |                                    |            |
| Save                                                    | 399                                  | 91                       |                         |                         |            |             |                                    |            |
| Welcome                                                 | Start 05/01/201                      | 17 to 12/31/9999         |                         |                         |            |             |                                    | Â          |
| <ul> <li>HRBEN0001 - Enrollment</li> </ul>              |                                      |                          |                         |                         | 1          |             |                                    |            |
| HRBEN0003 - Participation                               | Personnel action                     |                          |                         | 1. Select the Reason    |            |             |                                    |            |
| HRBEN0006 - Plan and Part     HBBEN0014 - Termination o | Action Type                          | BN - Begin Participation | ~                       | for Action drop down    |            |             |                                    |            |
| HRBEN0015 - Confirmation                                | Reason for Action                    | 01 New Employee          |                         |                         |            |             |                                    |            |
| HRBEN0073 - Health Plan C                               | Reference Pers. Nos.                 |                          |                         | box – Select -01 (New   |            |             |                                    |            |
| HRBEN0074 - Insurance Pla                               |                                      |                          |                         | Employee)               |            |             |                                    |            |
| HRBEN0078 - FSA Contribu                                | Status                               |                          |                         |                         |            |             |                                    |            |
| PA20 - Display HR Master D                              | Customer-specific                    |                          | ~                       |                         |            |             |                                    |            |
| PA30 - Maintain HR Master                               | Employment                           | Active                   | ~                       |                         |            |             |                                    |            |
| PA40 - Personnel Actions                                | Special payment                      |                          | ~                       |                         |            |             |                                    |            |
| ZAU_SSN - Social Security                               |                                      |                          |                         |                         |            | 1           |                                    |            |
| ZBNF002 - Benefits Policy C                             | Organizational assign                | nment                    | 2. Pos                  | ition field – 99999999  |            |             |                                    |            |
| ZBNF005 - User Password     ZBN00012 Hasib Doct Te      | Position                             | 99999999                 | Perso                   | nnel Area – 0004 (Bene  | fits Only) |             |                                    |            |
| ZBNR002 - Plan Utilization                              | Personnel area                       | 0001 Executive           |                         |                         |            |             |                                    |            |
| ZBNR006 - Plan Change His                               | Employee group                       | L External - BN          | Emplo                   | yee Group – L (External | BN)        |             |                                    |            |
| · ZBNR010 - Display FSA YT                              | Employee subgroup                    | 41 24 Non-Paid           | Emplo                   | vee Subaroup – 41 (24 l | Von paid)  |             |                                    |            |
| · ZBNR013 - Dependent Sear                              |                                      |                          |                         | ,                       | ,          |             |                                    |            |
| ZBNR014 - Covered Depend                                | Additional actions                   |                          |                         |                         |            |             |                                    |            |
| ZBNR015 - Daily Enrollment                              | Start Date Act. Action               | п Туре                   | ActR Reason for action  | <b>E</b>                |            |             |                                    |            |
| ZBNR032 - Covered Lives fo                              |                                      |                          |                         | ^                       |            |             |                                    |            |
|                                                         |                                      |                          |                         |                         |            |             |                                    |            |
|                                                         |                                      |                          |                         |                         |            |             |                                    | ~          |
|                                                         | Course users antrino                 |                          |                         | CAD                     |            |             | b FOT (200)                        | in a stal  |
|                                                         | Save your entries                    |                          |                         |                         |            |             | FECT (320)                         | iseda      |

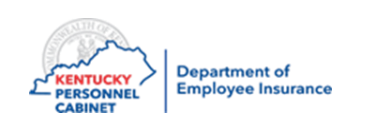

| Welcome, BN_STUDENT09 - 3949 -                                                                                                    | Wayne County Bd of Ed (00581)                                                              | Search:                                         | Q + Having trouble viewing, click here Log off                     |
|----------------------------------------------------------------------------------------------------|--------------------------------------------------------------------------------------------|-------------------------------------------------|--------------------------------------------------------------------|
|                                                                                                    |                                                                                            |                                                 |                                                                    |
| My Benefits                                                                                                    | 5. Select Save<br>then Enter on<br>your keyboard<br>Save Back Exit Cancel System Pre-      | vious record Next record Overview Org Structure | Remember to write down<br>the Personnel number<br>for the employee |
| Welcome     HRBEN0001 - Enrollment     HRBEN0003 - Participati                                                                                   | Personnel No         4010           Start         05/01/2017         to         12/31/9999 | Status Active                                   |                                                                    |
| HRBEN0006 - Plan and     HRBEN0014 - Terminatio                                                                                                  | Enterprise structure                                                                       | 1. Select drop                                  |                                                                    |
| HRBEN0015 - Confirmati     HRBEN0073 - Health Pla                                                                                                | Pers.area 0004 Benefits Only Subarea 2001                                                  | down box and                                    |                                                                    |
| HRBEN0074 - Insurance                                                                                                    | Cost Ctr 9200100581 Bus. Area                                                              | select your agency                              |                                                                    |
| HRBEN0078 - FSA Contr     PA20 - Display HR Maste                                                                                                | Func. Area 2. Cost Center – 9 – your                                                       | type                                            |                                                                    |
| PA30 - Maintain HR Mast                                                                                                    | Personnel structure company number                                                         |                                                 |                                                                    |
| PA40 - Personnel Actions     ZAU_SSN - Social Securi                                                                                             | EE group L External - BN EE subgroup 41 24 Non-Paid Contract                               | COMK Paid                                       |                                                                    |
| <ul> <li>ZBNF002 - Benefits Polic</li> <li>ZBNF005 - User Passwor</li> <li>ZBNQ0012 - Health Post</li> <li>ZBNR002 - Plan Utilization</li> </ul> | Organizational plan<br>Position 99999999 9999999 9999999999999999999                       | ion                                             |                                                                    |
| ZBNR006 - Plan Change     ZBNR010 - Display FSA                                                                                                  | Org. Unit 10006168                                                                         | <b></b>                                         |                                                                    |
| ZBNR013 - Dependent S     ZBNR014 - Covered Dep                                                                                                  | 4. In the Org Unit enter the Agency specific # assigned to                                 |                                                 |                                                                    |
|                                                                                                    |                                                                                            |                                                 | ECT (320)                                                          |

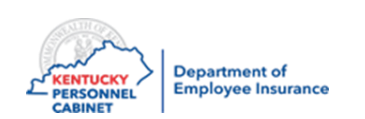

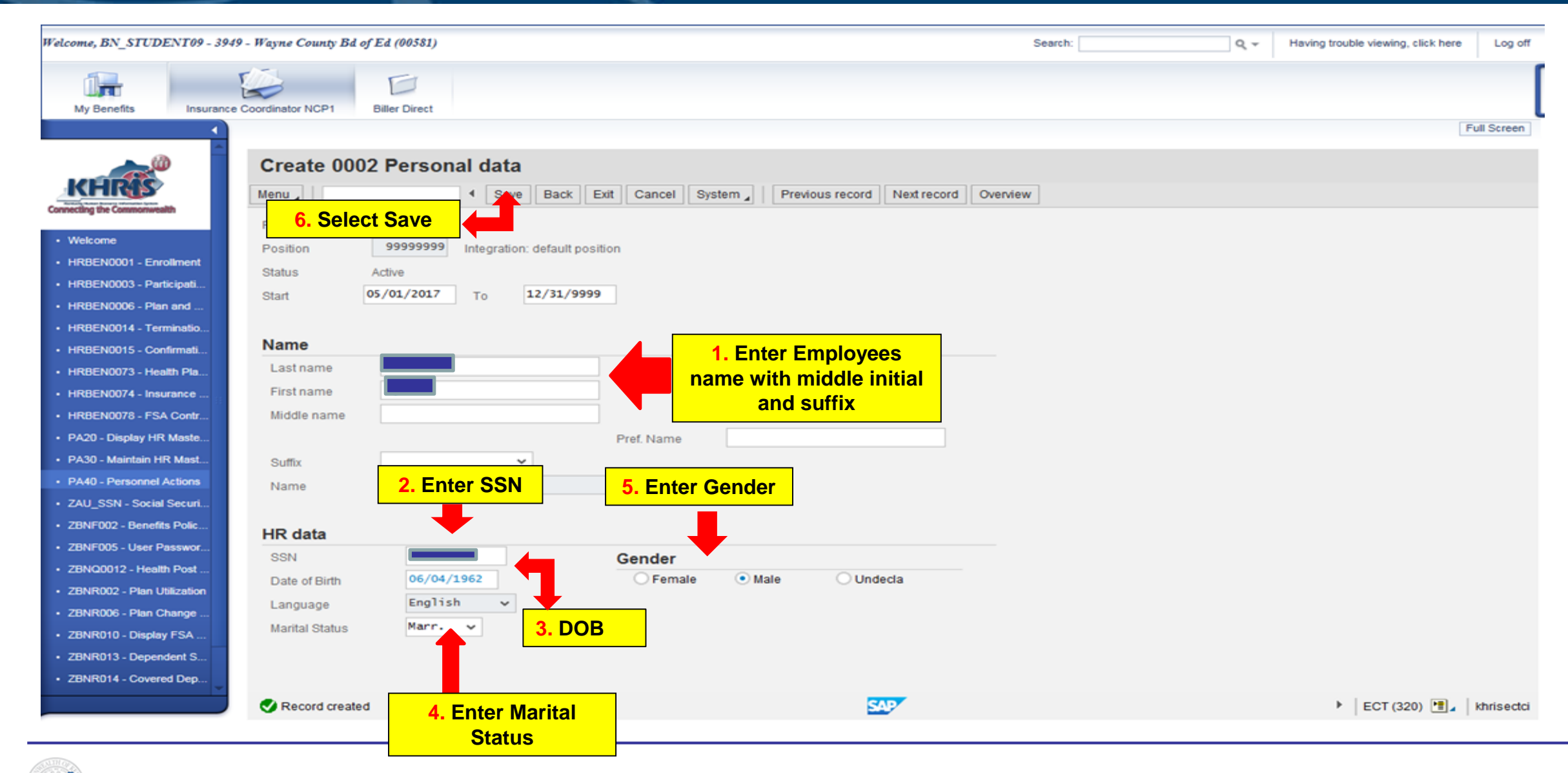

CABINET

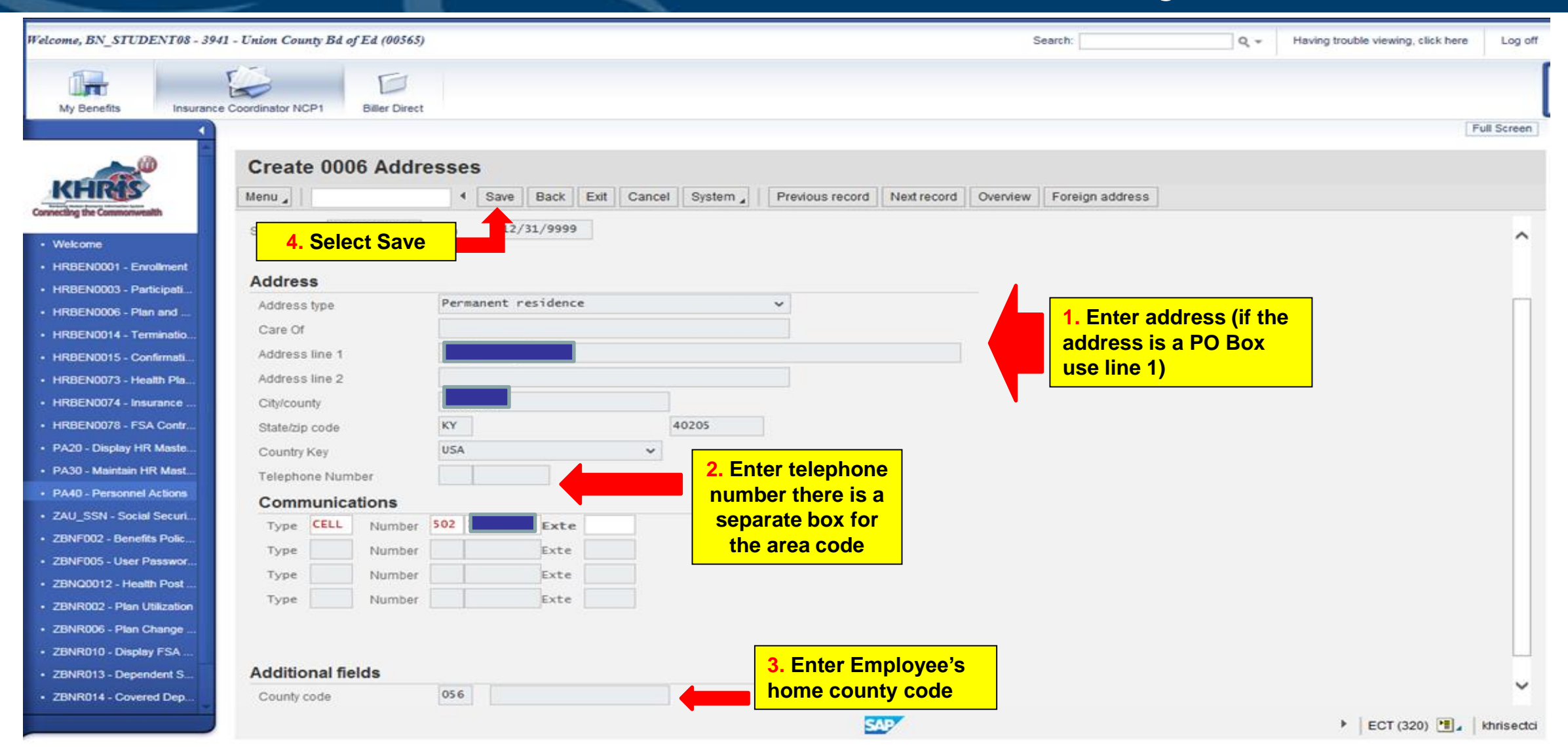

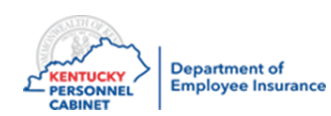

**Note:** If you get a zip code error, please use the <u>USPS.com</u> website to determine the correct zip code. You can also use <u>Google.com</u> to search for the correct county of residence.

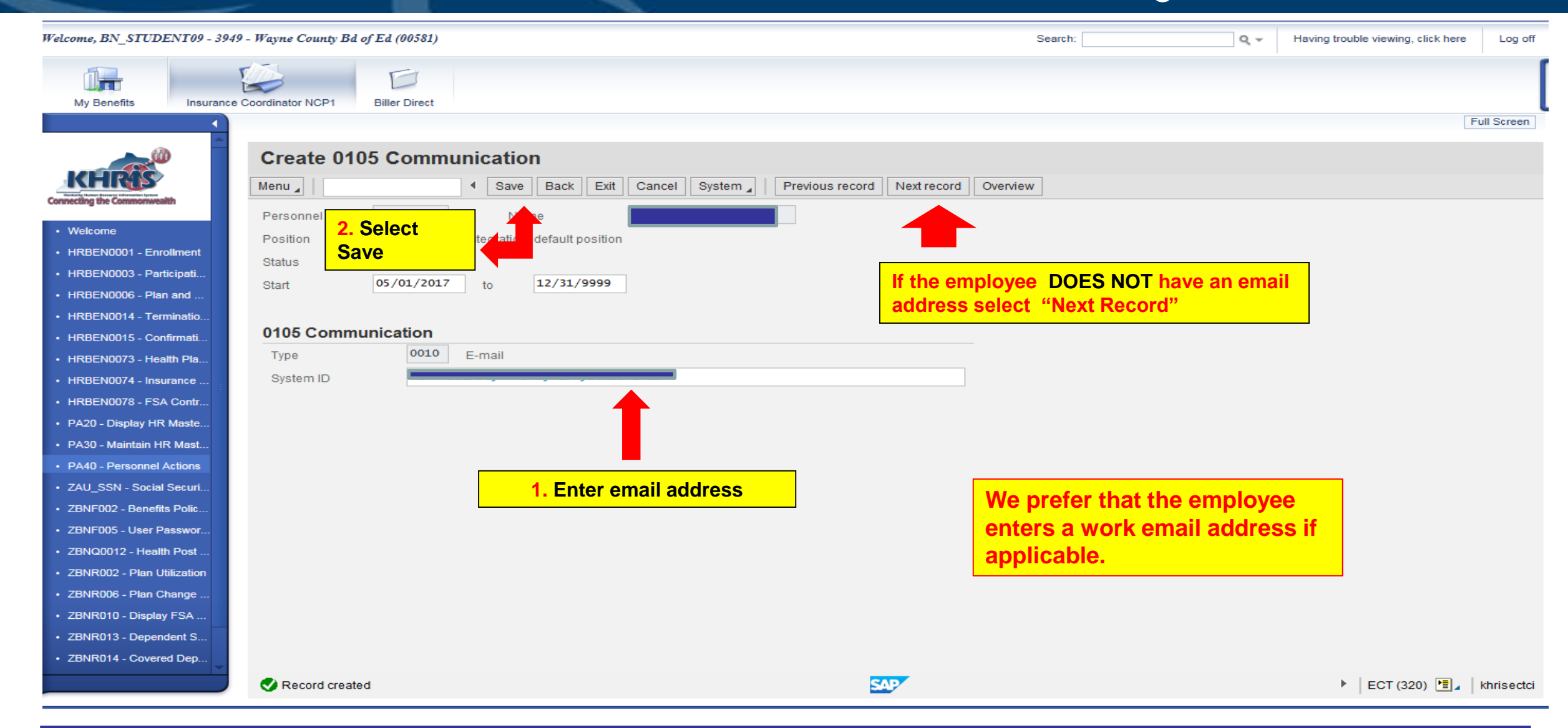

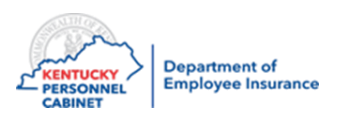

| Welcome, BN_STUDENT09 - 3949                                                                             | Wayne County Bd of Ed (00581)                                                                                                    | Search: Having trouble viewing, click here Log off  |  |
|----------------------------------------------------------------------------------------------------|----------------------------------------------------------------------------------------------------|-----------------------------------------------------|--|
| My Benefits Insurance C                                                                                  | oordinator NCP1 Biller Direct                                                                                                    |                                                     |  |
| ▲                                                                                                    |                                                                                                    | Full Screen                                         |  |
|                                                                                                    | Copy 0008 Basic Pay         Me         Save       Back         Exit       Cancel         System       Previous record                                        | cord Overview Salary amount Payments and deductions |  |
| Welcome     HRBEN0001 - Enrollment     HRBEN0003 - Participati                                           | Annel No     4010     Name       Select Save and<br>Enter twice on your     Personnel area     0004     Benefits Only     Status     Active       12/31/9999 |                                                     |  |
| <ul> <li>HRBEN0006 - Plan and</li> <li>HRBEN0014 - Terminatio</li> <li>HRBEN0015 - Confirmati</li> </ul> | keyboard                                                                                                    |                                                     |  |
| HRBEN0073 - Health Pla                                                                                   | Subtype 0 Basic contract                                                                                                    |                                                     |  |
| HRBEN0074 - Insurance                                                                                    | Pay scale                                                                                                    |                                                     |  |
| HRBEN0078 - FSA Contr                                                                                    | Reason Cap.util.lvl 100.00                                                                                                    |                                                     |  |
| PA20 - Display HR Maste                                                                                  | PS type 99 Non-Paid WkHrs/period 86.67                                                                                                    |                                                     |  |
| PA30 - Maintain HR Mast                                                                                  | PS Area 99 Non-Paid                                                                                                    |                                                     |  |
| PA40 - Personnel Actions                                                                                 | PS group NON-PAID Level 01 Ann.salary USD                                                                                                    |                                                     |  |
| ZAU_SSN - Social Securi                                                                                  |                                                                                                    |                                                     |  |
| ZBNF002 - Benefits Polic                                                                                 | Wag Wage Type Long Text O Amount Curre In A Number/Unit Unit                                                                                                 |                                                     |  |
| ZBNF005 - User Passwor                                                                                   | 8002 Salary (Quasi) USD3 V                                                                                                    | ^                                                   |  |
| ZBNQ0012 - Health Post                                                                                   | USD3                                                                                                    |                                                     |  |
| ZBNR002 - Plan Utilization                                                                               |                                                                                                    |                                                     |  |
| ZBNR006 - Plan Change                                                                                    |                                                                                                    |                                                     |  |
| <ul> <li>ZBNR010 - Display FSA</li> </ul>                                                                |                                                                                                    |                                                     |  |
| <ul> <li>ZBNR013 - Dependent S</li> </ul>                                                                | 0303                                                                                                    | ~ ~ ~ ~ ~ ~ ~ ~ ~ ~ ~ ~ ~ ~ ~ ~ ~ ~ ~               |  |
| ZBNR014 - Covered Dep                                                                                    | 0803                                                                                                    |                                                     |  |
|                                                                                                    | Record created SAP                                                                                                    | ▶ ECT (320) 📃 🖌 khrisectci                          |  |

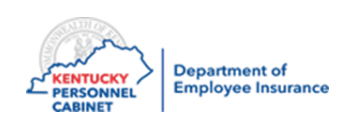

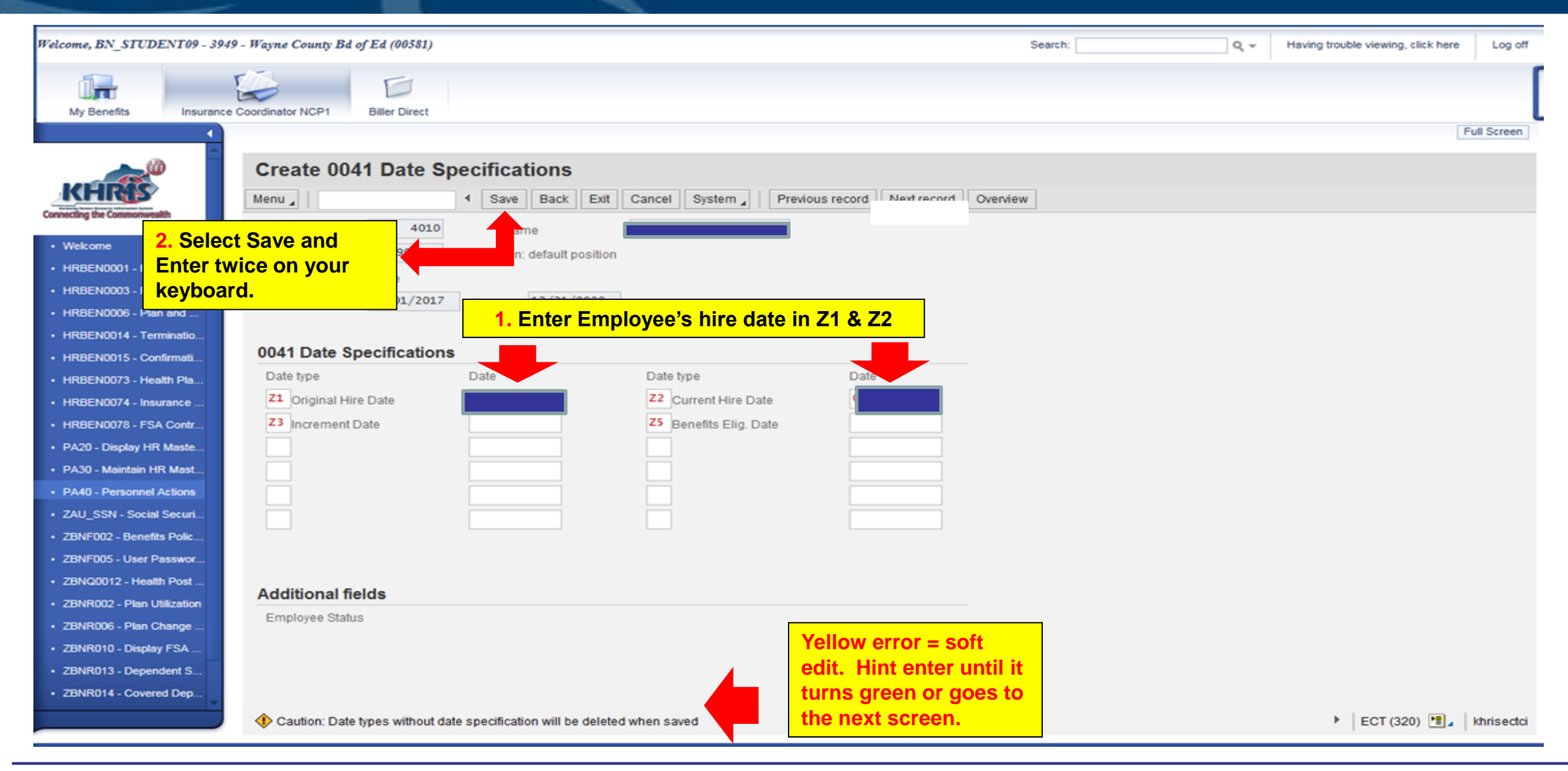

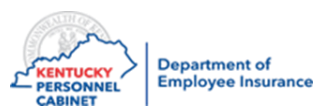

**Note:** Benefit eligibility date and increment date does not need to be entered. KHRIS will automatically calculate the Benefit Eligibility date for you. You can verify the accuracy of the date by using the "First day/Second moth" rule.

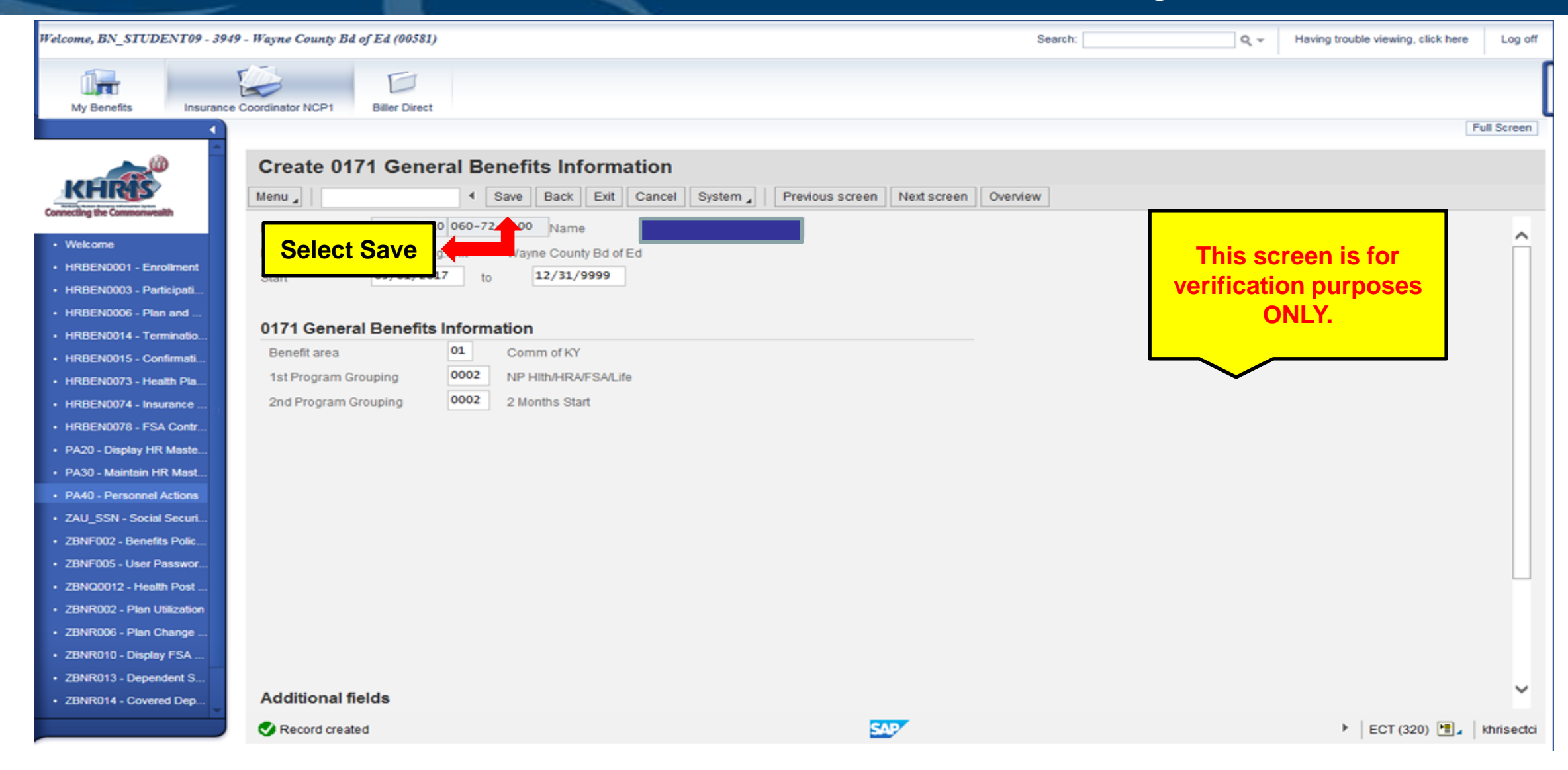

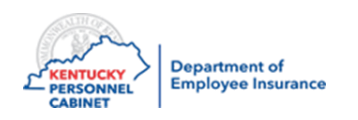

| Welcome, BN_STUDENT09 - 3949                                                                                                    | 9 - Wayne County Bd of Ed (00581)                                                                                                    | Search:  | ٩, -                                           | Having trouble viewing, click here Log off |
|----------------------------------------------------------------------------------------------------|----------------------------------------------------------------------------------------------------|----------|------------------------------------------------|--------------------------------------------|
| My Benefits Insurance                                                                                                    | Coordinator NCP1 Biller Direct                                                                                                    |          |                                                |                                            |
| ▲                                                                                                    |                                                                                                    |          |                                                | Full Screen                                |
| KVBCOME     VVBCOME     V | Create 0378 Adjustment Reasons<br>Save Back Exit Cancel System Previous record Next record<br>Select Save<br>Org.unit Wayne County Bd of Ed<br>Start 05/01/2017 to 06/05/2017<br>Adjustment Reason Data<br>Benefit area<br>Adjustment reason New Participant | Overview | This screen is for<br>erification purposionly. | Full Screen                                |
| ZBNR006 - Plan Change     ZBNR010 Display ESA                                                                                                    |                                                                                                    |          |                                                |                                            |
| ZBNR010 - Display PSA     ZBNR013 - Dependent S                                                                                                    |                                                                                                    |          |                                                |                                            |
| ZBNR014 - Covered Dep                                                                                                    |                                                                                                    |          |                                                |                                            |
|                                                                                                    | Record created SAP                                                                                                    |          |                                                | ECT (320)                                  |

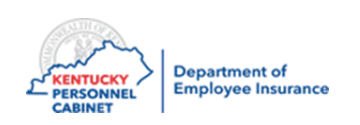
#### Enrolling a New Hire – PA40

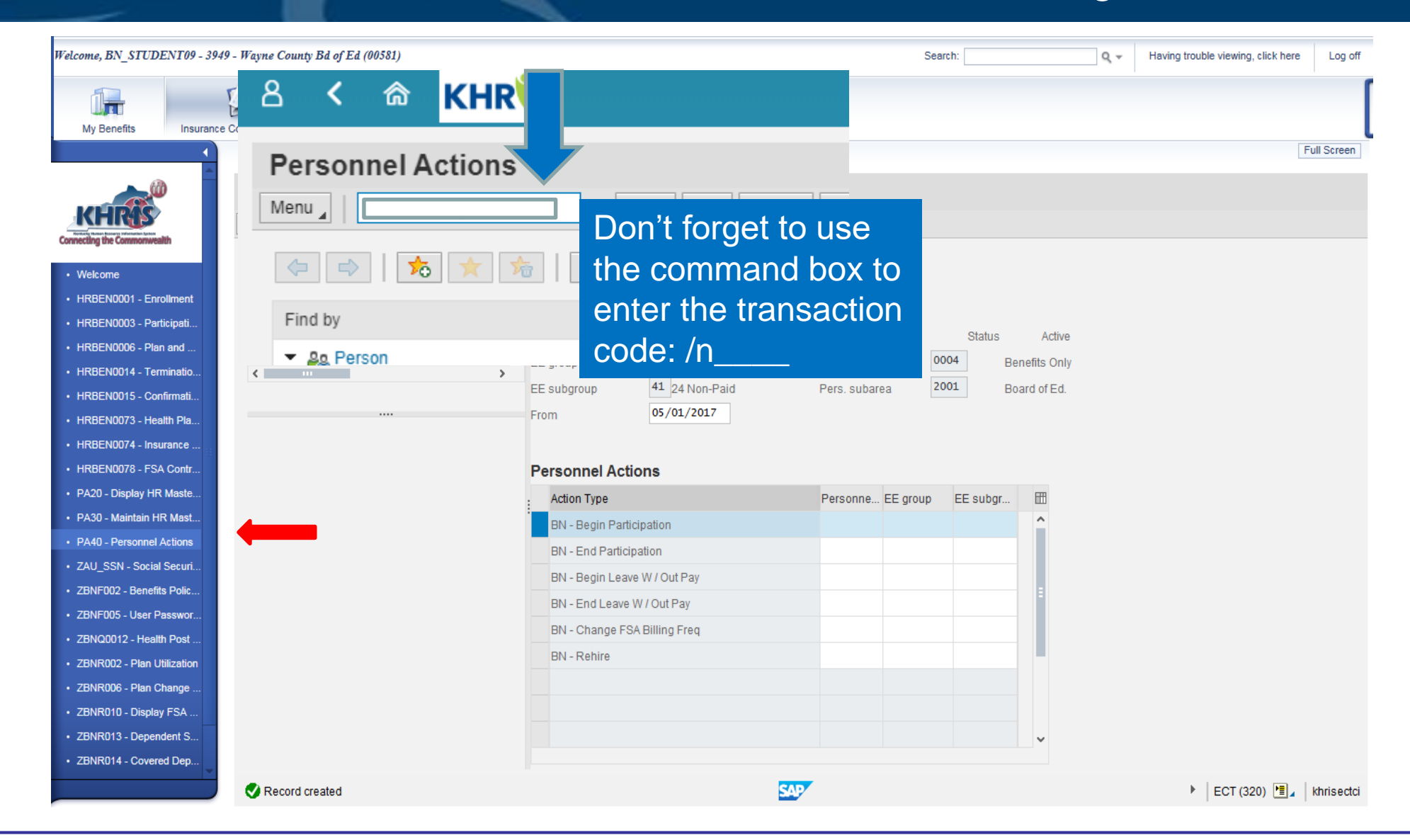

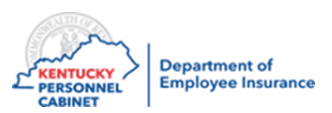

#### Enrolling a New Hire – PA30

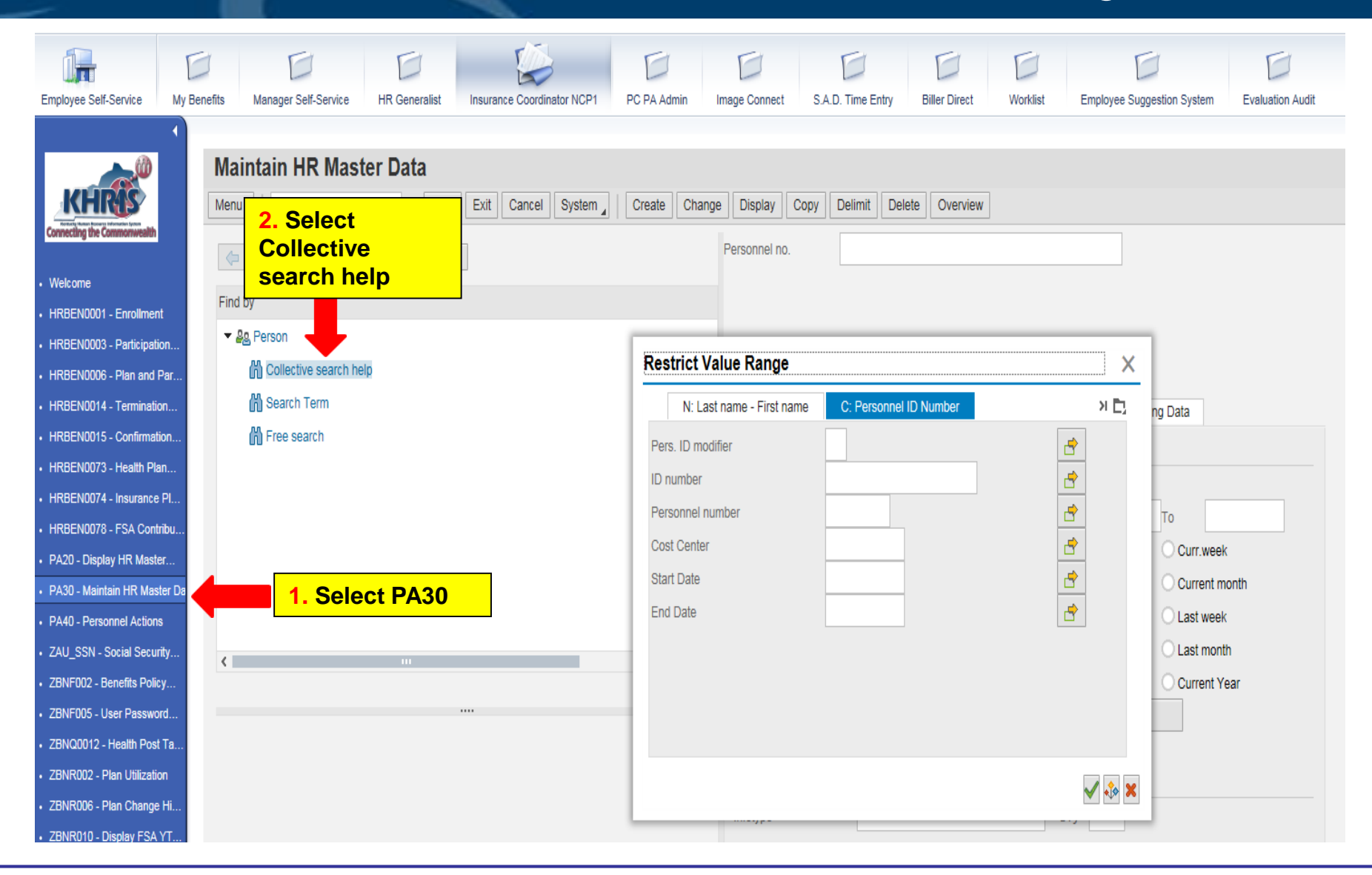

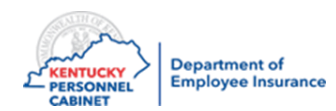

**Note:** If you did not write down or copy the Personnel Number in Step 3, you can search for the member using their SSN or first and last name by clicking on the icon to the right of the "Personnel no." field

#### Adding Dependents/ Beneficiaries- PA30

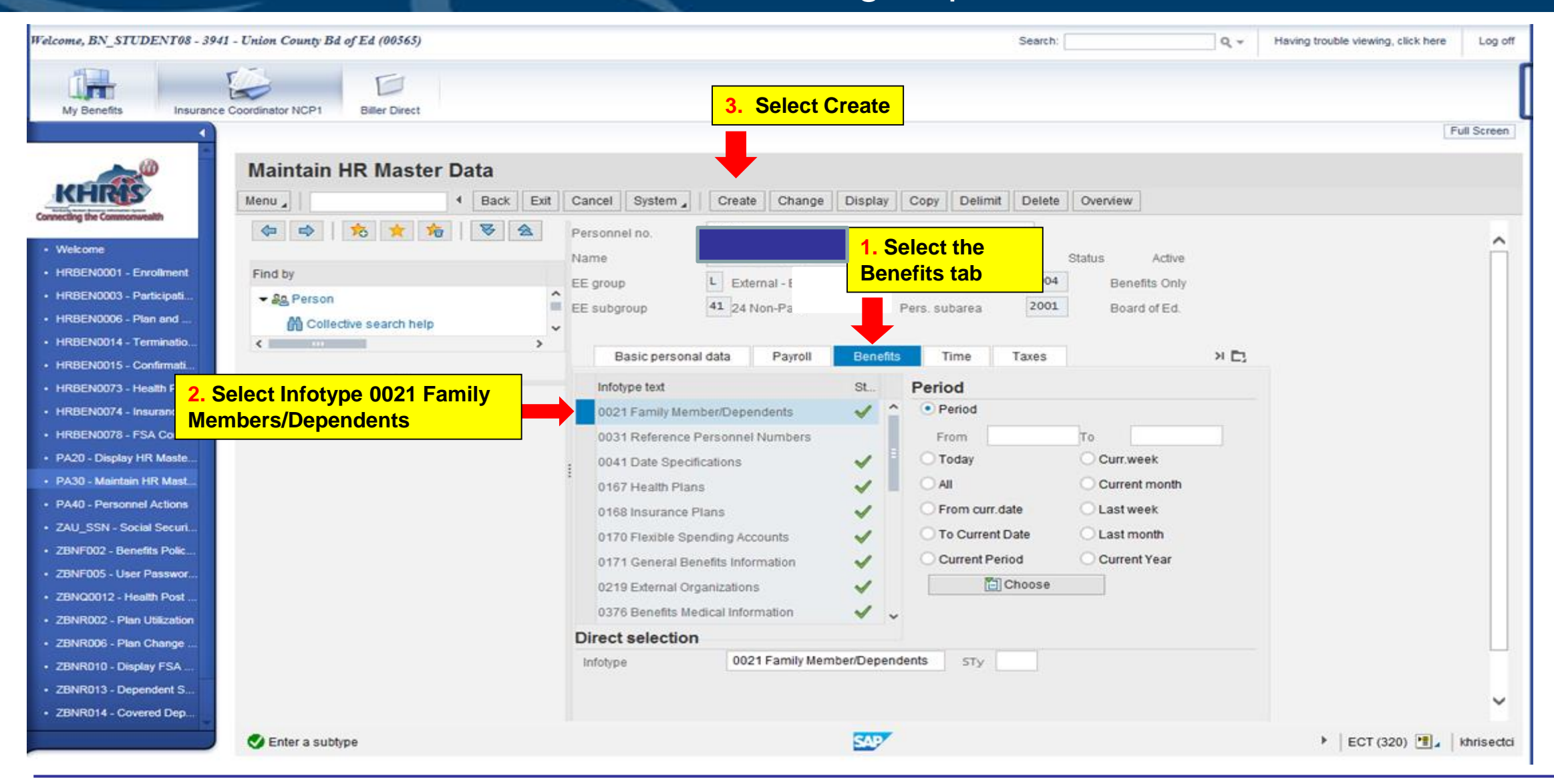

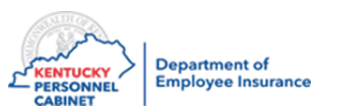

## Health and Life can be set up at the same time

## or completed separately.

#### **HEALTH - Dependents**

- When selecting dependents for health, only use the following from the drop down list:
  - 1 Spouse
  - 2 Child

**Note:** On any plan other than a single plan, the dependents MUST be added to IT0021 before a plan can be selected.

| 📴 St     | ubtypes for infotype "0021 Famil | уI |
|----------|----------------------------------|----|
|          | Restrictions                     |    |
|          |                                  |    |
| <b>V</b> | x 🛗 🛱 😹 🚳 📮 🗉                    |    |
| STyp     | Name                             |    |
| 1        | Spouse                           |    |
| 10       | Divorced spouse                  |    |
| 11       | Father                           |    |
| 12       | Mother                           |    |
| 13       | Domestic Partner                 |    |
| 14       | Child of Domestic Partner        |    |
| 2        | Child                            |    |
| 3        | Legal guardian                   |    |
| 4        | Testator                         |    |
| 5        | Guardian                         |    |
| 6        | Stepchild                        |    |
| 7        | Emergency contact - Primary      |    |
| 8        | Related persons                  |    |
| 90       | Emergency contact - Optional     |    |
| 9001     | Court Ordered Dependent          |    |
| 9002     | Retiree Account                  |    |
| 9003     | Other Beneficiaries              |    |
|          |                                  |    |
|          |                                  |    |

#### LIFE - Beneficiaries

- When selecting beneficiaries, only use the following from the drop down list:
  - 1 Spouse
  - 2 Child
  - 9003 Other Beneficiaries

**Note:** It is encouraged that employees do this through ESS

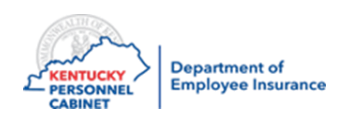

Remember the member will have to submit verification documents to Alight for their spouse and dependents

17 Entries found

#### Adding Dependents/Beneficiaries – PA30

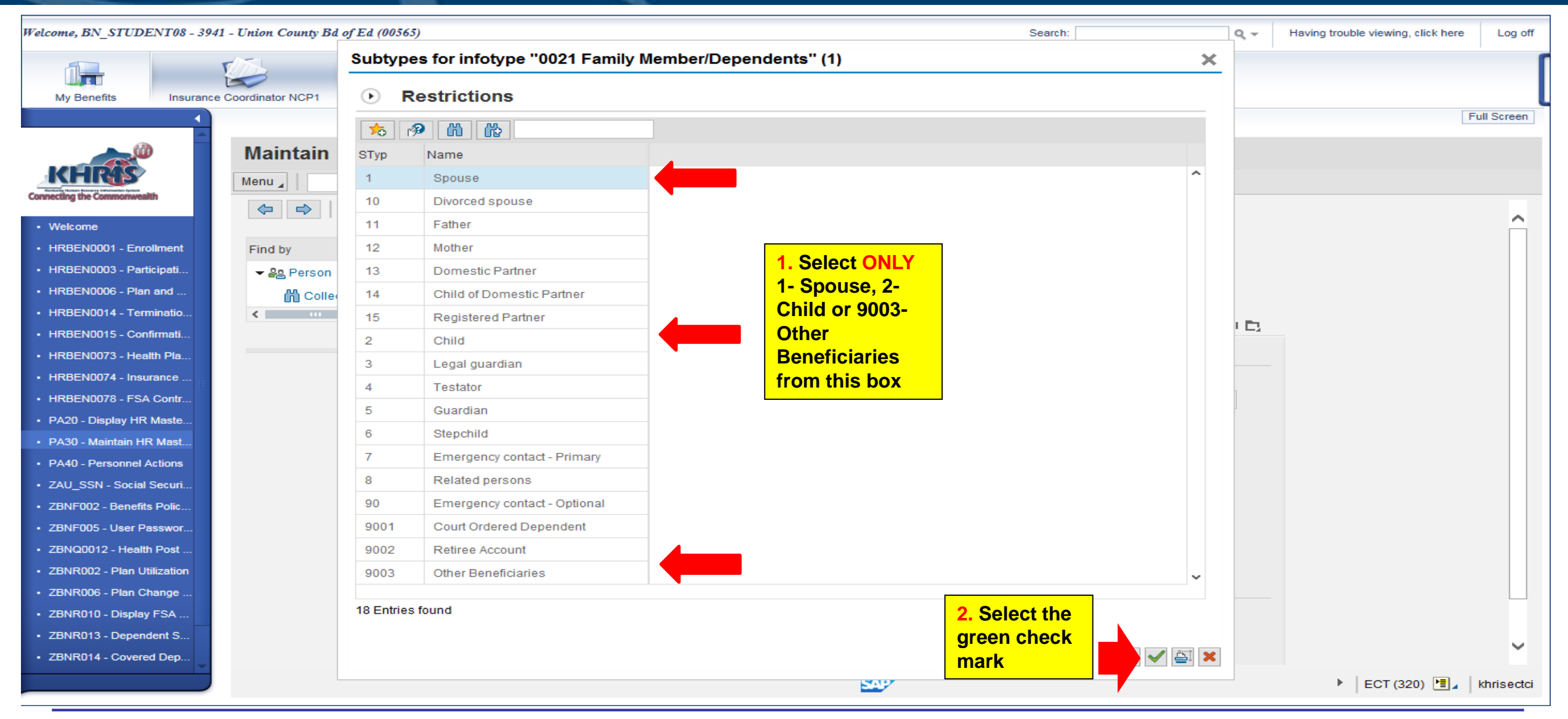

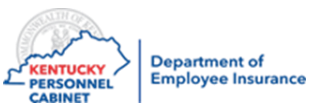

### Adding Dependents/Beneficiaries – PA30

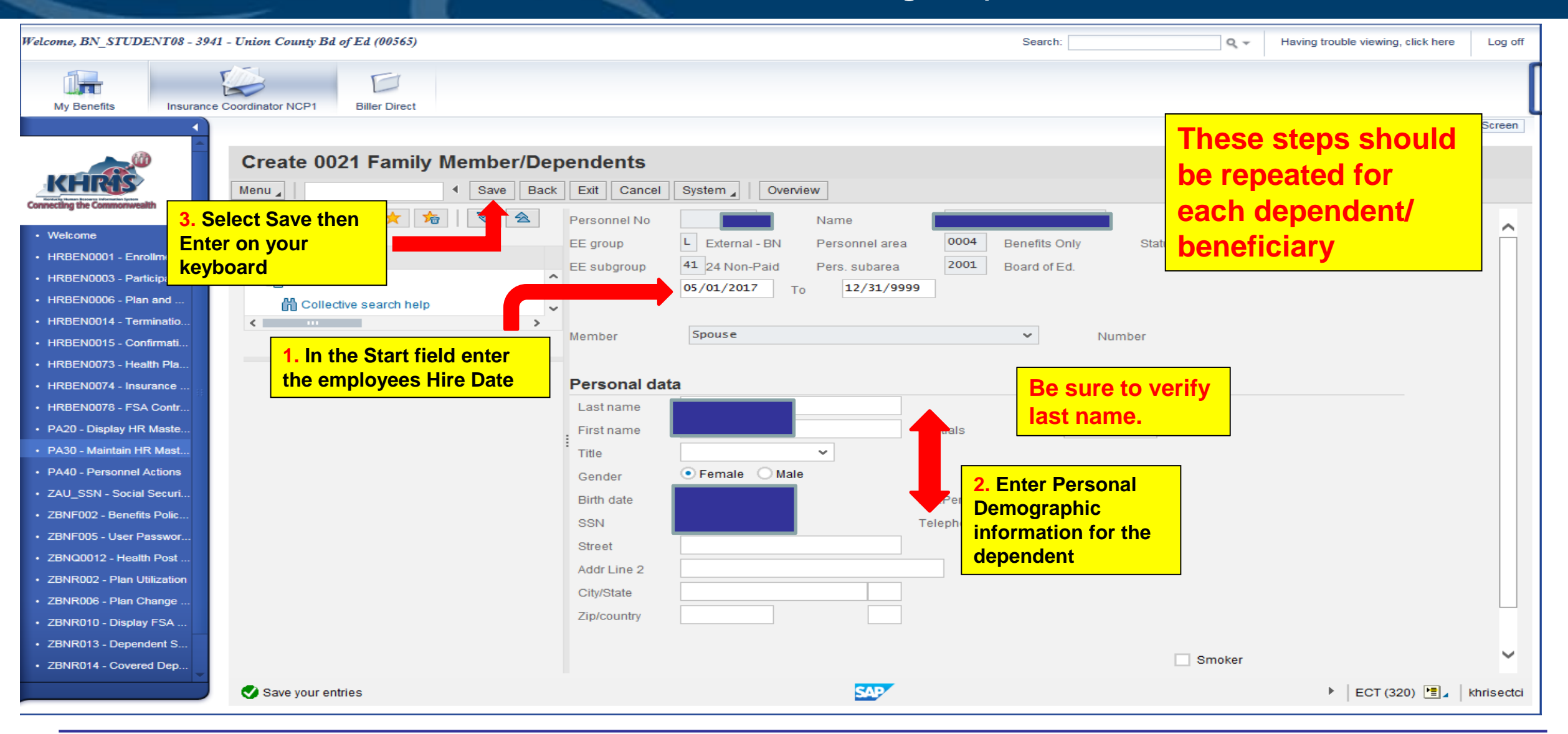

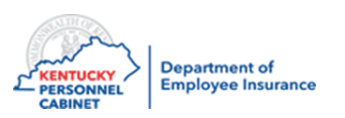

### Adding Smoking Status– PA30

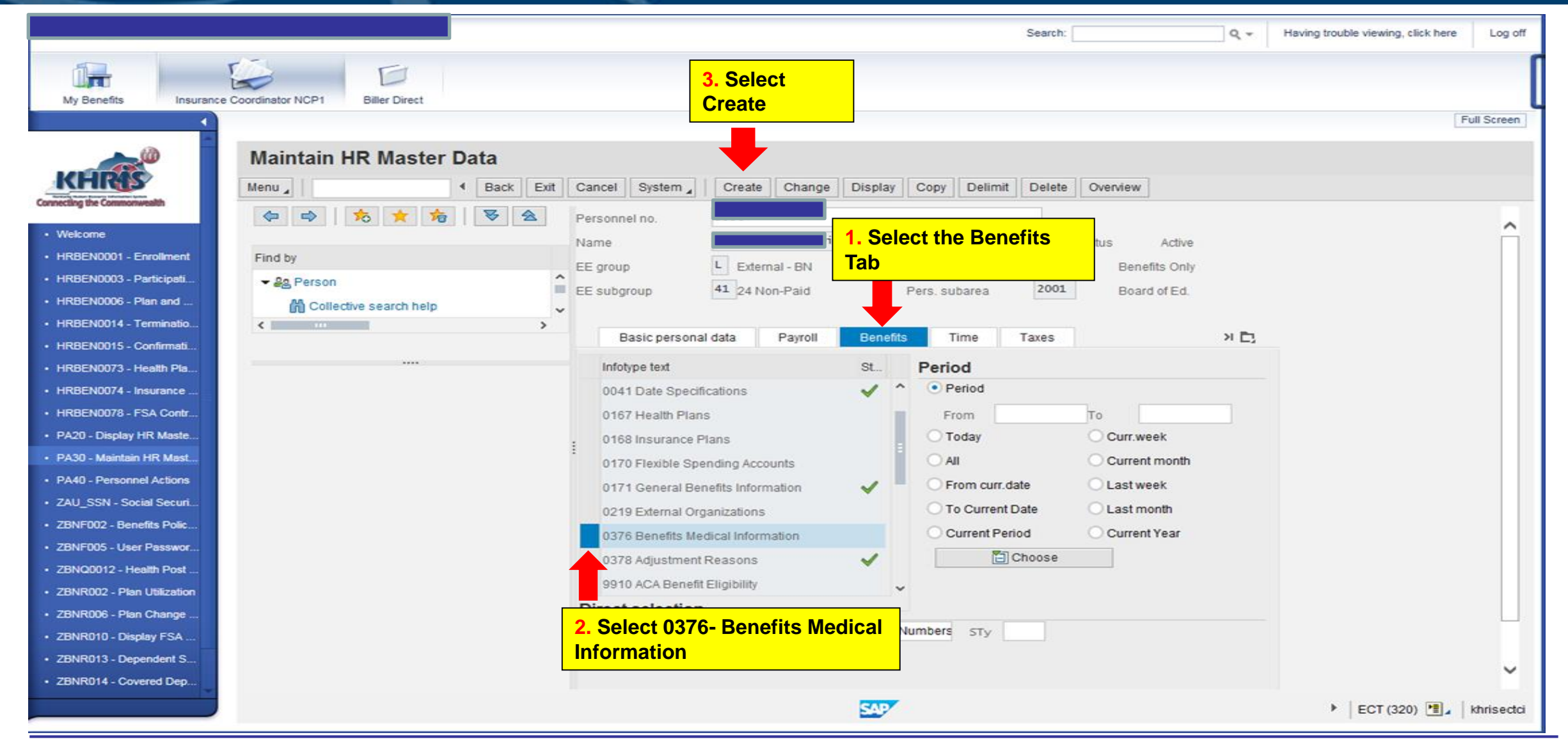

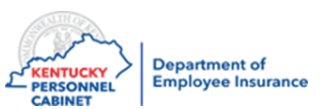

## Adding Smoking Status– PA30

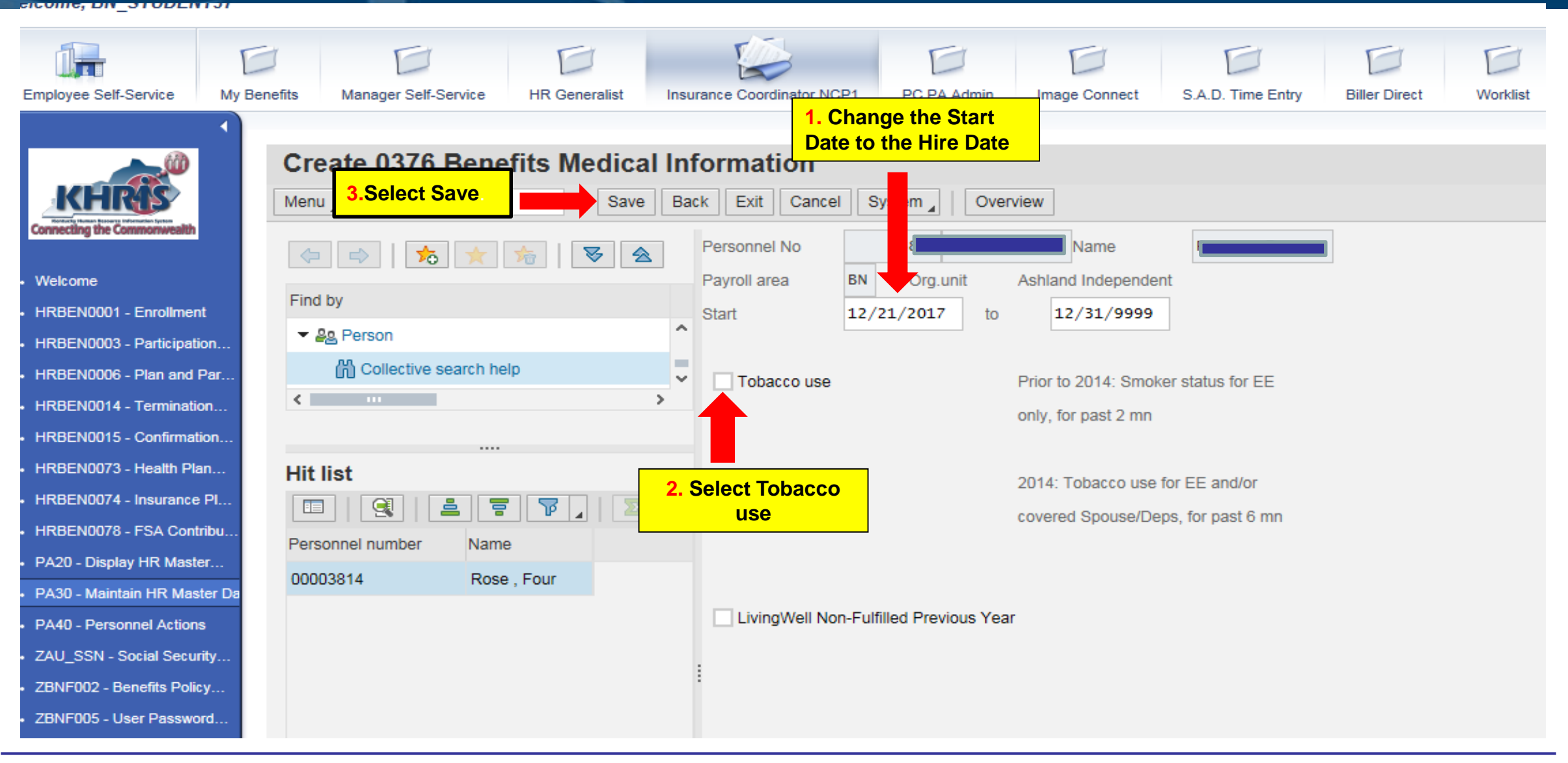

**Note:** Complete this step for all members, not just tobacco users.

Department of

**Employee Insurance** 

ENTUCKY

PERSONNEL

## Enrolling a New Hire – HRBEN0001

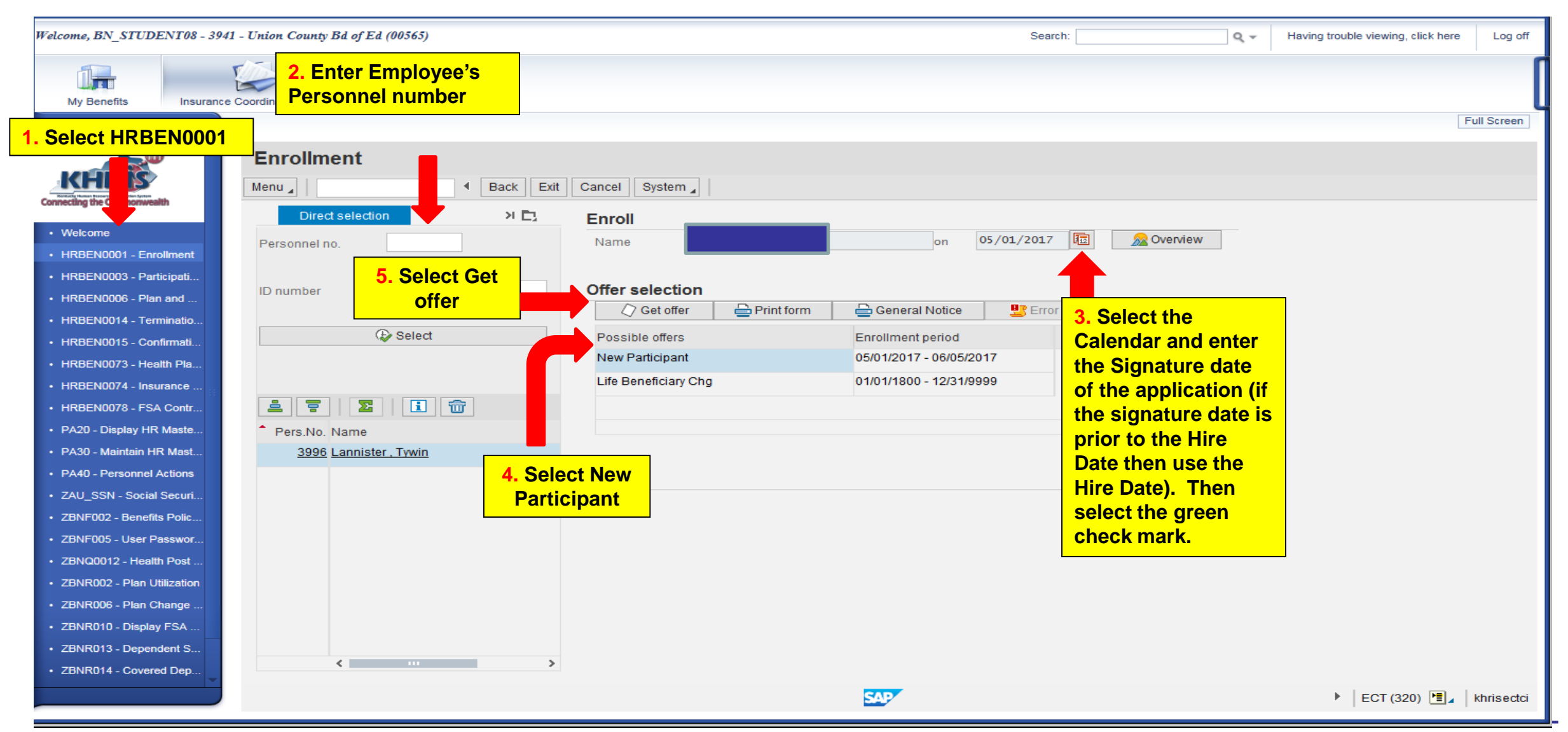

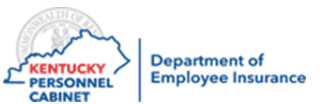

## Enrolling a New Hire - HRBEN0001

| Direct selection | Enroll                          |                         |                 |          |
|------------------|---------------------------------|-------------------------|-----------------|----------|
| Personnel no.    | Name                            | on 07                   | /15/2019 🕫 🔗    | Overview |
|                  | Offer selection                 |                         |                 |          |
| ID number        |                                 | Conoral Notico          | III Error list  |          |
|                  |                                 |                         |                 |          |
| ( Select         | Possible offers                 | Enrollment period       |                 |          |
|                  | New Participant                 | 07/01/2019 - 08/05/2019 |                 |          |
|                  | Life Beneficiary Chg            | 01/01/1800 - 12/31/9999 |                 |          |
|                  |                                 |                         |                 |          |
| Pers.No. Name    |                                 |                         |                 |          |
| ^                |                                 |                         |                 |          |
|                  | New Participant                 |                         |                 |          |
|                  | Enroll 🔂 Costs                  | 🖙 Undo selection 🛛 😽    | 🛧 🔚 🖳 Error Lis | t        |
|                  | Plan                            | Sta Validity perio      | d Acti          |          |
|                  | ✓ Medical                       |                         |                 | ^        |
| Select a         | a LivingWell CDHP               | 09/01/2019 -            | 12/31/9999      |          |
| plan plan        | LivingWell PPO                  | 09/01/2019 -            | 12/31/9999      |          |
| option           | LivingWell Basic CDHP           | 09/01/2019 -            | 12/31/9999      |          |
|                  | LW Limited High Deductible      | 09/01/2019 -            | 12/31/9999      |          |
|                  | Waiver HRA - with \$            | 09/01/2019 -            | 12/31/9999      |          |
|                  |                                 | 09/01/2019 -            | 12/31/9999      |          |
|                  | Waiver without HPAS             | 00/01/2010              | 12/21/0000      |          |
|                  | Default LW/Ltd Link Deductible  | 09/01/2019 -            | 12/31/9999      |          |
|                  | Default Lvv Ltd High Deductible | 09/01/2019 -            | 12/31/9999      |          |
|                  | ▼ VISION                        |                         |                 |          |
|                  | Vision Bronze                   | 09/01/2019 -            | 12/31/9999      |          |
|                  | Vision Silver                   | 09/01/2019 -            | 12/31/9999      | ~        |

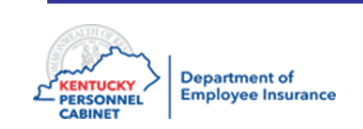

\*Health Departments will only see the "Waiver no HRA" option.

E.

## Enrolling a New Hire - HRBEN0001

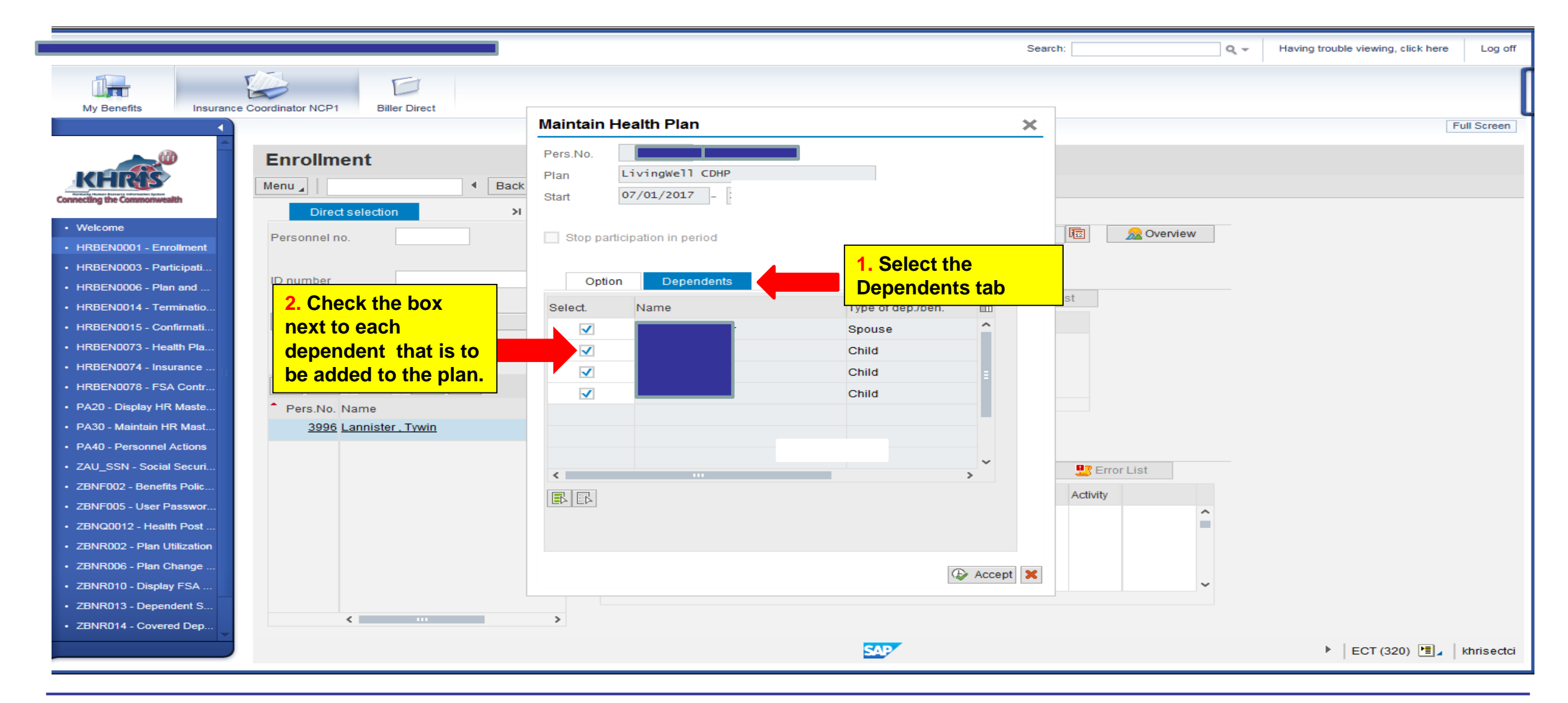

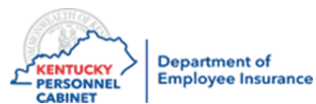

This step is needed if the employee is adding dependents to their medical plan or GP Waiver with HRA \$.

# Enrolling a New Hire - HRBEN0001

| Welcome, BN_STUDENT08 - 3941                                                                                   | - Union County Bd of Ed (00565)                                     |                                                                                        | Search: Q 🗸                             | Having trouble viewing, click here Log off |
|----------------------------------------------------------------------------------------------------|---------------------------------------------------------------------|----------------------------------------------------------------------------------------|-----------------------------------------|--------------------------------------------|
| My Benefits Insurance                                                                                          | Coordinator NCP1 Biller Direct                                      |                                                                                        |                                         |                                            |
| 1                                                                                                    |                                                                     | Maintain Health Plan                                                                   | ×                                       | Full Screen                                |
| Connecting the Commonwealth                                                                                    | Enrollment Menu                                                     | Pers.No.         LivingWell CDHP           Start         07/01/2017         12/31/9999 |                                         |                                            |
| Welcome     HRBEN0001 - Enrollment     HRBEN0002 - Destricted                                                  | Personnel no.                                                       | 1. Select Option                                                                       | 🗟 🔊 🔊 Overview                          |                                            |
| <ul> <li>HRBEN0005 - Participat</li> <li>HRBEN0006 - Plan and</li> <li>HRBEN0014 - Terminatio</li> </ul>       | ID number                                                           | Option Dependents Plan options                                                         | list                                    |                                            |
| <ul> <li>HRBEN0015 - Confirmati</li> <li>HRBEN0073 - Health Pla</li> <li>HRBEN0074 - Insurance</li> </ul>      | 2. Select the level of<br>Dependent Coverage<br>using the drop down | Health Plan Opt     KEHP     V       Dependent Cover     Family     V                  |                                         |                                            |
| <ul> <li>HRBEN0078 - FSA Contr</li> <li>PA20 - Display HR Maste</li> </ul>                                     | Pers.ivo. Ivame                                                     | Costs USD Semi-monthly Employee 208.99 Coductions Pre-                                 |                                         |                                            |
| <ul> <li>PA30 - Maintain HR Mast</li> <li>PA40 - Personnel Actions</li> <li>ZAU SSN - Social Securi</li> </ul> | <u>3996 Lannister , Tywin</u>                                       | Employer 517.98                                                                        | BP Error List                           |                                            |
| <ul> <li>ZBNF002 - Benefits Polic</li> <li>ZBNF005 - User Passwor</li> </ul>                                   |                                                                     |                                                                                        | Activity                                |                                            |
| ZBNQ0012 - Health Post     ZBNR002 - Plan Utilization     ZBNR005 - Plan Chapage                               |                                                                     | 3. Select Accept                                                                       |                                         |                                            |
| ZBNR008 - Plan Change     ZBNR010 - Display FSA     ZBNR013 - Dependent S                                      |                                                                     | Accept                                                                                 | × · · · · · · · · · · · · · · · · · · · |                                            |
| ZBNR014 - Covered Dep                                                                                          |                                                                     | ><br>SAP                                                                               |                                         | ECT (320)                                  |

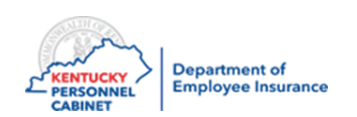

If electing a single plan, just select accept.

# Selecting Beneficiaries for Basic Life Insurance – HRBEN0001

| Welcome, BN_STUDENT08 - 3941 - Union County Bd of Ed (00565) | Search:                                                  | Q - Having trouble viewing, click here Log off |
|--------------------------------------------------------------|----------------------------------------------------------|------------------------------------------------|
| My Benefits Insurance Coordinator NCP1 Biller Direct         |                                                          | [                                              |
|                                                              |                                                          | Full Screen                                    |
| Enrollment                                                   |                                                          |                                                |
| Menu A Back                                                  | Exit Cancel System                                       |                                                |
| Connecting the Commonwealth Direct selection >1              | Enroll                                                   |                                                |
| Welcome     Personnel no.                                    | Name Lannister, Tywin on 05/01/2017 🔯 <u>A</u> Overview  |                                                |
| HRBEN0003 - Participati     HRBEN0006 - Plan and             | Offer selection                                          |                                                |
| HRBEN0014 - Terminatio                                       | 🖉 Get offer 🛛 🖨 Print form 🖉 General Notice 🖳 Error list |                                                |
| HRBEN0015 - Confirmati     Select                            | Possible offers Enrollment period                        |                                                |
| HRBEN0073 - Health Pla                                       | New Participant 05/01/2017 - 06/05/2017                  |                                                |
| HRBEN0074 - Insurance                                        | Life Beneficiary Chg 01/01/1800 - 12/31/9999             |                                                |
| • HRBEN0078 - FSA Contr                                      |                                                          |                                                |
| PA20 - Display HR Maste     Pers.No. Name                    |                                                          |                                                |
| PA30 - Maintain HR Mast <u>3996 Lannister , Tywin</u>        |                                                          |                                                |
| PA40 - Personnel Actions                                     | New Participant                                          |                                                |
| ZAU_SSN - Social Securi                                      | 🕼 Enroll 🔲 Costs 崎 Undo selection 😽 🚖 📳 🖳 Error List     |                                                |
| ZBNF002 - Benefits Polic     Select Basic Life               | Plan Status Validity period Activity                     |                                                |
| ZBNF005 - User Passwor     and AD&D and                      | Pasial ife and AD&D                                      | ^                                              |
| ZBNQ0012 - Health Post      Optional Life                    |                                                          |                                                |
| ZBNR002 - Plan Utilization                                   |                                                          | -                                              |
| ZBNR006 - Plan Change                                        | Optional Life \$5,000 40-59 07/01/2017 - 12/31/9999      |                                                |
| ZBNR010 - Display FSA                                        | Optional Life \$10,000 40-59 07/01/2017 - 12/31/9999     | ~                                              |
| ZBNR013 - Dependent S                                        |                                                          |                                                |
| ZBNR014 - Covered Dep                                        | ,                                                        |                                                |
|                                                              | SAP                                                      | ►   ECT (320) 💾 ₄   khrisectci                 |

**NOTE:** Basic Life and AD&D is an automatic enrollment for every new employee. However, beneficiaries are not automatically selected. Please follow these instructions to select beneficiaries.

Department of Employee Insurance

PERSONNEL

CABINET

# Selecting Beneficiaries for Basic Life Insurance

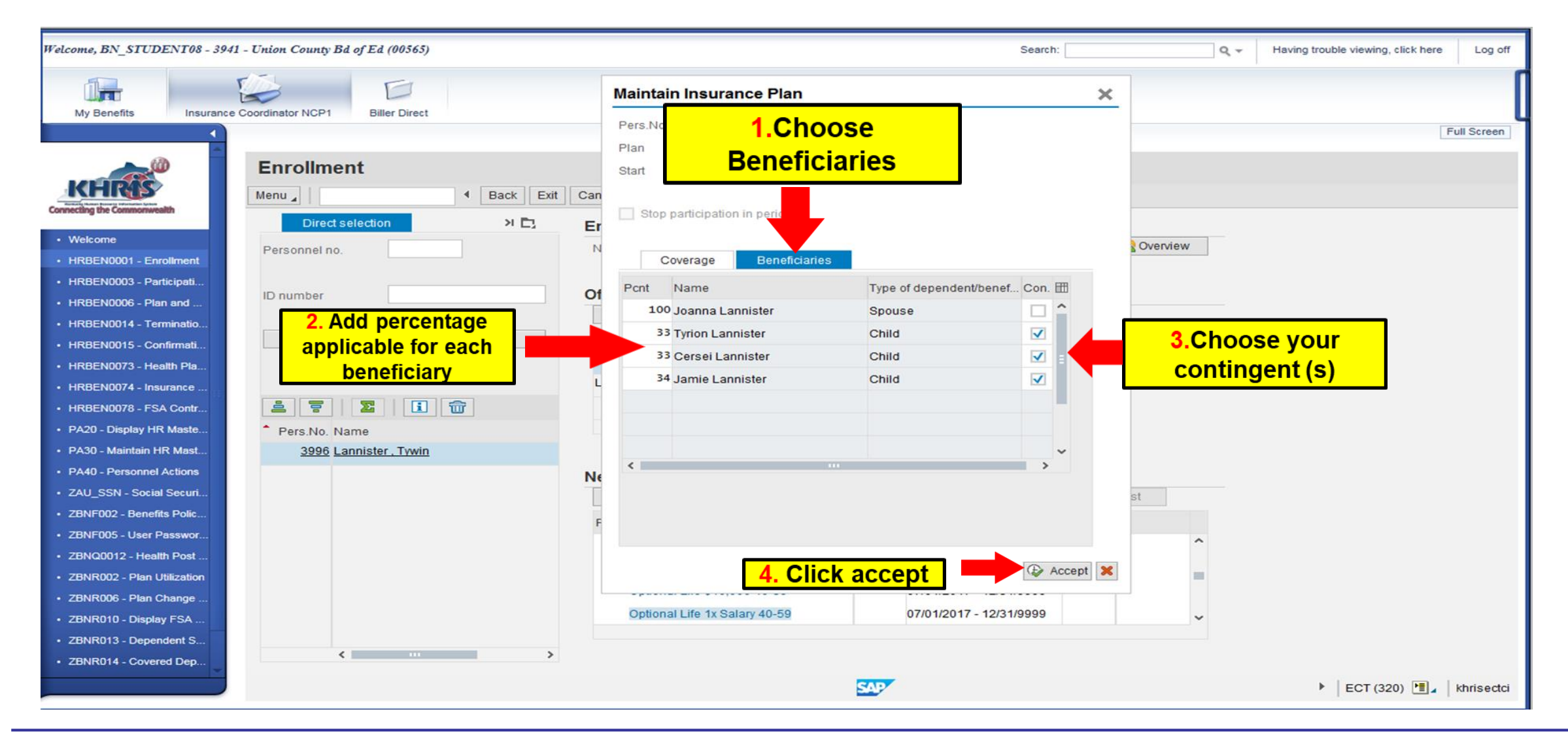

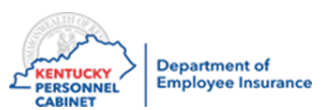

## Enrolling in Flexible Spending Accounts – HRBEN0001

| Welcome, BN_STUDENT08 - 39         | 41 - Union County Bd of Ed (00565) |                                                  | Search: Q 🗸                         | Having trouble viewing, click here Log off |
|------------------------------------|------------------------------------|--------------------------------------------------|-------------------------------------|--------------------------------------------|
| My Benefits Insurance              | te Coordinator NCP1 Biller Direct  |                                                  |                                     | [                                          |
| ▲                                  |                                    |                                                  |                                     | Full Screen                                |
| KHR                                | Enrollment                         | Exit Cancel System                               |                                     |                                            |
| connecting the commonwealth        | Direct selection >I                | D Carell                                         |                                     |                                            |
| Welcome     HRBEN0001 - Enrollment | Personnel no.                      | Maintain Flexible Spending Account               | 🗙 🔯 🔊 Overview                      |                                            |
| HRBEN0003 - Participati            |                                    | Pers.No.                                         |                                     |                                            |
| HRBEN0006 - Plan and               | ID number                          | Plan Healthcare FSA                              |                                     |                                            |
| HRBEN0014 - Terminatio             |                                    | Start 07/01/2017 - 12/31/9999                    | list                                |                                            |
| HRBEN0015 - Confirmati             | 🐼 Select                           |                                                  |                                     |                                            |
| HRBEN0073 - Health Pla             |                                    | Stop participation in period                     | 2. Enter the full ANNUAL amount     | Example:                                   |
| HRBEN0074 - Insurance              |                                    |                                                  | if the effective date is 10/01/2020 | enter the                                  |
| HRBEN0078 - FSA Contr              | 🛓 🗧   🗵   💼                        | Target contribution period 01/01/2017 12/31/2017 |                                     |                                            |
| • PA20 - Display HR Maste          | Pers.No. Name                      |                                                  | FULL ANNUAL AMOUNT FOR THR          |                                            |
| PA30 - Maintain HR Mast            | 3996 Lannister, Tywin              |                                                  | MONTHS (Oct, Nov, and Dec)          |                                            |
| PA40 - Personnel Actions           |                                    | 3. Select                                        |                                     |                                            |
| • ZAU_SSN - Social Securi          |                                    | Accept                                           | Accept X Error List                 |                                            |
| • ZBNF002 - Benefits Polic         |                                    | Dian Otatua Val                                  |                                     |                                            |
| • ZBNF005 - User Passwor           |                                    | Plan Status Van                                  |                                     |                                            |
| • ZBNQ0012 - Health Post           |                                    | Dependent Life Plan E 07/0                       | 01/2017 - 12/31/9999                |                                            |
| ZBNR002 - Plan Utilization         | 1. Select                          | - Healthcare FSA                                 |                                     |                                            |
| • ZBNR006 - Plan Change            | Healthcare                         | Healthcare FSA 07/0                              | 01/2017 - 12/31/9999                |                                            |
| • ZBNR010 - Display FSA            | FSA                                | - Dep Care FSA                                   | ~                                   |                                            |
| ZBNR013 - Dependent S              |                                    |                                                  |                                     |                                            |
| ZBNR014 - Covered Dep              | <                                  | >                                                |                                     |                                            |
|                                    |                                    | SAP                                              |                                     | ► ECT (320) 🖭 khrisectci                   |
|                                    |                                    |                                                  |                                     |                                            |

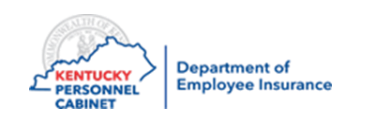

#### Accepting Enrollment– HRBEN0001

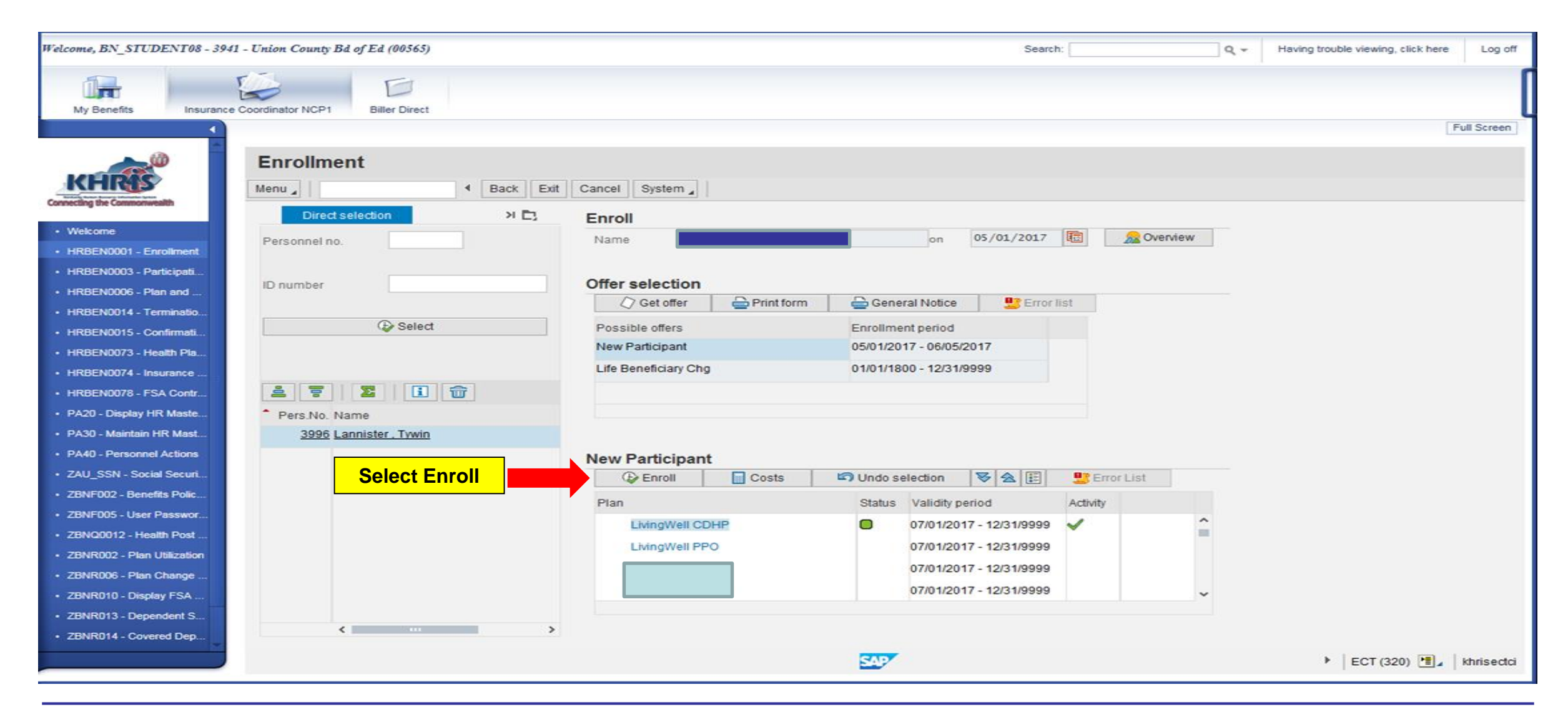

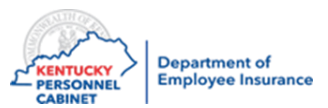

#### Accepting Enrollment– HRBEN0001

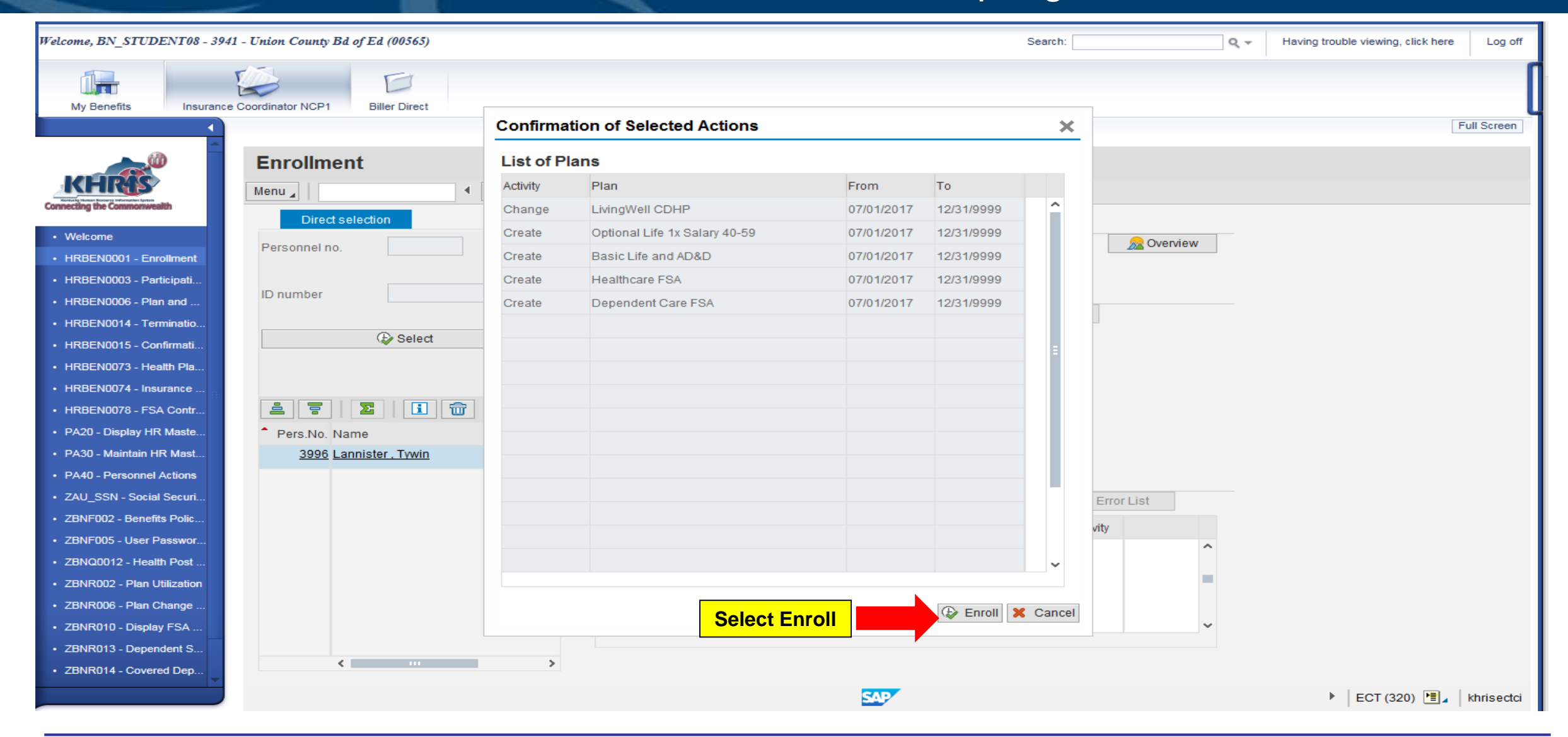

NOTE: Verify that all benefit elections (health, life, dental, vision, & FSA) that the member wants to enroll

### Accepting Enrollment- HRBEN0001

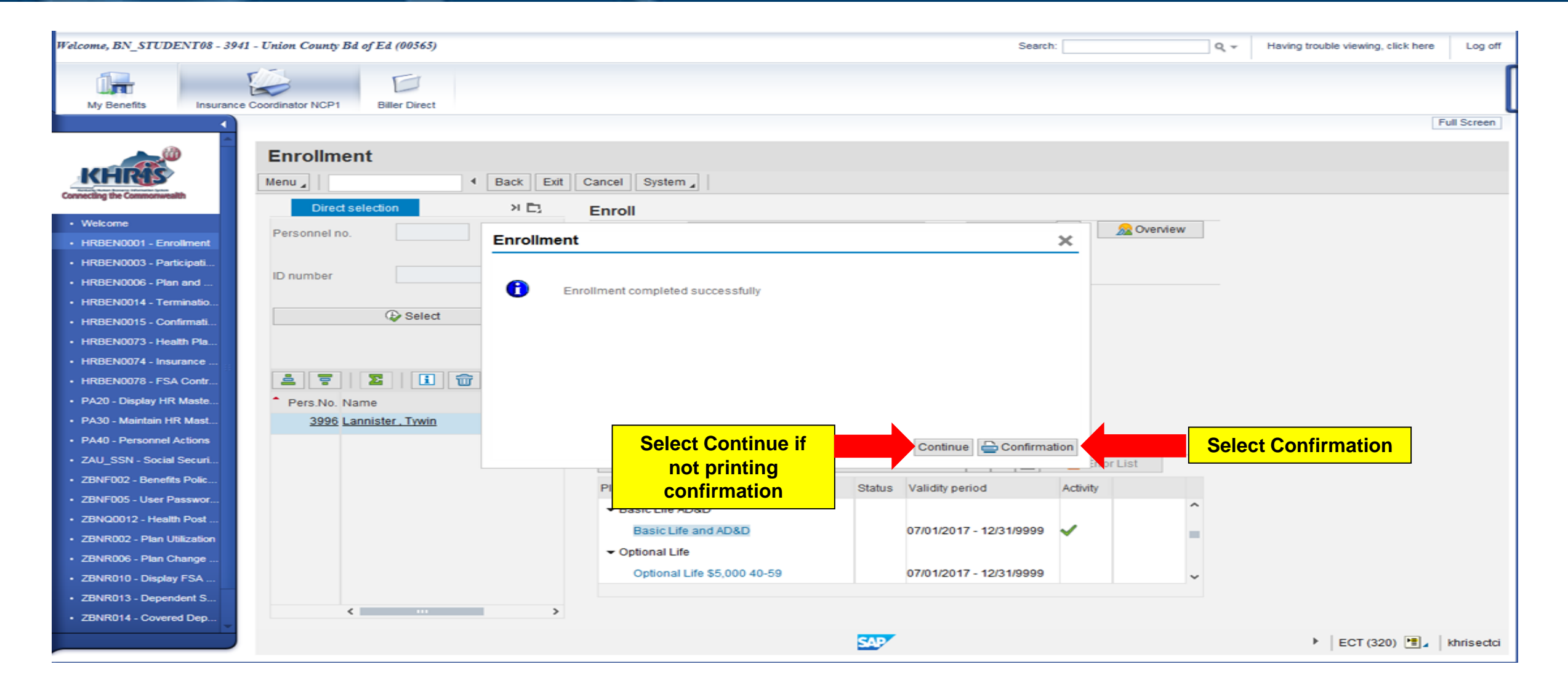

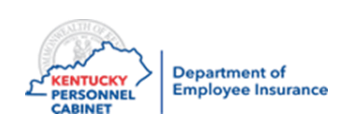

## Print Confirmation HRBEN0001

| Welcome, BN_STUDENT08 - 394                                                                                  | 1 - Union County Bd of Ed ( | (00565)                                                    |                         |                                                       | Search:                  | Q, - | Having trouble viewing, click here | Log off     |
|----------------------------------------------------------------------------------------------------|-----------------------------|------------------------------------------------------------|-------------------------|-------------------------------------------------------|--------------------------|------|------------------------------------|-------------|
| My Benefits Insurance                                                                                        | e Coordinator NCP1 Bille    | r Direct                                                   |                         |                                                       |                          |      |                                    | [           |
| <                                                                                                    |                             |                                                            |                         |                                                       |                          |      | F                                  | Full Screen |
| Connecting the Commonwealth                                                                                  | Enrollment                  | Print:<br>Output Device<br>Frontend Printer                | ZPDF                    | 1. Change<br>Device"                                  | e "Output ×<br>to ZPDF   |      |                                    |             |
| Welcome     HRBEN0001 - Enrollment     HRBEN0003 - Participati                                               | Personnel no.               | Spool Request                                              | PBFORM LOCL BN_STUDEN   | T08                                                   |                          | N    |                                    |             |
| <ul> <li>HRBEN0006 - Plan and</li> <li>HRBEN0014 - Terminatio</li> <li>HRBEN0015 - Confirmati</li> </ul>     | ID number                   | Cover Page Text<br>Authorization                           |                         |                                                       |                          |      |                                    |             |
| HRBEN0073 - Health Pla     HRBEN0074 - Insurance     HRBEN0078 - FSA Contr     PA20 - Display HB Maste       |                             | Spool Control<br>Print Immediately<br>Collete After Output |                         | Number of Copies           Number of Copies         1 |                          |      |                                    |             |
| PA30 - Maintain HR Mast                                                                                      | <u>3996</u> Lannister       | New Spool Reques Close Spool Requestion                    | st<br>est               | Cover Page Settings                                   |                          |      |                                    |             |
| ZAU_SSN - Social Securi                                                                                      |                             | Spool Retention                                            | 8 Day(s)                | Recipient(s) 2. Click "Prin                           | nt Preview"              |      |                                    |             |
| <ul> <li>ZBNF002 - Benefits Polic</li> <li>ZBNF005 - User Passwor</li> <li>ZBNQ0012 - Health Post</li> </ul> |                             | Storage Mode                                               |                         | Department                                            |                          | ^    |                                    |             |
| <ul> <li>ZBNR002 - Plan Utilization</li> <li>ZBNR006 - Plan Change</li> </ul>                                |                             |                                                            |                         | Print 🔂 Print Preview                                 | v 🚊 Additional Options 🗙 |      |                                    |             |
| <ul> <li>ZBNR010 - Display FSA</li> <li>ZBNR013 - Dependent S</li> <li>ZBNR014 - Covered Dep</li> </ul>      | <                           |                                                            | Optional Life \$5,000 4 | 0-59 07/01/2017 - 12                                  | /31/9999                 | ~    |                                    |             |
|                                                                                                    |                             |                                                            |                         | SAP                                                   |                          |      | ► ECT (320)                        | khrisectci  |

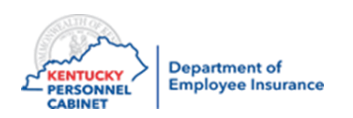

## Print Confirmation– HRBEN0001

| Welcome, BN_STUDENT08 - 3941 - Union County B                                                                                                   | d of Ed (00565)                                                                                                 |                              | Search:          | Q -                          | Having trouble viewing, click here | Log off     |
|----------------------------------------------------------------------------------------------------|----------------------------------------------------------------------------------------------------|------------------------------|------------------|------------------------------|------------------------------------|-------------|
| My Benefits Insurance Coordinator NCP1                                                                                                    | Biller Direct                                                                                                   |                              |                  |                              |                                    | [           |
| Print Pre<br>Menu                                                                                                    | view, Document 1 of 1  Back Exit Cancel System                                                                  | Preview"                     |                  |                              | [                                  | Full Screen |
| Welcome     HRBEN0001 - Enrollment     HRBEN0003 - Participati                                                                                  | Public Area<br>Commonwealth of Kentucky                                                                         | Dual/Retiree R               | eturn to Work    | Social Security<br>XXXXX0100 | Number                             |             |
| <ul> <li>HRBEN0006 - Plan and</li> <li>HRBEN0014 - Terminatio</li> <li>HRBEN0015 - Confirmati</li> </ul>                                        | Birth Date<br>Home Phone                                                                                        | Gender<br>Male<br>Work Phone |                  |                              |                                    | E           |
| HRBEN0073 - Health Pla     HRBEN0074 - Insurance     HRBEN0078 - FSA Contr     DA20. Disclar/UR Monte.                                          | Tobacco UserLiving Well User Agreement IndicatorYESYES                                                          |                              | LW Premium<br>NO | Increase                     |                                    |             |
| <ul> <li>PA20 - Display HK Maste</li> <li>PA30 - Maintain HR Mast</li> <li>PA40 - Personnel Actions</li> <li>ZAU SSN - Social Securi</li> </ul> | Medical<br>LivingWell CDHP                                                                                      |                              |                  |                              |                                    |             |
| <ul> <li>ZBNF002 - Benefits Polic</li> <li>ZBNF005 - User Passwor</li> <li>ZBNQ0012 - Health Post</li> </ul>                                    | Coverage Level<br>KEHP, Family                                                                                  |                              |                  |                              |                                    |             |
| <ul> <li>ZBNR002 - Plan Utilization</li> <li>ZBNR006 - Plan Change</li> <li>ZBNR010 - Display FSA</li> </ul>                                    | Costs Semi-monthly<br>Employee<br>Employer                                                                      |                              | 208.99<br>517.98 | USD<br>USD                   |                                    |             |
| ZBNR013 - Dependent S     ZBNR014 - Covered Dep                                                                                                 | Dependents in Period 07/01/2017                                                                                 |                              | Spouse           |                              |                                    | -           |
|                                                                                                    | Sector Sector Sector Sector Sector Sector Sector Sector Sector Sector Sector Sector Sector Sector Sector Sector | <b>V</b>                     |                  |                              | 🕨 🛛 ECT (320) 🔚 🖌                  | khrisectci  |

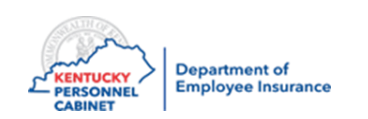

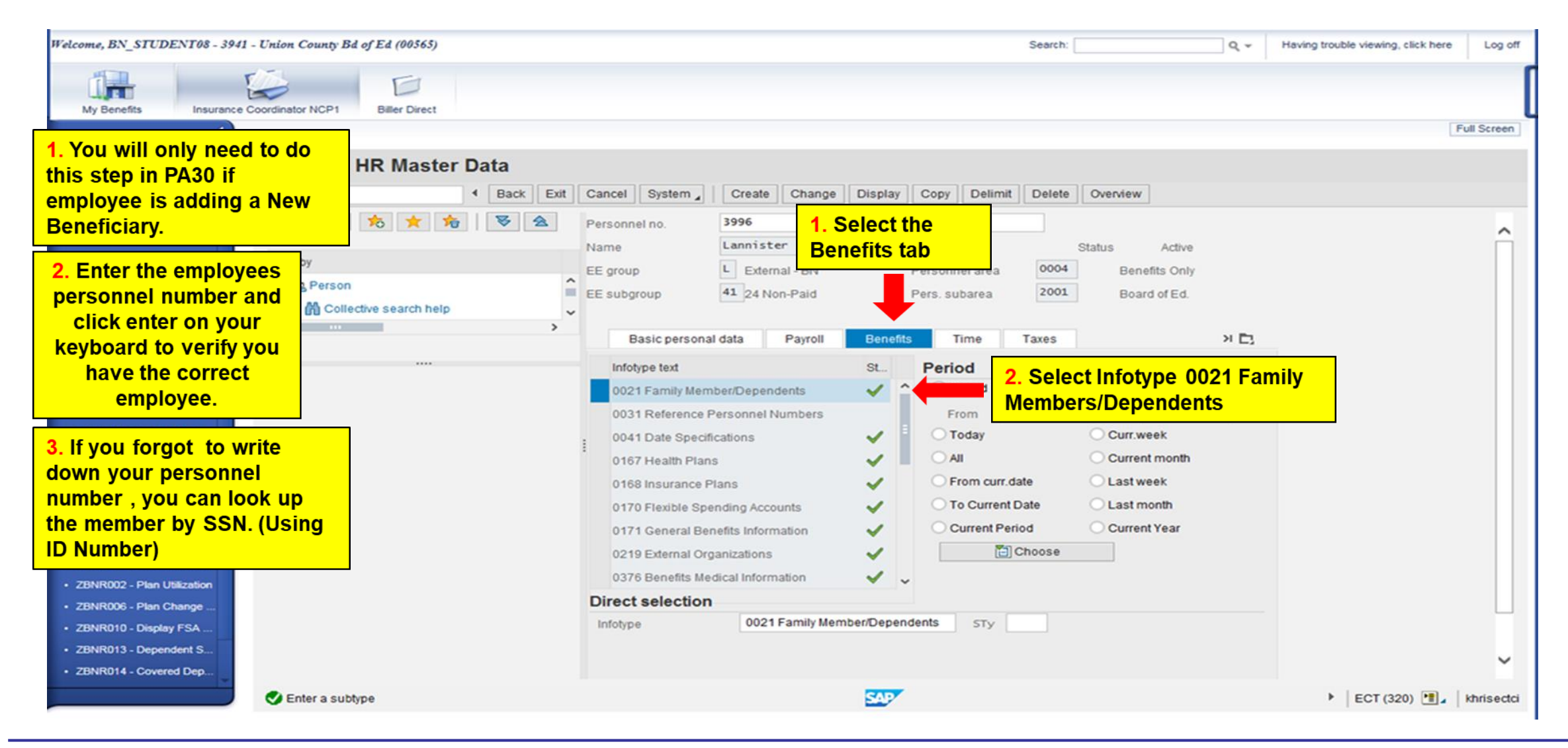

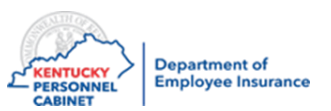

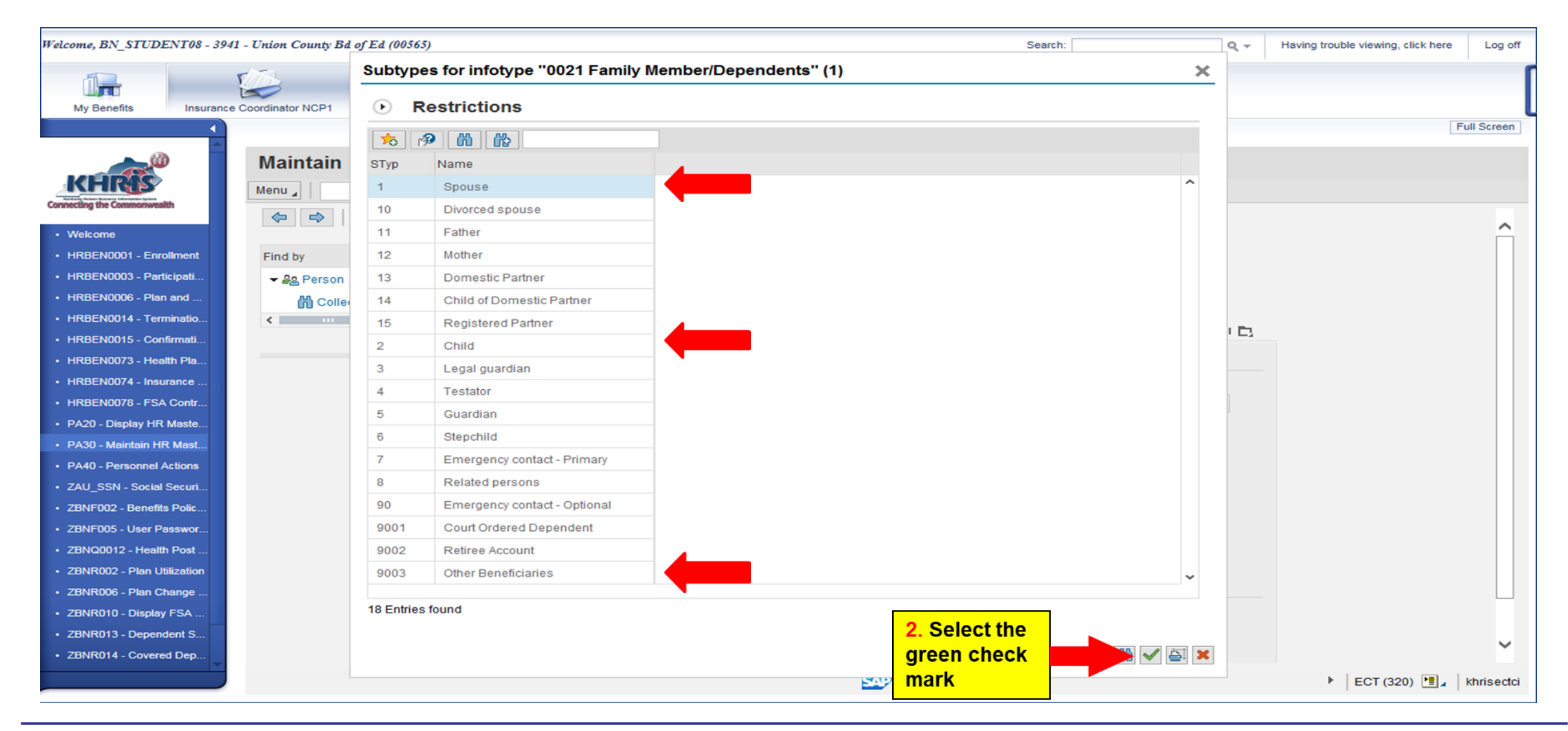

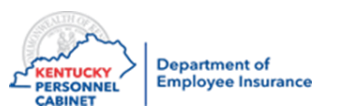

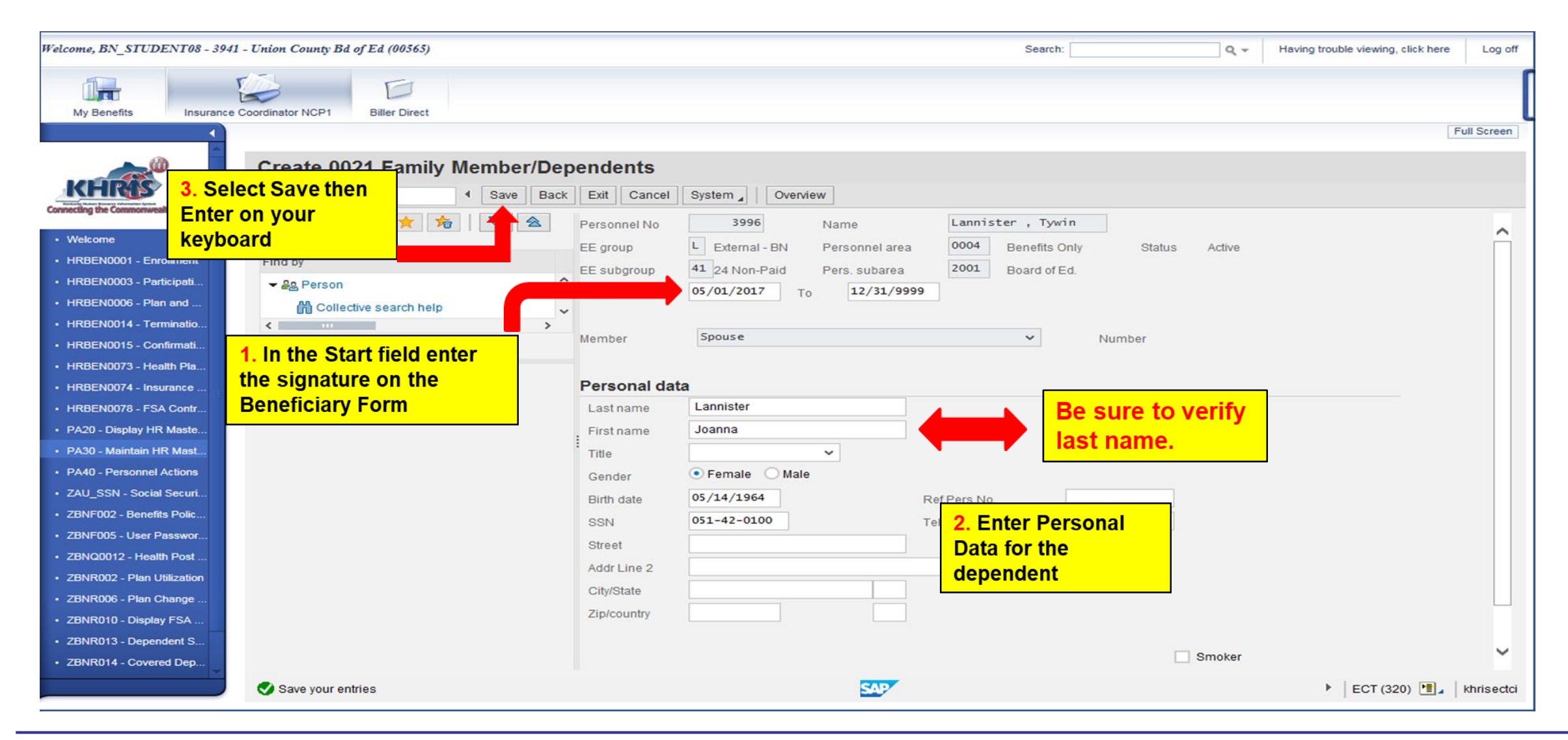

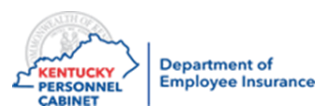

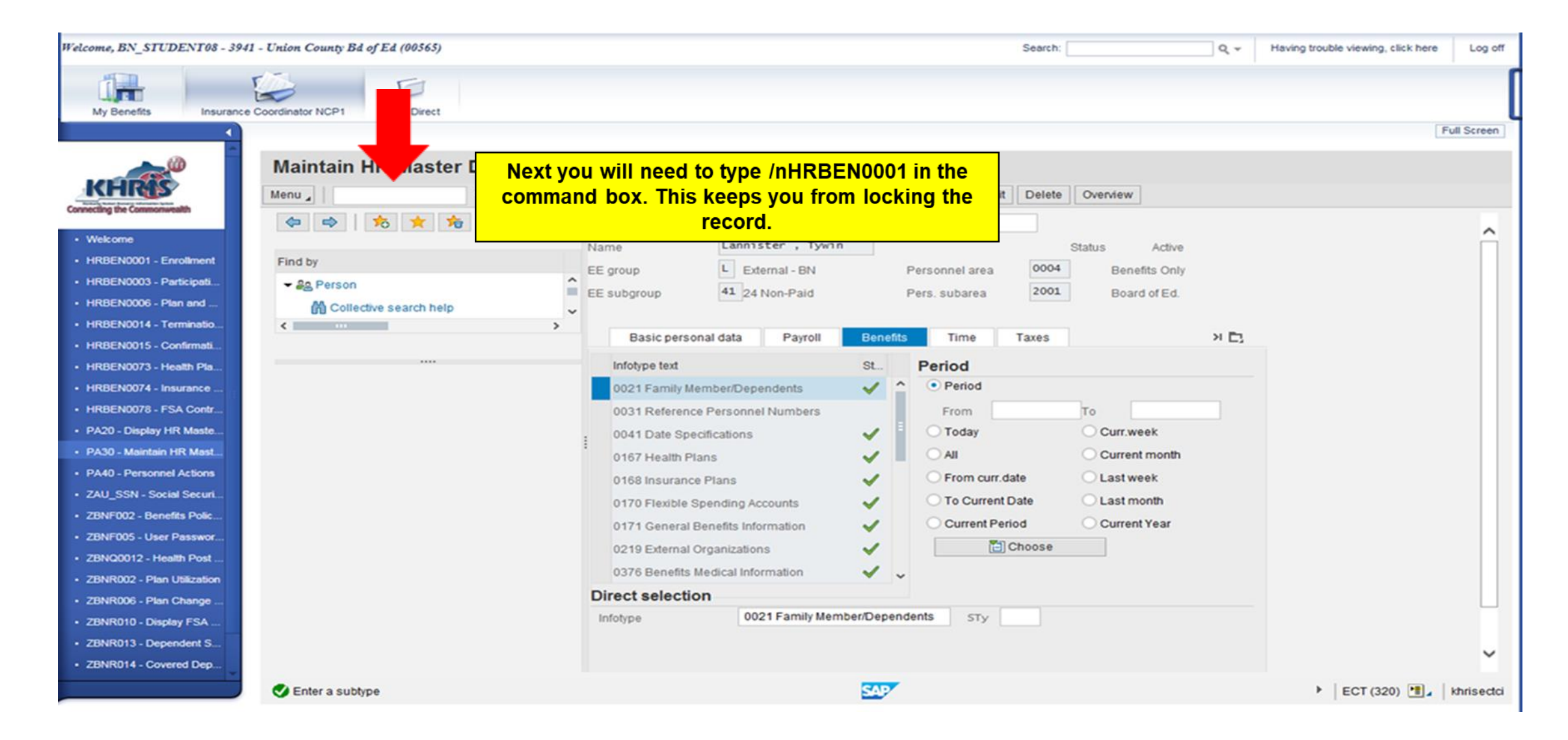

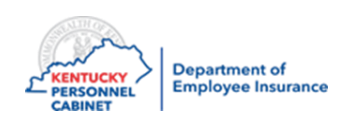

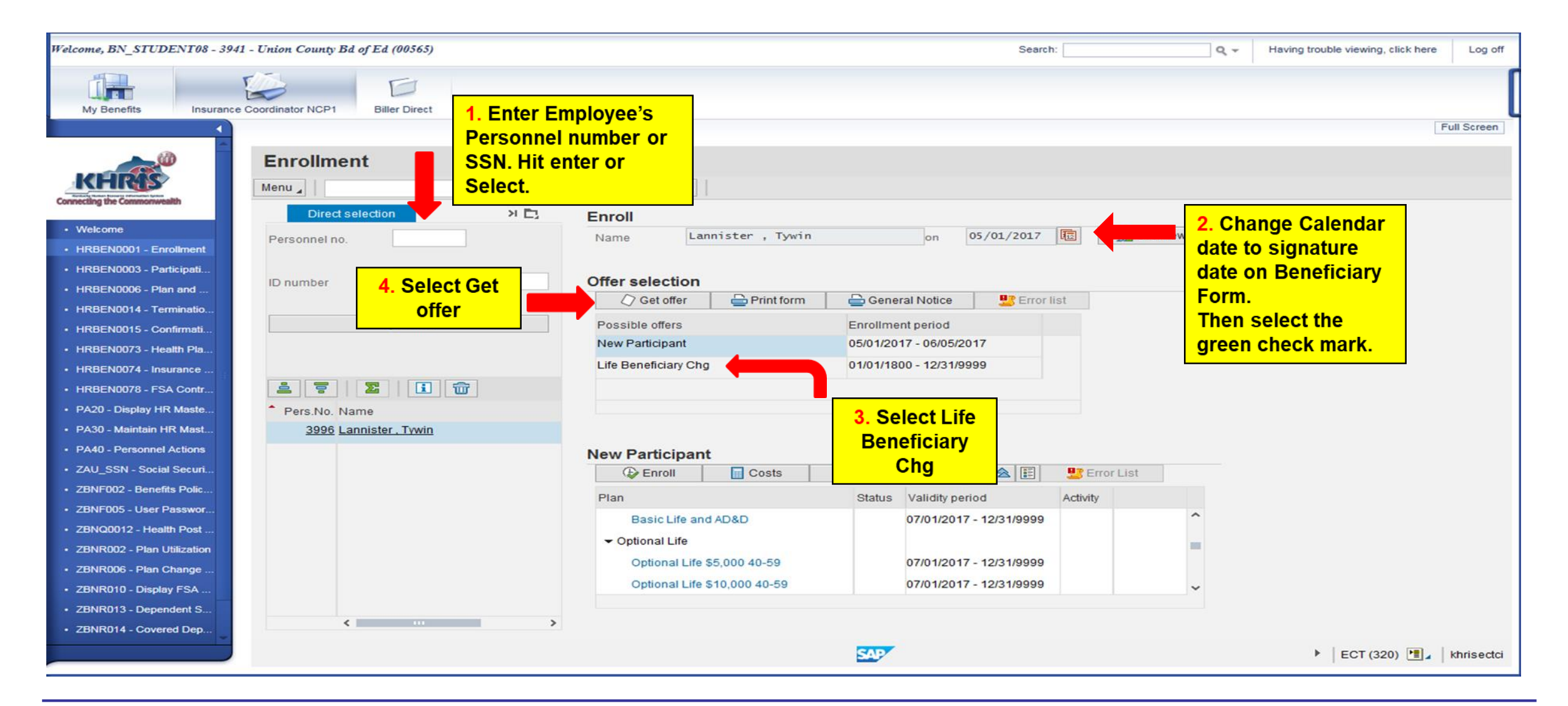

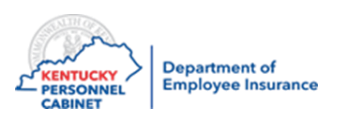

| Welcome, BN_STUDENT08 - 3941 - Union County Bd of Ed (00565) |                              | Search:                    | ٩ -            | Having trouble viewing, click here Log off |
|--------------------------------------------------------------|------------------------------|----------------------------|----------------|--------------------------------------------|
| My Benefits Insurance Coordinator NCP1 Biller Direct         |                              |                            |                | [                                          |
|                                                              |                              |                            |                | Full Screen                                |
| Enrollment                                                   | Cancel System                |                            |                |                                            |
| Connecting the Commonwealth                                  |                              |                            |                |                                            |
| Welcome     HRBEN0001 - Enrollment                           | Name Lannister , Tywin       | on 05/01/2017              | 😰 🛛 👧 Overview |                                            |
| HRBEN0003 - Participati     HRBEN0006 - Plan and             | Offer selection              |                            |                |                                            |
| HRBEN0014 - Terminatio                                       | 🖉 Get offer 🛛 🚔 Print form   | General Notice Error lis   | t              |                                            |
| HRBEN0015 - Confirmati     Select                            | Possible offers              | Enrollment period          |                |                                            |
| HRBEN0073 - Health Pla                                       | New Participant              | 05/01/2017 - 06/05/2017    |                |                                            |
| HRBEN0074 - Insurance                                        | Life Beneficiary Chg         | 01/01/1800 - 12/31/9999    |                |                                            |
| • HRBEN0078 - FSA Contr 😩 😨 🔟 🛅                              |                              |                            |                |                                            |
| PA20 - Display HR Maste     Pers.No. Name                    |                              |                            |                |                                            |
| PA30 - Maintain HR Mast <u>3996 Lannister , Tywin</u>        |                              |                            |                |                                            |
| PA40 - Personnel Actions                                     | New Participant              |                            |                |                                            |
| ZAU_SSN - Social Securi                                      | Enroll Costs                 | 🕼 Undo selection 🛛 😽 🚖 📰   | 🖳 Error List   |                                            |
| ZBNF002 - Benefits Polic      Select Basic Life              | Plan                         | Status Validity period     | Activity       |                                            |
| • ZBNF005 - User Passwor                                     | Rasic Life and AD&D          | 07/01/2017 - 12/31/9999    | ^ (data)       |                                            |
| ZBNQ0012 - Health Post                                       |                              | 0110 1120 11 - 1213 113939 |                |                                            |
| ZBNR002 - Plan Utilization     Optional Life                 |                              |                            | -              |                                            |
| ZBNR006 - Plan Change                                        | Optional Life \$5,000 40-59  | 07/01/2017 - 12/31/9999    |                |                                            |
| ZBNR010 - Display FSA                                        | Optional Life \$10,000 40-59 | 07/01/2017 - 12/31/9999    | ~              |                                            |
| ZBNR013 - Dependent S                                        |                              |                            |                |                                            |
| ZBNR014 - Covered Dep                                        |                              |                            |                |                                            |
|                                                              |                              | SAP                        |                | ECT (320) 📳 🖌 khrisectci                   |

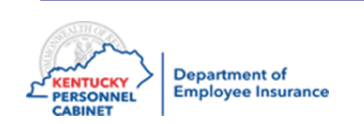

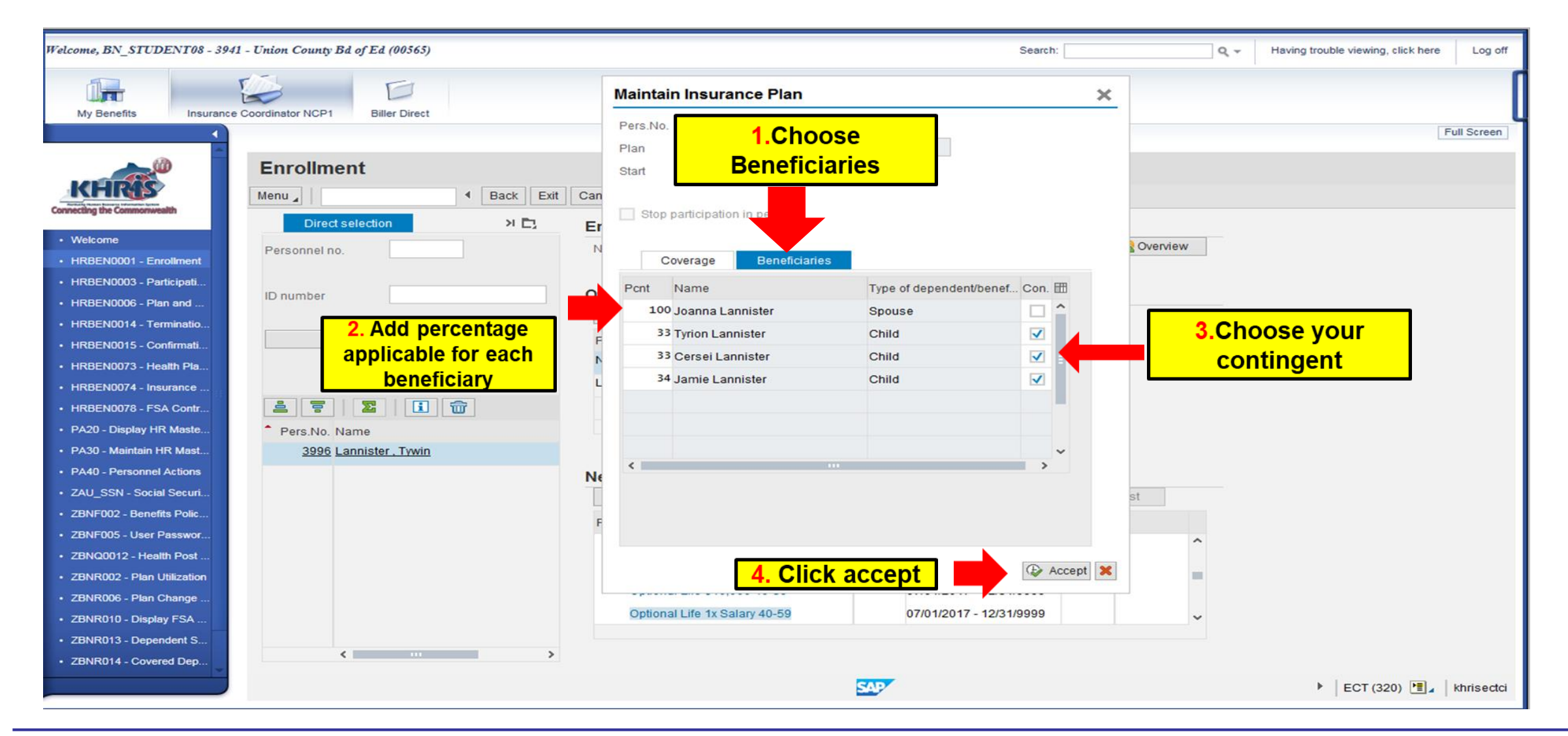

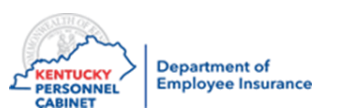

| Welcome, BN_STUDENT08 - 3941 - Union County Bd of Ed (00565)                                                                                                    |                                                                                                    | Search:                                                                                                    | Q - Having trouble viewing, click here Log off |
|----------------------------------------------------------------------------------------------------|----------------------------------------------------------------------------------------------------|----------------------------------------------------------------------------------------------------|------------------------------------------------|
| My Benefits Insurance Coordinator NCP1 Biller Direct                                                                                                    |                                                                                                    |                                                                                                    |                                                |
| My Benefits       Insurance Coordinator NCP1       Biller Direct         My Benefits       Insurance Coordinator NCP1       Biller Direct         Biller Direct       Biller Direct       Biller Direct         Image: State State | Cancel       System         Enroll       Name         Name       Lannister         Offer selection         Image: Image: | on       05/01/2017       Image: Contract of the second second s | Full Screen                                    |
| <ul> <li>ZBNR002 - Plan Utilization</li> <li>ZBNR002 - Plan Utilization</li> <li>ZBNR006 - Plan Change</li> <li>ZBNR010 - Display FSA</li> <li>ZBNR013 - Dependent S</li> <li>ZBNR014 - Covered Dep</li> </ul>                                                                                                    | Basic Life and AD&D  Coptional Life Optional Life \$5,000 40-59 Optional Life \$10,000 40-59                                                                                                    | 07/01/2017 - 12/31/9999<br>07/01/2017 - 12/31/9999<br>07/01/2017 - 12/31/9999                                                                                                    | ~                                              |
|                                                                                                    |                                                                                                    | SAP                                                                                                    | ► ECT (320) 🗐 🖌 khrisectci                     |

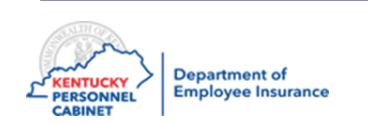

# Accepting Beneficiary Change– HRBEN0001

| Welcome, BN_STUDENT08 - 39  | 41 - Union County Bd of Ed (00565)    |                            | Search: [                   | ٩.+          | Having trouble viewing, click here Log off |
|-----------------------------|---------------------------------------|----------------------------|-----------------------------|--------------|--------------------------------------------|
| My Benefits Insurance       | te Coordinator NCP1 Biller Direct     |                            |                             |              | [                                          |
| 1                           |                                       |                            |                             |              | Full Screen                                |
| <b>A</b>                    | Enrollmont                            |                            |                             |              |                                            |
| KHIDAS                      | Emoliment                             |                            |                             |              |                                            |
| Connecting the Commonwealth | Menu A Back Exit                      | Cancel System              |                             |              |                                            |
|                             | Direct selection > Direct selection   | Enroll                     |                             |              |                                            |
| Welcome                     | Personnel no.                         | Name Lannister , Tywin     | on 05/01/2017               | 🗈 🔗 Overview |                                            |
| HRBEN0001 - Enrollment      |                                       |                            |                             |              |                                            |
| HRBEN0003 - Participati     | ID number                             | Offer selection            |                             |              |                                            |
| HRBEN0006 - Plan and        |                                       | 🖉 Get offer 🛛 🚔 Print form | General Notice 🕂 Error list | t            |                                            |
| HRBENDU14 - Terminabo       | Select                                | Possible offers            | Enrollment period           |              |                                            |
| HRBEN0073 Health Die        | · · · · · · · · · · · · · · · · · · · | New Participant            | 05/01/2017 - 06/05/2017     |              |                                            |
| HRBEN0074 - Insurance       |                                       | Life Beneficiary Chg       | 01/01/1800 - 12/31/9999     |              |                                            |
| HRBEN0078 - FSA Contr       |                                       |                            |                             |              |                                            |
| PA20 - Display HR Maste     | Pers No Name                          |                            |                             |              |                                            |
| PA30 - Maintain HR Mast     | 3996 Lannister , Twin                 |                            |                             |              |                                            |
| PA40 - Personnel Actions    |                                       | New Participant            |                             |              |                                            |
| ZAU_SSN - Social Securi     |                                       |                            | Undo selection 😽 🛠 🖽        | Front ist    |                                            |
| ZBNF002 - Benefits Polic    | Select Enroll                         |                            |                             |              |                                            |
| ZBNF005 - User Passwor      |                                       | Plan                       | Status Validity period      | Activity     |                                            |
| ZBNQ0012 - Health Post      |                                       | LivingWell CDHP            | 07/01/2017 - 12/31/9999     | =            |                                            |
| ZBNR002 - Plan Utilization  |                                       | LivingWell PPO             | 07/01/2017 - 12/31/9999     |              |                                            |
| ZBNR006 - Plan Change       |                                       | Standard PPO               | 07/01/2017 - 12/31/9999     |              |                                            |
| ZBNR010 - Display FSA       |                                       | Standard CDHP              | 07/01/2017 - 12/31/9999     | ~            |                                            |
| ZBNR013 - Dependent S       |                                       |                            |                             |              |                                            |
| ZBNR014 - Covered Dep       | < ••• >                               |                            |                             |              |                                            |
|                             |                                       |                            | SAP                         |              | ECT (320) 1 khrisectci                     |
|                             |                                       |                            |                             |              |                                            |

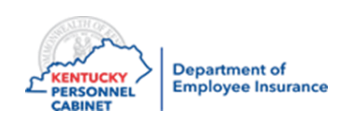

# Accepting Beneficiary Change– HRBEN0001

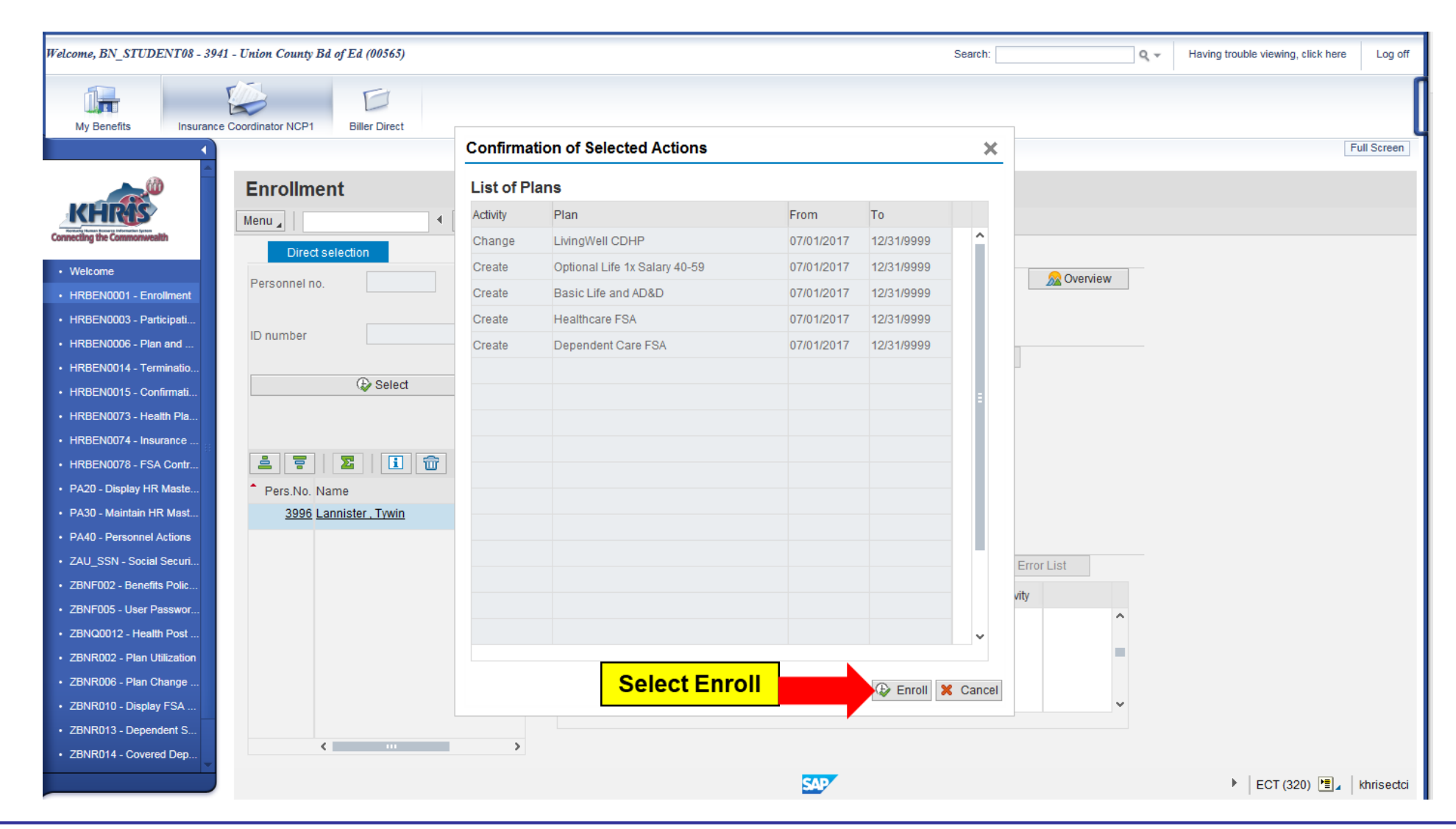

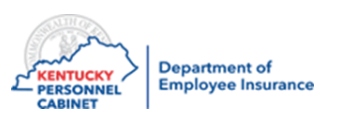

# Accepting Beneficiary Change– HRBEN0001

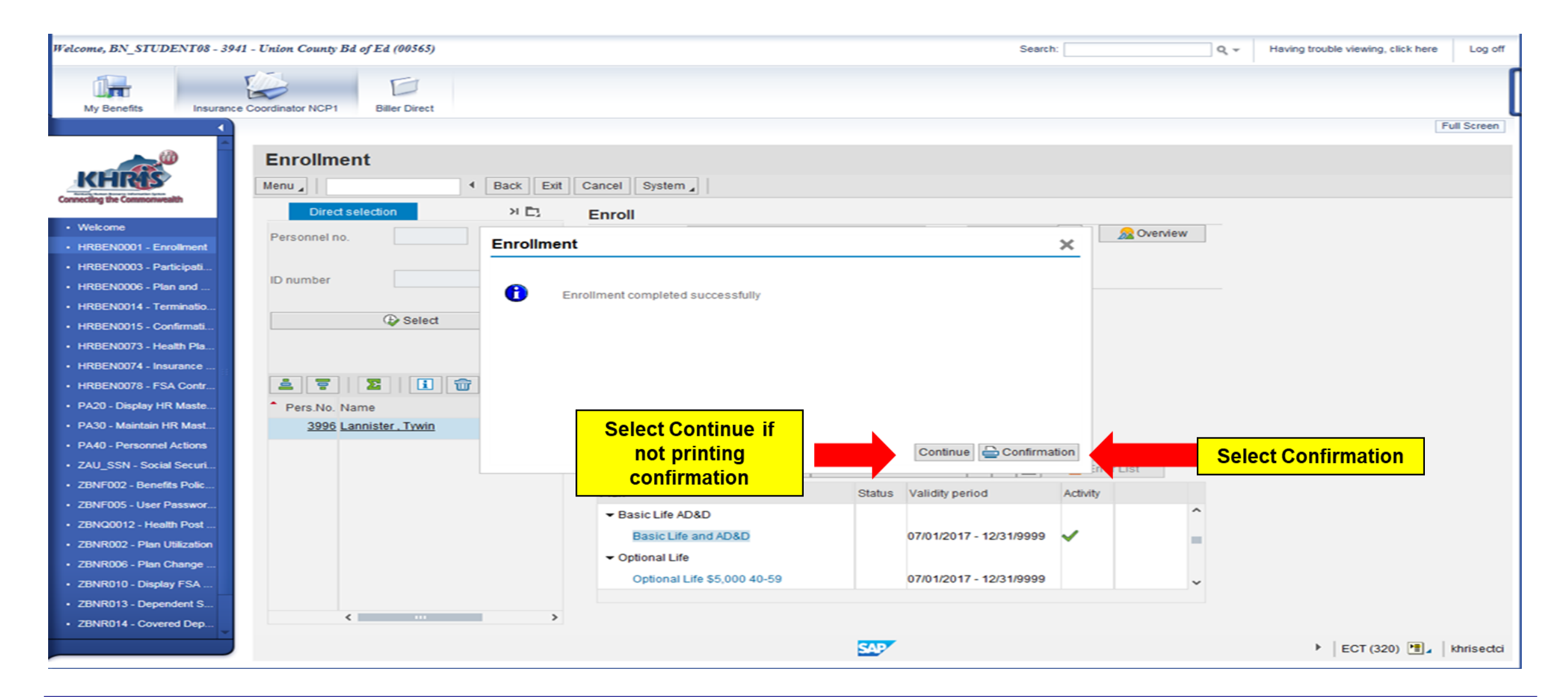

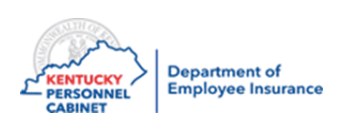

Perform this procedure when a new employee/retiree changes their plan information within the new hire enrollment period:

- ICs may correct or update the tobacco use, dependent(s), or other plan information within the valid enrollment period (35 days from the date of hire)
- ICs should NOT make <u>plan</u> changes outside the 35 days, but CAN make demographic changes such as SSN, address, etc.

<u>Note:</u> If you see more than one pernr, you can only access the pernr attached to your Agency.

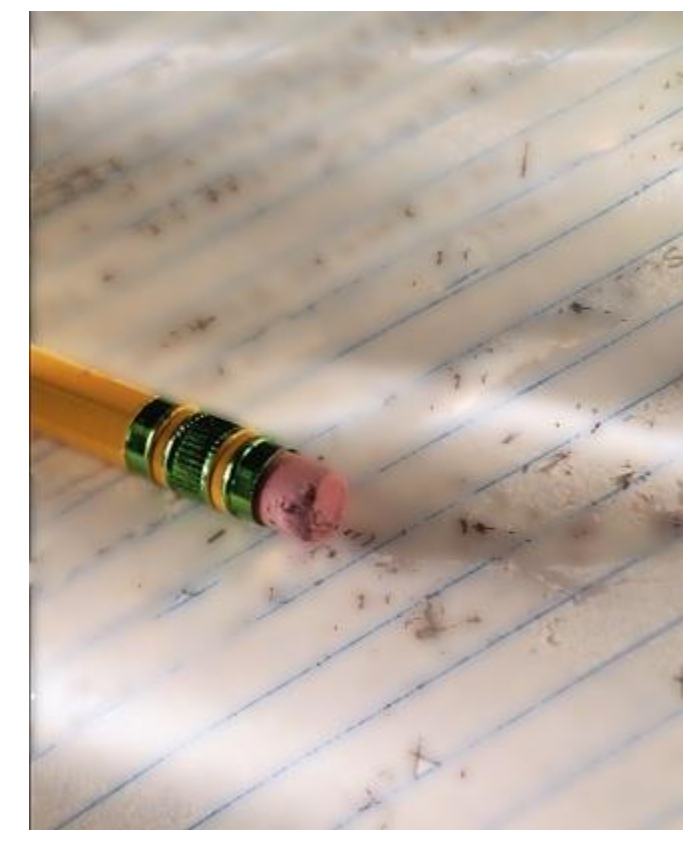

NOTE: After 35 days, the employee must file an Exception if they require changes.

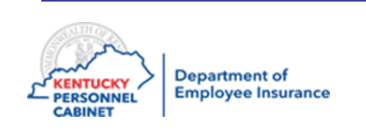

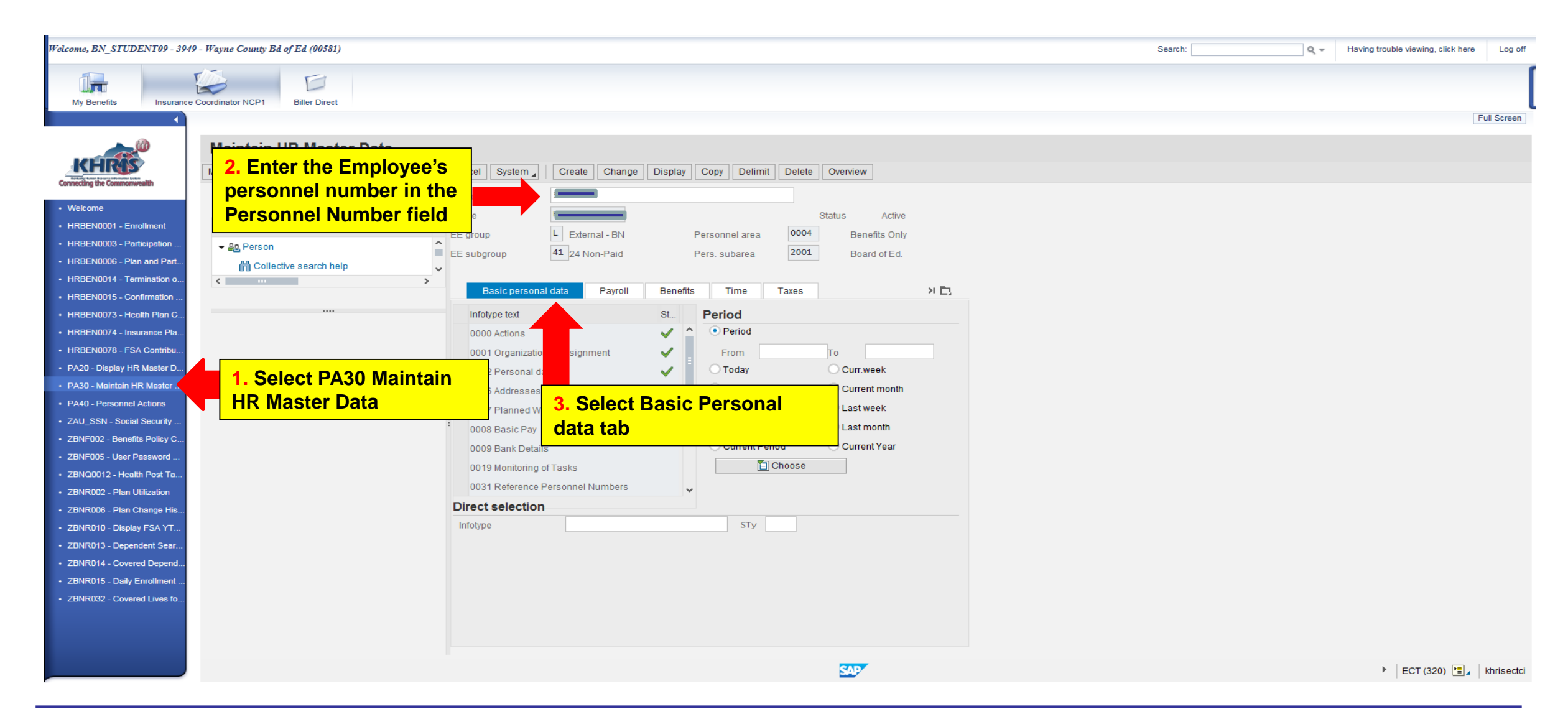

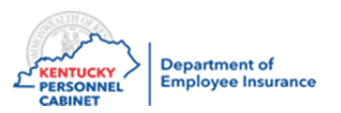

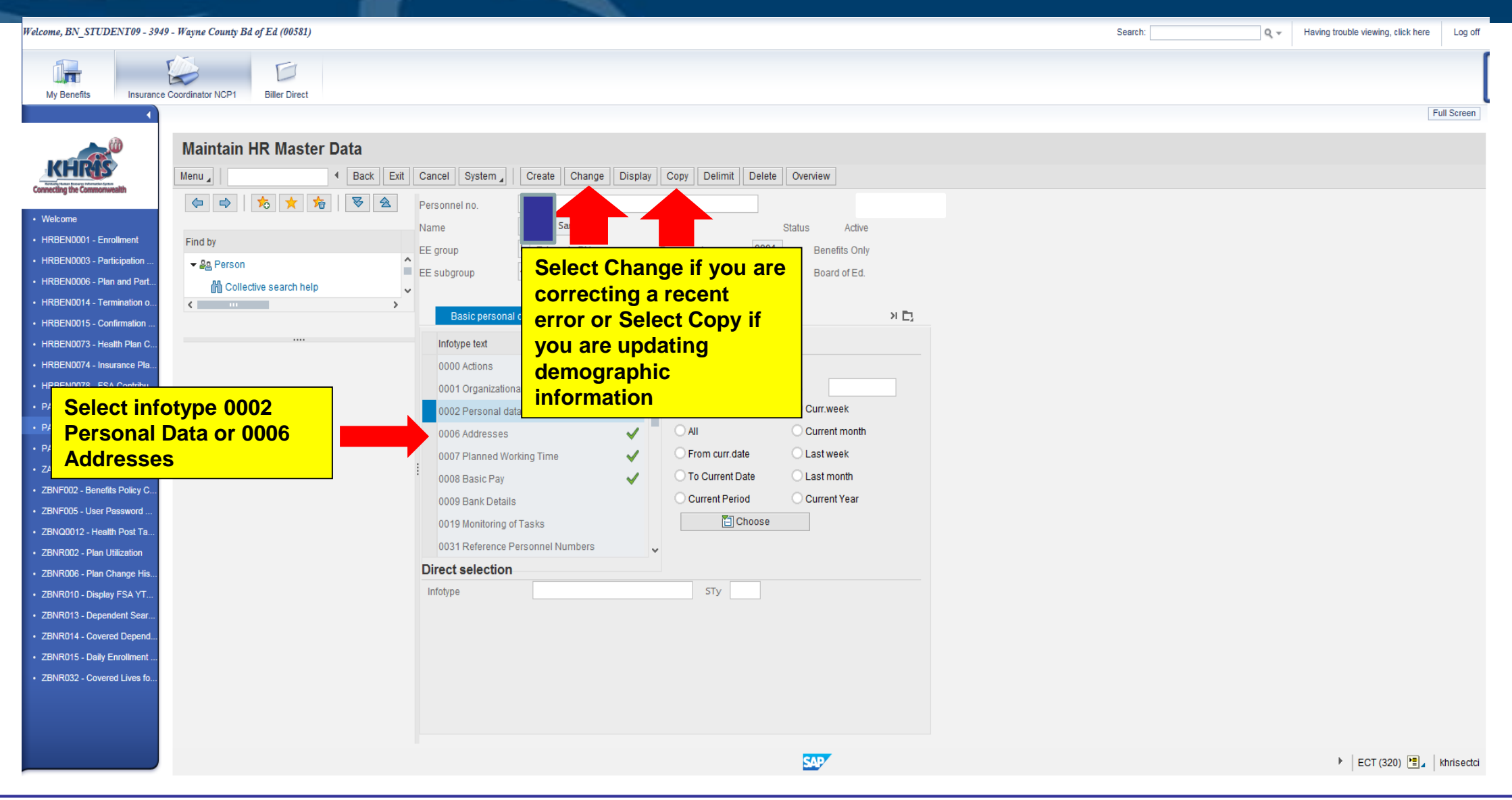

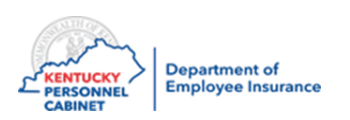

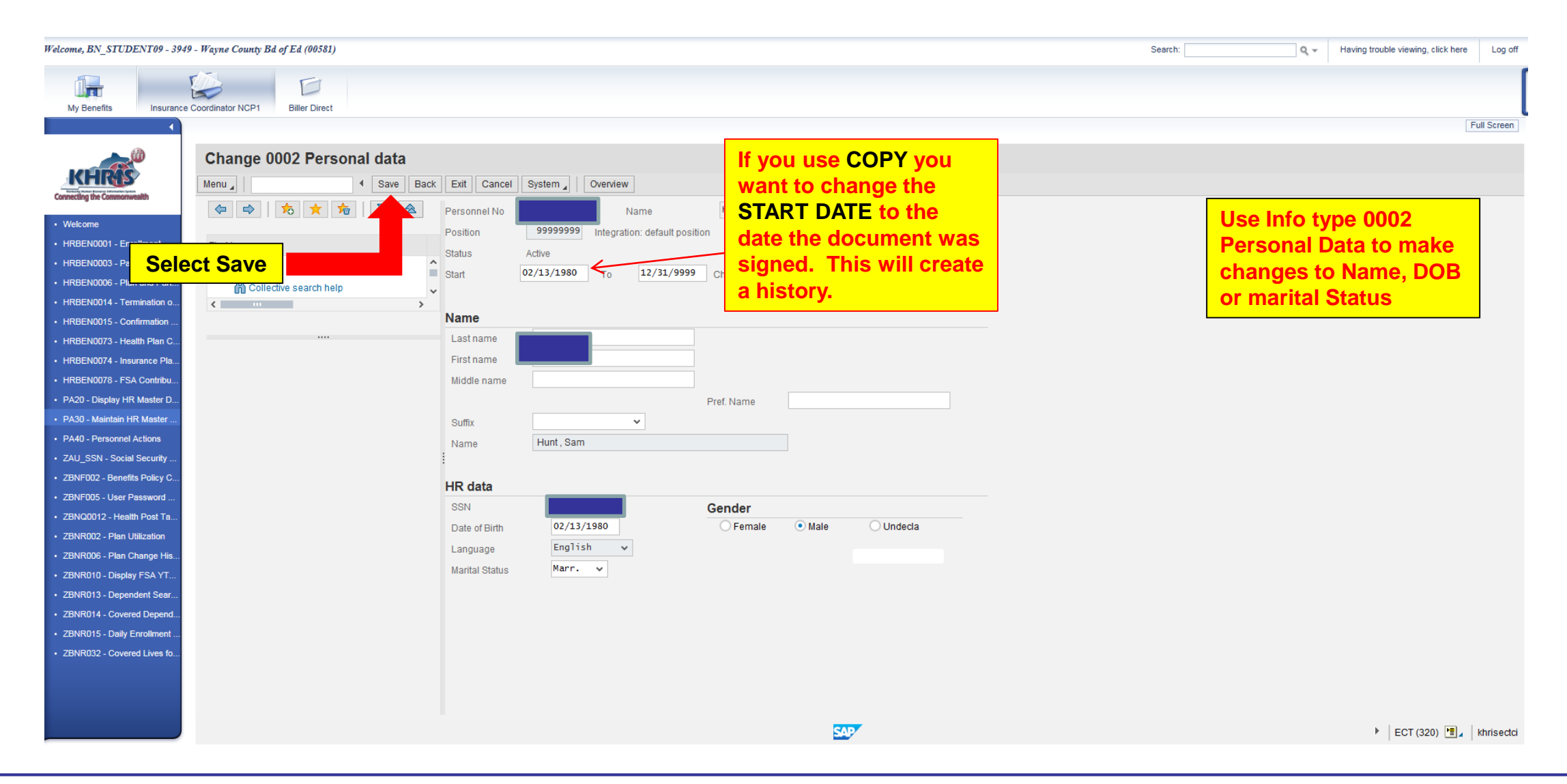

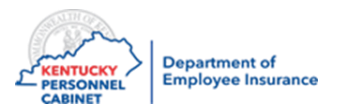

|                                                                                                    | Velcome, BN_STUDENT09 - 3949 - Wayne County Bd of Ed (00581)                                                   |                                                                                |                                                                       | Search: Q 🗸 | Having trouble viewing, click here Log off |
|----------------------------------------------------------------------------------------------------|----------------------------------------------------------------------------------------------------|--------------------------------------------------------------------------------|-----------------------------------------------------------------------|-------------|--------------------------------------------|
|                                                                                                    | My Benefits Insurance Coordinator NCP1 Biller Direct                                                           |                                                                                |                                                                       |             | [                                          |
| Autoint III Relater Data                                                                                                    |                                                                                                    |                                                                                |                                                                       |             | Full Screen                                |
| <ul> <li>Weiner</li> <li>Weiner</li> <li>Weine</li></ul> | Maintain HR Master Data                                                                                        | el System ] Create Change Display Copy                                         | Delimit Delete Overview                                               |             |                                            |
| <ul> <li>Herekowski</li> <li>Herekowski</li> &lt;</ul>   | · Welcome     · Welcome     Person       · HR8EN0001 - Enrollment     Find by     Fer or                       | onnel no.                                                                      | Status Active                                                         |             |                                            |
| <ul> <li>Hellowood - Contraction</li> <li>Hellowood - Parional Actions</li> <li>Hellowood - Parional Actions</li> <li>Hellowood - Parional Actiona</li></ul> | HRBEN0003 - Participation     HRBEN0006 - Plan and Part     HRBEN0014 - Termination o     Clective search help | ibgroup 41 24 Non-Paid                                                         | 2. Select                                                             |             |                                            |
| <ul> <li>HYBERLOOD - FSA Controlut.</li> <li>Hyberlood - FSA Controlut.</li> <li>Hyberlood - FSA Contr</li></ul> | HRBEN0015 - Confirmation     HRBEN0073 - Health Plan C     HRBEN0074 - Insurance Pla                           | Basic personal data Payroll Benet<br>hotype text St Peri<br>1000 Actions V 100 | iod<br>Period                                                         |             |                                            |
| <ul> <li>PAdo Personnel Actions</li> <li>PAdo Personnel Actions</li> <li>CAU_SSN-Social Securit</li> <li>ZENNT02: Elsendes Padis</li> <li>ZENNT02: Leer Assavci</li> <li>ZENNT02: Pass Utilization</li> <li>ZENNT02: Pass Part</li> <li>ZENNT01: Datys / FSA Tr</li> <li>ZENNT01: Consert Data</li> <li>ZENNT01: Consert Data</li> <li>Star</li> <li>ZENNT01: Consert Data</li> <li>Star</li> <li>ZENNT01: Consert Data</li> <li>Star</li> <li>ZENNT01: Consert Data</li> <li>Star</li> <li>ZENNT01: Consert Data</li> <li>Star</li> <li>ZENNT01: Consert Data</li> <li>Star</li> <li>SENT01: Consert Data</li> <li>Star</li> <li>SENT01: Consert Data</li> <li>Star</li> <li>SENT01: Consert Data</li> <li>Star</li> <li>SENT01: Consert Data</li> <li>Star</li> <li>SENT01: Consert Data</li> <li>Star</li> <li>SENT01: Consert Data</li> <li>Star</li> <li>SENT01: Consert Data</li> <li>Sent Data</li> <li>Sent Da</li></ul>                                        | HRBEN0078 - FSA Contribu     PA20 - Display HR Master     1. Use Infotype                                      | 0001 Organizational assignment<br>002 Personal data                            | From To To Curr.week                                                  |             |                                            |
| <ul> <li>25NP002 - Bedefits Nody<br/>25NP002 - Health State</li> <li>25NP002 - Health State</li> <li>25NP002 - Plan Utilization</li> <li>25NP003 - Plan Change His.</li> <li>25NP013 - Dependant Sear.</li> <li>25NP014 - Covered Lives fo.</li> </ul>                                                                                                    | PAd0 - Personnel Actions     O0006 Addresses to     make address                                               | 0006 Addresses ✓ OF<br>0007 Planned Working Time ✓ OF<br>0008 Basic Pay ✓ OT   | All Current month From curr.date Last week To Current Date Last month |             |                                            |
| ZBNR002 - Plan Utilization     ZBNR006 - Plan Change His     ZBNR010 - Display FSA YT     ZBNR013 - Dependent Sear     ZBNR014 - Covered Depend     ZBNR015 - Daily Enrollment     ZBNR032 - Covered Lives fo                                                                                                    | ZBNF002 - Dements Policy     ZBNF005 - User Password     Changes     ZBNQ0012 - Health Post Ta                 | 009 Bank Details                                                               | Current Year                                                          |             |                                            |
| EBNR006 - Plan Unange risk     ZBNR010 - Display FSA YT     ZBNR013 - Dependent Sear     ZBNR014 - Covered Depend     ZBNR015 - Daily Enrollment     ZBNR032 - Covered Lives fo                                                                                                    | ZBNR002 - Plan Utilization                                                                                     | ect selection                                                                  |                                                                       |             |                                            |
| ZBNR014 - Covered Depend     ZBNR015 - Daily Enrollment     ZBNR032 - Covered Lives fo                                                                                                    | ZBNR006 - Fain Change Fils      ZBNR010 - Display FSA YT      ZBNR013 - Dependent Sear                         | type                                                                           | STy                                                                   |             |                                            |
|                                                                                                    | ZBNR014 - Covered Depend     ZBNR015 - Daily Enrollment     ZBNR032 - Covered Lives fo                         |                                                                                |                                                                       |             |                                            |
|                                                                                                    |                                                                                                    |                                                                                | SAP                                                                   |             | 🕨 ECT (320) 📲 🖌 khrisectci                 |

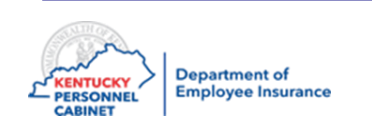
### Employee Demographic Updates/Corrections – PA30

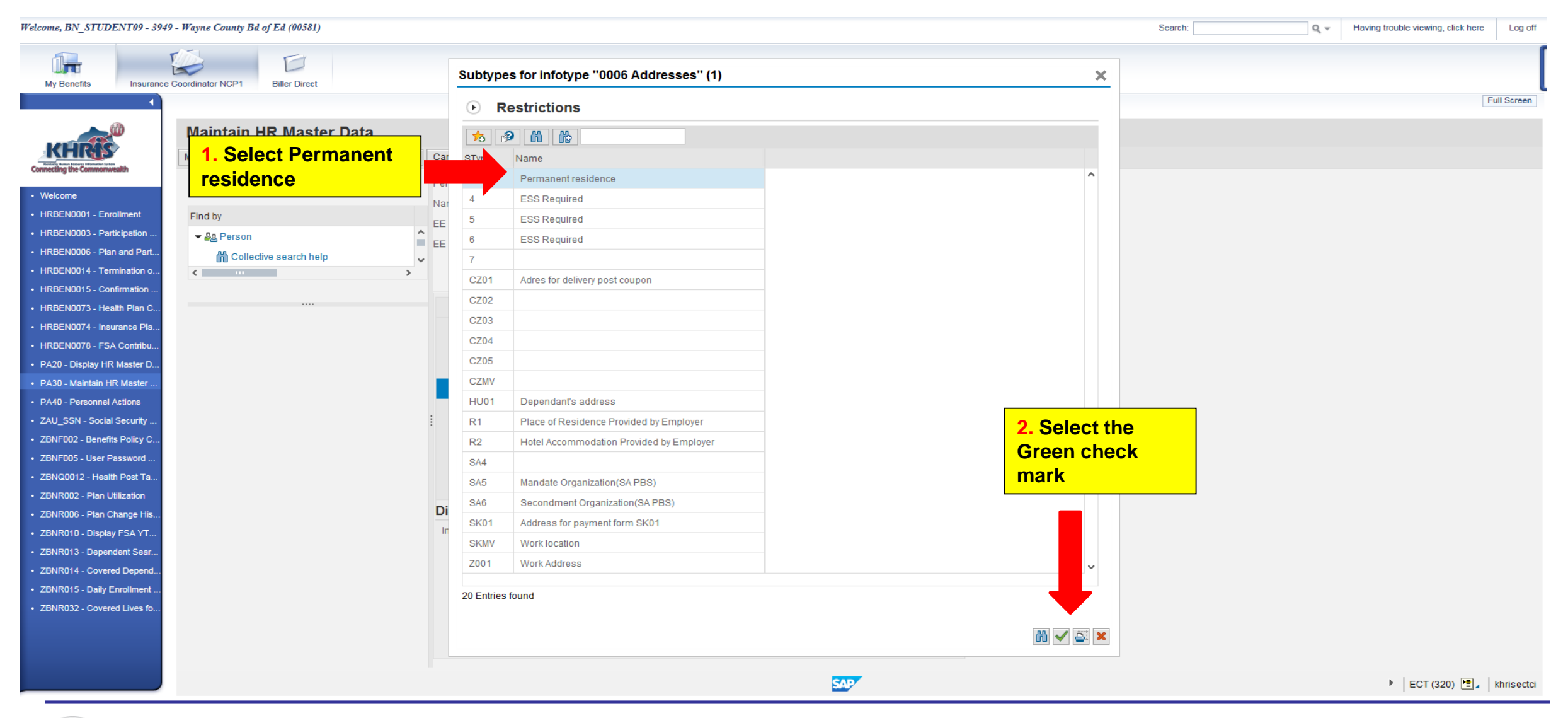

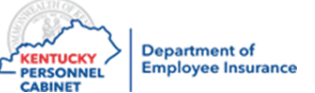

# Employee Demographic Updates/Corrections – PA30

| Welcome, BN_STUDENT09 - 3949 - Wayne County Bd of Ed (00581)<br>Wayne County Bd of Ed (00581)<br>How Biller Direct Biller Direct Source Coordinator NCP1                                                                                                    | ct Save<br>nter on<br>eyboard                                                                                                    | Search: Having trouble viewing, click here Log off |
|----------------------------------------------------------------------------------------------------|----------------------------------------------------------------------------------------------------|----------------------------------------------------|
| <ul> <li>Wercome</li> <li>Wercome</li> <li>HERBEN0001 - Enrolment</li> <li>HERBEN0003 - Participation</li> <li>HERBEN0003 - Participation</li> <li>HERBEN0014 - Termination on</li> <li>HERBEN0015 - Confirmation</li> <li>HERBEN0073 - Heath Pilen CL</li> <li>HERBEN0073 - Heath Pilen CL</li> <li>HERBEN0074 - Insurance Pilen</li> <li>HERBEN0075 - FSA Contribution</li> <li>PA20 - Display HER Master DL</li> <li>PA20 - Display HER Master DL</li> <li>PA20</li></ul> | x Extl Cancel System Overview     Personnel No 9999999 Integration: default position   Status Adrie   94/16/2017 to 12/31/9999     Address   Address type   Permanent   residence     Care Of     V   Kentucky   42633   SA   ocid   348-5689     Communit   Type   Number   Exte   Type   Number   Exte   Type   Number   Exte   Type   Number   Exte   Type   Number   Exte   Type   Number   Exte |                                                    |
|                                                                                                    |                                                                                                    | ECT (320) 🛅 🛓 khrisectei                           |

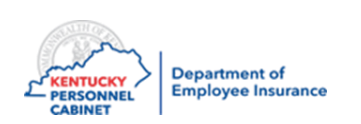

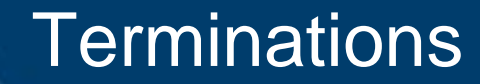

- Boards of Education terms should come to us via a file feed from Munis
- If the file feed doesn't work please let DEI ,OIB, and KDE know so they can find where the error occurred
- All agencies can do a term in KHRIS BUT if you are a BOE or with TRS/KRS the file feed is the best method

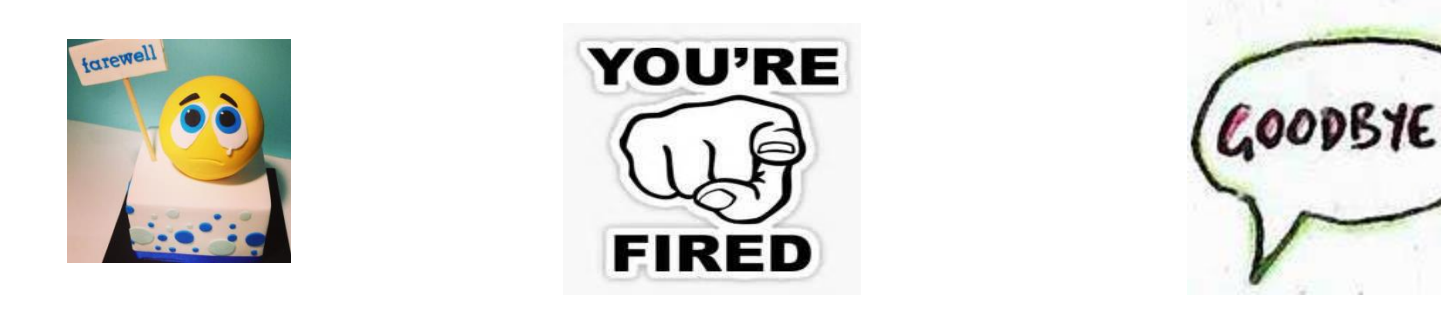

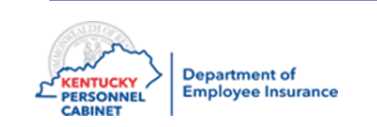

#### Verify Plan – PA20

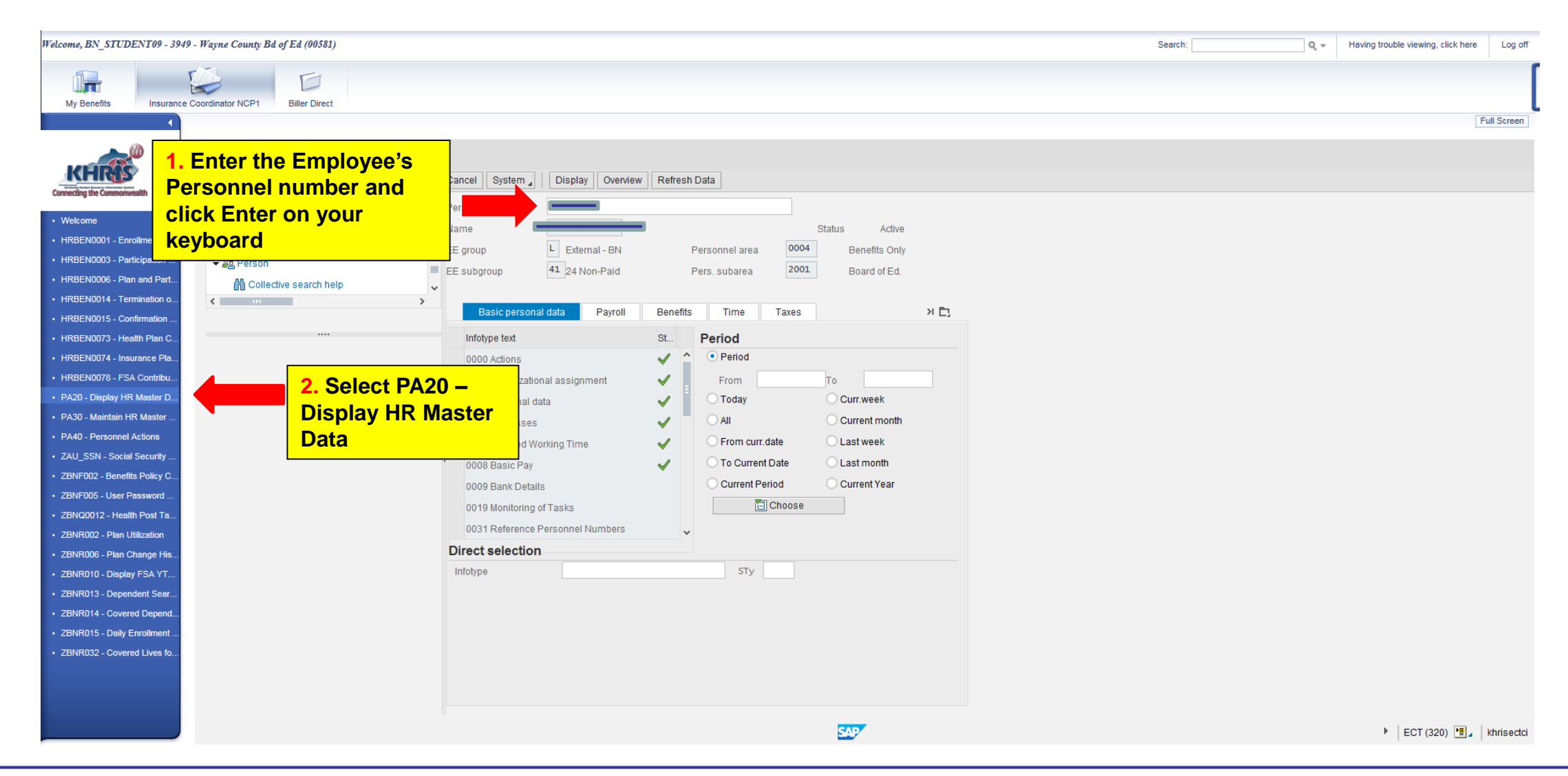

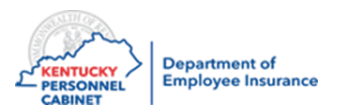

### Verify Plan – PA20

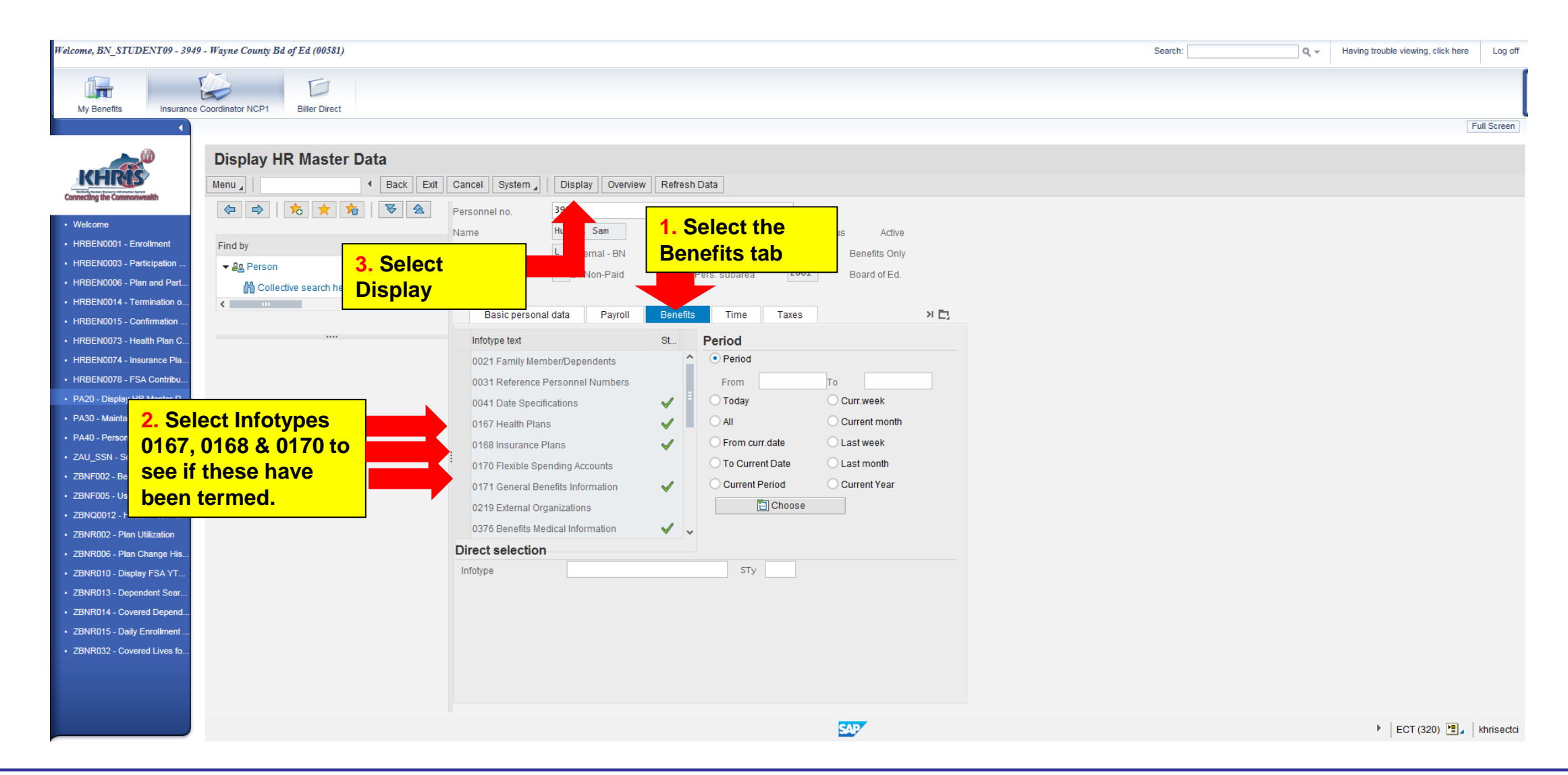

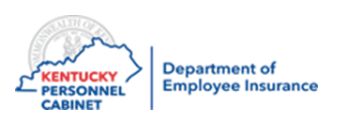

### Verify Plan – PA20

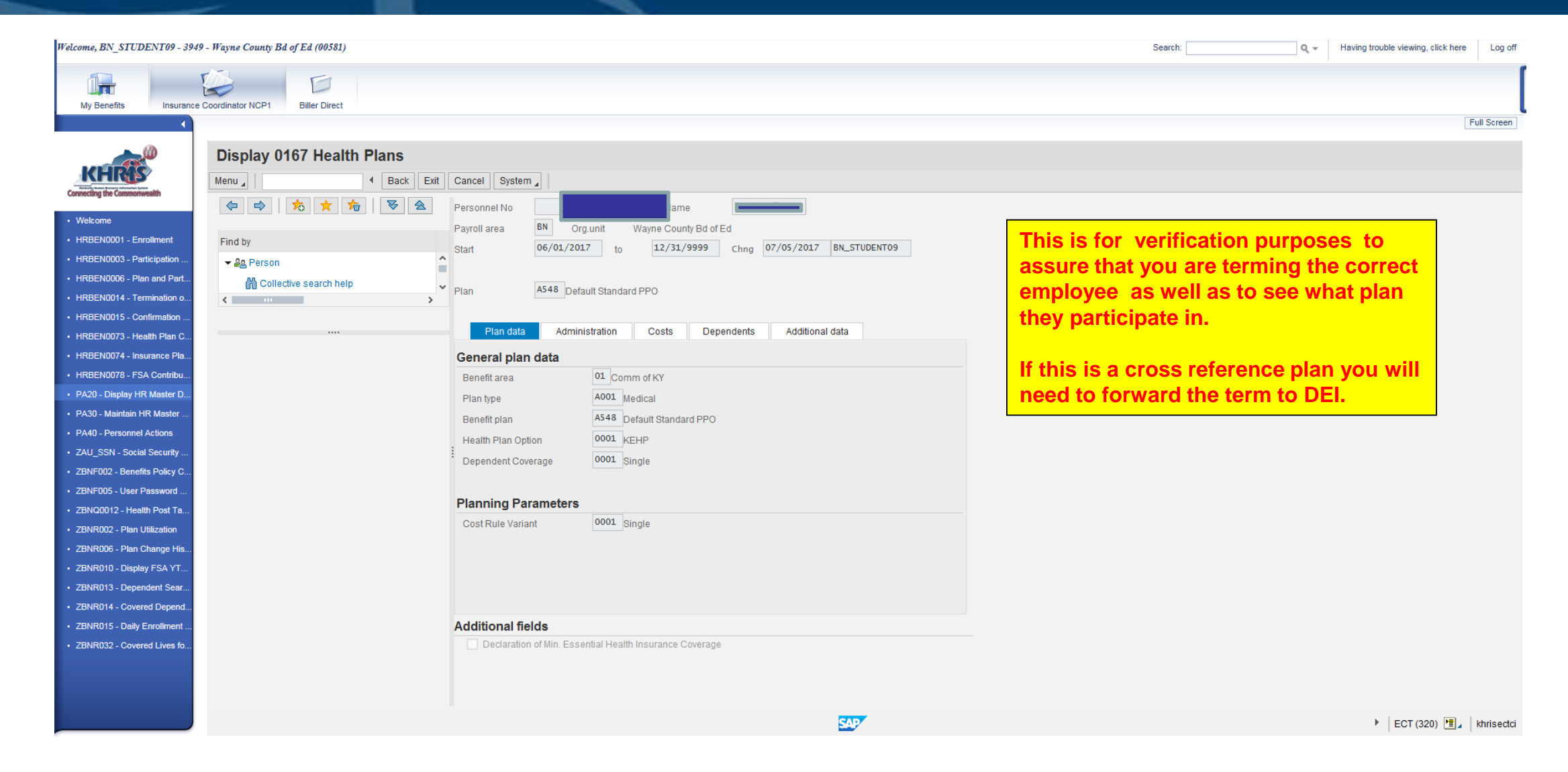

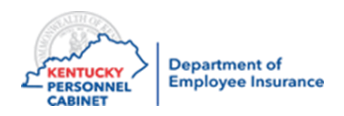

| Welcome, BN_STUDENT09 - 3949 - Wayne County Bd of Ed (00581) |                                         |                                   | Search: Q - Having trouble viewing, click here Log off |
|--------------------------------------------------------------|-----------------------------------------|-----------------------------------|--------------------------------------------------------|
|                                                              |                                         |                                   |                                                        |
| My Benefits Insurance Coordinator NCP1 Biller Direct         |                                         |                                   |                                                        |
|                                                              |                                         |                                   | Full Screen                                            |
|                                                              |                                         |                                   |                                                        |
| Personnel Actions                                            |                                         |                                   |                                                        |
| Menu A Back E                                                | Exit Cancel System   Execute SSN Search |                                   |                                                        |
| 2. Enter the Employee'                                       | 's                                      |                                   |                                                        |
|                                                              |                                         |                                   |                                                        |
|                                                              |                                         |                                   |                                                        |
| • HRBEN0006 - Plan and Part                                  | Name                                    | Status Active                     |                                                        |
| · HRBEN0014 - Termination c keyboard                         | EE group                                | Personnel area 0004 Benefits Only |                                                        |
| HRBEN0015 - Confirmation                                     | EE subgroup 41 24 Non-Paid              | Pers. subarea 2001 Board of Ed.   |                                                        |
| HRBEN0073 - Health Plan C                                    | From                                    |                                   |                                                        |
| HRBEN0074 - Insurance Pla                                    |                                         |                                   |                                                        |
| HRBEN0078 - FSA Contribu                                     | Personnel Actions                       |                                   |                                                        |
| PA20 - Display HR Master D                                   |                                         | Personne EE group EE subgr        |                                                        |
| PA30 - Maintain HR Master     DA40 Decreased Astiene         | 40 Personnel                            |                                   |                                                        |
| · ZALL SSN - Social Security                                 |                                         |                                   |                                                        |
| ZBNF002 - Benefits Policy C                                  |                                         |                                   |                                                        |
| ZBNF005 - User Password                                      | BN - End Leave W / Out Pay              |                                   |                                                        |
| • ZBNQ0012 - Health Post Ta                                  | BN - Change FSA Billing Freq            |                                   |                                                        |
| ZBNR002 - Plan Utilization                                   | BN - Rehire                             |                                   |                                                        |
| ZBNR006 - Plan Change His                                    |                                         |                                   |                                                        |
| ZBNR010 - Display FSA YT                                     |                                         |                                   |                                                        |
| ZBNR013 - Dependent Sear                                     |                                         |                                   |                                                        |
| ZBNR014 - Covered Depend                                     |                                         |                                   |                                                        |
| ZONRUIS - Daily Enrollment     ZBNP032 Covered Lives fo      |                                         |                                   |                                                        |
|                                                              |                                         |                                   |                                                        |
|                                                              |                                         | · ·                               |                                                        |
|                                                              |                                         |                                   |                                                        |
|                                                              |                                         | SAP                               | ► ECT (320)                                            |
|                                                              |                                         |                                   |                                                        |

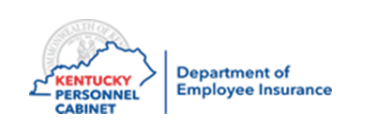

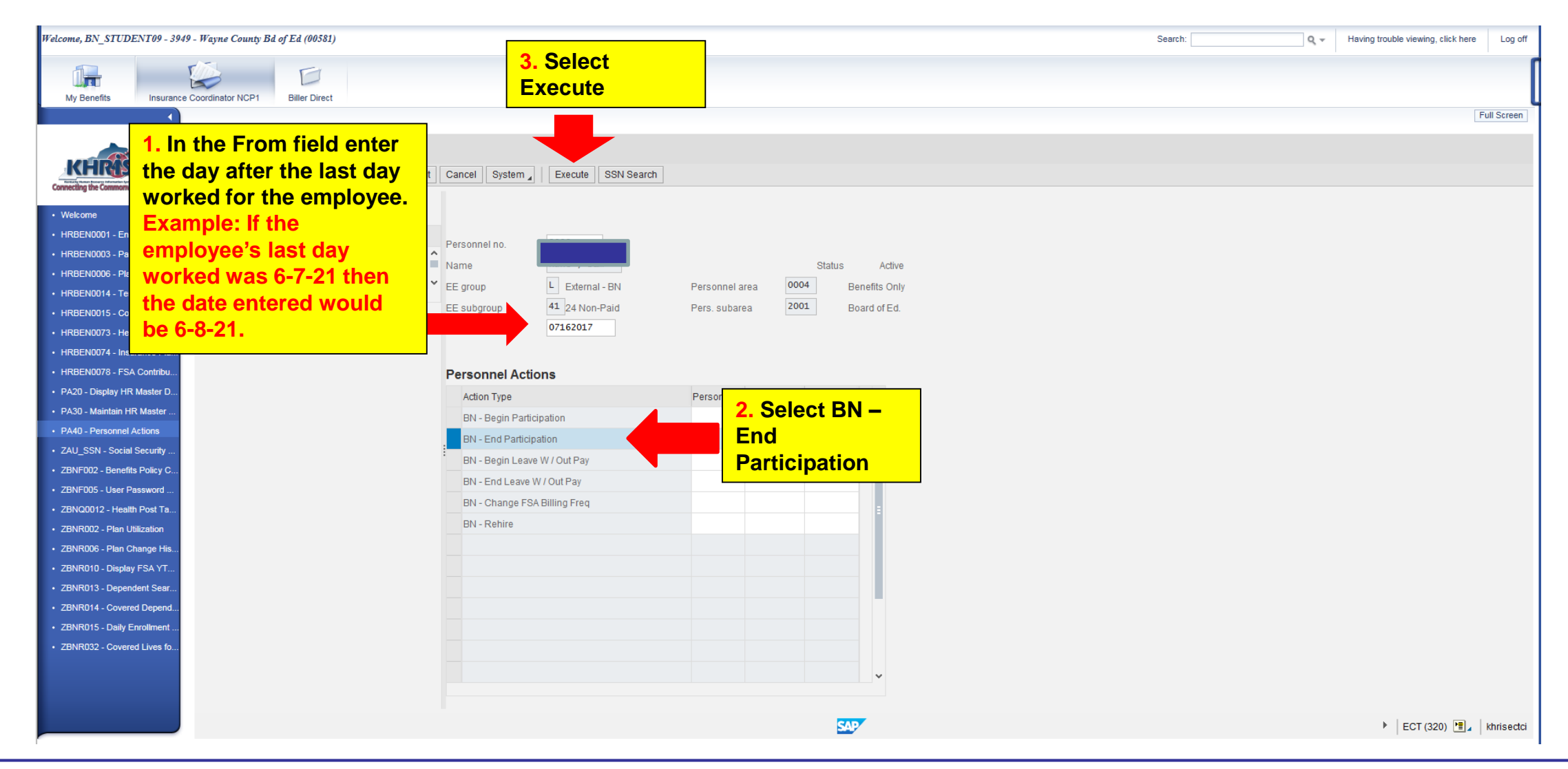

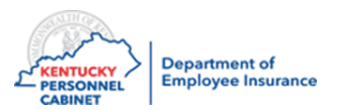

| Welcome, BN_STUDENT02 - 3844                            | 1 - Berea Independent (00034)          |                                               |                 | Search: Q - Having trouble viewing, click here Log of |
|---------------------------------------------------------|----------------------------------------|-----------------------------------------------|-----------------|-------------------------------------------------------|
|                                                         |                                        | 2. Select Save then Enter                     | r               |                                                       |
| My Benefits Insurance                                   | Coordinator NCP1 Biller Direct         | on your keyboard                              |                 |                                                       |
|                                                         |                                        |                                               |                 | Full Screen                                           |
|                                                         |                                        |                                               |                 |                                                       |
|                                                         | Copy 0000 Actions                      |                                               |                 |                                                       |
|                                                         | Menu A Save Back Exit                  | Cancel System 🖌 Verview Execute info group Ct | ange info group |                                                       |
| Connecting the Commonwealth                             | Pers.No. 3992                          |                                               |                 |                                                       |
| Welcome                                                 | Name                                   |                                               |                 |                                                       |
| HRBEN0001 - Enrollment                                  | EE group L External - BN Personnel ar  | 0004 Benefits Only                            |                 |                                                       |
| HRBEN0006 - Plan and Part                               | EE subgroup 41 24 Non-Paid             |                                               |                 |                                                       |
| HRBEN0014 - Termination o                               | Start 07/16/2017 to 12/31/9999         |                                               |                 |                                                       |
| HRBEN0015 - Confirmation                                |                                        |                                               |                 |                                                       |
| HRBEN0073 - Health Plan C                               | Personnel action                       |                                               |                 |                                                       |
| HRBEN0074 - Insurance Pla                               | Action Type BN - End Participation     | ~                                             |                 |                                                       |
| HRBEN0078 - FSA Contribu                                | Reason for Action BN_End Participation |                                               |                 |                                                       |
| PA20 - Display HR Master D                              |                                        |                                               |                 |                                                       |
| PA30 - Maintain HR Master                               | Status                                 |                                               |                 |                                                       |
| PA40 - Personnel Actions     ALL SSN_Social Security    | Customer-specific                      | ~                                             |                 |                                                       |
| ZBNF002 - Benefits Policy C                             | Employment With                        | ~                                             |                 |                                                       |
| ZBNF005 - User Password                                 | Special payment                        | <b>*</b>                                      |                 |                                                       |
| • ZBNQ0012 - Health Post Ta                             |                                        | 1 In Position field                           |                 |                                                       |
| ZBNR002 - Plan Utilization                              | Organizational assignment              |                                               |                 |                                                       |
| ZBNR006 - Plan Change His                               | Position 0004 Departie Option          | Enter 99999999                                |                 |                                                       |
| ZBNR010 - Display FSA YT                                | Employee group                         |                                               |                 |                                                       |
| ZBNR013 - Dependent Sear                                | Employee group External - BN           |                                               |                 |                                                       |
| ZBNR014 - Covered Depend     ZBNR015 - Daily Enrollment | Employee Subgroup                      |                                               |                 |                                                       |
| ZBNR032 - Covered Lives fo                              | Additional actions                     |                                               |                 |                                                       |
|                                                         | Start Date Act. Action Type            | ActR Reason for action                        |                 |                                                       |
|                                                         |                                        |                                               |                 |                                                       |
|                                                         |                                        |                                               |                 |                                                       |
|                                                         | Save your entries                      |                                               | SAP             | ECT (320)<br>ECT (320)                                |

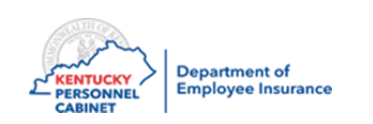

| Welcome, BN_STUDENT09                              | - 3949 - Wayne County Bd o | of Ed (00581)                  |                 |                             | 7                      |   | Search:      | Q -    | Having trouble viewing, | click here Log off |
|----------------------------------------------------|----------------------------|--------------------------------|-----------------|-----------------------------|------------------------|---|--------------|--------|-------------------------|--------------------|
|                                                    | -                          |                                | Select          | Save and                    |                        |   |              |        |                         |                    |
|                                                    |                            |                                | then c          | lick Enter on               |                        |   |              |        |                         |                    |
| My Benefits Insu                                   | rance Coordinator NCP1     | Biller Direct                  | Vour            | ovboard                     |                        |   |              |        |                         | 5.0                |
|                                                    |                            |                                | your            | eyboard                     |                        |   |              |        |                         | Full Screen        |
|                                                    | Copy 0001                  | Organization assignment        | nt              |                             |                        |   |              |        |                         |                    |
| KHRAS                                              | Menu 🖌                     | Save Back Exit                 | Cancel System " | Previous record Next record | Overview Org Structure |   |              |        |                         |                    |
| Connecting the Commonwealth                        | Personnel No               | Name                           | F               |                             |                        |   |              |        |                         |                    |
| Welcome                                            | EE group                   | L External - BN Personnel area | 0004 Benefits O | nlv Status Withdrawn        |                        |   | This screen  | is for |                         |                    |
| HRBEN0001 - Enrollment                             | EE subaroup                | 41 24 Non-Paid Pers, subarea   | 2001 Board of E | 1.                          |                        |   | verification | nurno  | 202                     |                    |
| HRBEN0003 - Participation                          | Start                      | 07/16/2017 to 12/31/9999       |                 |                             |                        |   |              | puipo  | 505                     |                    |
| HRBEN0006 - Plan and Pa                            | rt                         |                                |                 |                             |                        |   | "ONLY"       |        |                         |                    |
| HRBEN0014 - Termination                            | o<br>Enterprise st         | tructure                       |                 |                             |                        | - |              |        |                         |                    |
| HRBEN0015 - Contirmation     HRBEN0073 Health Diap | CoCode                     | COMK Commonwealth of Kentucky  |                 |                             |                        |   |              |        |                         |                    |
| HRBEN0074 - Insurance Pl                           | a Pers.area                | 0004 Benefits Only             | Subarea 2001    | Board of Ed.                |                        |   |              |        |                         |                    |
| HRBEN0078 - FSA Contrib                            | u Cost Ctr                 | 9200100581 Wayne Co BOE        | Bus, Area 1000  | Commonwealth of Kentucky    |                        |   |              |        |                         |                    |
| PA20 - Display HR Master I                         | D Func. Area               |                                |                 |                             |                        |   |              |        |                         |                    |
| PA30 - Maintain HR Master                          | ·                          |                                |                 |                             |                        |   |              |        |                         |                    |
| PA40 - Personnel Actions                           | Personnel st               | tructure                       |                 |                             |                        |   |              |        |                         |                    |
| ZAU_SSN - Social Security                          | EE group                   | L External - BN                | Payr.area BN    | Non-COMK Paid               |                        |   |              |        |                         |                    |
| ZBNF002 - Benefits Policy                          | C<br>EE subgroup           | 41 24 Non-Paid                 | Contract        | ~                           |                        |   |              |        |                         |                    |
| <ul> <li>ZBNF005 - User Password</li> </ul>        |                            |                                |                 |                             |                        |   |              |        |                         |                    |
| ZBNQ0012 - Health Post Ta                          | Organization               | nal plan                       |                 |                             |                        |   |              |        |                         |                    |
| ZBNR006 - Plan Change H                            | Position                   | 99999999 Default position      |                 |                             |                        |   |              |        |                         |                    |
| ZBNR010 - Display FSA YT                           |                            |                                |                 |                             |                        |   |              |        |                         |                    |
| ZBNR013 - Dependent Sea                            | org. Unit                  | 10006168 00581                 |                 |                             |                        |   |              |        |                         |                    |
| ZBNR014 - Covered Depen                            | nd                         | Wayne County Bd of Ed          |                 |                             |                        |   |              |        |                         |                    |
| ZBNR015 - Daily Enrollmen                          | nt                         |                                |                 |                             |                        |   |              |        |                         |                    |
| ZBNR032 - Covered Lives                            | fo                         |                                |                 |                             |                        |   |              |        |                         |                    |
|                                                    |                            |                                |                 |                             |                        |   |              |        |                         |                    |
|                                                    |                            |                                |                 |                             |                        |   |              |        |                         |                    |
|                                                    | Record creater             | d                              |                 |                             | SAP                    |   |              |        | FCT (32)                | 0)                 |
|                                                    |                            |                                |                 |                             |                        |   |              |        | 201 (32)                |                    |

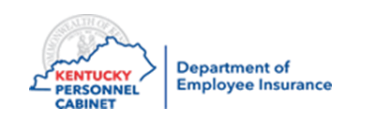

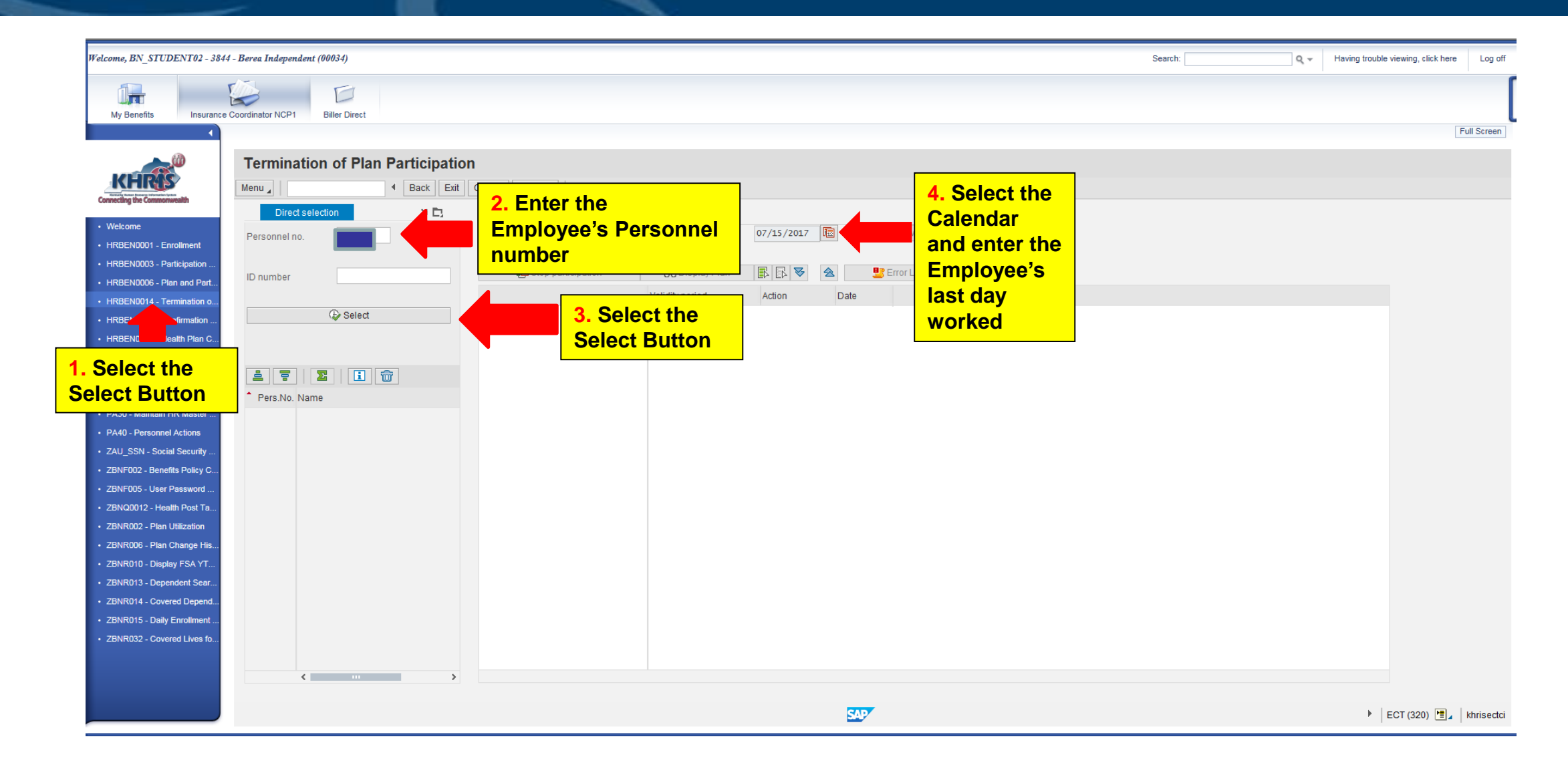

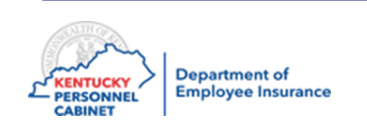

|                                                     |                                   |                        |                  |                      | Search: | <ul> <li>Having trouble viewing, click here</li> <li>Log off</li> </ul> |
|-----------------------------------------------------|-----------------------------------|------------------------|------------------|----------------------|---------|-------------------------------------------------------------------------|
|                                                     |                                   |                        |                  |                      |         |                                                                         |
| My Benefits Insurance                               | e Coordinator NCP1 Biller Direct  |                        |                  |                      |         |                                                                         |
|                                                     |                                   |                        |                  |                      |         | Full Screen                                                             |
|                                                     | Termination of Plan Participation | on                     |                  |                      |         |                                                                         |
| KHRAS                                               | Menu 4 Back Evit                  | Cancel System          |                  |                      |         |                                                                         |
| Connecting the Commonwealth                         |                                   |                        |                  |                      |         |                                                                         |
| Welcome                                             | Direct selection XI               | Termination for        | 07/05/00         |                      |         |                                                                         |
| HRBEN0001 - Enrollment                              | Personnel no.                     | Name Hunt, Sam         | on 07/05/20      | 17 deg Werview       |         |                                                                         |
| HRBEN0003 - Participation                           |                                   | ■ Z Stop participation | 6-3 Display Plan | <b>Z</b> S Fron List |         |                                                                         |
| HRBEN0006 - Plan and Part                           | ID number                         | and one barrestanell   | Validity period  |                      |         |                                                                         |
| HRBEN0014 - Termination o                           | @ Select                          | Madical                | Action           | Date                 |         |                                                                         |
| HRBEN0015 - Confirmation                            |                                   | ResicLife AD&D         |                  |                      |         |                                                                         |
| HRBEN0074 - Insurance Pla                           |                                   |                        |                  |                      |         |                                                                         |
| HRBEN0078 - FSA Contribu                            | 1 7 I X I I 🗑                     |                        |                  |                      | _       |                                                                         |
| • PA20 - Display HR Master D                        | Pers.No. Name                     |                        |                  | 1 Select the         |         |                                                                         |
| • PA30 - Maintain HR Master                         |                                   |                        |                  | Expand All arrows    |         |                                                                         |
| PA40 - Personnel Actions                            |                                   |                        |                  | Expand All arrows    |         |                                                                         |
| ZAU_SSN - Social Security                           |                                   |                        |                  |                      |         |                                                                         |
| ZBNF002 - Benefits Policy C                         |                                   |                        |                  |                      |         |                                                                         |
| ZBNF005 - User Password     ZBN00012 Health Doet Ta |                                   |                        |                  |                      |         |                                                                         |
| ZBNR002 - Plan Utilization                          |                                   |                        |                  |                      |         |                                                                         |
| • ZBNR006 - Plan Change His                         |                                   |                        |                  |                      |         |                                                                         |
| • ZBNR010 - Display FSA YT                          |                                   |                        |                  |                      |         |                                                                         |
| • ZBNR013 - Dependent Sear                          |                                   |                        |                  |                      |         |                                                                         |
| ZBNR014 - Covered Depend                            |                                   |                        |                  |                      |         |                                                                         |
| ZBNR015 - Daily Enrollment                          |                                   |                        |                  |                      |         |                                                                         |
| ZBNR032 - Covered Lives fo                          |                                   |                        |                  |                      |         |                                                                         |
|                                                     |                                   |                        |                  |                      |         |                                                                         |
|                                                     |                                   |                        |                  |                      |         |                                                                         |
|                                                     |                                   |                        |                  | SAP                  |         | ► ECT (320) 🖭 khrisectci                                                |

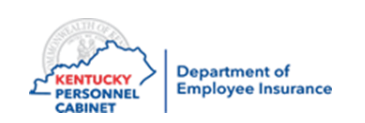

| н                                                                                 |                                                                    |                                                  | Search: Having trouble viewing, click here Log off |
|-----------------------------------------------------------------------------------|--------------------------------------------------------------------|--------------------------------------------------|----------------------------------------------------|
| My Benefits Insurance                                                             | © Coordinator NCP1 Biller Direct                                   |                                                  |                                                    |
| 1                                                                                 |                                                                    |                                                  | Full Screen                                        |
|                                                                                   | Termination of Plan Participation         Menu       Image: System | 2. Select the Select All button                  |                                                    |
| Welcome     HRBEN0001 - Enrollment                                                | Direct selection >1 D Termination                                  | Dr E Cverview                                    |                                                    |
| HRBEN0003 - Participation                                                         |                                                                    |                                                  |                                                    |
| HRBEN0006 - Plan and Part.                                                        | 3. Select Stop                                                     | articipation 6-3 Display Plan 📳 🚯 😣 🖳 Error List |                                                    |
| HRBEN0014 - Termination o                                                         | Participation                                                      | Validity period Action Date                      |                                                    |
| HRBEN0015 - Confirmation                                                          | ► V Medical                                                        |                                                  |                                                    |
| HRBEN0073 - Health Plan C                                                         | 🕨 🗸 Basic Life                                                     | D&D                                              |                                                    |
| HRBEN0074 - Insurance Pla                                                         |                                                                    |                                                  |                                                    |
| HRBEN0078 - FSA Contribu                                                          |                                                                    |                                                  |                                                    |
| PA20 - Display HR Master D                                                        | Pers.No. Name                                                      |                                                  |                                                    |
| PA30 - Maintain HR Master                                                         |                                                                    |                                                  |                                                    |
| PA40 - Personnel Actions                                                          |                                                                    |                                                  |                                                    |
| ZAU_SSN - Social Security     ZRNE002 Reposite Deliay C                           |                                                                    |                                                  |                                                    |
| <ul> <li>ZBNF002 - Denenits Policy C</li> <li>ZBNF005 - Liser Password</li> </ul> |                                                                    |                                                  |                                                    |
| ZBNQ0012 - Health Post Ta                                                         |                                                                    |                                                  |                                                    |
| ZBNR002 - Plan Utilization                                                        |                                                                    |                                                  |                                                    |
| · ZBNR006 - Plan Change His                                                       |                                                                    |                                                  |                                                    |
| • ZBNR010 - Display FSA YT                                                        |                                                                    |                                                  |                                                    |
| • ZBNR013 - Dependent Sear                                                        |                                                                    |                                                  |                                                    |
| ZBNR014 - Covered Depend                                                          |                                                                    |                                                  |                                                    |
| ZBNR015 - Daily Enrollment                                                        |                                                                    |                                                  |                                                    |
| ZBNR032 - Covered Lives fo                                                        |                                                                    |                                                  |                                                    |
|                                                                                   | < ··· >                                                            |                                                  |                                                    |
|                                                                                   |                                                                    |                                                  |                                                    |
|                                                                                   |                                                                    | SAP                                              | 🕨 ECT (320) 🛅 🖌 khrisectci                         |

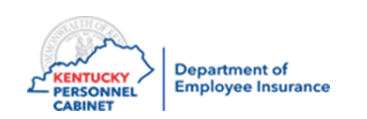

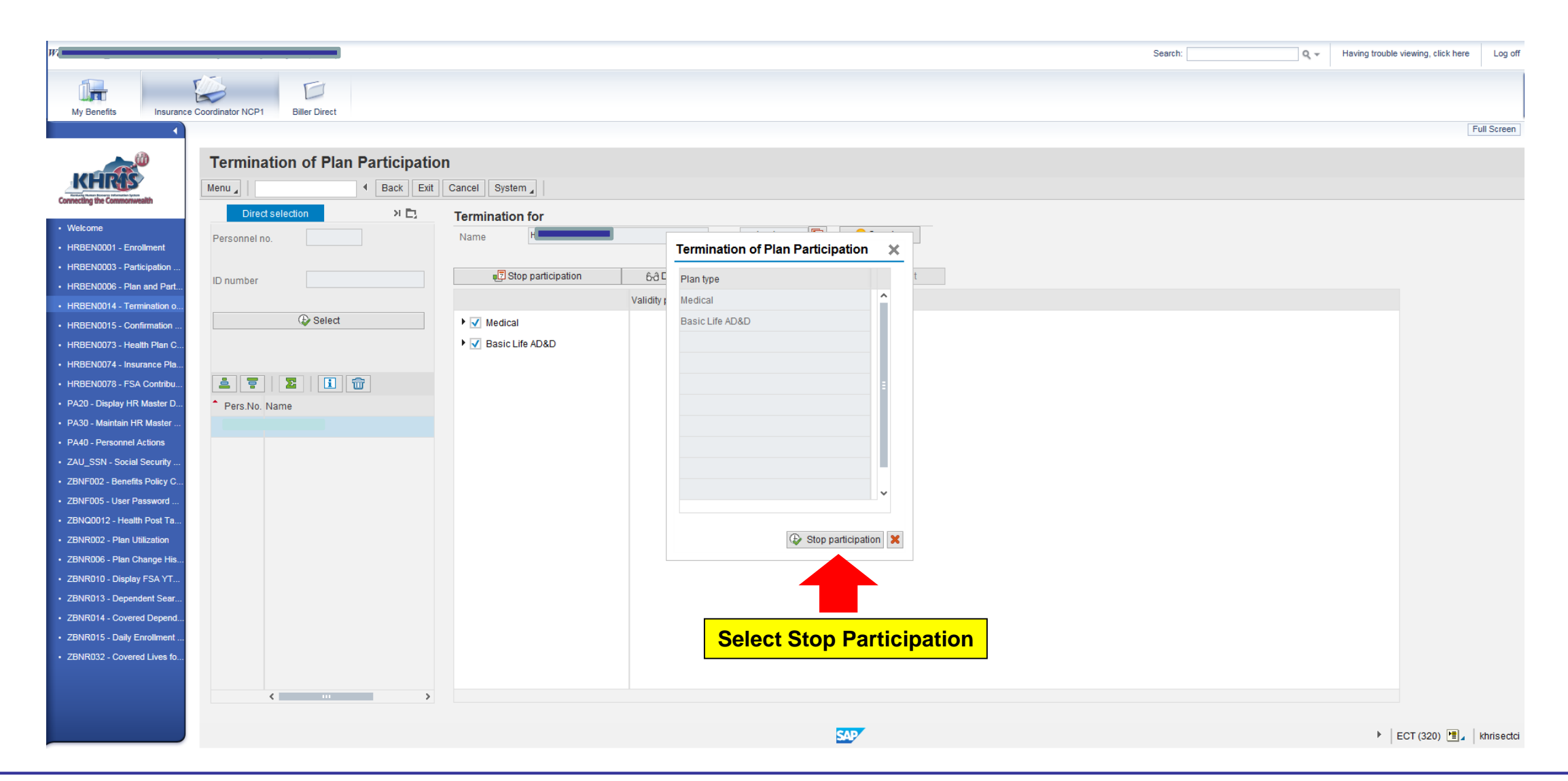

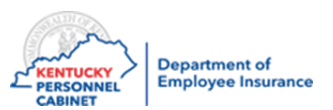

|                                                                                    |                                  |                                                                   | Search: Q - Having trouble viewing, click here Log off |
|------------------------------------------------------------------------------------|----------------------------------|-------------------------------------------------------------------|--------------------------------------------------------|
| 1 <del>1</del>                                                                     | D E                              |                                                                   |                                                        |
| My Benefits Insurance                                                              | e Coordinator NCP1 Biller Direct |                                                                   |                                                        |
| ▲                                                                                  |                                  |                                                                   | Full Screen                                            |
|                                                                                    | Termination of Plan Participatio |                                                                   |                                                        |
| KHRAS                                                                              | Menu 🖌 📔 🖌 Back Exit             | icel System                                                       |                                                        |
| Connecting the Commonwealth                                                        | Direct selection                 | ermination for                                                    |                                                        |
| Welcome                                                                            | Personnel no.                    | on 07/05/2017 🔃 🔗 Overview                                        |                                                        |
| HRBEN0001 - Enrollment                                                             |                                  |                                                                   |                                                        |
| HRBEN0003 - Participation     HRBEN0006 - Plan and Part                            | ID number                        | 🗊 Stop participation 6ð Display Plan 🔹 🐼 🛳 🔡 Error List           |                                                        |
| HRBEN0014 - Termination o                                                          |                                  | Termination of Disp Destinization                                 |                                                        |
| HRBEN0015 - Confirmation                                                           | € Select                         | Medica                                                            | <u> </u>                                               |
| HRBEN0073 - Health Plan C                                                          |                                  | Basic For 2 of 2 plan types, plans have been delimited or deleted |                                                        |
| HRBEN0074 - Insurance Pla                                                          |                                  |                                                                   |                                                        |
| HRBEN0078 - FSA Contribu                                                           |                                  |                                                                   |                                                        |
| PA20 - Display HR Master D     PA30 - Maintain HR Master                           | Pers.No. Name                    |                                                                   |                                                        |
| PA40 - Personnel Actions                                                           |                                  |                                                                   | Coloct the Orean sheek                                 |
| • ZAU_SSN - Social Security                                                        |                                  |                                                                   | Select the Green check                                 |
| ZBNF002 - Benefits Policy C                                                        |                                  |                                                                   | Mark Mark                                              |
| ZBNF005 - User Password                                                            |                                  |                                                                   |                                                        |
| <ul> <li>ZBNQ0012 - Health Post Ta</li> <li>ZBNR002 - Plan Litilization</li> </ul> |                                  |                                                                   |                                                        |
| ZBNR006 - Plan Change His                                                          |                                  |                                                                   |                                                        |
| • ZBNR010 - Display FSA YT                                                         |                                  |                                                                   |                                                        |
| ZBNR013 - Dependent Sear                                                           |                                  |                                                                   |                                                        |
| ZBNR014 - Covered Depend                                                           |                                  |                                                                   |                                                        |
| ZBNR015 - Daily Enrollment     ZBNR022 - Covered Lives fe                          |                                  |                                                                   |                                                        |
| <ul> <li>ZBNR032 - Covered Lives to</li> </ul>                                     |                                  |                                                                   |                                                        |
|                                                                                    | <                                |                                                                   |                                                        |
|                                                                                    |                                  |                                                                   |                                                        |
|                                                                                    |                                  | SAP                                                               | FCT (320) 📳 khrisectci                                 |

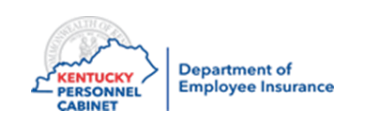

#### PA20 – Display HR Master Data

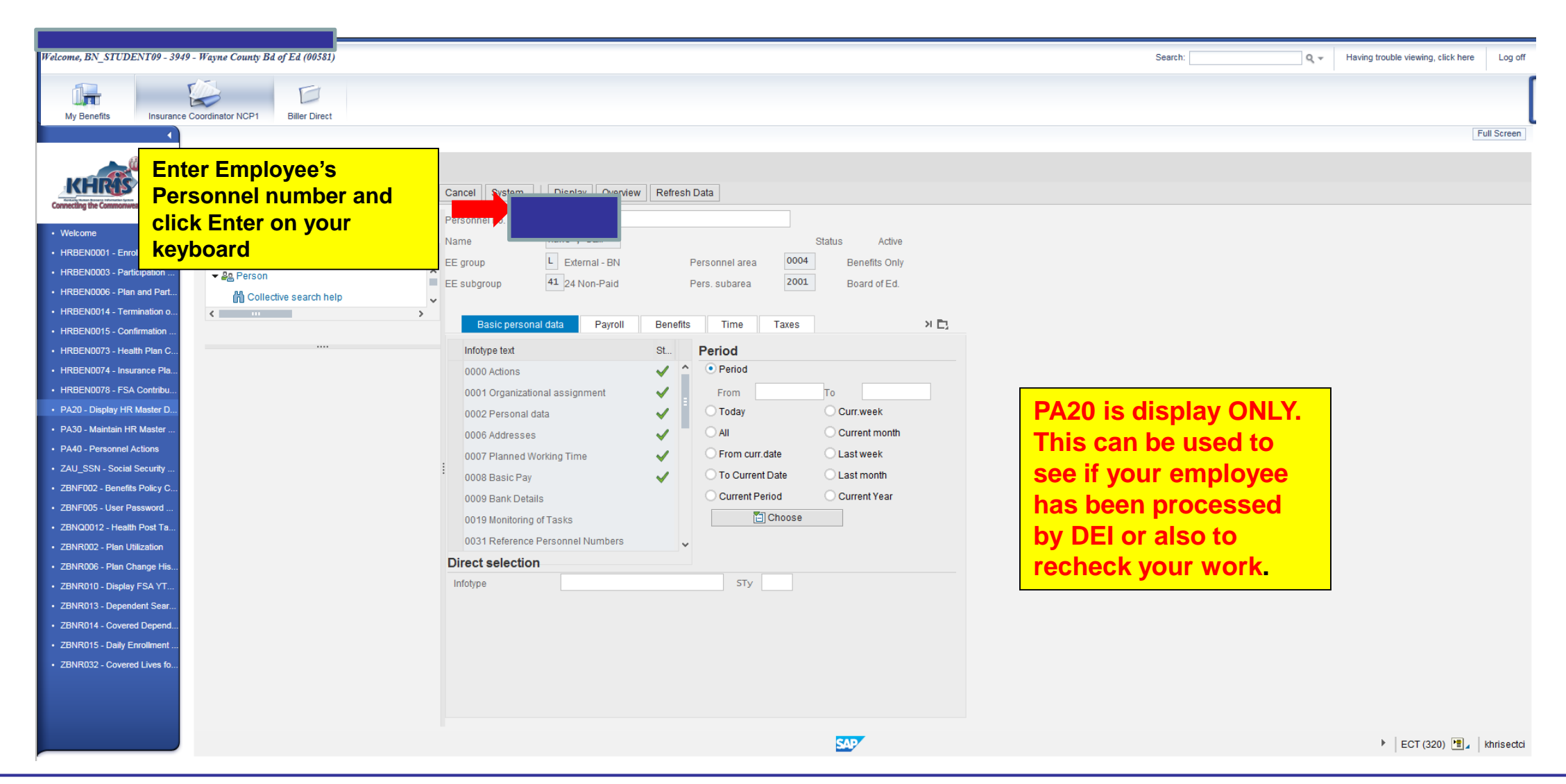

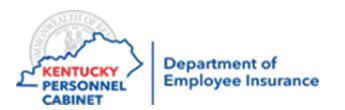

### PA20 – Display HR Master Data

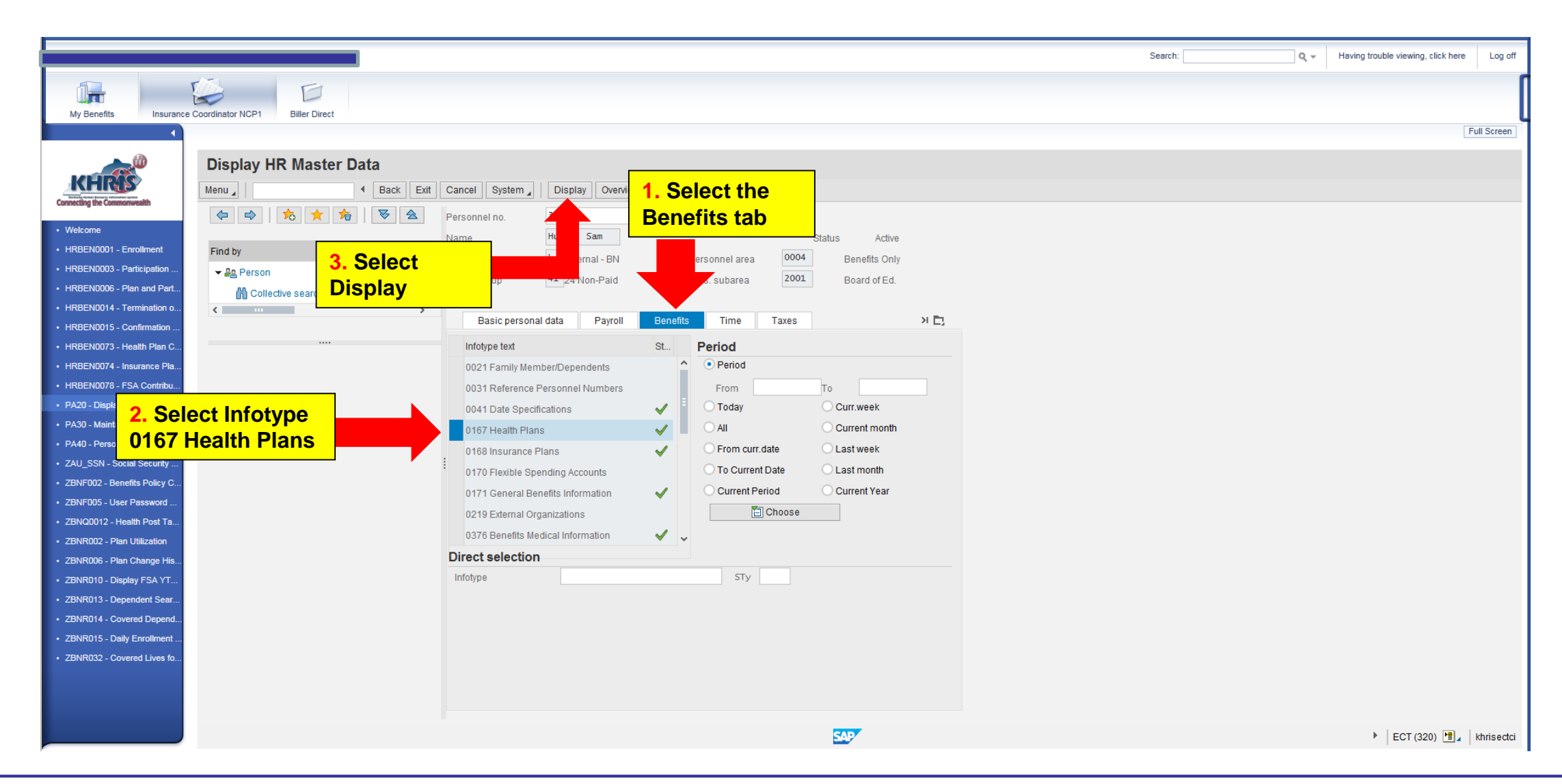

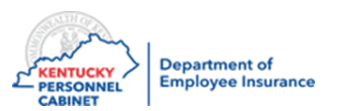

#### PA20 – Display HR Master Data

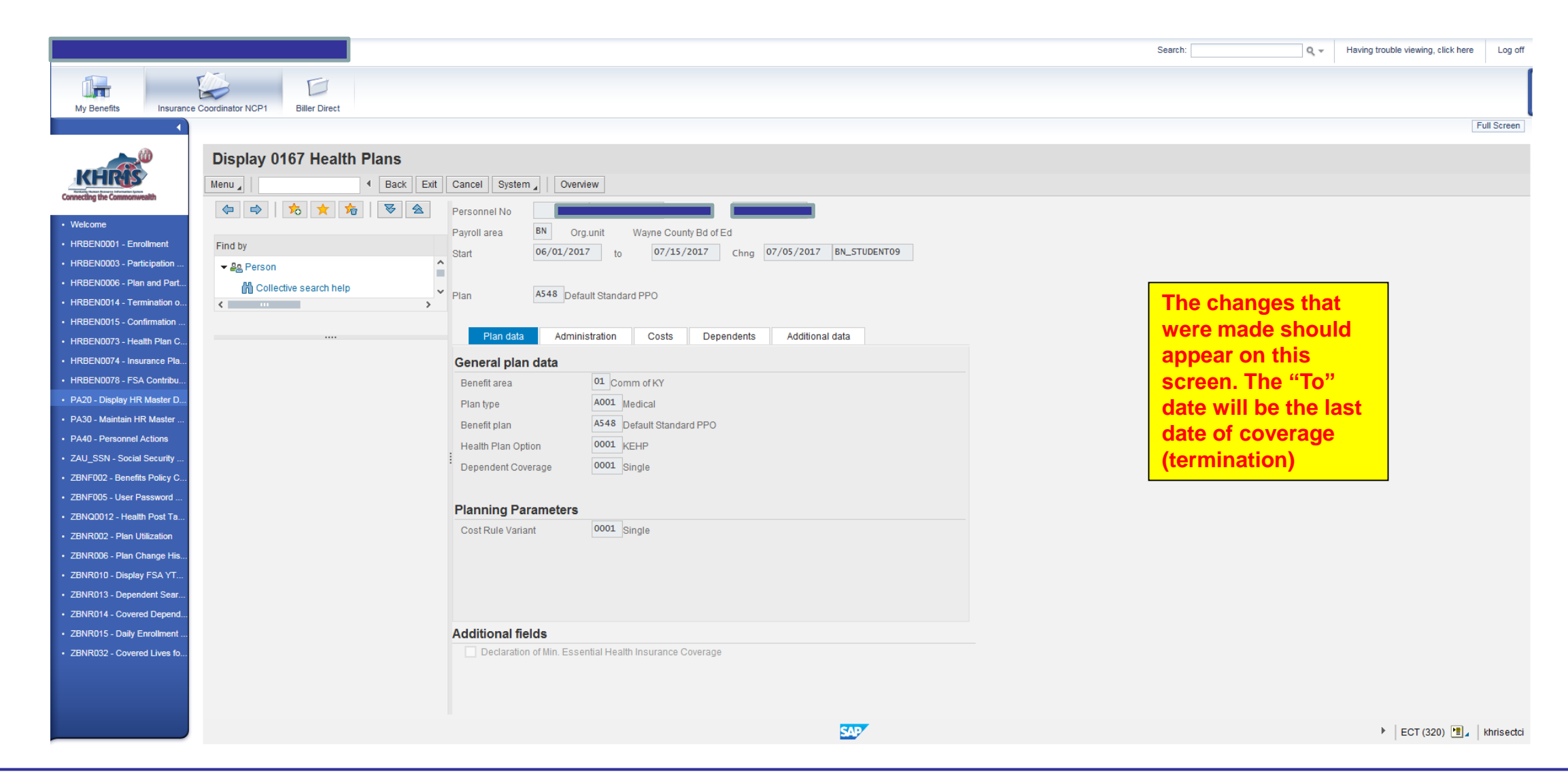

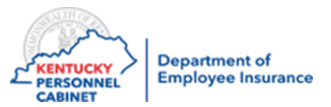

### Reports to monitor benefit plans

| Transaction Code | Name                                        | Description                                                                                                    |
|------------------|---------------------------------------------|----------------------------------------------------------------------------------------------------|
| HRBEN0006        | General Overview<br>of Benefit Plan<br>Data | Display all benefits for one employee                                                                                              |
| ZBNR006          | Plan Change<br>History Report               | Change Plan History Report - Monitor<br>changes to employee benefit plans,<br>dependents, rates (deductions), salary<br>increases  |
| HRBEN0078        | FSA Contributions                           | Full enrollment and deduction listing for<br>employees enrolled in Health Care or<br>Dependent Care FSA                            |
| HRBEN0073        | Health, Dental,<br>and Vision Plan<br>Costs | Full enrollment and deduction listing for<br>employees enrolled in Health, Waiver,<br>Forced Waiver or Waiver HRA benefit<br>plans |
| HRBEN0074        | Insurance Plan<br>Costs (Life)              | Monthly amount on report, says semi-<br>monthly                                                                                    |

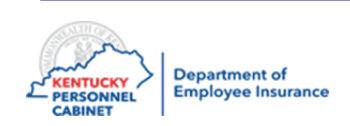

### Health Benefit Enrollment Reporting – HRBEN0073

| My Benefits                             | 2. Select Search<br>Helps                                       | Restrie  | ct Value Range (1)                                                                                                    |                         |               |              |   |
|-----------------------------------------|-----------------------------------------------------------------|----------|----------------------------------------------------------------------------------------------------|-------------------------|---------------|--------------|---|
| My Benefits Insurance Coordinator       | r NG Heips                                                      |          | <b>3</b> - (-)                                                                                                    |                         |               |              | × |
| Heal                                    |                                                                 | ക        | (fe)                                                                                                    |                         |               |              |   |
| Heal                                    |                                                                 | НКу      | Short text                                                                                                    |                         |               |              |   |
| The The The The The The The The The The | Ith Plan Costs                                                  | A        | Ownership matchcode (non applicable)                                                                                                    |                         |               |              | ^ |
| KHRIS                                   | Store as Variant   Back                                         | в        | PDC error indicator                                                                                                    |                         |               |              |   |
| necting the Commonwealth                | Further selections                                              | С        | Personnel ID Number                                                                                                    |                         |               |              |   |
| Welcome                                 | data                                                            | D        | Part-time employees (D)                                                                                                    |                         |               |              |   |
| HRBEN0001 - Enrollment                  | Today                                                           | Е        | Buyer                                                                                                    |                         |               |              |   |
| HRBEN0003 - Participati                 | Other keydate                                                   | F        | Construction industry - organizational assignment                                                                                                    | nt                      |               |              |   |
| HRBEN0006 - Plan and                    | Key Date                                                        | G        | Date of birth                                                                                                    |                         |               |              |   |
| HRBEN0014 - Terminatio                  | Key Date         1. Select HRBEN0073-         Health Plan Costs | н        | Sickness cert.data (A)                                                                                                    |                         |               |              |   |
| HRBEN0015 - Confirmati                  |                                                                 | 1        | IC number                                                                                                    |                         |               |              |   |
| HRBEN0073 - Health Pla.                 |                                                                 | J        | Last name - first name - birth name                                                                                                    |                         |               |              |   |
| HRBEN0074 - Insurance                   |                                                                 | К        | Organizational assignment                                                                                                    | 3. Select K             | _             |              |   |
| ANDENUUTO - FOA COIIII                  |                                                                 |          | L                                                                                                    | Time Data Administrator | Organizationa | al           |   |
| PA30 - Maintain HR Mast                 | tional coloction                                                | М        | Schedules                                                                                                    | assignment              |               |              |   |
| PA40 - Personnel Actions                |                                                                 | N        | Last name - First name                                                                                                    |                         |               |              |   |
| AU_SSN - Social Securi                  |                                                                 | 0        | HR Master Record: Infotype 0302 (Additional Actional Acti | ons)                    |               |              |   |
| BNF002 - Benefits Polic                 |                                                                 | Р        | Last name - First name (KR)                                                                                                    |                         |               |              |   |
| 2010<br>2BNF005 - User Passwor          | a Program Grouping                                              |          | Person ID                                                                                                    |                         |               |              |   |
| Ben 28NQ0012 - Health Post              | Tent plan                                                       | Q        | Constituent Services Number (NL)                                                                                                    |                         |               |              |   |
| ZBNR002 - Plan Utilization              |                                                                 | R        | Employee's application number                                                                                                    |                         |               |              |   |
| ZBNR006 - Plan Change                   |                                                                 | S        | Personnel numbers with trip data by organiz. ass                                                                                                    | ignment                 |               |              |   |
| ZBNR010 - Display FSA                   |                                                                 |          |                                                                                                    | I                       |               |              |   |
| ZBNR013 - Dependent S                   |                                                                 | 33 Entri | es found                                                                                                    |                         | 4. Selec      | ct the Green |   |
| ZBNR014 - Covered Dep                   |                                                                 |          |                                                                                                    |                         | check r       | nark         |   |

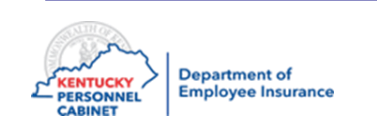

#### Health Benefit Enrollment Reporting – HRBEN0073

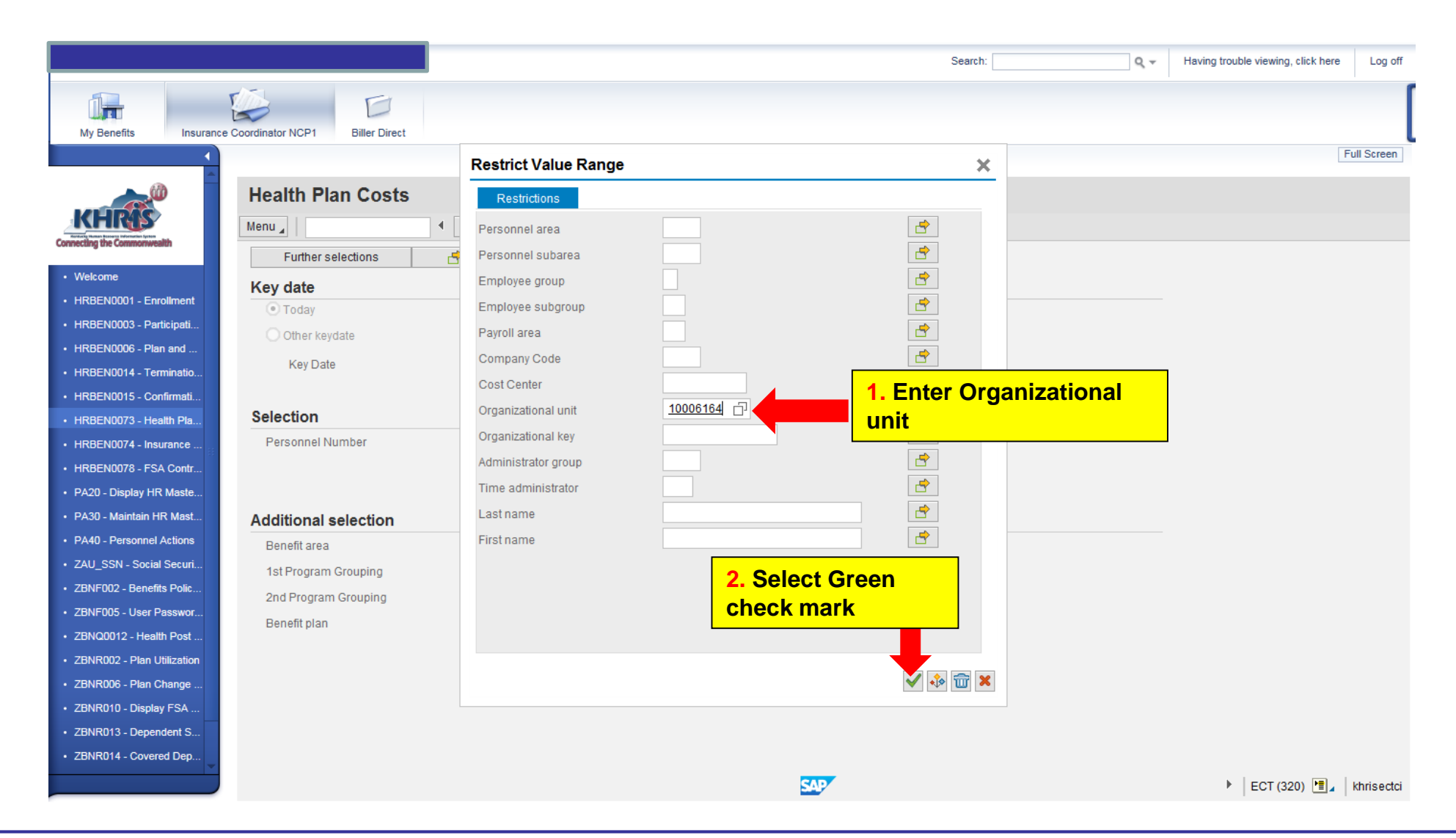

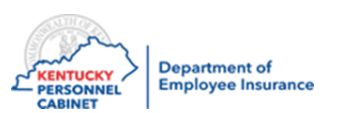

#### Health Benefit Enrollment Reporting

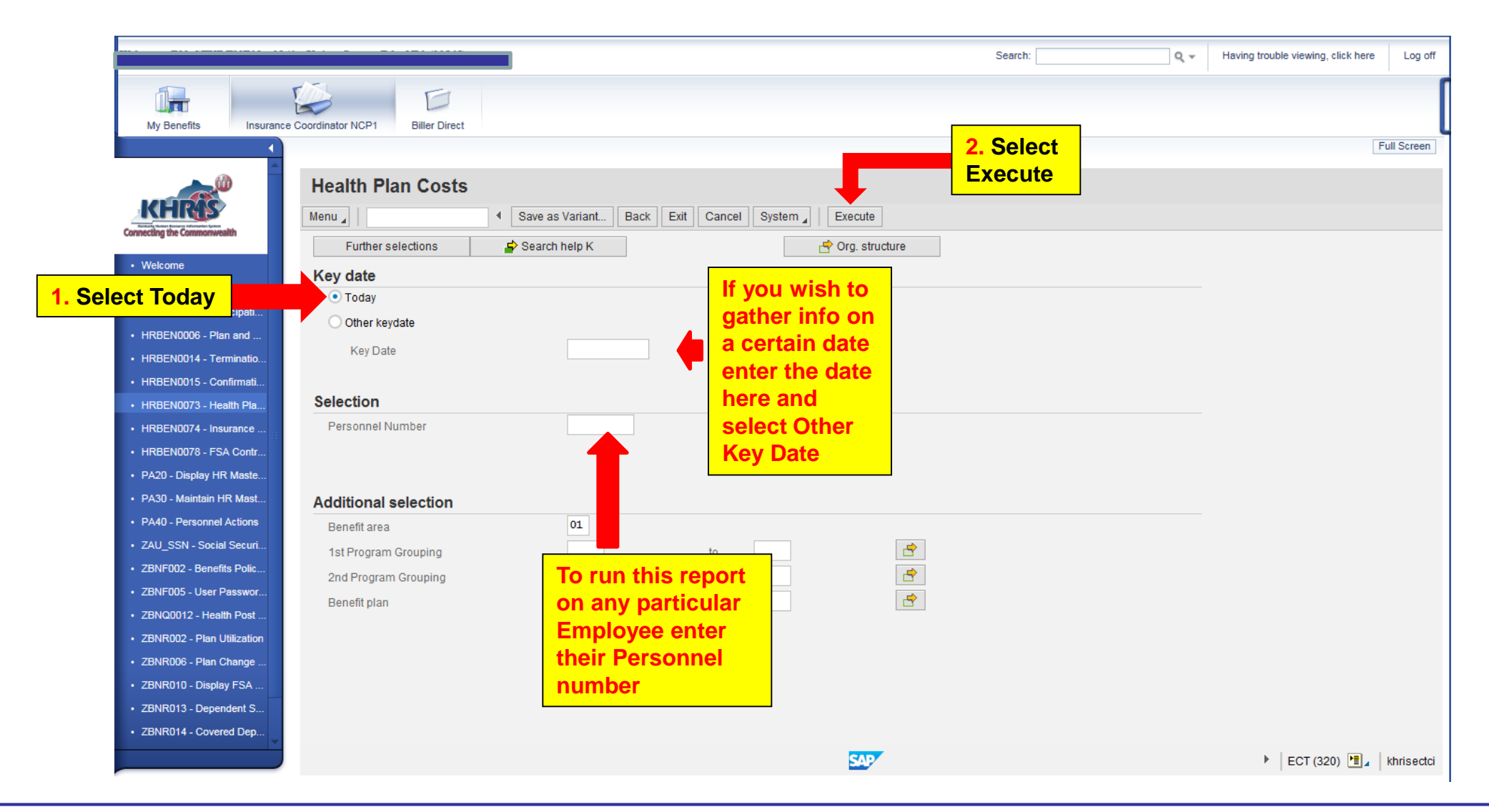

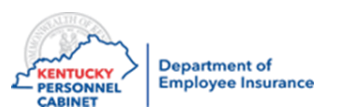

#### Health Benefit Enrollment Reporting – Export to a Spreadsheet

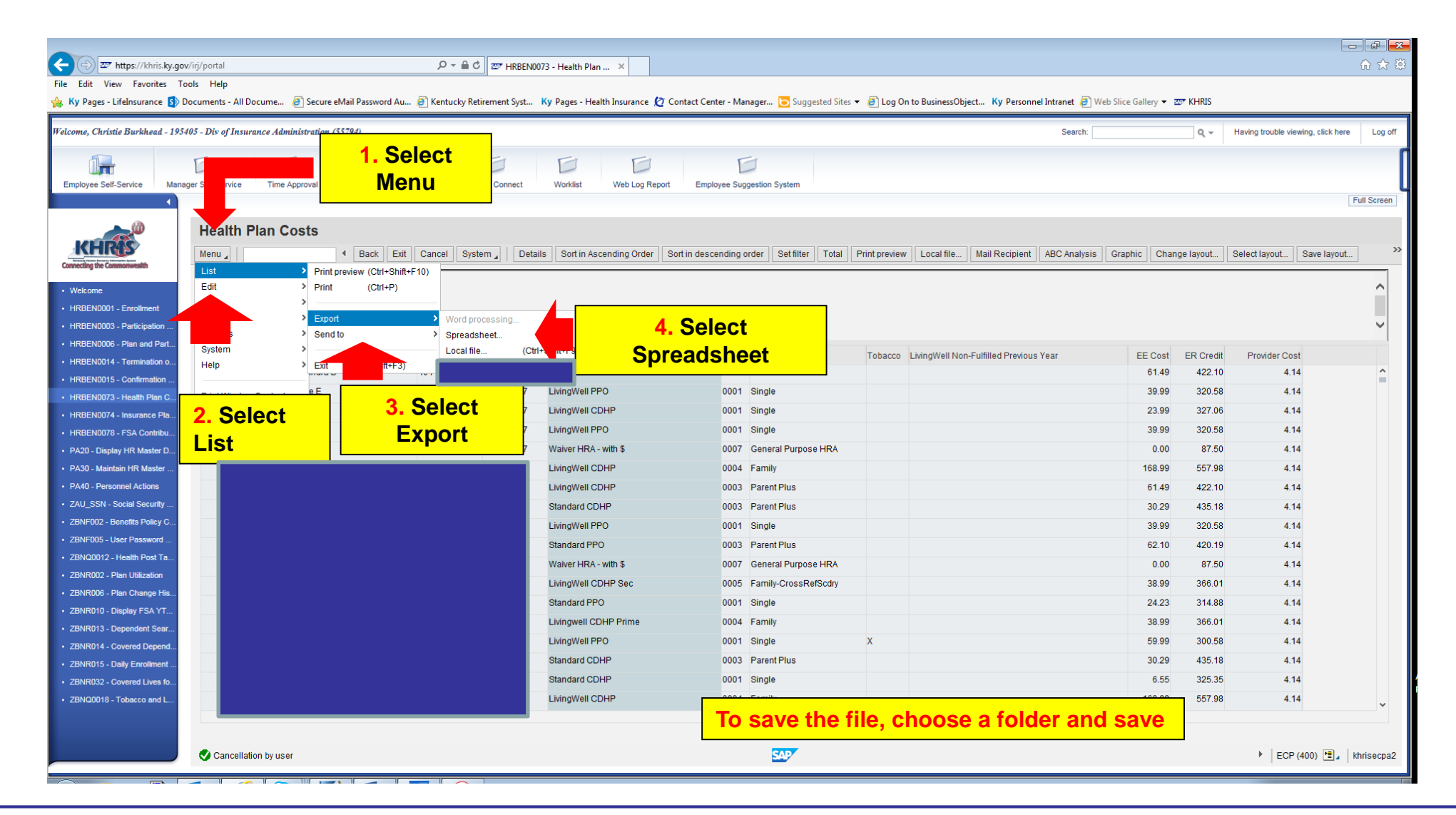

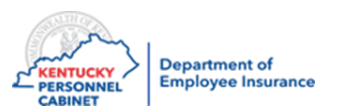

# Health Benefit Enrollment Reporting

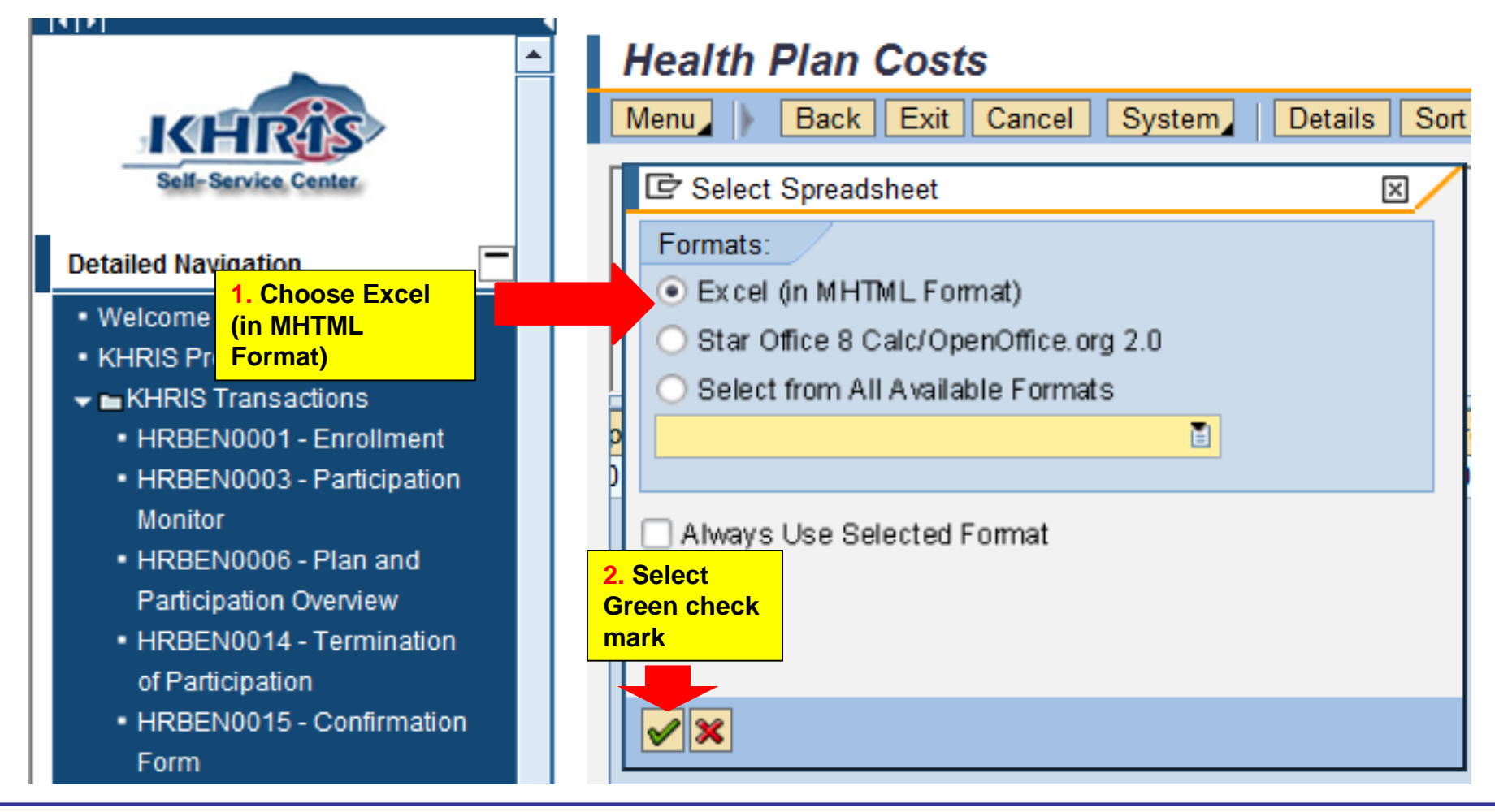

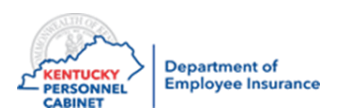

- 1) Who can tell me what are the three types of benefits managed in the KHRIS system?
- 2) What can you use to assist with Terms, QE guidelines, and Eligibility?
- 3) Besides Anthem, name a third party administrator that is under the KEHP plan.
- 4) How many days does a member have to sign their New hire application? When is the effective date?
- 5) Name one of the online tools available for all Insurance Coordinators to use?
- 6) What is the email address to ask questions or get information about rejected applications?
- 7) What is the deadline for the Livingwell promise for 2021?

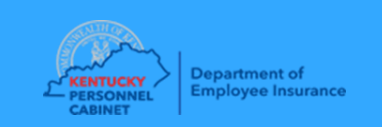

8) What do you need to do if you have an employee who goes on LWOP for life insurance?

9) What do you do if an employee ask to pick up additional life insurance on themselves or their spouse outside of an OE or QE?

10) If you're entering Optional insurance into KHRIS what do you do with the paperwork?

11) If an employee comes to you for a beneficiary change, what do you do?

12) Where do you find Optional insurance forms?

13) What are you going to do when you finish this training today? ©

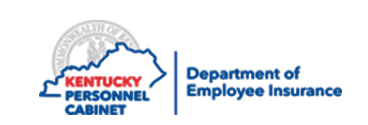

# **Questions & Answers**

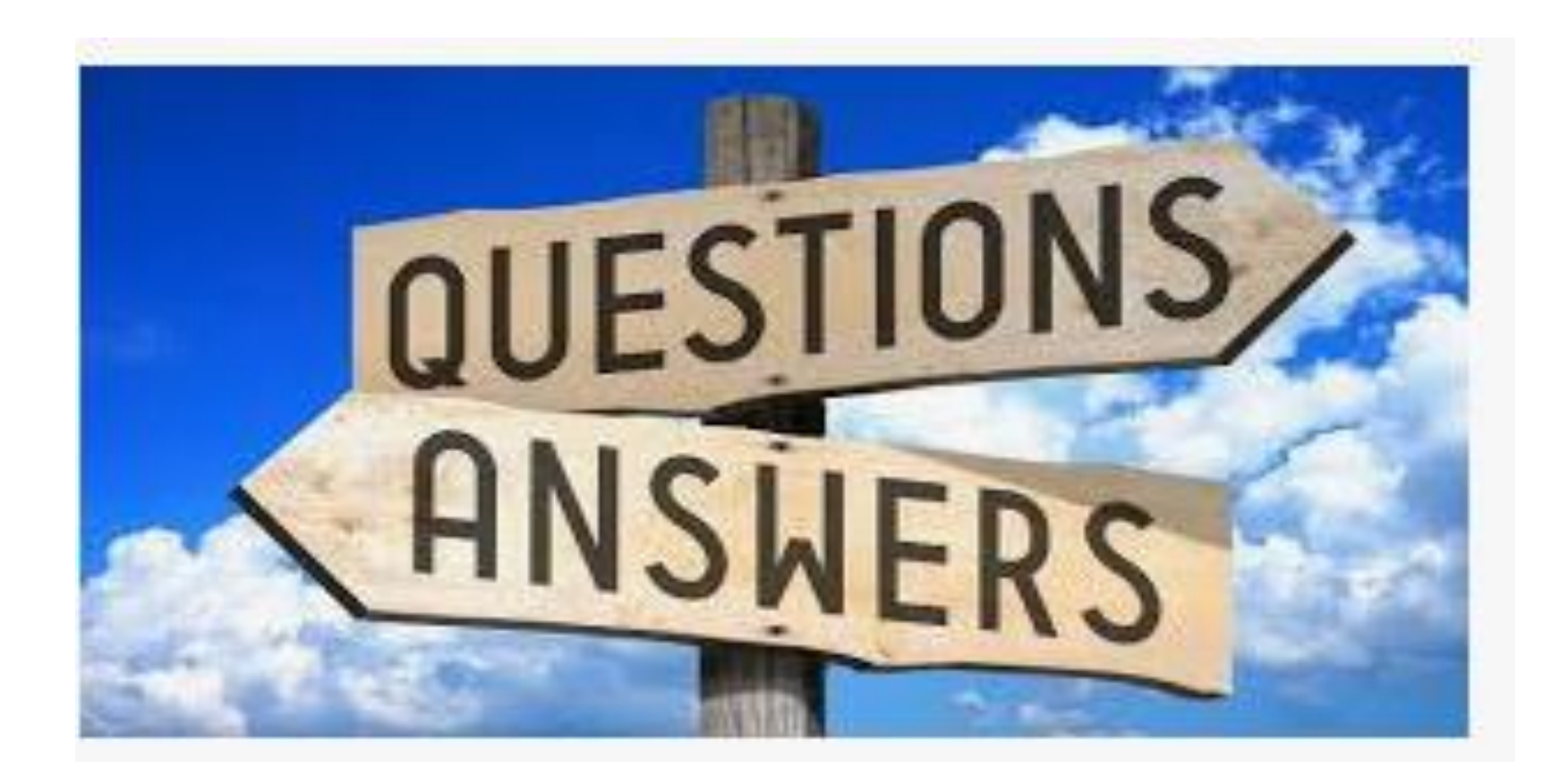

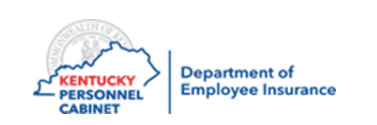

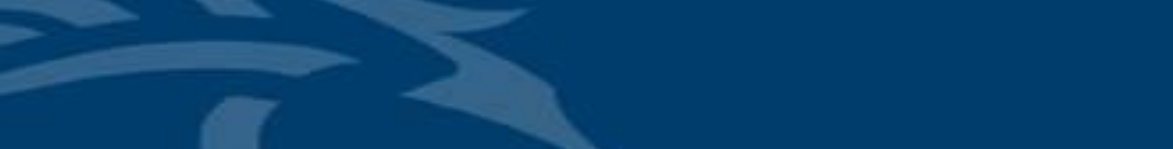

Evaluation

#### Your feedback is invaluable to the success of KHRIS

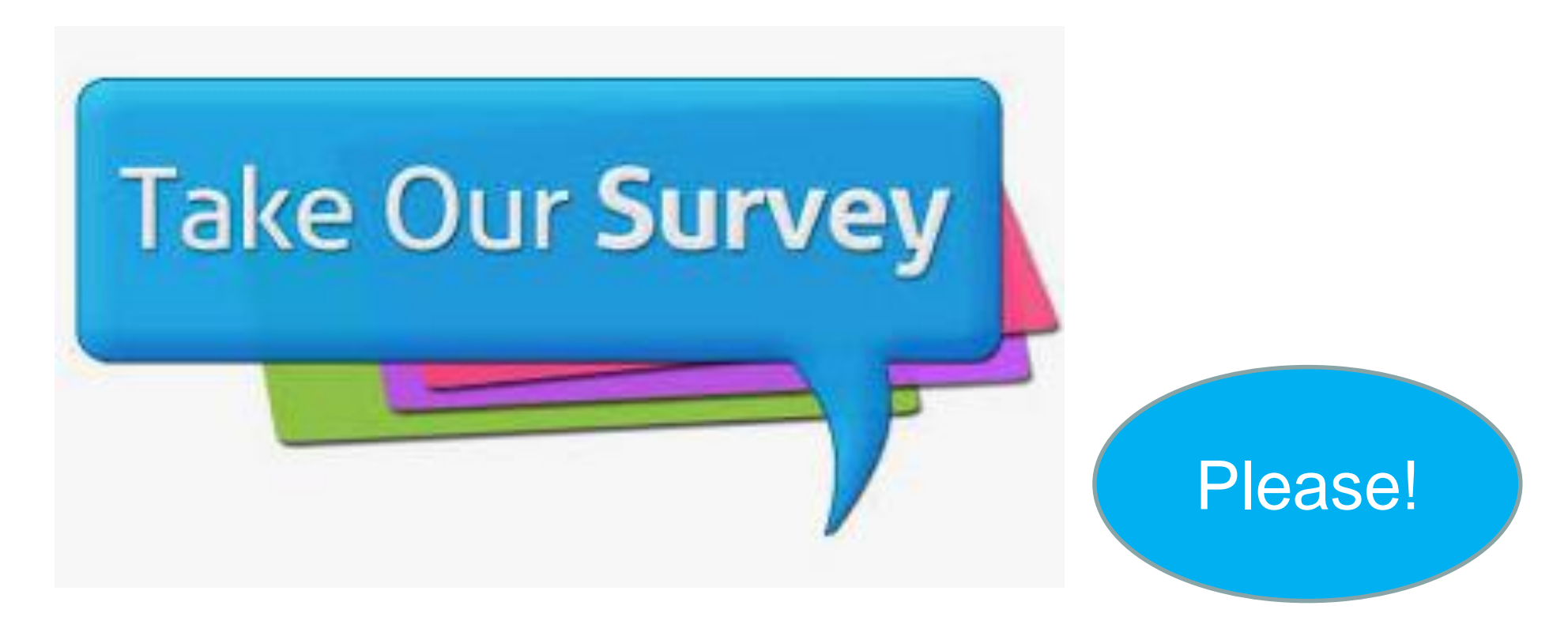

https://www.surveymonkey.com/r/ZR2TCHQ

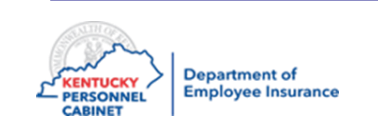